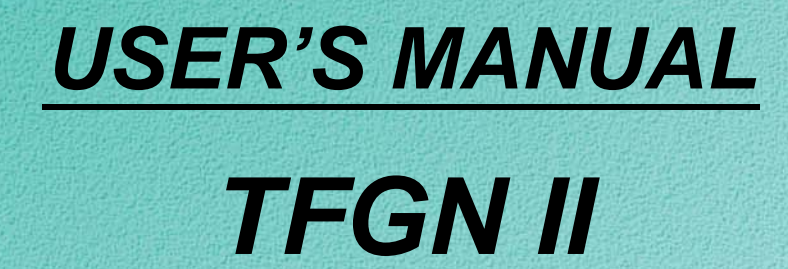

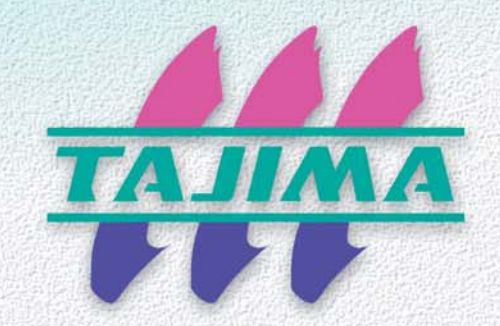

Original Instructions M-GN2-12-E (2017.06)

## Foreword

This user's manual describes about the correct using method and instructions for use of this product. Please use this machine after understanding the contents of the manual.

This manual may contain discrepancies in detailed specifications as compared with the actual production models. If you have any questions about this manual, consult your TAJIMA distributor.

We believe that "BASICS TAJIMA EMBROIDERY MACHINES" and "MACHINE SETUP INSTRUCTIONS" are useful to deepen your knowledge about this product. Please also read those booklets.

Regarding how to handle the products related, refer to the user's manual exclusive for them included in the manual CD.

Tokai Industrial Sewing Machine Co., Ltd.

## SAFETY PRECAUTIONS

To prevent any harm or damage to the person who use this product or other person, we describe items that must be surely followed as below.

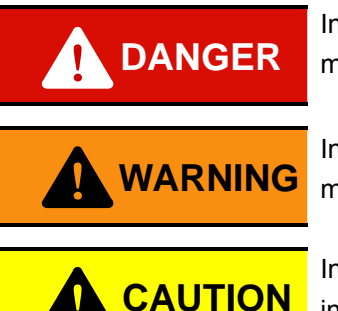

Indicates that there is a lot of danger of death or serious injuries [\*1] if handled by mistake.

Indicates that there is a likelihood of death or serious injuries [\*1] if handled by mistake.

Indicates a potentially hazardous situation which may result in minor or moderate injury [\*2] or property damage if handled by mistake.

- \*1: A condition caused by electric shock, injury, fracture of a bone, etc., that leads to aftereffects, or an injury that necessitates hospitalization or visits to a hospital over a long period.
- \*2: An injury that does not necessitate hospitalization or visit to a hospital over a long period.

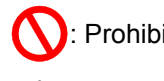

: Prohibited items

: Items that may cause electric shock if not observed

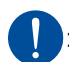

Items that must be followed carefully to ensure safe operation

Warning and caution

# Chapter 2

Name of each part and equipment

| 1. Name of each part10                               | 0 |
|------------------------------------------------------|---|
| 2. Equipment1                                        | 1 |
| 2-1. Power switch 1                                  | 1 |
| 2-2. Emergency stop switch 12                        | 2 |
| 2-3. Bar switch                                      | 3 |
| 2-4. Start/stop switch14                             | 4 |
| 2-5. Frame retracting switch (Table offset switch) 1 | 5 |
| 2-6. Operation panel10                               | 6 |
| 2-7. Color change box 19                             | 9 |
| 2-8. Left-side box                                   | 9 |
| 2-9. Border frame                                    | 0 |
| 2-10. Head                                           | 1 |
|                                                      |   |

# **Chapter 3**

## Screen

| 1. Flow of screens                    | 24 |
|---------------------------------------|----|
| 2. Screens that are frequently used   | 26 |
| 2-1. Screen 1010 (Main)               | 26 |
| 2-2. Screen 1020 (Checking of design) | 27 |
| 2-3. Screen 2010 (Needle bar setting) | 27 |
| 2-4. Screen 2000 (Data set)           | 28 |
| 2-5. Screen 6010 (Frame back/forward) | 28 |
| 2-6. Screen 3100 (USB memory design)  | 29 |
| 2-7. Screen 70** (Parameter)          | 29 |
| 3. Input operation                    | 30 |
| 3-1. Input a value                    | 30 |
| 3-2. To input a character             | 30 |
|                                       |    |

# **Chapter 4**

## Basic operation procedure

| 1. | Power | switch | ON | <br> | <br>33 |
|----|-------|--------|----|------|--------|
| •• |       | SWILCH |    | <br> | <br>   |

| <b>3.</b> To input design data to the memory of the     |     |
|---------------------------------------------------------|-----|
| machine                                                 | 34  |
| 3-1. In case of input from USB memory                   | 34  |
| 3-2. When inputting data from DG/ML by Pulse            | 36  |
| 3-3. When inputting data from DG/ML by Pulse            |     |
| (using a bar code reader)                               | 38  |
| 4. Set data of design                                   | 39  |
| 5. Automatic color change, automatic start              | .40 |
| 6. To perform needle bar setting                        | 41  |
| 7. When setting enlargement/reduction, repeat of design | 41  |
|                                                         |     |
| 8. When performing color change manually                | 42  |
| <b>9.</b> To perform frame travel operation             | .43 |
| <b>10.</b> Trace                                        | 43  |
| <b>11.</b> Setting for high speed rpm                   | .44 |
| <b>12.</b> Start                                        | 44  |
| <b>13.</b> When thread is broken                        | .45 |
| 14. Completion of embroidery                            | 46  |

# **Chapter 5**

## Functions that are frequently used

| 1. Frame Back (FB)/Forward (FF)           | 18 |
|-------------------------------------------|----|
| 1-1. Switching of frame back/forward      | 49 |
| 1-2. Execution of frame back/forward      | 49 |
| 2. Manual operation                       | 50 |
| 2-1. Execution of ATH                     | 51 |
| 2-2. Frame travel to an optional position | 51 |
| 2-3. Manual offset                        | 52 |
| 2-4. Start position return of design      | 52 |
| 2-5. Offset return                        | 53 |
| 2-6. Power resume (restore)               | 53 |
| 2-7. Absolute origin search               | 54 |
| 2-8. Lowering of needle bar               | 54 |
| 2-9. Raising of needle bar                | 55 |
| 2-10. Cleaning of ATH (Motor type ATH)    | 55 |
| 3. Design data edit                       | 56 |
| 3-1. Deletion of all designs              | 57 |
| 3-2. To delete a design                   | 57 |
| 3-3. To change design name of design data | 58 |
| 4. To use USB memory                      | 59 |

| 4-1. To write design data to USB memory 60            |
|-------------------------------------------------------|
| 4-2. To delete design data 61                         |
| Chapter 6                                             |
|                                                       |
|                                                       |
| 1. Offset frame travel                                |
| 1-1. Automatic offset                                 |
| 1-2. Cancellation of automatic offset                 |
| 1.4. Offsetting at automatic color change 68          |
| • • • • • • • • • • • • • • • • • • •                 |
| <b>2.</b> Data conversion and repeat                  |
| 2-1. Scale up/down of design                          |
| 2-2. Rotation/mirror image reversion of design        |
| 2-3. Repeat of design                                 |
| 2-4. Repeat (to arrange designs automatically)        |
|                                                       |
| <b>3.</b> Marking                                     |
| <b>4.</b> Needle bar setting78                        |
| 4-1. Needle bar color                                 |
| 4-2. Deletion of needle bar step 79                   |
| 4-3. Insertion of needle bar step 80                  |
| 4-4. Needle bar conversion                            |
| <b>5.</b> Stitch edit                                 |
| 5-1. Stitch search (Stitch number search)             |
| 5-2. Stitch search (Function code search) 83          |
| 5-3. To insert a stitch                               |
| 5-4. To delete a stitch                               |
| 5-5. Modification of stitch                           |
| 5-6. Cleanup                                          |
| 6. Design data edit 89                                |
| 6-1. Copy of design 89                                |
| 6-2. Design divide                                    |
| 6-3. Design combine                                   |
| 6-4. Deletion and copying of combined design 94       |
| 7. Embroidery by head group                           |
| 7-1. Spec. and difference of each head group 97       |
| 7-2. Embroidery by head group 100                     |
| 7-3. Selection of working heads (Selected heads). 101 |
| 7-4. Pattern setting (Selected heads) 102             |
| 7-5. Change of head or needle bar in head group . 103 |
| 7-6. Change of needle bar color in head group 104     |

| 7-7. Deletion of needle bar step in head group 105  |
|-----------------------------------------------------|
| 7-8. Insertion of needle bar step in head group 105 |
| 7-9. Needle bar conversion in head group106         |
| Chapter 7                                           |
| Parameter setting                                   |
| <b>1.</b> Outline108                                |
| 2. Parameter setting109                             |
| Chapter 8                                           |
| Options                                             |
| <b>1.</b> AFC136                                    |

| 1. AFC1                                                                               | 136 |
|---------------------------------------------------------------------------------------|-----|
| 1-1. When AFC is equipped                                                             | 136 |
| 1-2. Screen of AFC design combine                                                     | 136 |
| 1-3. AFC D. Combine                                                                   | 137 |
| 1-4. Deletion of AFC combined design                                                  | 138 |
| 1-5. Insertion of AFC combined design                                                 | 139 |
| 1-6. Change of design to be combined for AFC                                          | 139 |
| 1-7. AFC valve•Stop at Lower Dead Point•Raising<br>of Needle Bar                      | 140 |
| 1-8. A usage example of AFC                                                           | 142 |
| 2. Sequin device1                                                                     | 44  |
| 2-1. When lowering devices all at once                                                | 144 |
| 2-2. When moving up/down independently                                                | 145 |
| 2-3. When changing color manually                                                     | 145 |
| 2-4. To replace the 1st color with the 2nd color or vice versa (needle bar step unit) | 145 |
| 2-5. To replace the 1st color with the 2nd color or vice versa                        | 147 |
| 3. Automatic lubrication system1                                                      | 148 |
| 3-1. Manual Lubrication                                                               | 148 |
| 4. Boring device1                                                                     | 148 |
| 5. Cording device1                                                                    | 48  |
| 6. Bobbin changer1                                                                    | 48  |

## Software installation

| 1. | How to install software | 150 |
|----|-------------------------|-----|
| 2. | Absolute origin search  | 151 |

Outline of functions

| 1. Offset154                                           |
|--------------------------------------------------------|
| 1-1. Manual offset 154                                 |
| 1-2. Automatic offset 155                              |
| 1-3. Automatic free-setting offset 156                 |
| 1-4. Offsetting at automatic color change 157          |
| 1-5. Head offset 158                                   |
| <b>2.</b> Auto jump159                                 |
| <b>3.</b> Marking                                      |
| <b>4.</b> Trace161                                     |
| <b>5.</b> WJ frame (An example when using 2H group)161 |

# Chapter 11

Related to electrical component

| 1. Layout of electrical components | .164 |
|------------------------------------|------|
| 2. Controller                      | .165 |
| 3. Power supply unit               | .167 |
| 4. Operation panel                 | .167 |
| 5. Head card                       | .168 |
| 6. Tension base card               | .169 |

# Chapter 12

## Troubleshooting and maintenance

| 1. Troubleshooting172                           |
|-------------------------------------------------|
| 1-1. When the machine stopped 172               |
| 1-2. When the machine does not sew well 175     |
| <b>2.</b> Maintenance                           |
| 2-1. Cleaning 178                               |
| 2-2. Lubrication (Excluding model equipped with |
| automatic lubrication system)                   |
| 2-3. Greasing 181                               |
| 2-4. Inspection 182                             |
| 2-5. Repair                                     |
| <b>3.</b> Adjustment of One-touch middle        |
|                                                 |

# Chapter 13

Appendix at the back of the manual

| 1. Electrical spec           | 186 |
|------------------------------|-----|
| 1-1. Specification           | 186 |
| 1-2. Grounding               | 186 |
| 2. Ambient noise level       | 186 |
| 3. Machine weight            | 186 |
| 4. Electrical system diagram | 187 |
| 5. Terminology               | 190 |

## Page P1

| 1. Auto Color Change (AC) 10   | )9 |
|--------------------------------|----|
| 2. Auto Start (AS) 10          | )9 |
| 3. Auto start at same color 10 | )9 |
| 4. A.S. after Auto Data Set 10 | )9 |
| 5. Main Shaft Inching 11       | 0  |
| 6. Inching after ATH 11        | 0  |
| 7. Auto Jump 11                | 0  |
| 8. Jump Convert 11             | 0  |
| 9. Needle Bar Color 11         | 1  |
| 10. Total Count 11             | 1  |

## Page P2

| 11. F.B./F.F. Stitch Unit           | 111 |
|-------------------------------------|-----|
| 12. Auto F.B. after T. Detection    | 111 |
| 13. Overlap Frame Back              | 112 |
| 14. Halt before F.B./Inching        | 112 |
| 15.Speed Change Data                | 112 |
| 16. LowSpeed/L.S.Code R.P.M.        | 112 |
| 17. R.P.M. Limit by Needle Position | 113 |
| 18. Upper T. Detection              | 113 |
| 19. Under T.Detection (Unit)        | 113 |
| 20. Under T.D. (Step Ratio)         | 113 |

# Page P3

| 21. ATH 114                                       | ł |
|---------------------------------------------------|---|
| 22. Thread trim length 114                        | ŀ |
| 24. Under Thread Release 114                      | ŀ |
| 26. Return Stitch114                              | ł |
| 27. Tie Stitch                                    | 5 |
| 28. Auto Origin 115                               | 5 |
| 29. Frame travel speed, frame stepping method 115 | 5 |

# Page P4

| 31. Language                   | 116 |
|--------------------------------|-----|
| 32. Optional Position          | 116 |
| 33. Preset Halt by Stitches    | 116 |
| 34. Preset Halt by Data        | 116 |
| 35. Preset Halt by Designs     | 117 |
| 36. Preset Halt by Lubrication | 117 |
| 37. Halt 1st before End Code   | 117 |
| 38. Frame Start Timing         | 117 |
| 39. Boring Step                | 118 |
| 40. Table Offset Position      | 118 |

# Page P5

| 41. Backlash (X)        | 118  |
|-------------------------|------|
| 42. Backlash (Y)        | 119  |
| 43. Satin Stitch (Area) | .119 |

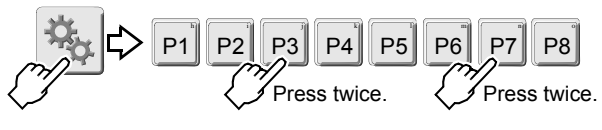

| 44. Satin Stitch (Density)                   | 119    |
|----------------------------------------------|--------|
| 45. Satin Stitch (Expansion)                 | 120    |
| 46. Stop at Lower D. Point                   | 120    |
| 47. Upper Thread Lock Timing                 | 120    |
| 49. Return the frame after manual frame trav | el.121 |
| 50. Return Frame at Lower D. Point           | 121    |

## P6 page (option)

| 51 Lubrication                   | 100 |
|----------------------------------|-----|
| 51. Lubrication                  |     |
| 52. Lubricate Cycle              | 122 |
| 54. Sequin (R)                   | 122 |
| 55. Sequin (L)                   | 123 |
| 56. Insertion of jump at sequin  | 123 |
| 57. Auto lifting - Sequin device | 124 |
| 58. AFC                          | 124 |
| 59. AFC Frame Feed               | 124 |
| 60. AFC Automatic Control        | 124 |

# P7 page (option, others)

| 61. Network             |  |
|-------------------------|--|
| 63. Bobbin Changer      |  |
| 65. Frame Weight        |  |
| 66. Boring              |  |
| 67. Cording             |  |
| 69. Air Pressure Sensor |  |

# Page P8

| [71. Machine Adjustment]127       |
|-----------------------------------|
| 1. Date and Time127               |
| 2. Total No. of T.Breakage127     |
| 3. Error Stack128                 |
| 5. Display of M.Shaft S.Pos       |
| 6. Display of Needle Pos.Angle128 |
| 7. Time for Detect P.F129         |
| 9. Weak Brake 129                 |
| 10. Frame Servo                   |
| 12. Sequin chip feed130           |
| 14. M.Frame Travel Speed130       |
| 15. A.Frame Travel Speed130       |
| 19. Software Install131           |
| 21. Inching R.P.M                 |
| 22. ATH Motor Manual Feed 131     |
| 24. FS mode                       |
| [72. Machine Condition]133        |
| 11. Frame Weight Level133         |
| 12. X Stitch Length Adjustment133 |
| 13. Y Stitch Length Adjustment134 |

# 1. Warning

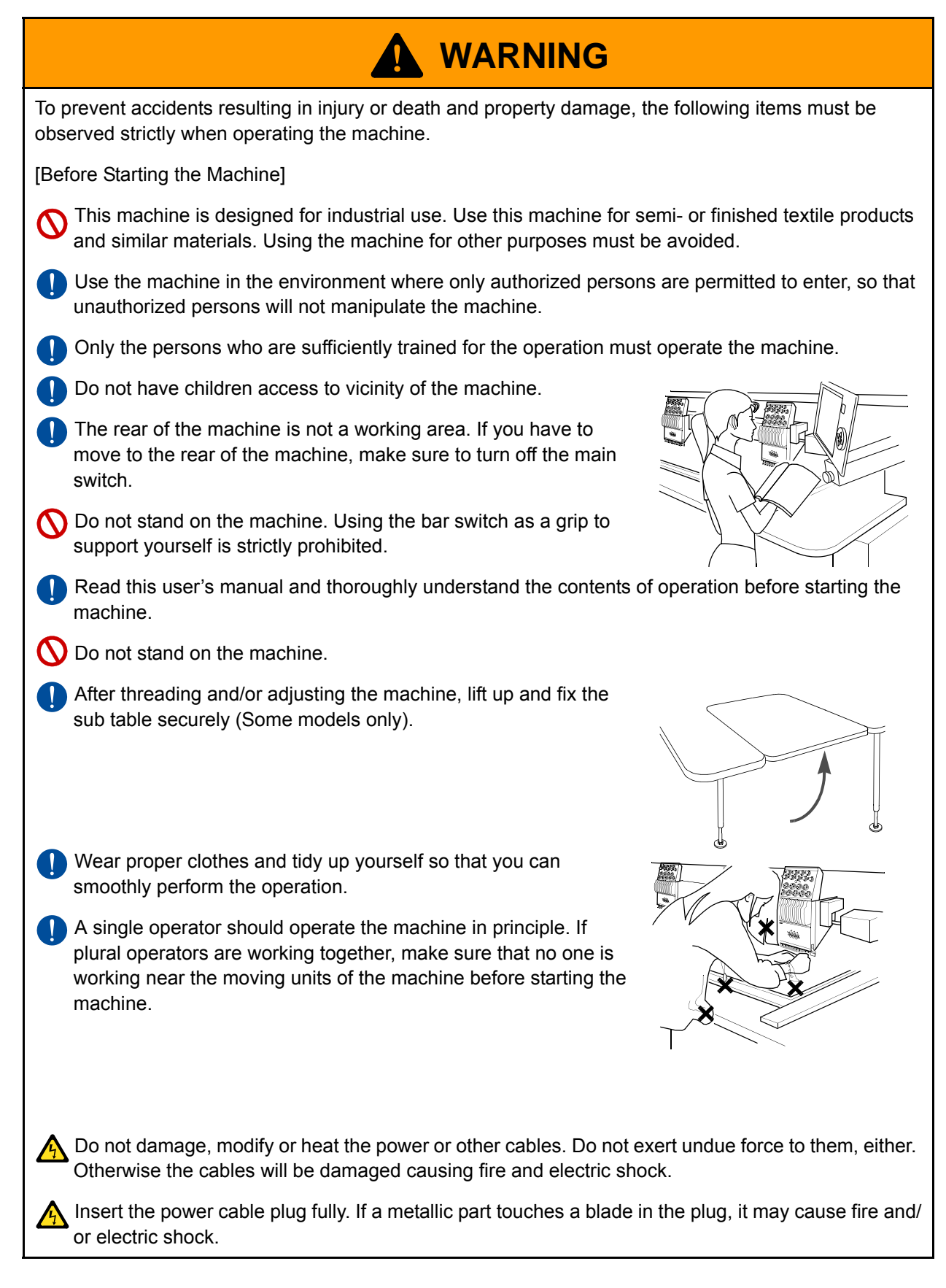

| During the Machine Operation]                                                                                                    |  |
|----------------------------------------------------------------------------------------------------|--|
| <ul> <li>During operation, fix the sub table securely in the state of being lifted (Some models only).</li> <li>Unexpected movement of the embroidery frame could injure you.</li> </ul>                                                                                                    |  |
| O Do not use a device such as a cellular phone that generates<br>microwave near the control circuits of the power supply box, the<br>operation panel box, etc. Microwave may cause malfunctioning of<br>the machine.                                                                                                    |  |
| O Do not remove the covers for the shaft and the pulleys when the machine is running. Do not run the machine without the covers.                                                                                                    |  |
| O not have your hands, etc. access to the vicinity of needle during operation. Sticking of needle could injure you.                                                                                                    |  |
| O not put your hands or face near the moving parts of the machine. Especially, it is dangerous around needle, shuttle hook, take-up lever, pulley and speed reduction box.                                                                                                    |  |
| Keep away electrical units from water and chemicals. Entry or splashing of them into control units leads to short circuits, causing fire, electric shock and other troubles. If water or other chemicals enter the unit, shut off the power at the primary power source of the machine and contact your local distributor. |  |
| When Adjusting the Machine]                                                                                                    |  |
| Stop the machine before carrying out work near the needles such as threading the needle and checking the finish of embroidery.                                                                                                    |  |
| Shut off the power supply by turning off the power switch before manually rotating the main shaft of the machine.                                                                                                    |  |
| Turn off the primary power source before opening the electrical boxes. Be sure to turn off the power switch of the machine before turning off the primary power source. If not, it may cause electric shock.                                                                                                    |  |

# 2. Caution

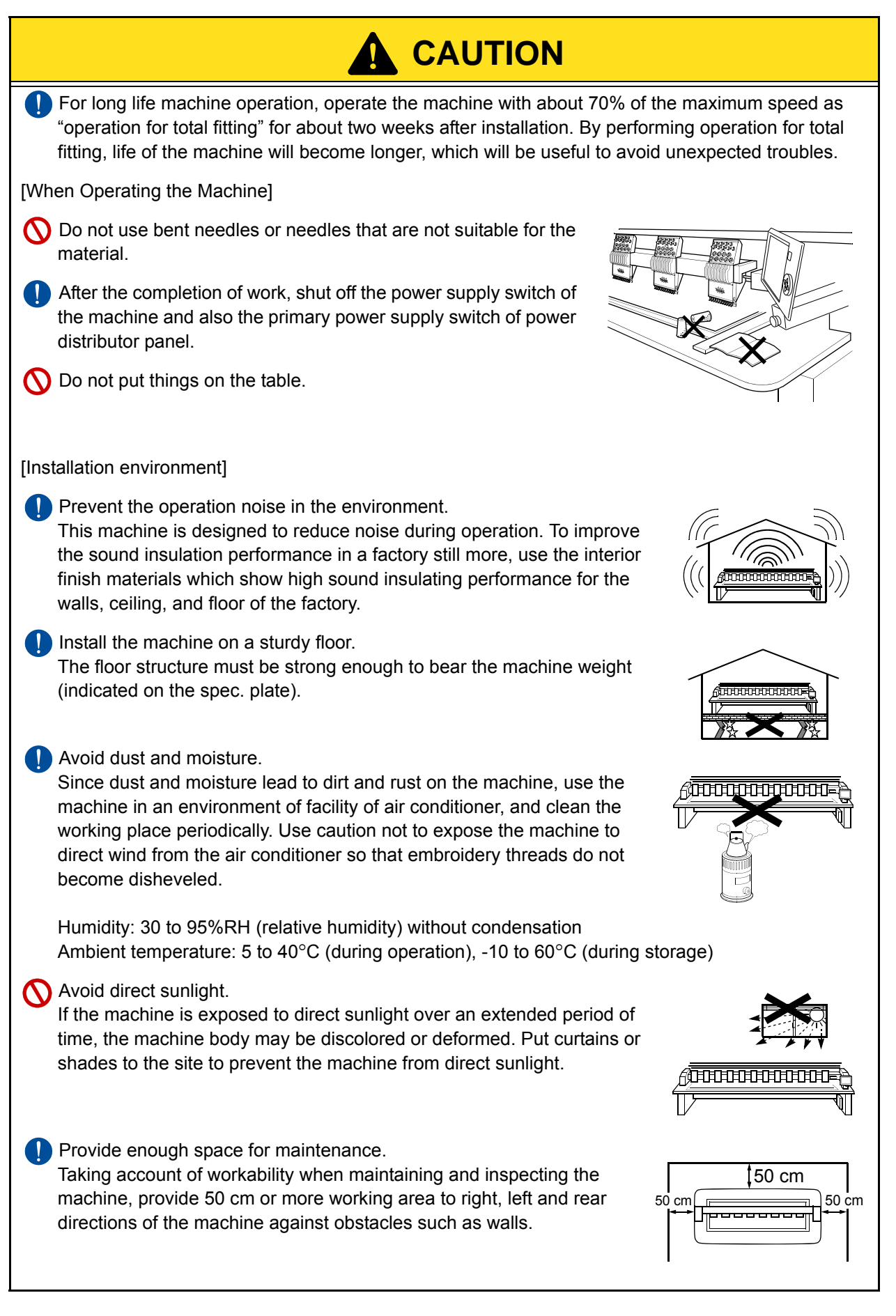

Pay attention to interference of radio wave. Although the machine is designed not to apply radio wave to other equipment, there could be cases where it causes interference depending on operation environment and type of equipment. If such problems arise, install the equipment as apart from the machine as possible.

🚫 Do not transport, store, and operate the machine in the area of which altitude exceeds 1,000m.

# 3. Inspection before starting work

| Place                                 | Checking                                                     |
|---------------------------------------|--------------------------------------------------------------|
| Covers                                | Are covers attached correctly?                               |
|                                       | Is thread passed to each part correctly?                     |
| Upper thread                          | Is tension adequate?                                         |
|                                       | Does thread entwine around frame/drive system?               |
| Under thread                          | Is under thread (bobbin case) set to shuttle hook correctly? |
|                                       | Is tension adequate?                                         |
| Needle                                | Is needle bent?                                              |
|                                       | Is direction of needle correct?                              |
|                                       | Is needle broken?                                            |
| Rotary/shuttle hook                   | Is cleaning/lubrication performed in adequate frequency?     |
| Tension base switch                   | Is the switch of head to use turned ON?                      |
|                                       | Is the switch of unused head turned OFF?                     |
| Needle bar suspension lever           | Is the lever of head to use set to ON?                       |
|                                       | Is the lever of unused head set to OFF?                      |
| Middle thread guide adjusting lever   | Is position correct?                                         |
| Jog remote-controller <sup>[*A]</sup> | Is it contained in the pocket?                               |

Before starting work, execute inspection (including cleaning, lubrication) of each part.

\*A It is a standard equipment or option depending on model.

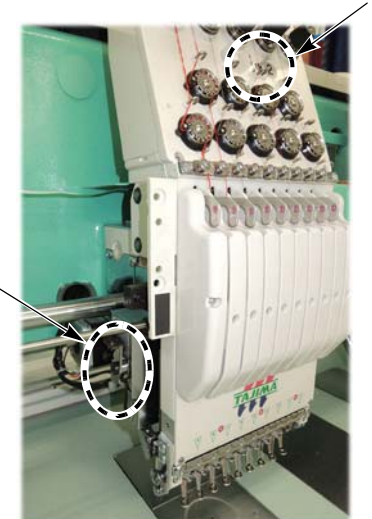

Tension base switch

Jog remote-controller

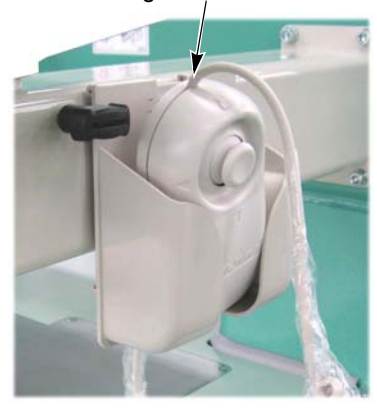

Needle bar suspension lever

# 4. Warning labels

6

The machine has warning labels that bear instructions for safe operation. Machine operators must follow the instructions shown on the warning labels.

Do not detach the warning labels nor make them illegible by painting, etc.

If a warning label is missed or damaged, please consult your local distributor.

告

#### [a] Pay attention around needle.

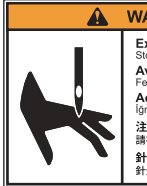

WARNING ・ AVVISO ・ UYARI ・ 警 告 Exposed needles can cause severe injury. Stop the machine before working near the needles. Avvicinarsi agli aghi può causare danni gravi. Fermare la machina prima di lavorare in prossimità degli agh Açıkta olan iğneler ciddi yaralanmalara neden olabilir. İğnelerin yakınında çalışmadan önce makinevi durdurunuz. 注意針下 有可能負重傷。 請在機器停止後進行針下作業 針元注意 重傷を負うおそれあり。 針元で作業する前に機械を停止させること。

[b] Pay attention not to being caught into the machine.

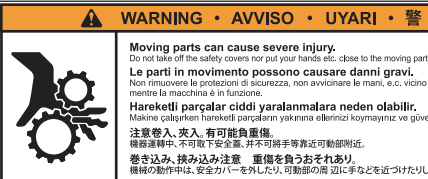

Moving parts can cause severe injury. Do not take off the safety covers nor put your hands etc. close to the Le parti in movimento possono causare danni gravi. Non rimuovere le protezioni di sicurezza, non avvidinare le mani, e.c. vidi Hareketli parçalar ciddi yaralanmalara neden olabilir. Makine çalışırken hareketli parçaların yakınına ellerinizi koymayınız ve gi Makine çalışırken nareven perçeken yaşının şa...... 注意卷入、夾入。有可能負重傷。 機器運轉中、不可取下安全蓋、并不可將手等靠近可動部附近。 巻き込み、挟み込み注意 重傷を負うおそれあり。 機械の動作中は、安全カバーを外したり、可動部の周辺に手などを近づけたりしないこと

[C] Pay attention not to being caught into the machine.

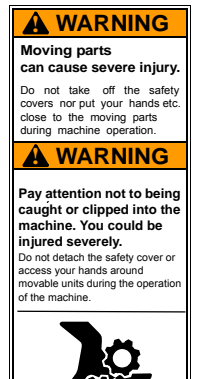

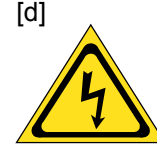

There could be danger of electric shock, burning, or death. Persons except service personnel designated by Tajima should not open covers.

When you open the cover, turn OFF the power switch and wait for four minutes.

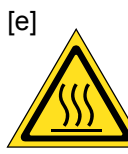

You could be burnt by high temperature. Do not touch carelessly.

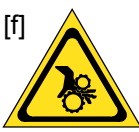

There could be danger of being caught or clipped. Other persons than the service personnel certified by TAJIMA should not open the cover.

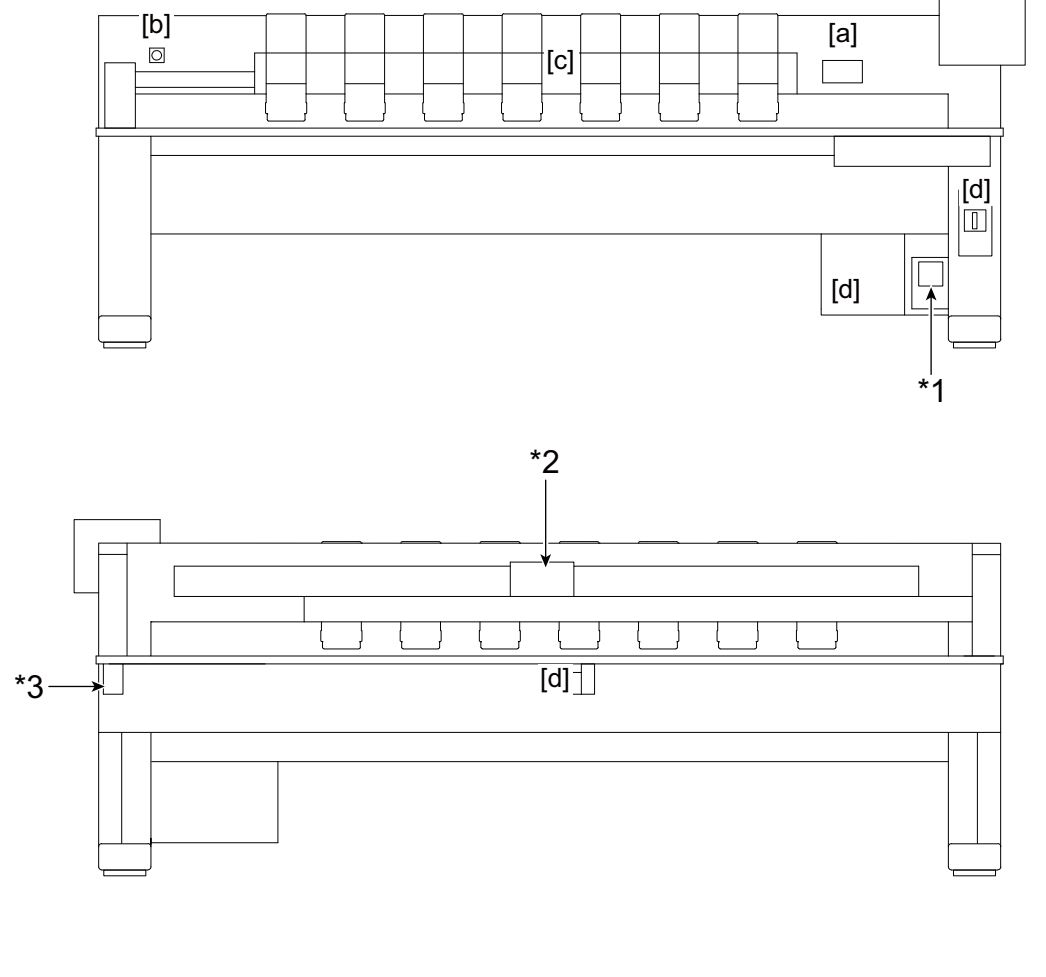

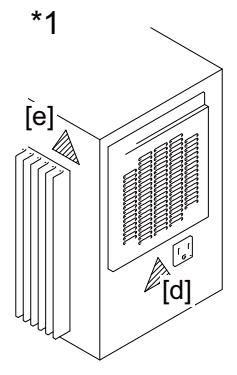

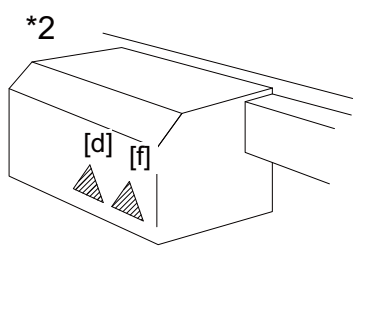

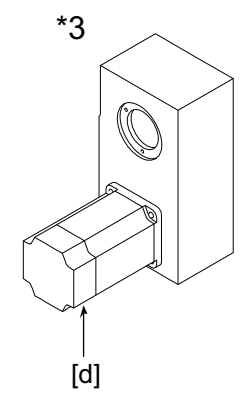

# Name of each part and equipment

Name of each part and how to use equipment

| 1. | Name of each partp.1 | 0 |
|----|----------------------|---|
| 2. | Equipment p.1        | 1 |

# 1. Name of each part

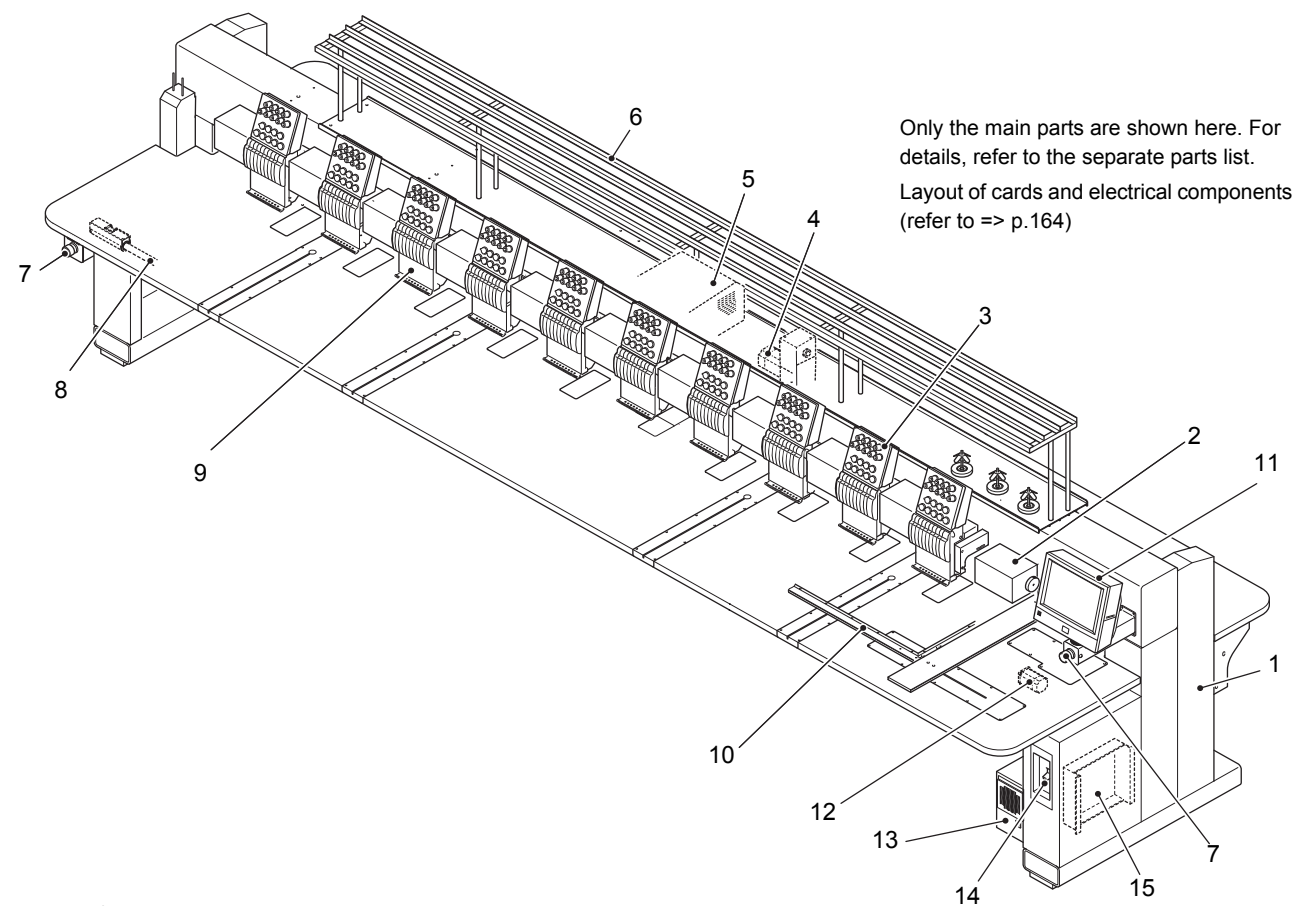

I

- 1. Stand
- 2. Color change box (Refer to p.19)
- 3. Tension base (Refer to p.21)
- 4. Y-axis motor
- 5. Main shaft motor
- 6. Thread guide system
- 7. Emergency stop switch (Refer to p.12)
- 8. Bar switch (Refer to p.13)
- 9. Head (Refer to p.21)
- 10. Border frame (Refer to p.20)
- 11. Operation panel (Refer to p.16)
- 12. X-axis motor
- 13. Control box
- 14. Power switch (Refer to p.11)
- 15. Power supply unit

# **2.** Equipment

## **2-1.** Power switch

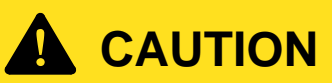

O Do not turn ON the machine power in the state that the USB memory is connected to the operation panel. The system sometimes may not start up.

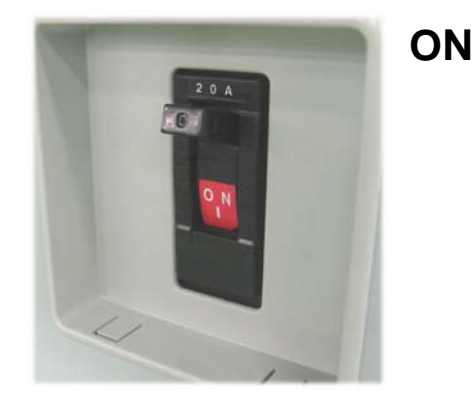

To turn ON the power again, wait for 15 seconds or more.

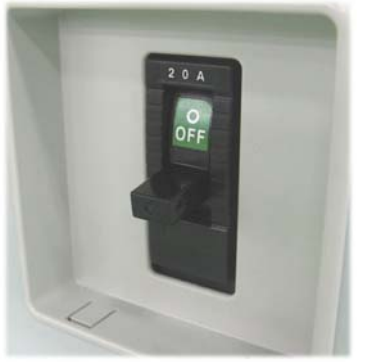

OFF

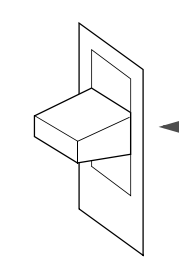

Middle position

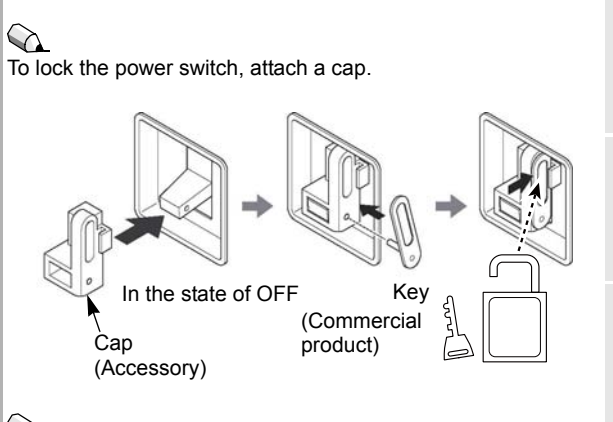

It is possible to continue embroidery as it is even after interrupting operation (power OFF) and turning ON the power due to intermission.

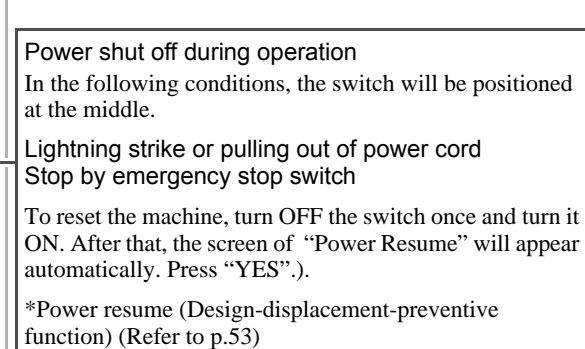

## 2-2. Emergency stop switch

Emergency switch is equipped to the machine for safety measure. Pressing this switch will turn OFF the power after stopping the machine.

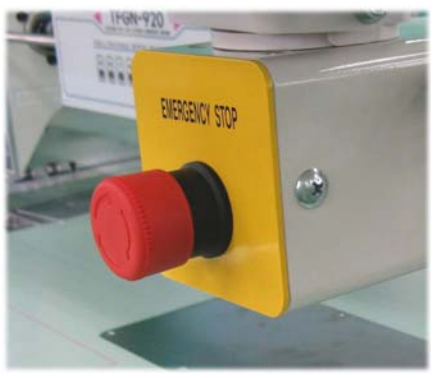

It is also equipped under the table (excluding some models).

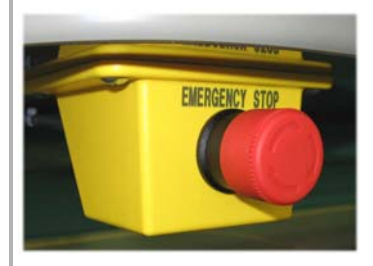

To reset the machine

- **1**. Turn the switch to the direction indicated by the arrow (clockwise) (Lock will be released).
- 2. Turn OFF/ON the power switch (middle position). \*Wait for 15 or more seconds.
- **3**. Since code No.2E3 will be displayed, press
- 4. The screen of "Power Resume" will appear. Follow the screen and perform execution.
  \*Power resume (Design-displacement-preventive function) (Refer to p.53)

## 2-3. Bar switch

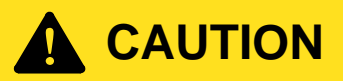

Pay enough attention to surrounding safety before you start the machine. Moving needle bar and/or frame could injure you.

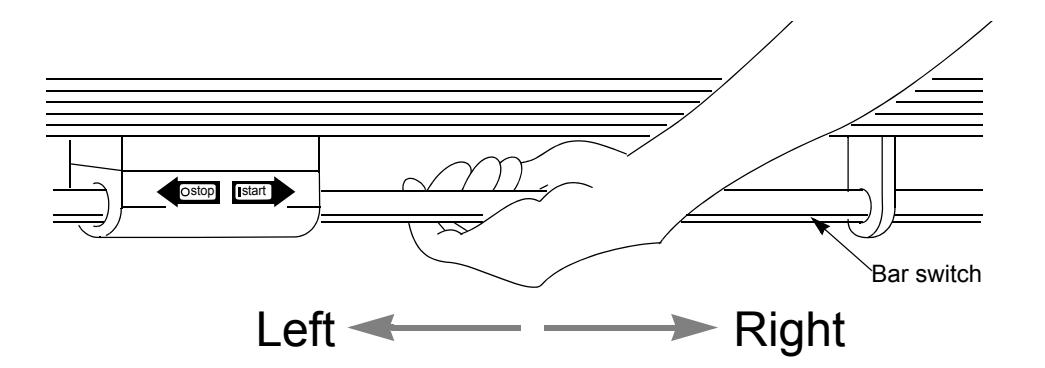

#### Frame Back (FB):

To move the frame to the direction where stitches return with needle bar stopped

#### Frame forward (FF):

To move the frame to the direction where stitches advance with needle bar stopped

#### • During stop

| Move it to the right and release it immediately.        | Operation starts.                                                                        |
|---------------------------------------------------------|------------------------------------------------------------------------------------------|
| Move it to the right and hold it at that position.      | Inching operation starts.<br>When released, the machine will run normally.               |
| Move it to the left and release it (up to 10 stitches). | The machine will perform FB/FF by 1-stitch unit.                                         |
| Move it to the left and hold it at that                 | The machine will continue FB/FF (Even if you release it, the machine will not stop).     |
| position.<br>(11 stitches or more)                      | It is possible to select a frame feed amount among 1, 3 and 5 stitches (Refer to p.111). |
|                                                         | Moving it to the left again will cause the machine to stop FB/FF.                        |

#### During operation

| Move it to the left and release it.                | Operation stops. |
|----------------------------------------------------|------------------|
| Move it to the right and release it.               |                  |
| Move it to the right and hold it at that position. | Invalid          |

### 

Switching of frame back/forward (Refer to p.49)

To perform frame back/forward by operation on the panel (Refer to p.49)

To perform frame back automatically at thread breakage (Refer to p.111)

## 2-4. Start/stop switch

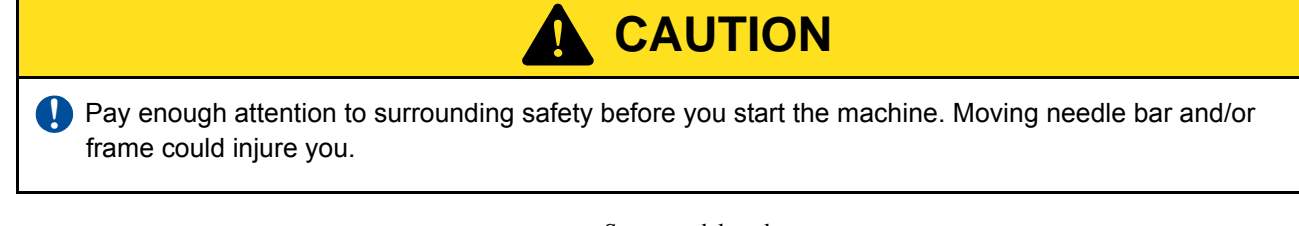

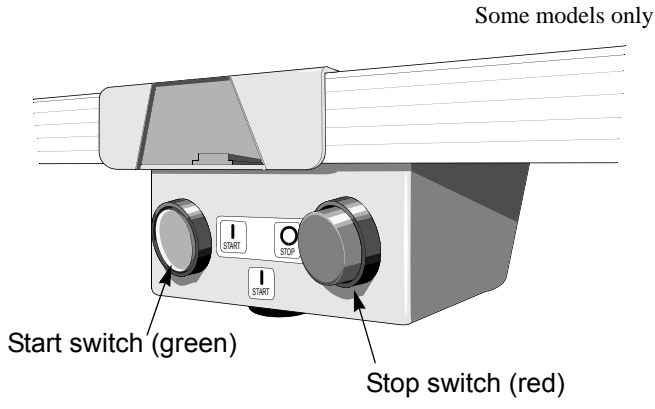

## During stop

#### Start switch (green)

| Press it and release it immediately. | Operation starts.                             |
|--------------------------------------|-----------------------------------------------|
| Voon on prossing                     | Inching operation starts.                     |
| Keep on pressing.                    | When released, the machine will run normally. |

#### Stop switch (red)

| Press it and release it (up to 10 stitches). | The machine will perform FB/FF by 1-stitch unit.                                                                                                    |
|----------------------------------------------|----------------------------------------------------------------------------------------------------|
| Keep on pressing. (For 11 stitches or more)  | The machine will continue FB/FF (Even if you release it, the machine will not stop).<br>It is possible to select a frame feed amount among 1, 3 and 5 stitches (Refer to p.111).<br>Pressing it again will stop FB/FF. |

## During operation

#### Stop switch (red)

| Press                    | Operation stops. |  |
|--------------------------|------------------|--|
| Start switch (green)     |                  |  |
| Press, keep on pressing. | Invalid          |  |

Switching of frame back/forward (Refer to p.49)

To perform frame back/forward by operation on the panel (Refer to p.49)

To perform frame back automatically at thread breakage (Refer to p.111)

- **2-5.** Frame retracting switch (Table offset switch)
  - \*It applies to some models only.

This operation facilitates threading by moving the frame to the rear (frame retracting position) at thread breakage.

- (1) Occurrence of thread breakage
- **a.** An example of operation No.1

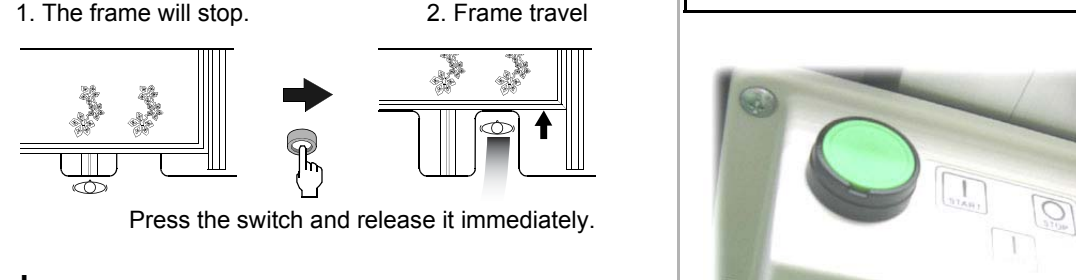

 $\mathbf{O}$ 

**b.** An example of operation No.2

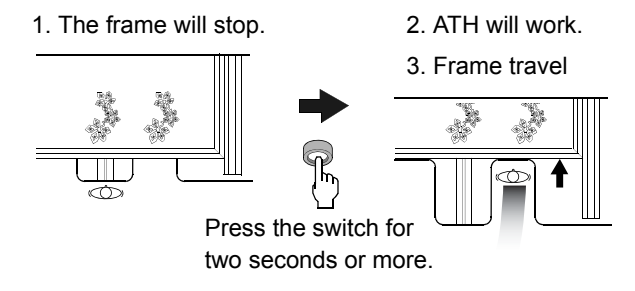

- (2) After threading
  - **a.** An example of operation No.1

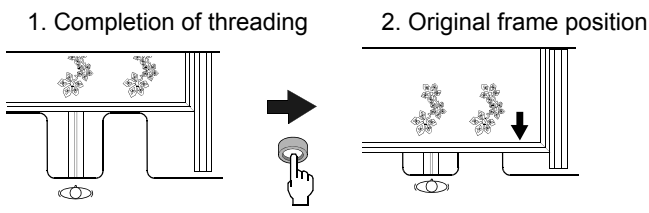

Press the switch and release it immediately.

**b.** An example of operation No.2

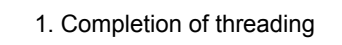

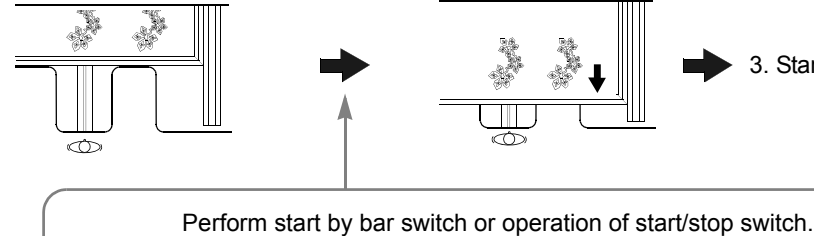

donted Inter

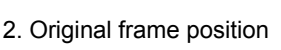

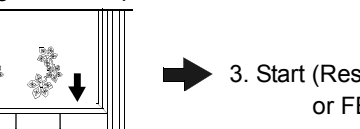

3. Start (Restart of embroidery), or FB/FF

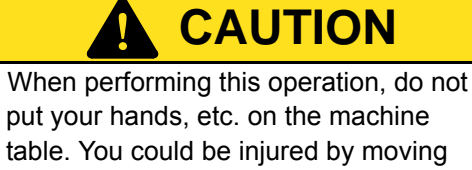

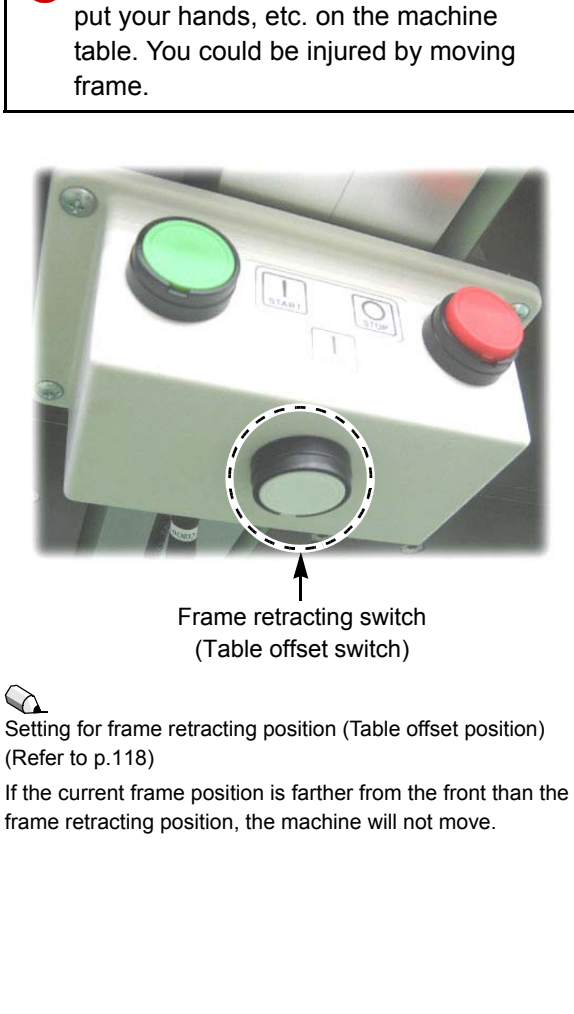

# 2-6. Operation panel

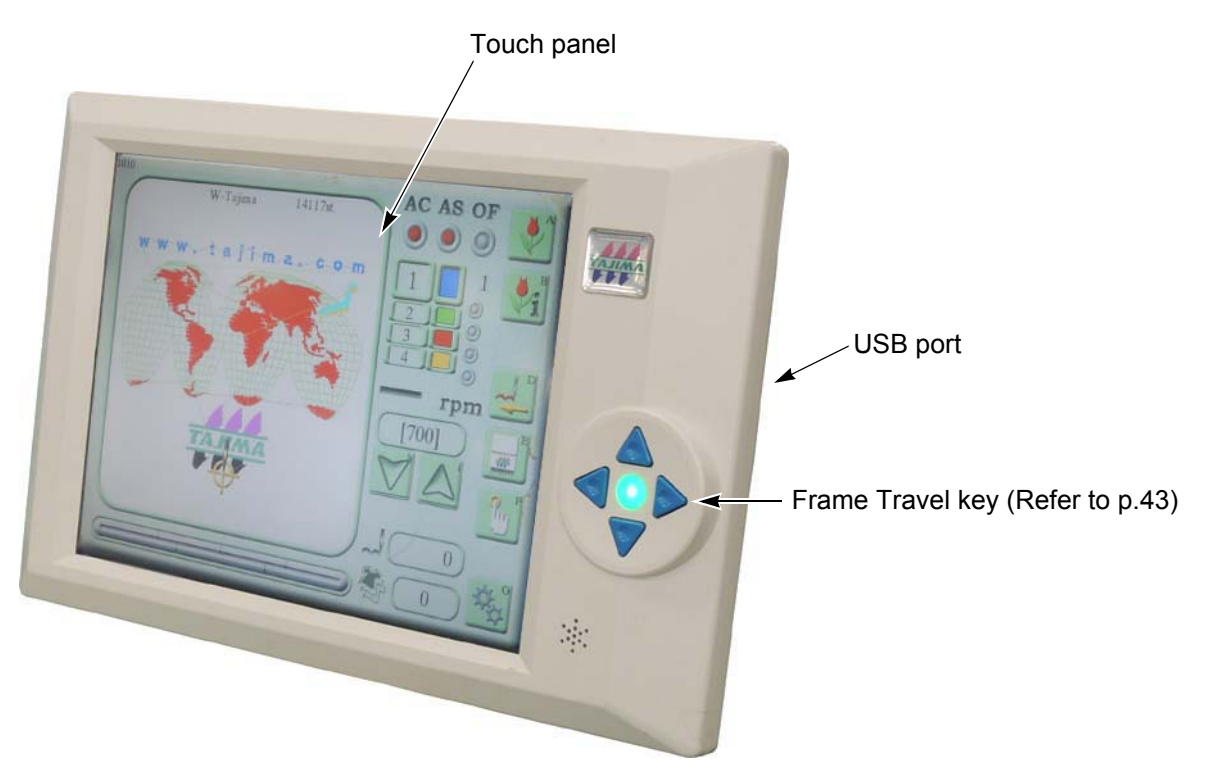

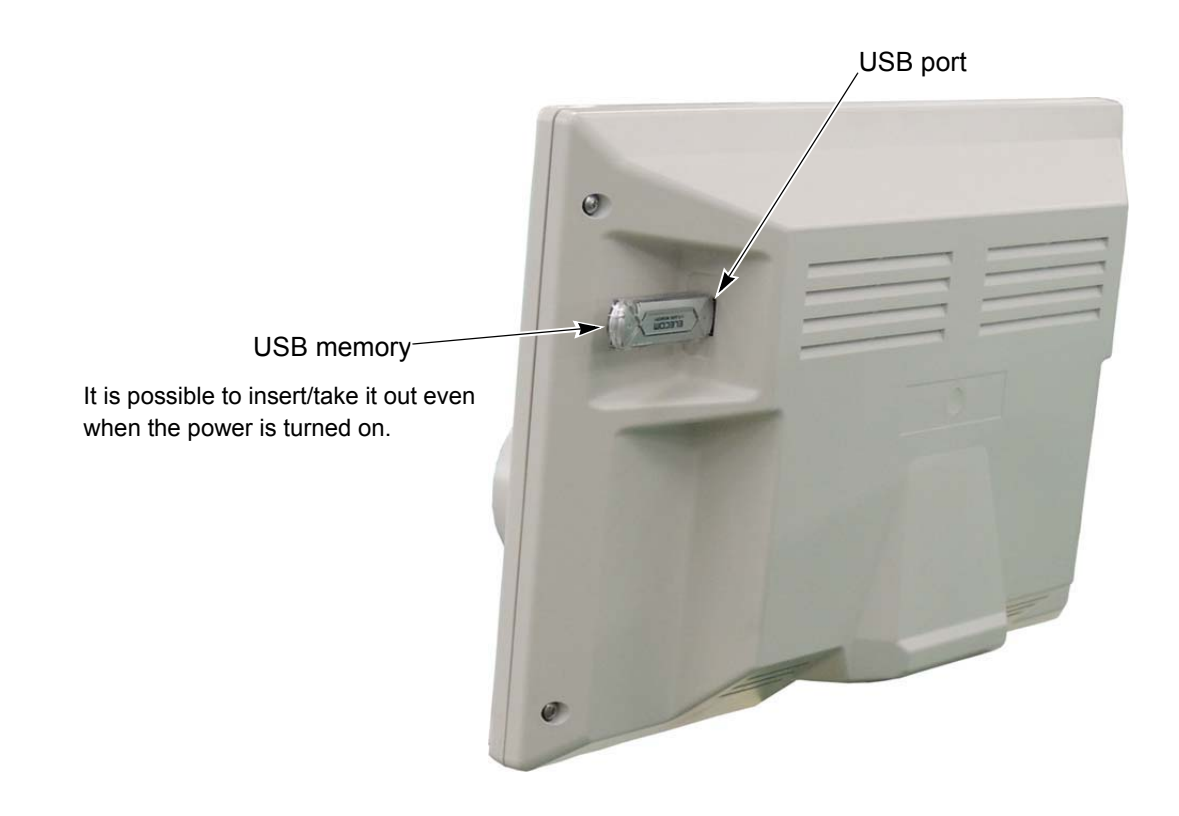

(1) Connection of USB memory

| USB memory |                                                                                                    |
|------------|----------------------------------------------------------------------------------------------------|
|            | O not insert the USB memory in the state that dirt and dust are attached to the inside of the connector.                                                  |
|            | Some kind and capacity of the USB memory may not<br>be used for this machine. In this case, please buy other<br>the USB memory.                           |
|            | O not push / pull the USB memory during operation of the machine.                                                                                         |
|            | Insert the USB memory slowly and gently. If the USB memory is inserted impetuously, it could be damaged.                                                  |
|            | Insert a USB memory upright against the port (insert slot). Oblique insertion could damage to inside card due to interference of connector with the card. |
|            | Start operation after inserting the USB memory for five<br>or more seconds.                                                                               |

(2) Jog remote-controller (It is a standard equipment or option depending on model.)

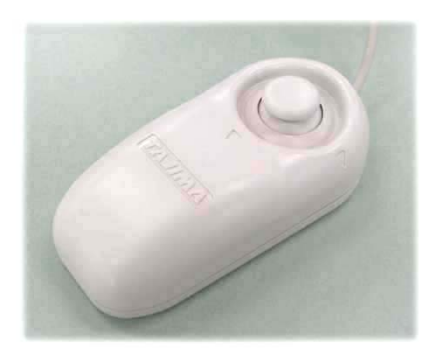

It is possible to use only when screen is 6030 screen. (Refer to p.43)

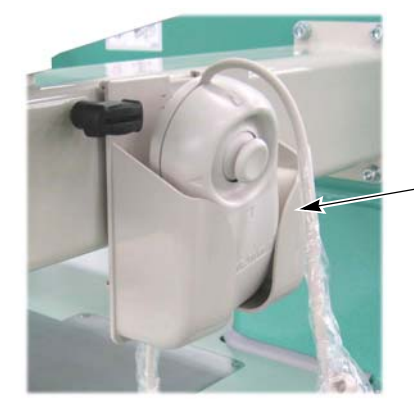

#### When not using

Put it in the remote-controller pocket (to prevent malfunctioning of the frame).

-Jog remote-controller pocket

(3) Connection of LAN cable

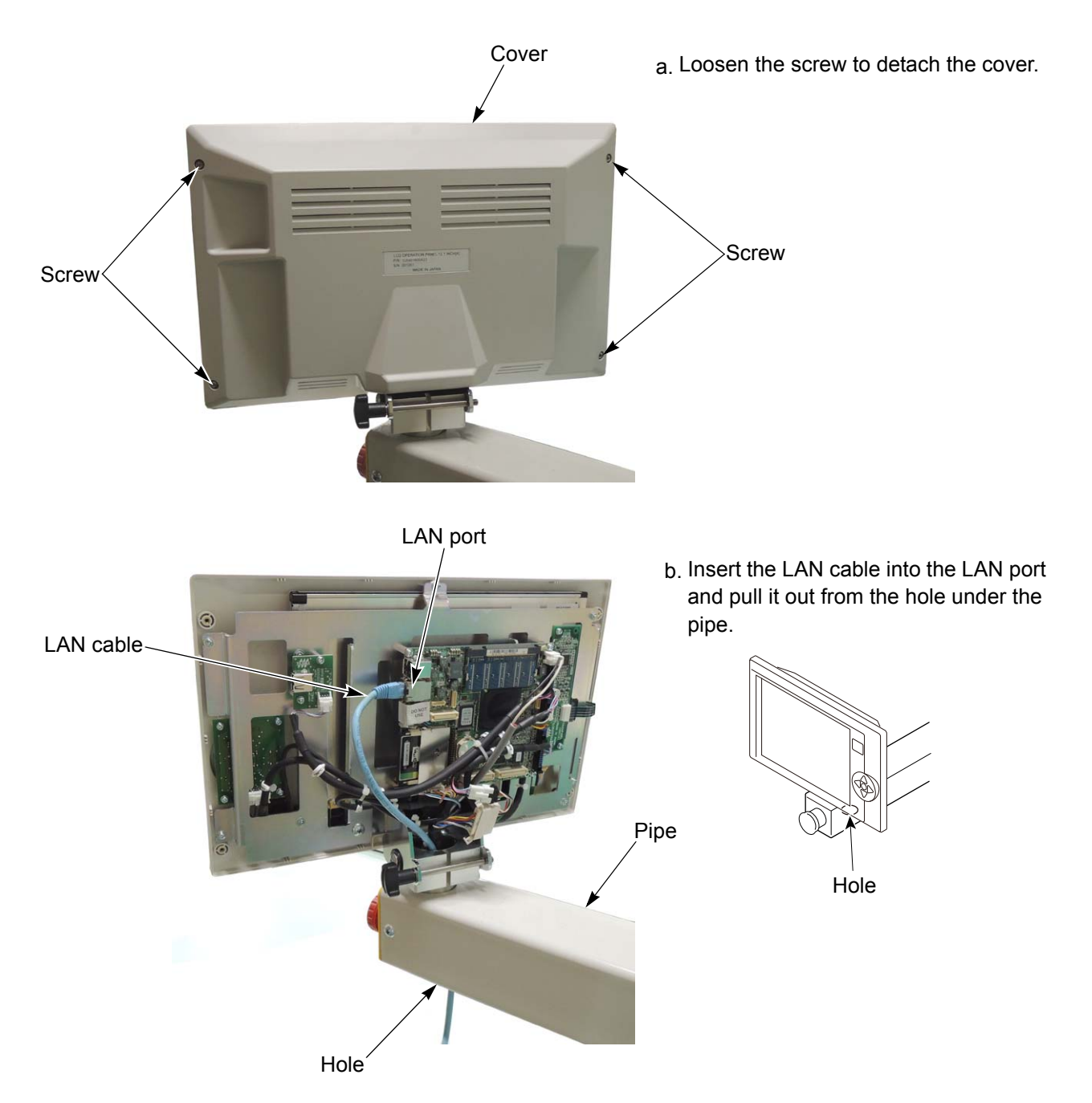

(4) Connection of bar code reader

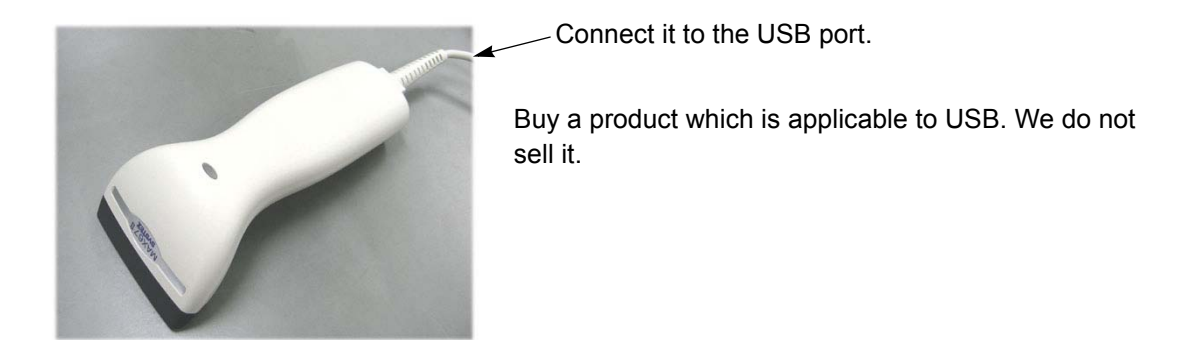

## 2-7. Color change box

This device slides needle bar case to perform color change.

#### Model name

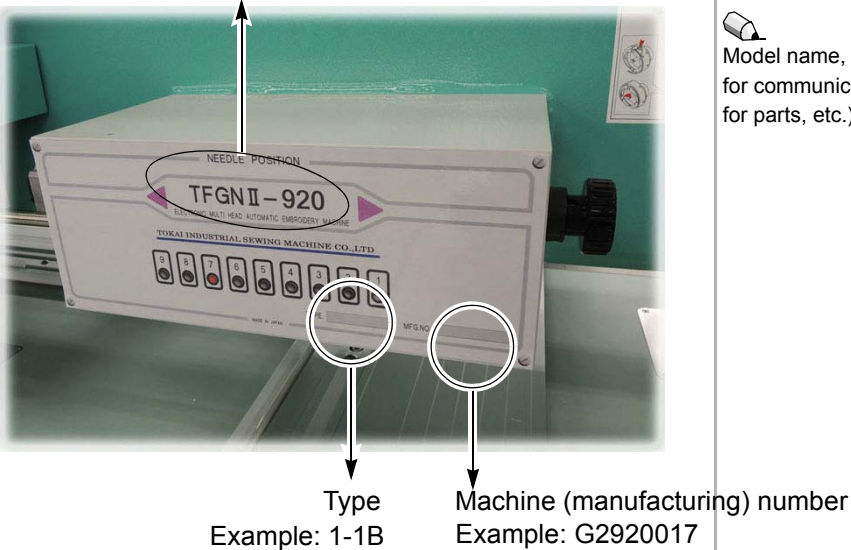

### 

Model name, type and machine number may be necessary for communicating with the distributor (maintenance, order for parts, etc.).

2-8. Left-side box

Except some settings, this machine (main shaft motor) stops at the fixed position. You can check the main shaft angle referring to the angle pointer plate at the left-side box.

> Angle pointer plate 120 80 110 90 100

When the machine stops with main shaft angle deviating from the fixed position due to some kind of factor, code number 211 will be displayed (Refer to p.172). To recover the machine, turn OFF the power and adjust the main shaft angle to the fixed position using the accessory Twrench 1.

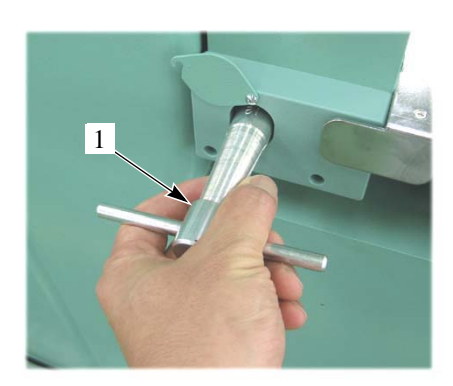

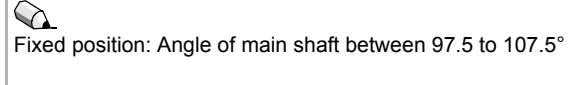

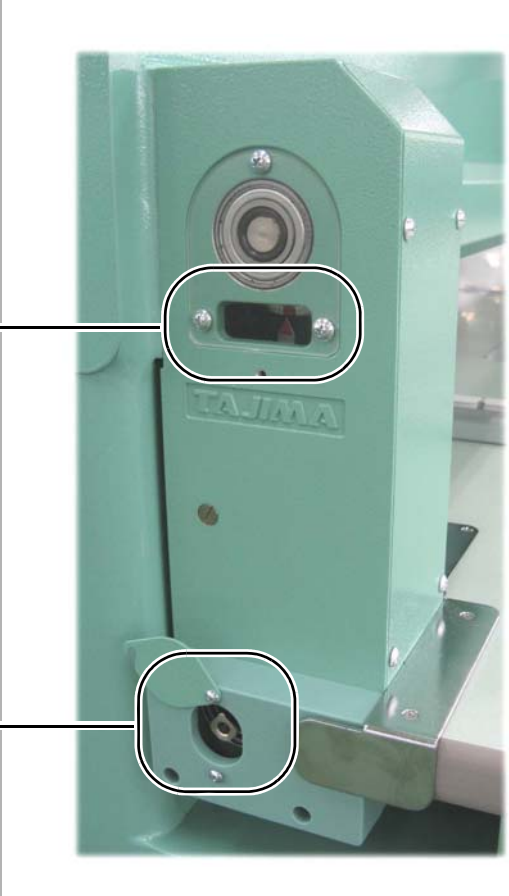

## 2-9. Border frame

The pointer 1 that indicates the current frame position is attached to the frame. Coordinates from an anchoring point to the indicator pointer 1 are referred as frame position and are displayed on the operation panel (Refer to p.50).

There are following two types of frame coordinates.

### (1) Absolute coordinates (Xa, Ya)

Coordinates based on position of absolute origin 2

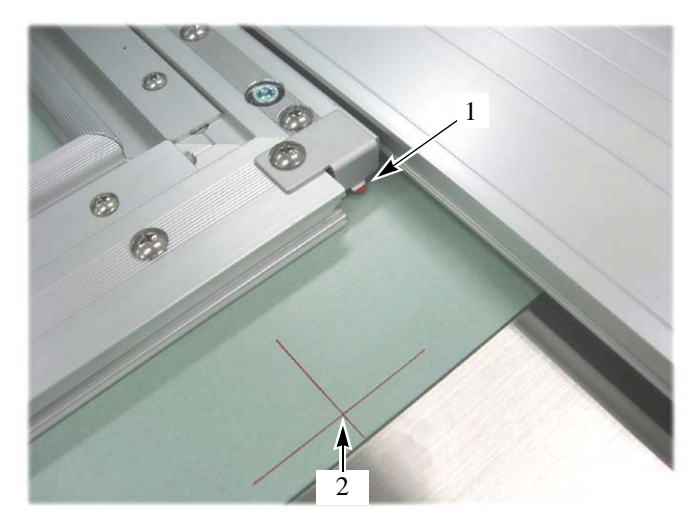

It indicates relationship of position by coordinates between the indicator pointer 1 and the position of absolute origin 2. Xa -125.0 Ya -241.0 To display a frame position correctly, it is subject to registration of the absolute origin to this machine. Be sure to register the absolute origin at setup by executing "Absolute origin search" (Refer to p.54).

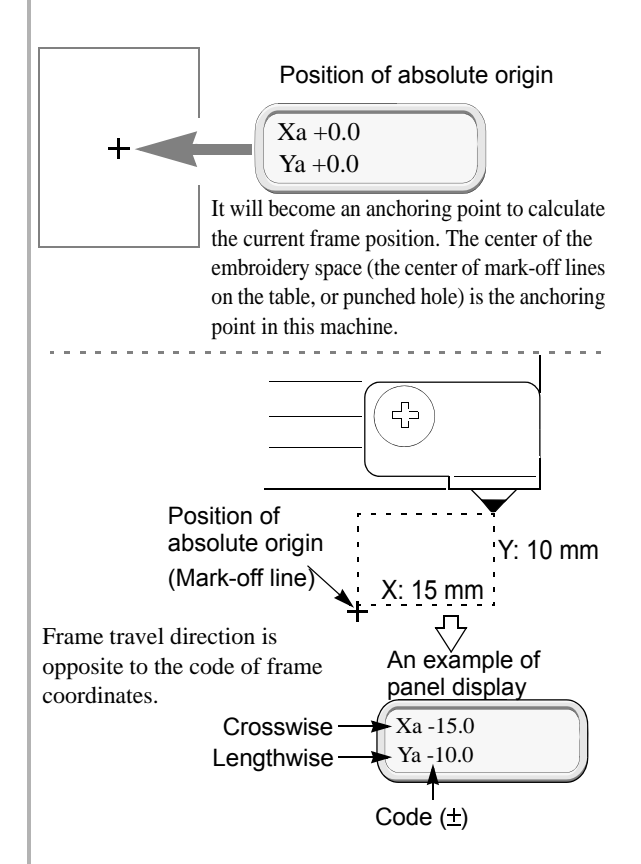

## (2) Relative coordinates (Xr, Yr)

The coordinate based on the start position 3 (example) of the design that is registered in data set designs

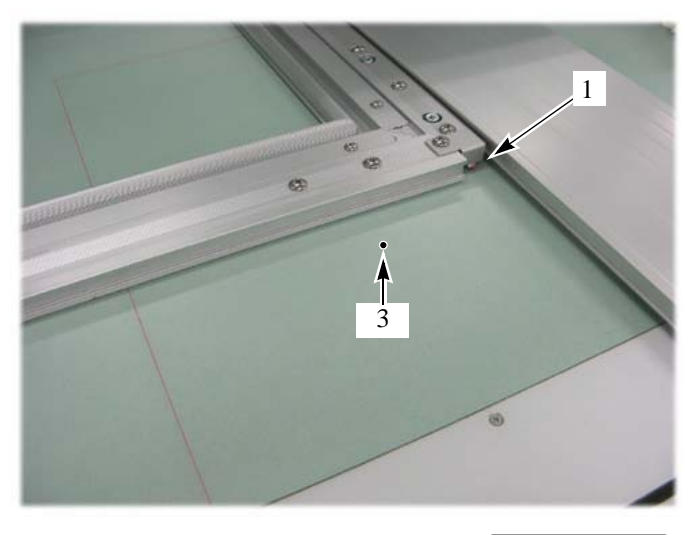

It indicates relationship of position by coordinates between the indicator pointer 1 and the start position of design 3.

| ( | Xr -52.0 |  |
|---|----------|--|
|   | Yr -25.0 |  |

## 

Start position of design The machine memorizes start position of embroidered design data by each design.

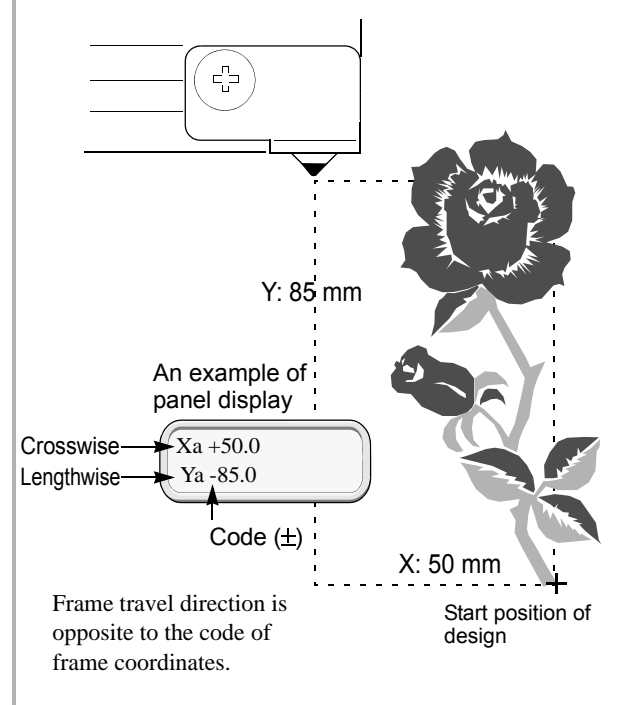

## 2-10. Head

(1) Tension base

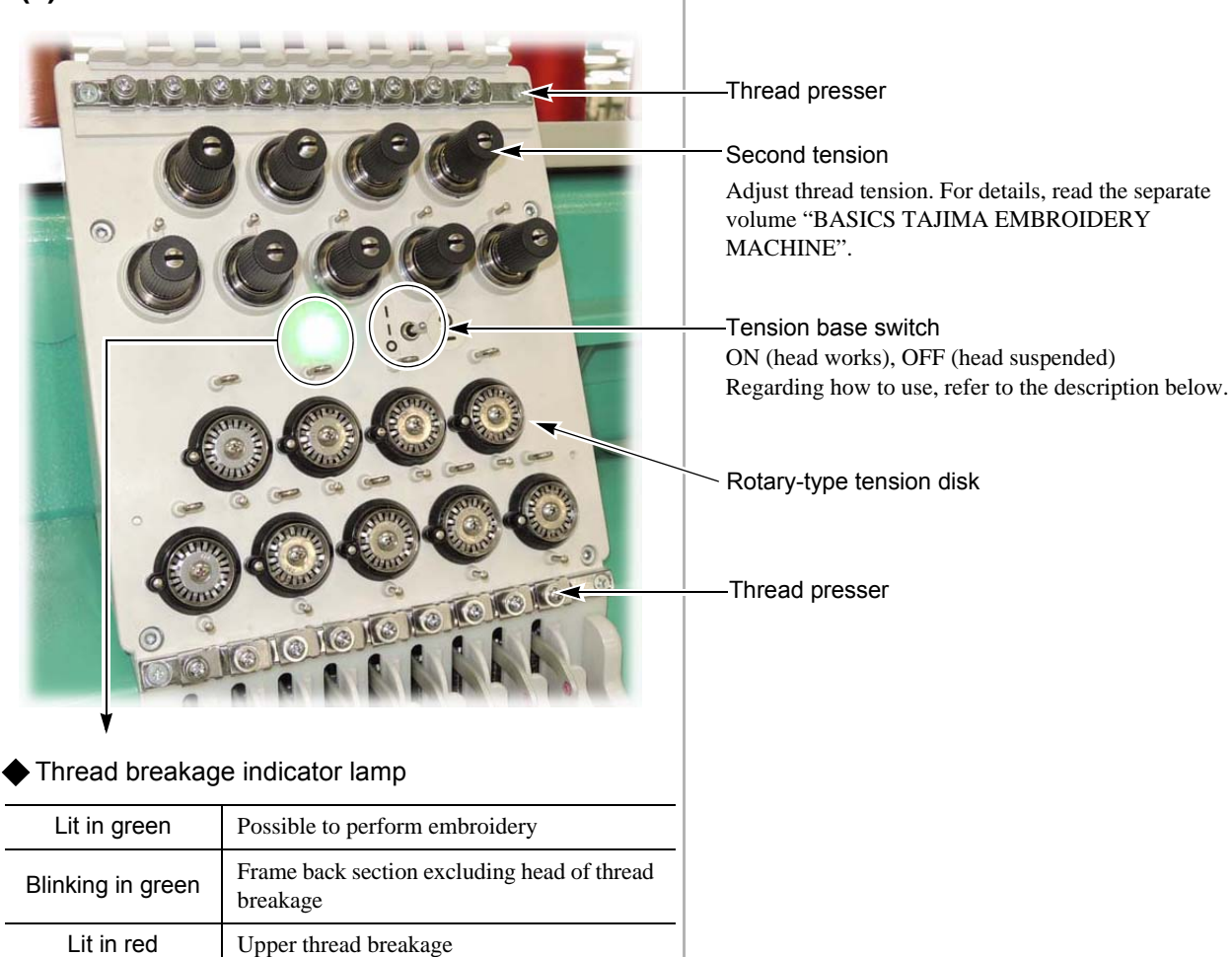

# [When the machine stopped due to detection of thread breakage]

(Needle bar OFF)

Starting the machine after frame back will cause only the head where thread breakage was detected to restart embroidery from the position after frame back.

Under thread breakage

In the state of suspension of needle bar

## Tension base switch

Blinking in red

Unlit

# [To make head that did not detect thread breakage perform embroidery from the position after frame back]

Set the tension base switch to "Top" position once after frame back. When it is released, the switch will return to "Middle" position automatically.

## [To suspend head]

Setting tension base switch to "Bottom" position will not cause needle bar to move (It will be turned OFF electrically, and thread breakage indicator lamp will be unlit).

Frame back/frame forward (=> p.13, p.14) Automatic frame back function at thread breakage: When the machine stops due to detection of thread breakage, it is possible to perform frame back automatically (Refer to p.111).

Set it to the "ON" position in normal usage.

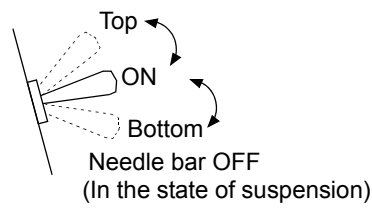

#### (2) Needle bar suspension lever

This lever suspends needle bar of the head that is not used.

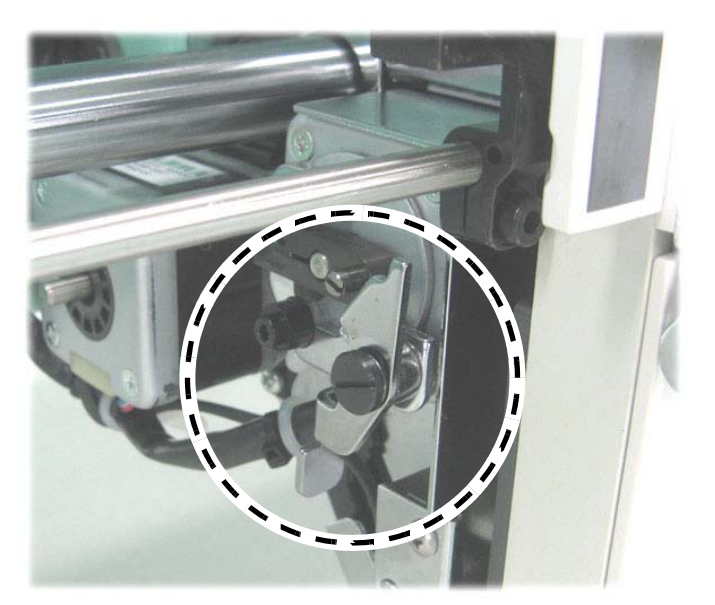

•In the state of operation possible (ON) •In the state of suspension (OFF)

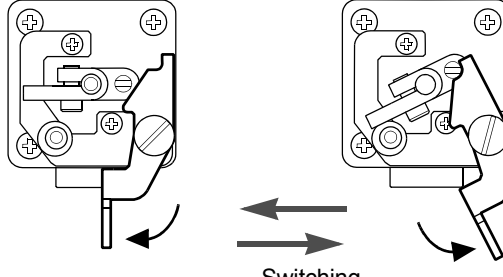

Switching

Needle bar suspension lever: It suspends needle bar mechanically.

Tension base switch: it makes the needle bar suspended electrically.

When either of them is set to "OFF", needle bar will not move down (In the state of suspension).

# Screen

About screen and icon

| 1. | Flow of screensp.24                  |
|----|--------------------------------------|
| 2. | Screens that are frequently usedp.26 |
| 3. | Input operation                      |

# 1. Flow of screens

Touching an icon (pattern and design) on the panel will cause the screen to change into switch to specified setting • operation screen.

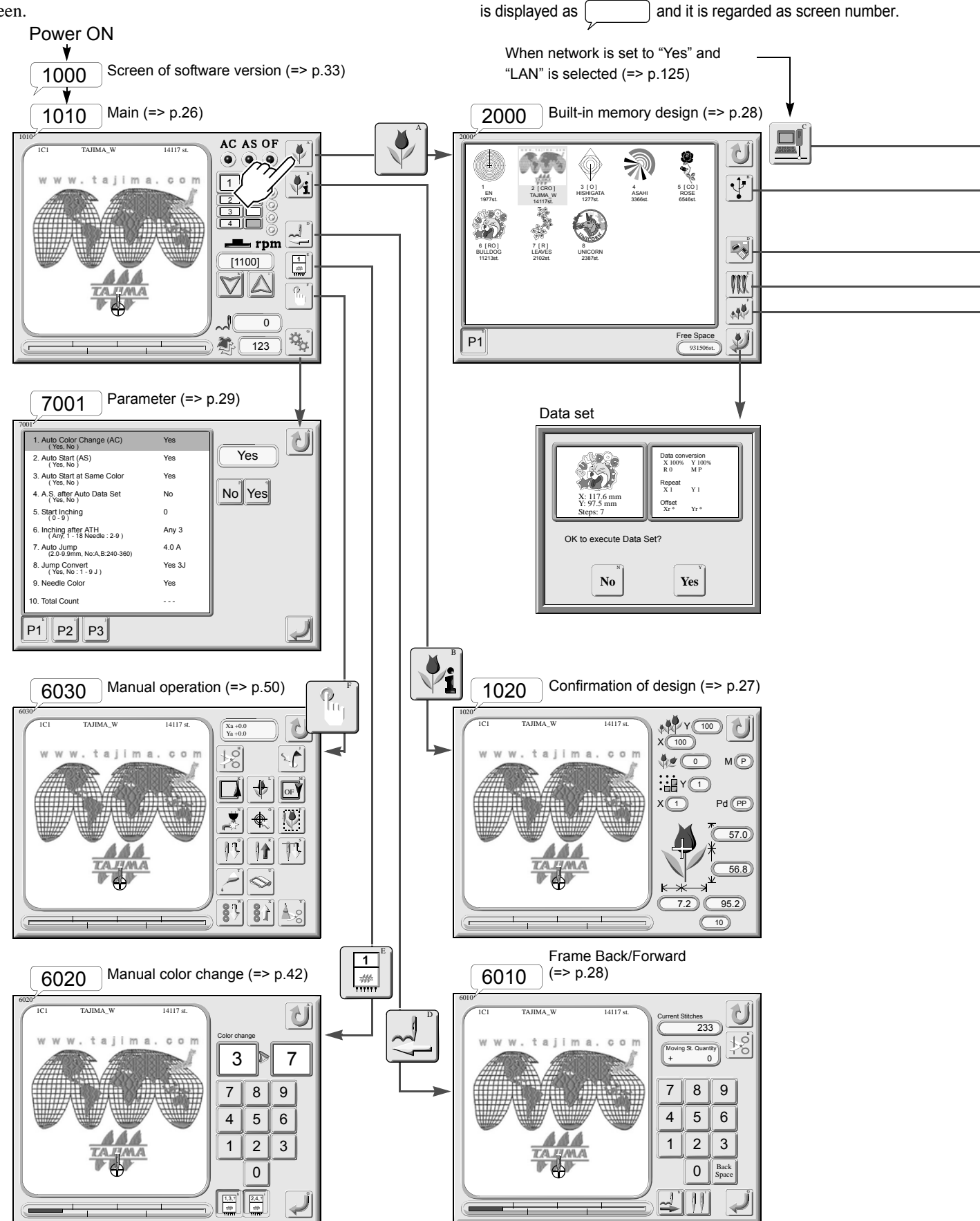

From this page and after, the number displayed at left top of the screen

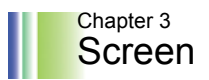

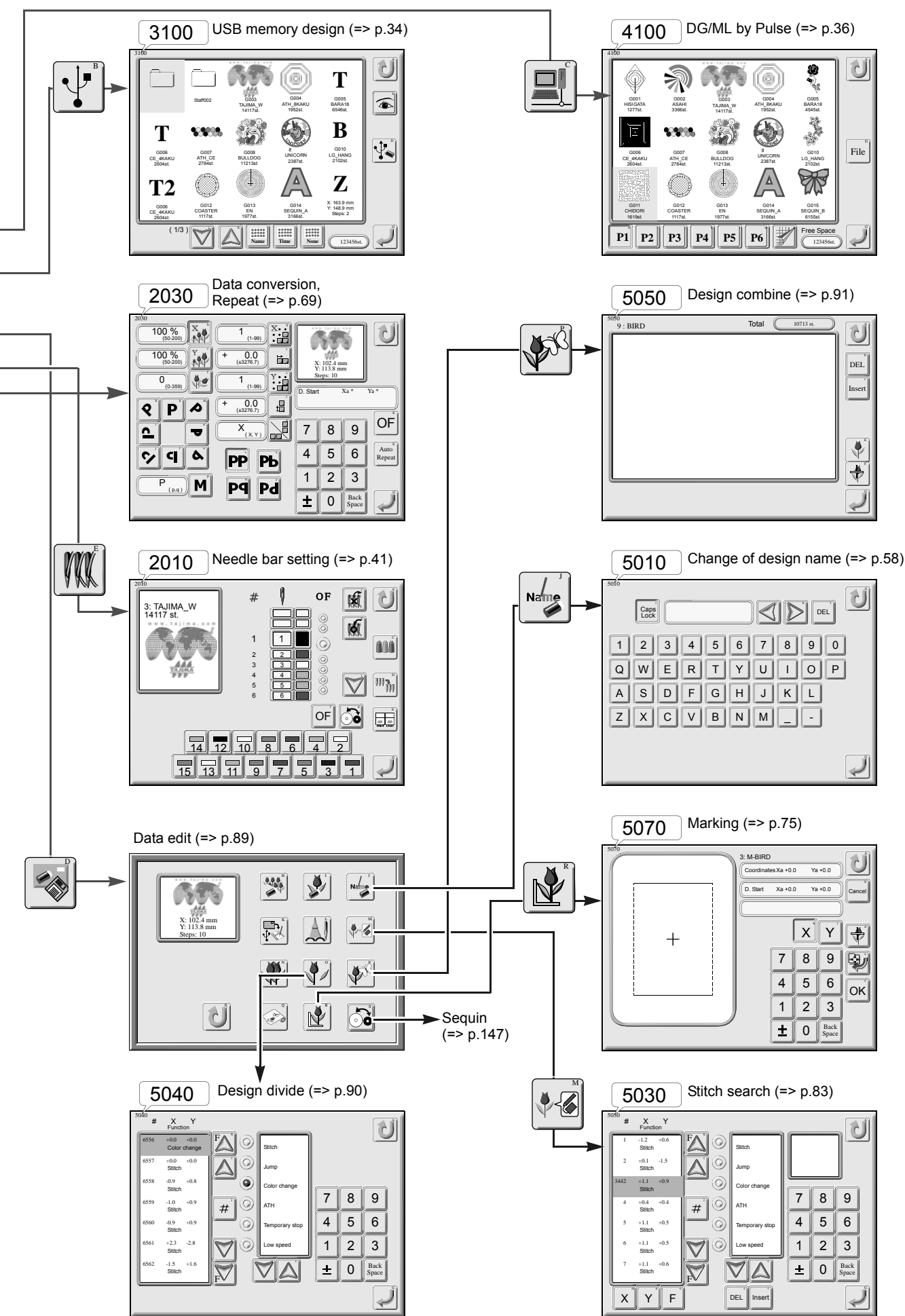

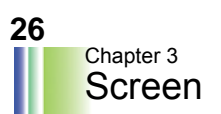

# 2. Screens that are frequently used

Screens that are frequently used are taken as examples for explanation here (=> p.24).

## 2-1. Screen 1010 (Main)

When the power is turned ON, the following screen will appear. From this screen, setting • operation will start.

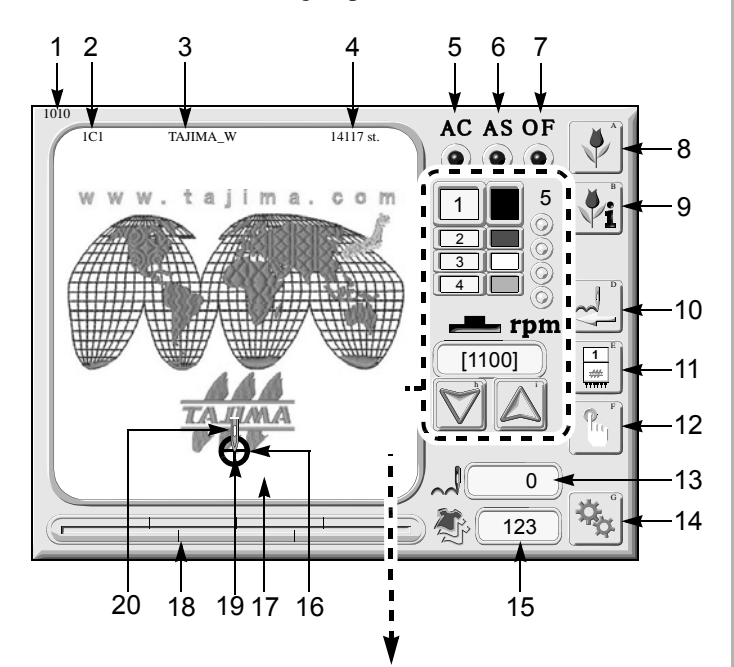

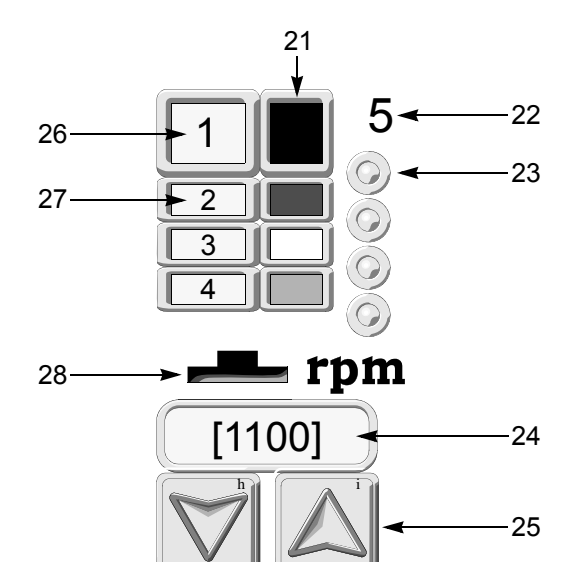

#### 

- 1. Screen number
- 2. Stop factor (It will be displayed during stop.)
- 3. Design name
- 4. The number of stitches of this design
- **5**. Setting for automatic color change (=> p.109) ( With

Without

- 6. Setting for automatic start (=> p.109)
- **7**. Setting for automatic offset (=> p.65)
- **8**. Data set screen (=> p.28)
- **9**. Detailed information of this design (=> p.27)
- 10. Frame back (FB)/ Frame forward (FF) (=> p.48)
- 11. Manual color change (=> p.42)
- **12.** Manual operation (=> p.50)
- 13. The current number of stitches
- 14. Setting items to activate the machine (=> p.107)
- 15. The number of times of embroideries that have been done up to now Even if the power is turned OFF/ON, counting will continue.
- 16. End point of design
- 17. Data set design (Design of which data is set)
- 18. It indicates progressing condition of embroidery.
- 19. Start position of design
- **20**. The current needle position
- **21**. Needle bar color of step 1 ( $\Rightarrow$  p.79)
- 22. The current needle bar step No.
- 23. Setting for offsetting at automatic color change (=> p.68)

With 🕥 Without

- 24. High speed rpm (=> p.44)
  During stop: High speed rpm currently set
  During operation:
  The number of revolutions will increase/decrease
  according to stitch length of design data (actual rpm).
- **25**. Change of high speed rpm (=> p.44)
- 26. Needle bar No. of step 1
- **27**. Needle bar No. of step 2
- 28. Stop condition of main shaft motor

| Fixed position (Normal)                      |
|----------------------------------------------|
| <br>Pseudo-fixed position (normal)(=> p.120) |
| Other than fixed position (Abnormal)         |

# **2-2.** Screen 1020 (Checking of design)

Check setting conditions such as scale ratio of data set design, repeat etc.

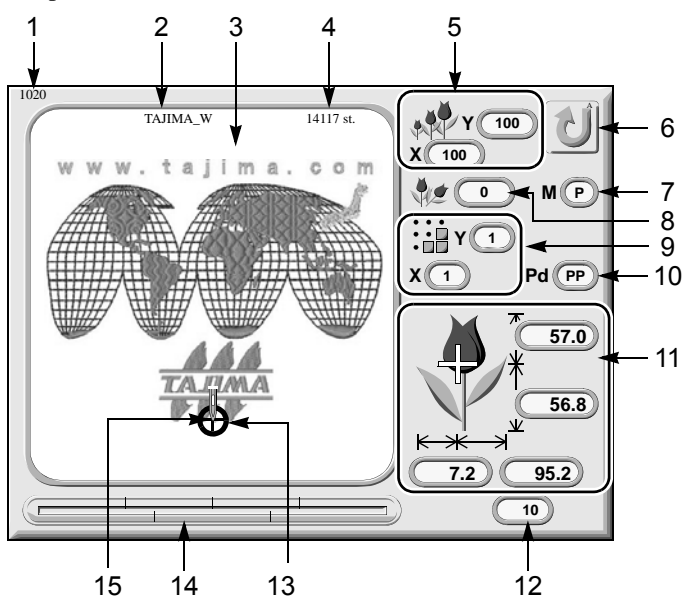

## 2-3. Screen 2010 (Needle bar setting)

Perform general settings and changes about needle bar.

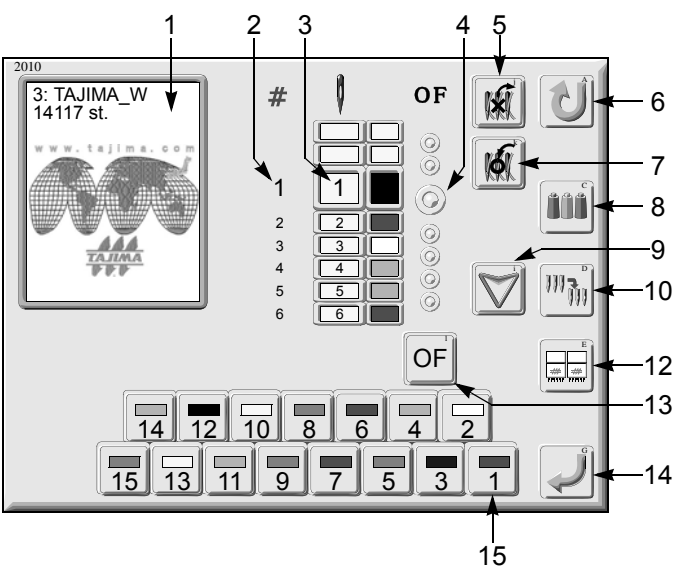

## <When sequin device is equipped (type III only)]

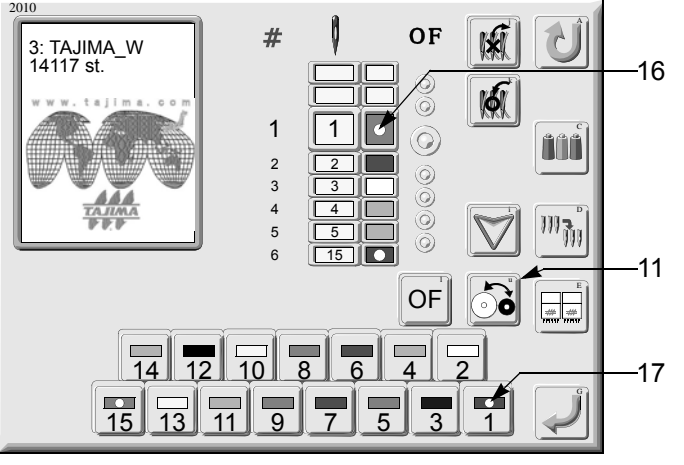

| ۱, |                                                                                                    |
|----|----------------------------------------------------------------------------------------------------|
|    |                                                                                                    |
|    | 1. Screen number                                                                                                    |
|    | 2. Design name                                                                                                    |
|    | 3. Data set design (Design of which data is set)                                                                                       |
|    | 4. The number of stitches of this design                                                                                               |
|    | 5. Y (lengthwise)/X (crosswise) scale ratio (=> p./0)                                                                                  |
|    | <b>6</b> . To return to screen 1010                                                                                                    |
|    | 7. Mirror image reversion (=> p.70)                                                                                                    |
|    | 8. Rotating angle (=> p.70)                                                                                                    |
|    | 9. Y (lengthwise)/X (crosswise) the number of repeating times (=> p.71)                                                                |
|    | 10. Repeat mode (=> p.69)                                                                                                    |
|    | 11. A distance from start position of design (===),<br>or design size                                                                  |
|    | 12. The number of steps                                                                                                    |
|    | 13. End point of design                                                                                                    |
|    | 14. It indicates progressing condition of embroidery.                                                                                  |
|    | 15. Start position of design                                                                                                    |
|    | <ol> <li>Design being selected</li> </ol>                                                                                              |
|    | 2 Needle bar step                                                                                                    |
|    | The large-sized number indicated the current needle bar step.                                                                          |
|    | <b>3</b> . Needle bar No.                                                                                                    |
|    | <ul> <li>Setting condition of offsetting at automatic color<br/>change (=&gt; p.68)</li> </ul>                                         |
|    | <b>5</b> . Deletion of needle bar step $(=> p.79)$                                                                                     |
|    | 6. To return to screen 2000                                                                                                    |
|    | 7. Insertion of needle bar step (=> p.80)                                                                                              |
|    | <b>8</b> . Setting for needle bar color (=> p.79)                                                                                      |
|    | 9. Selection of needle bar step                                                                                                    |
|    | <b>10</b> . Needle bar conversion (=> p.81)                                                                                            |
|    | <ul><li>11. Sequin reversion:<br/>To replace the first color with the second color or vice<br/>versa of sequin (=&gt; p.145)</li></ul> |
|    | <b>12</b> . Head group (=> p.95)                                                                                                    |
|    | <b>13</b> . Setting for offsetting at automatic color change (=> p.68)                                                                 |
|    | 14. Register                                                                                                    |
|    |                                                                                                    |

- **15**. Change of needle bar (=> p.41)
- 16. In the state of the first and second colors reversed (=> p.146)
- **17**. Sequin reversion (needle bar unit)(=> p.146)

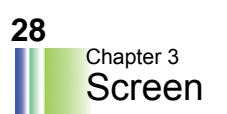

## 2-4. Screen 2000 (Data set)

Perform basic settings from input of design data to start of embroidery so that it becomes possible to perform embroidery (data set).

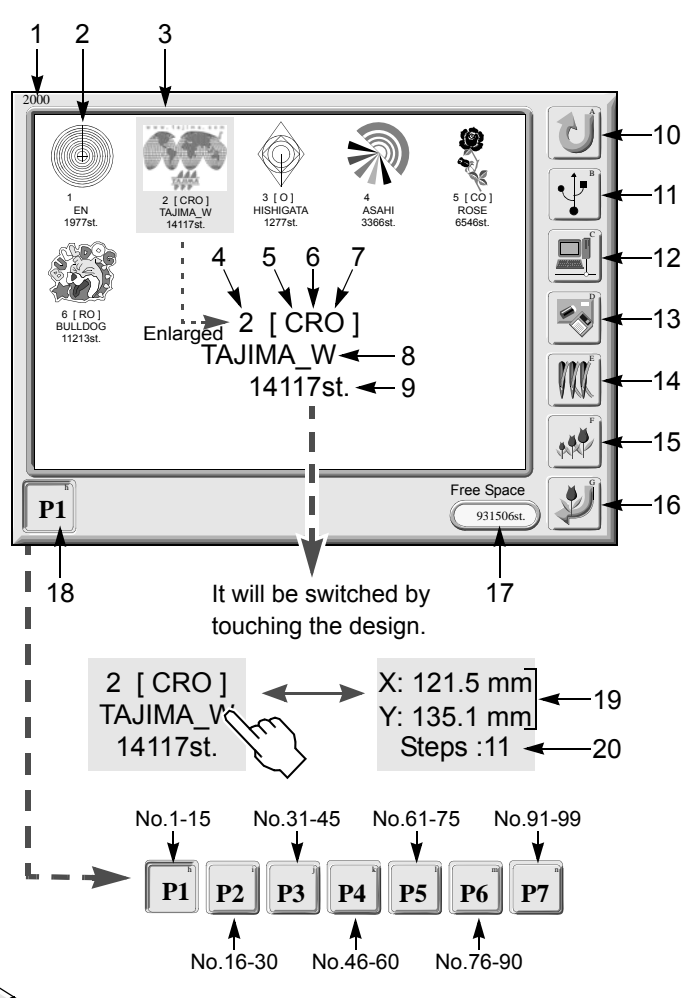

When there is no design in the memory, icons 13, 14, 15 and 16 will not be displayed.

## 2-5. Screen 6010 (Frame back/forward)

Switch frame back/forward and execute (specified by the number of stitches, color change unit).

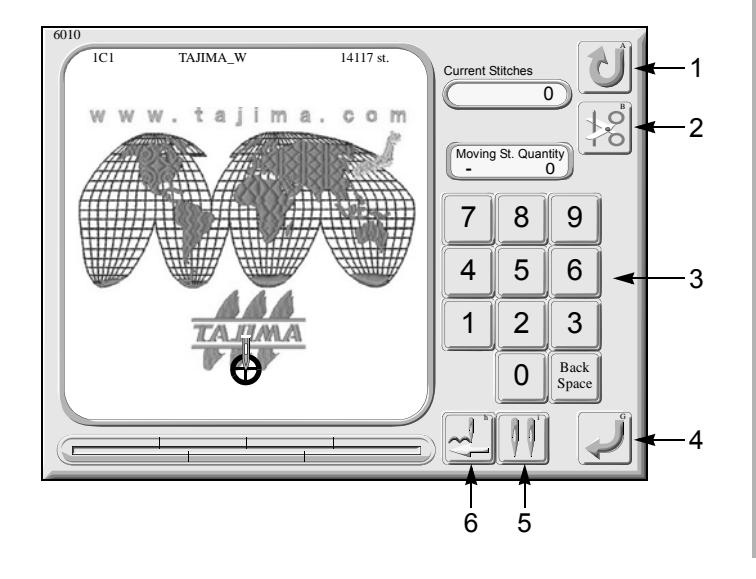

## $\bigcirc$

- 1. Screen number
- 2. Design data registered in the memory of the machine
- 3. Data set design
- 4. Memory No.
- 5. With data conversion
- 6. With repeat
- 7. With automatic offset
- 8. Design name
- 9. The number of stitches
- 10. To return to screen 1010
- 11. Reading USB
- This is the icon when network is set to "Yes" and "LAN" is selected. When "Serial" is selected, the icon below is applied.

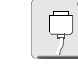

- 13. Data edit (=> p.56)
- 14. Needle bar setting (=> p.41)
- **15**. Data conversion, repeat (=> p.69)
- 16. Data set (=> p.39)
- **17**. Remaining capacity of memory
- Page numbers (P1 to P7) Up to 15 memory designs are displayed on one page. It is possible to register up to 99 designs (P1 to P7) at the maximum.
- **19**. Design size (embroidery space)
- 20. The number of steps

#### 

It is possible to execute frame back/forward only in the middle of embroidery.

## 

To perform frame back/forward by 1-stitch unit, use the bar switch or stop switch.

- 1. To return to screen 1010
- 2. Manual ATH
- 3. Input the number of stitches.
- 4. Set
- 5. Search a color change code.
- 6. Switching of frame back/forward

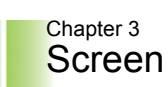

## **2-6.** Screen 3100 (USB memory design)

Input design data stored in a USB memory to the built-in memory of the machine.

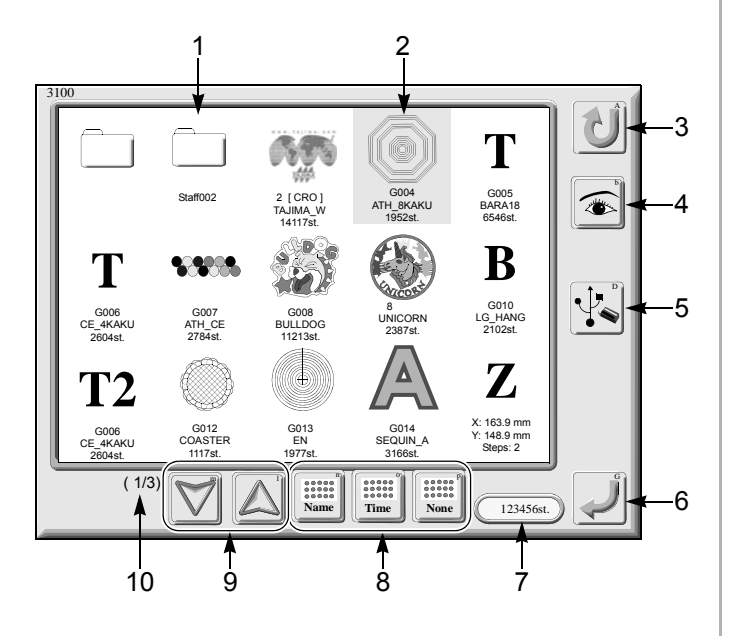

## 2-7. Screen 70\*\* (Parameter)

Set various kinds of conditions (parameters) that are necessary to activate the machine.

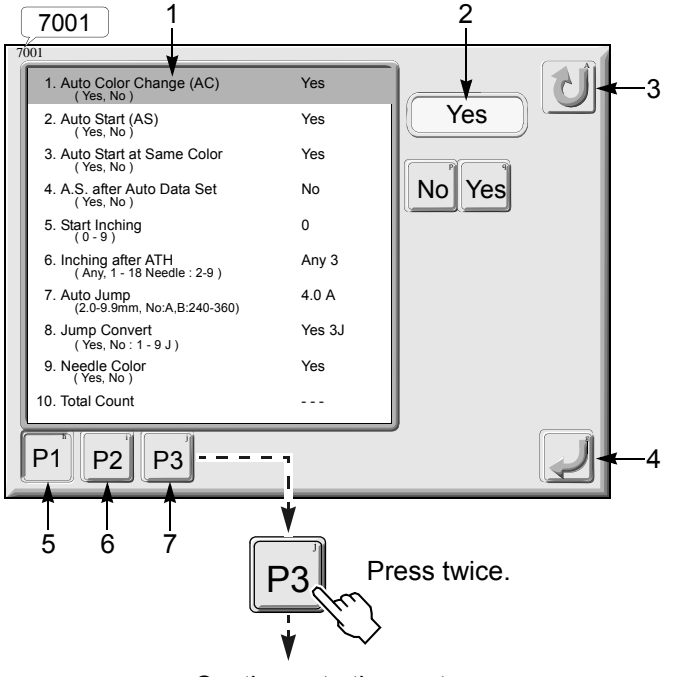

Continues to the next page

# 1. Folder

- Up to the third layer directory can be displayed.
- 2. Selecting design data that is being selected again will switch information of design data (=> p.59).
- 3. To return to screen 2000
- **4**. When T or T2 is selected, pressing this icon will display the image of design (Only when image data is attached (=> p.61).
- Deletion of design data (=> p.61) It will be displayed only when design data is selected.
- Input the selected design data to the built-in memory (=> p.34). When a folder is selected, the screen will move to the lower directory.
- **7**. The number of stitches that can be registered in the built-in memory
- 8. Sort of design data (folders are precluded) None: Registering order Time: Updating order Name: Alphabetical file name order
- **9.** Page switching (Only when the second page or after exist)
- 10. The number of pages of screen

# 

- 1. Cursor (An example when automatic color change is selected)
- 2. Setting value
- 3. To return to screen 1010
- 4. Set
- 5. Page switching (P1: first page)
- 6. Page switching (P2: second page)

Parameter values are already set at shipment of the machine from the factory as "Setting values at shipment from the factory". However, check each item after installing the machine. In addition, change value(s) according to finishing conditions of design or running conditions of the machine. [An example of value at shipment from the factory]

1. Auto Color Change (AC) No (Yes, No)

Setting items that are frequently used are collected up in P1 to P3.

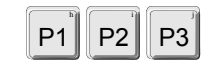

3

Change of parameter value and detailed explanation (=> p.107)
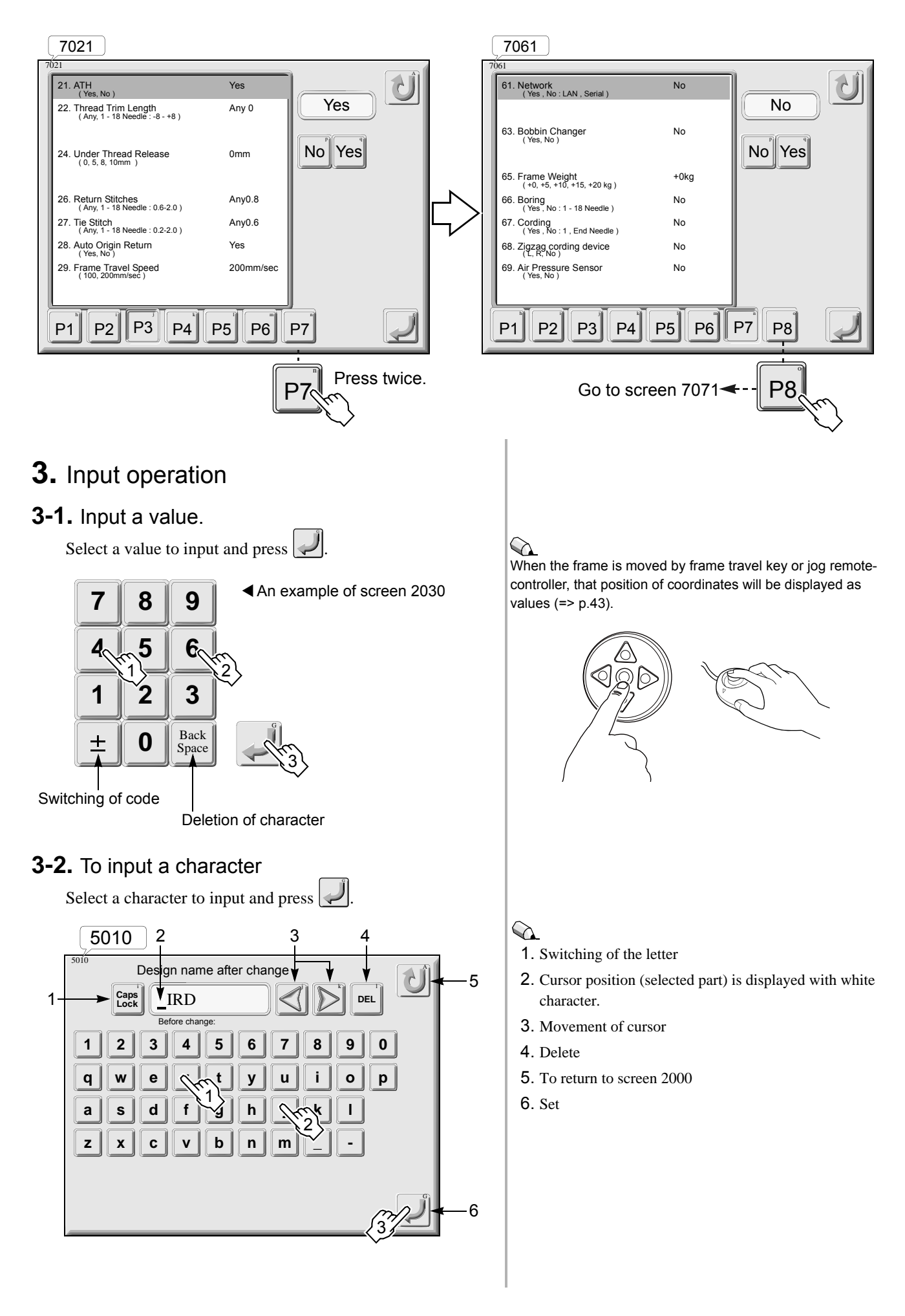

## **Chapter 4**

## **Basic operation procedure**

Procedure from power ON to start of the machine

| <b>1.</b> Power switch ON p.33                                   |
|------------------------------------------------------------------|
| <b>2.</b> To pass thread, to set fabricp.33                      |
| <b>3.</b> To input design data to the memory of the machine p.34 |
| <b>4.</b> Set data of designp.39                                 |
| <b>5.</b> Automatic color change, automatic start                |
| 6. To perform needle bar settingp.41                             |
| 7. When setting enlargement/reduction, repeat of design p.41     |
| 8. When performing color change manually p.42                    |
| <b>9.</b> To perform frame travel operationp.43                  |
| <b>10.</b> Trace                                                 |
| <b>11.</b> Setting for high speed rpmp.44                        |
| <b>12.</b> Start p.44                                            |
| <b>13.</b> When thread is brokenp.45                             |
| <b>14.</b> Completion of embroideryp.46                          |

QS03

Procedure from power ON to start of the machine

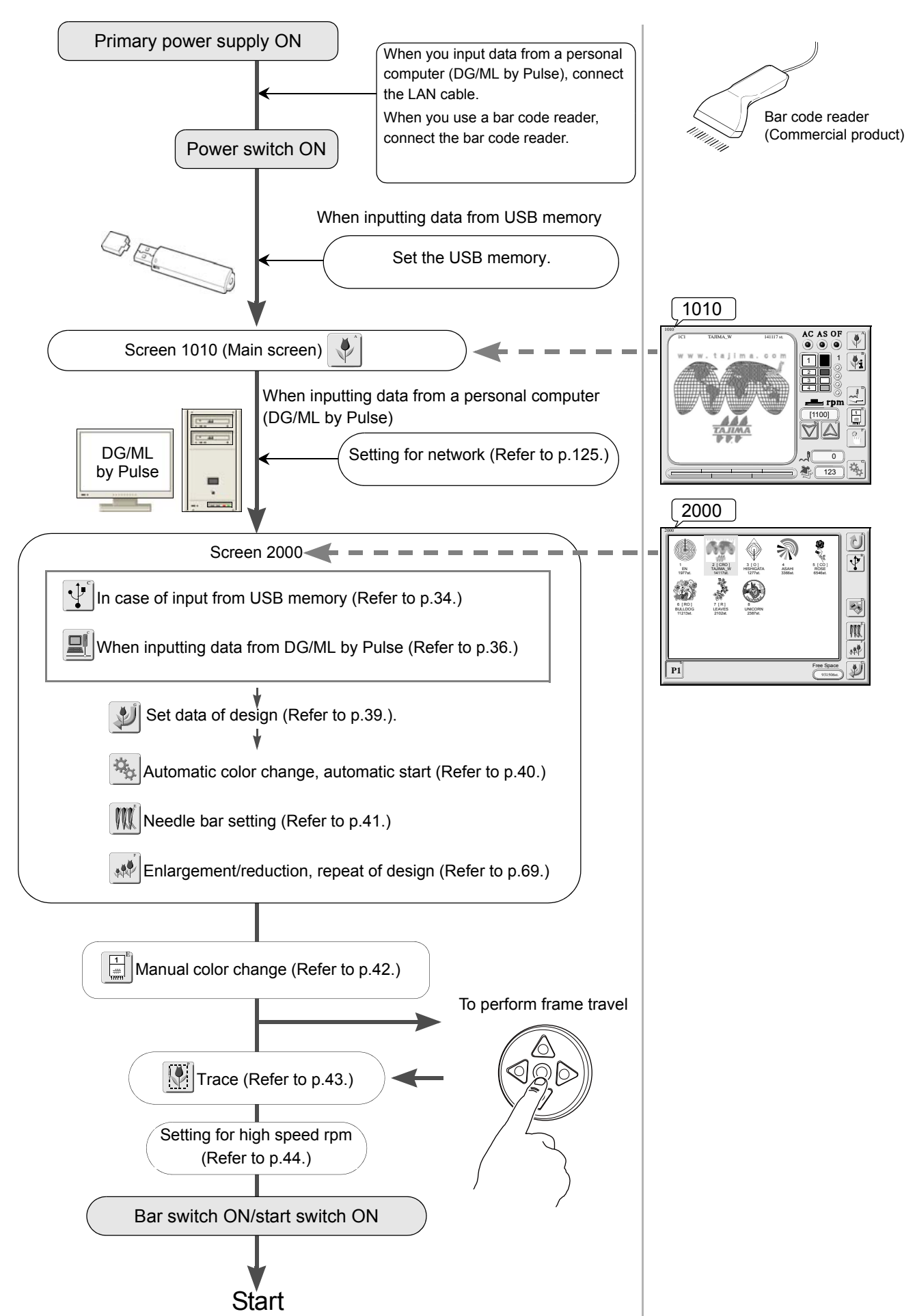

#### **1.** Power switch ON

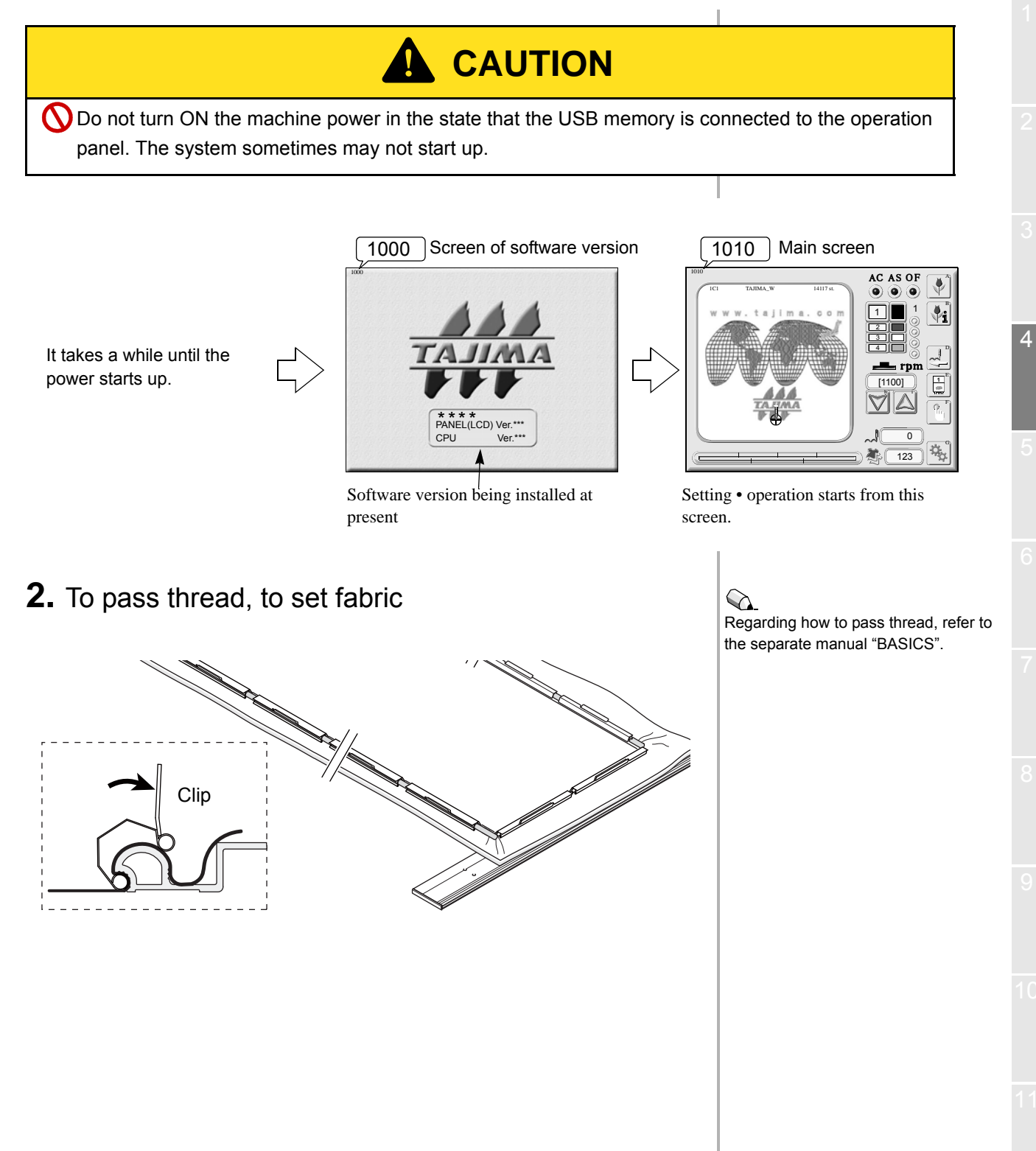

#### 3. To input design data to the memory of the machine

#### 3-1. In case of input from USB memory

Input design data stored in the USB memory to the memory of the machine.

(1) Set the USB memory.

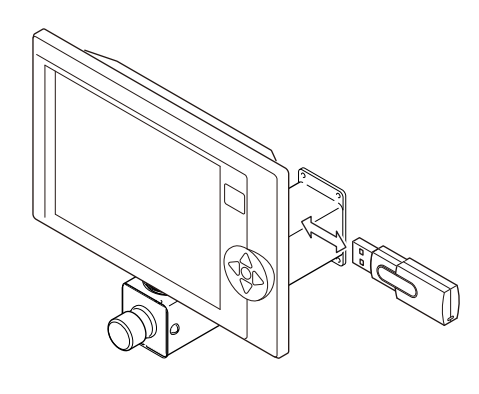

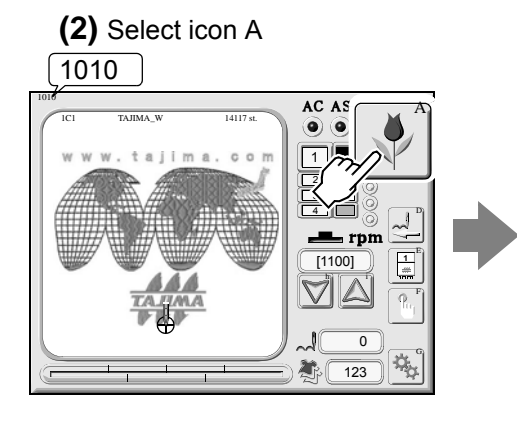

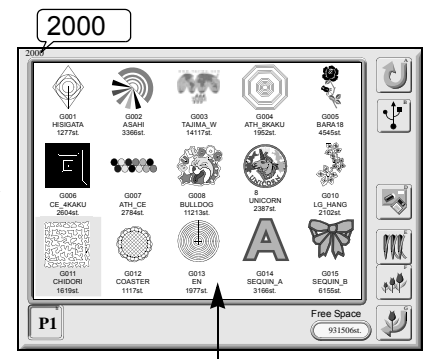

Design data registered in the memory of the machine

From this page and after, icons are referred to as icon A, icon B, icon D etc. indicating an alphabet positioned at top right of each icon respectively.

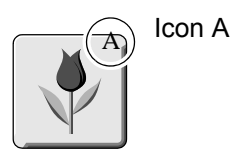

2000 When remaining capacity of the memory becomes 0st. or up to 99 designs are registered, icon B will not be displayed.

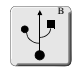

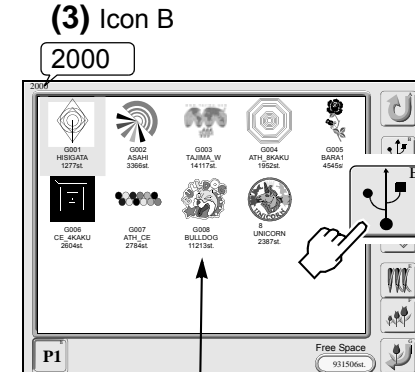

Design data registered in the memory of the machine

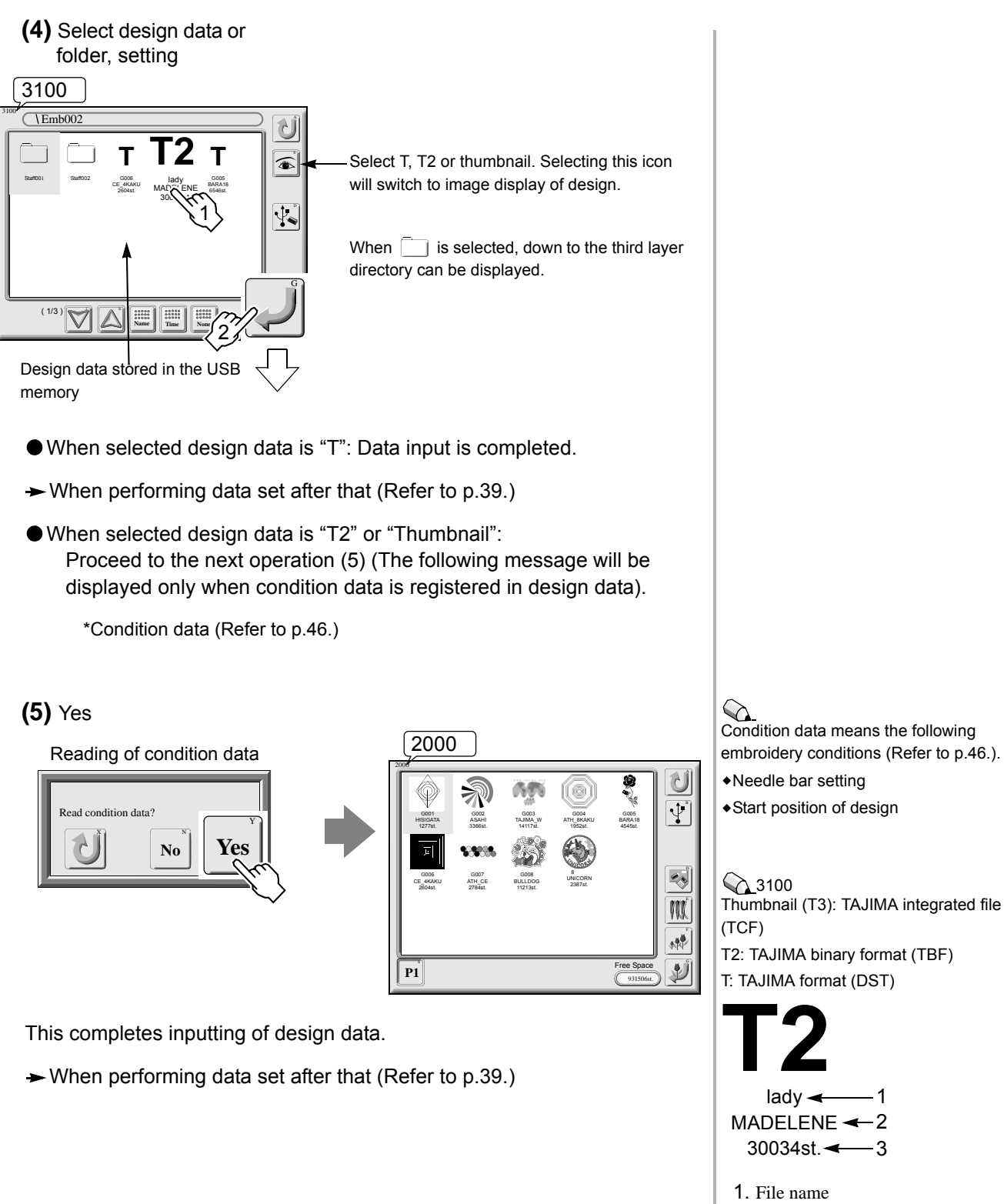

2. Design name

**3**. The number of stitches

Selecting design again will switch design information.(Refer to p.28.).

-1

-3

#### **3-2.** When inputting data from DG/ML by Pulse

Input design data stored in the personal computer (DG/ML by Pulse) to the memory of the machine.

- (1) Power switch OFF
- (2) Connect the LAN cable.
- (3) Power switch ON
- (4) Set "Yes" to network and select "LAN" (Refer to p.125.).

#### (5) Icon A

#### 1010

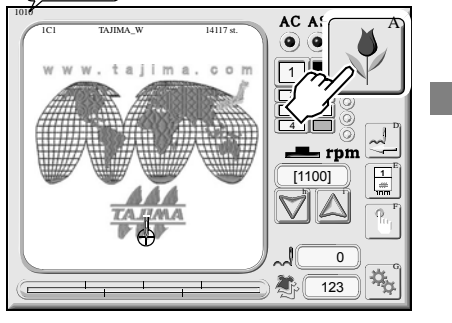

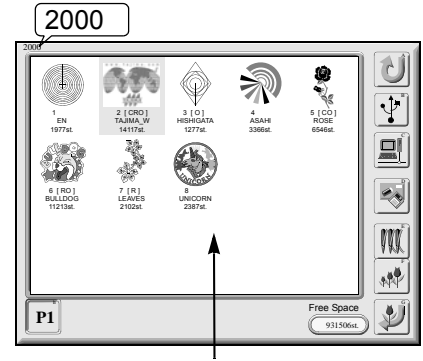

Design data registered in the memory of the machine

It is also possible to select design data by using a bar code reader (commercial item) (Refer to p.38.).

2000 When remaining capacity of the memory becomes 0st. or up to 99 designs are registered, icon B and C will not be displayed.

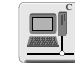

#### (6) Icon C 2000 4100 5 [CO] ROSE A ASAHI 3366st $\geq$ ٠Þ 1 EN 1977s 1 M \*# **P1** Ľ

Û 0005 BARA 18 4545st File P1 P2 P3 P4 P5 P6 1

Design data stored in DG/ML by Pulse will be displayed.

(7) Select design data, setting 4100

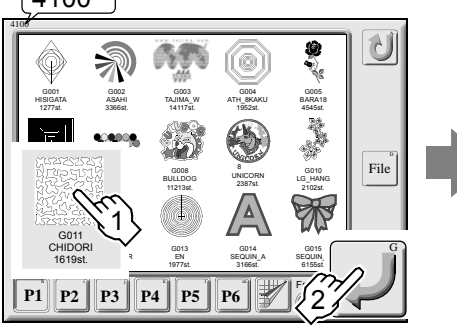

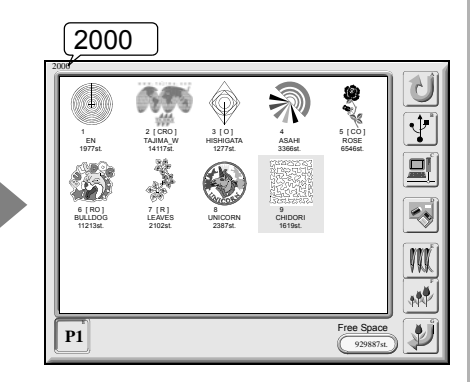

→ When performing data set after that (Refer to p.39.)

4100 Selecting design again will switch design information (Refer to p.28.).

2000 The input design data will be registered to the first memory No.

which is unoccupied.

QS03

When executing by file name.....

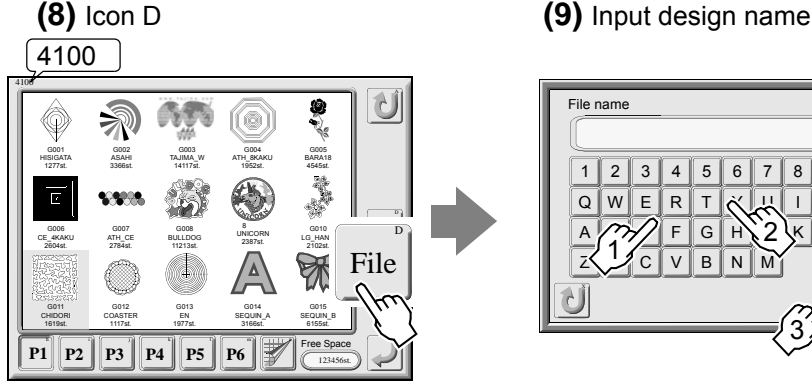

3 4 5 6 7 8 9 0 Е R Т 0 Ρ F G H 2 L В Ν

After that, the screen will switch to the screen that enables selection of design data in (7). Then, set the data.

→ When the design does not exist, code No. "BC1" will be displayed (Refer to p.39.)

→ When performing data set after that (Refer to p.39.)

Up to 16 characters can be input.

## **3-3.** When inputting data from DG/ML by Pulse (using a bar code reader)

Select design data stored in DG/ML by Pulse using a bar code reader to input to the memory of the machine.

- (1) Power switch OFF
- (2) Connect the LAN cable.
- (3) Connect the bar code reader.
- (4) Power switch ON
- (5) Set "Yes" to network and select "LAN" (Refer to p.125.).
- (6) Icon A

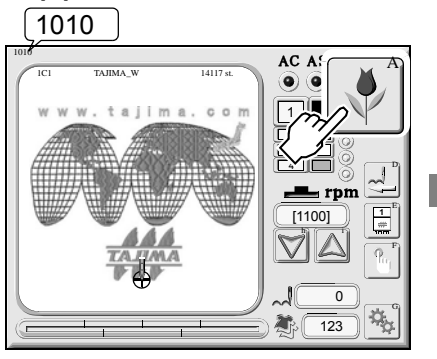

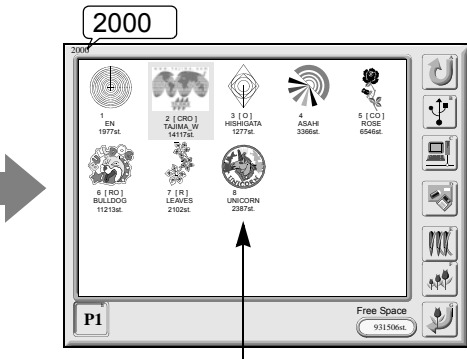

Design data registered in the memory of the machine

2000 When remaining capacity of the memory becomes 0st. or up to 99 designs are registered, icon B and C

Bar code reader (commercial

item)

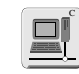

will not be displayed.

#### (7) To read bar code using a bar code reader

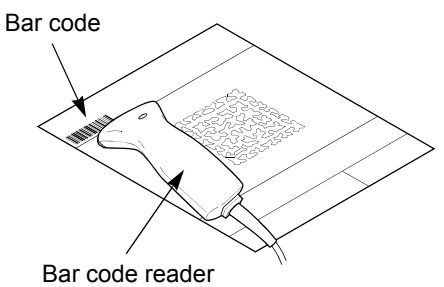

## (8) Data set

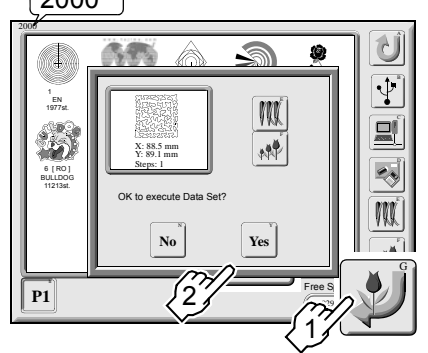

Selecting "NO" will perform data input only.

This completes data set.

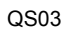

#### When misreading occurred

When misreading occurs, code No. "BC1" will be displayed. When you reset the machine, the screen will switch to input screen. Input the file name and perform setting.

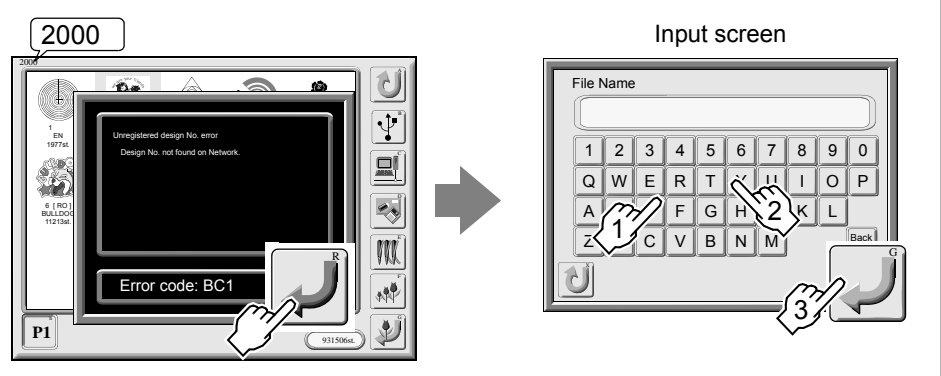

Up to 16 characters can be input.

#### 4. Set data of design

Call design data to be ready for embroidery.

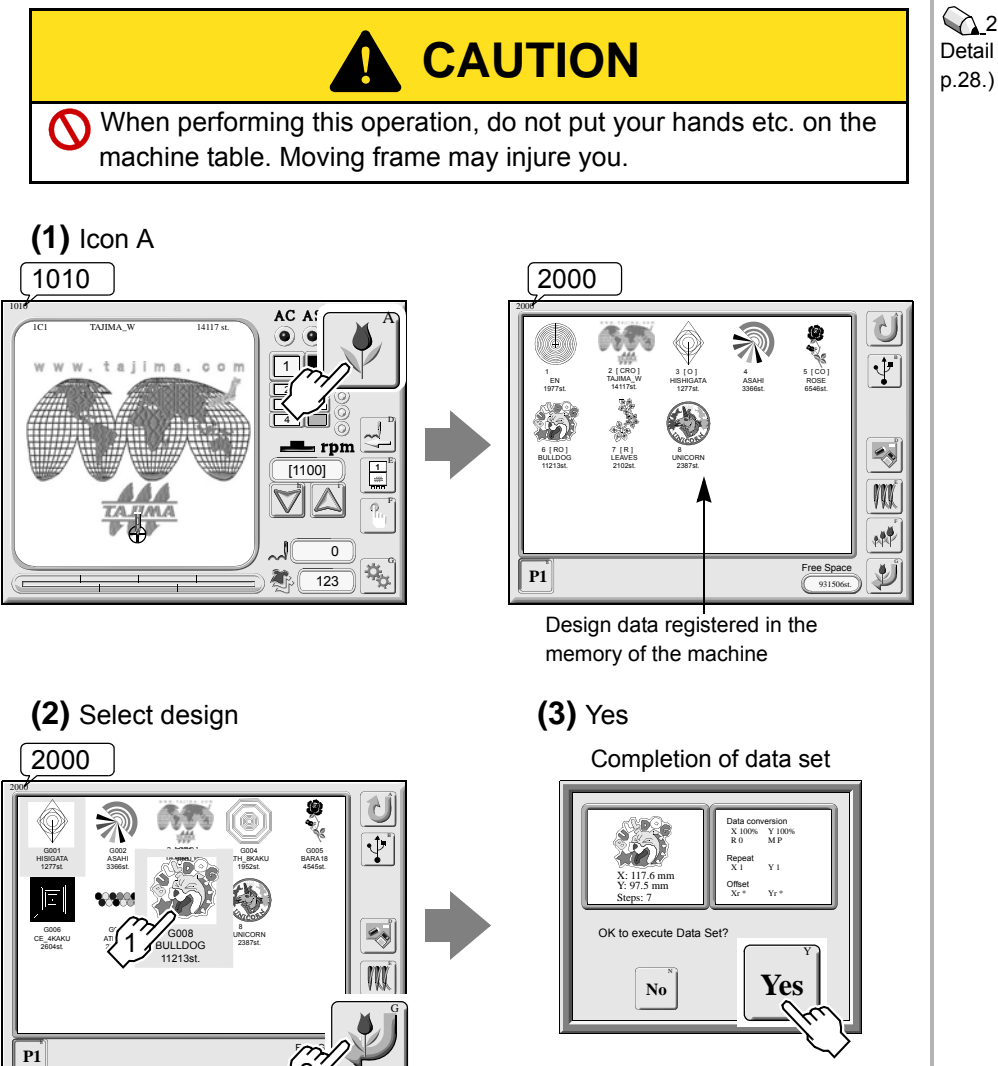

When "Start position of design" or "Offset position" is set to data set design, the following message will appear. Proceed to the next operation (3). When the message does not appear, the frame is already positioned at the setting position (completion of data set).

#### 2000

Detail of data set screen (Refer to

(4) To perform/not to perform Frame travel

## Completion of data set

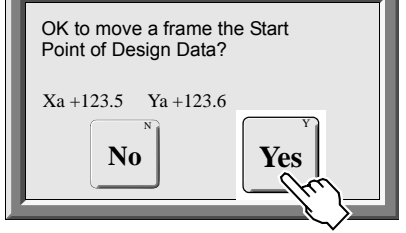

This completes data set.

## 5. Automatic color change, automatic start

This setting performs color change automatically by every step and makes the machine start automatically after color change.

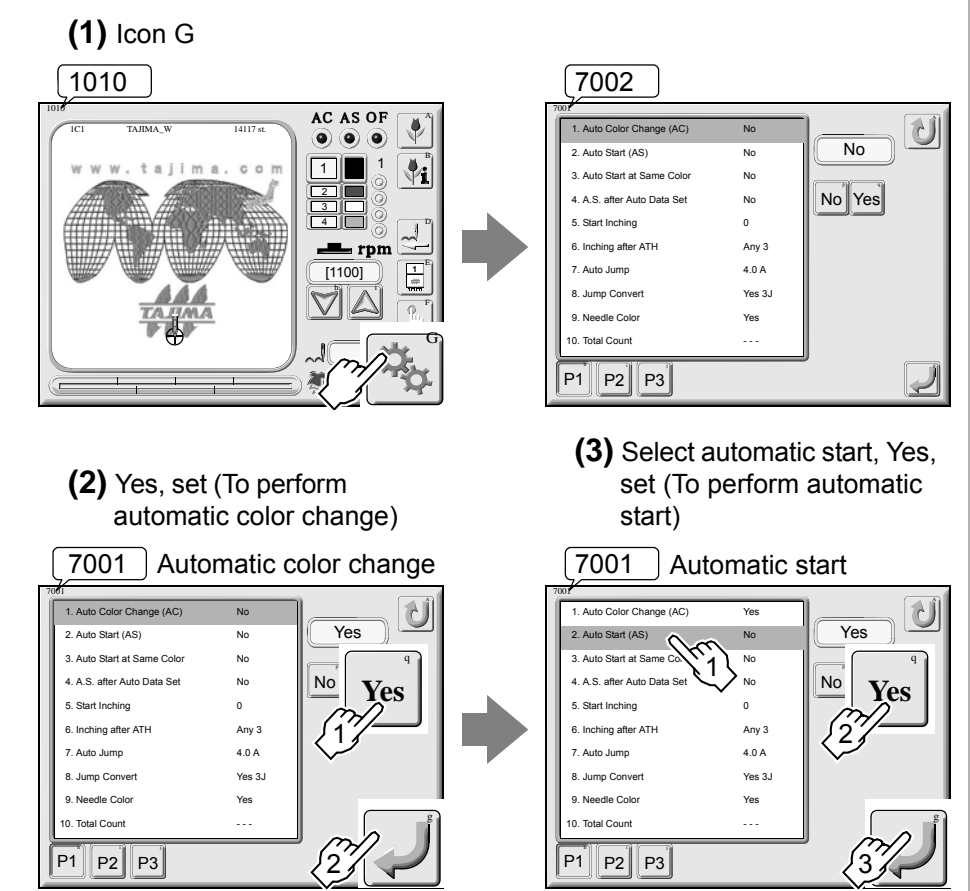

#### 7001

To perform sewing with single color regardless of needle bar setting, set Automatic Color Change to "No". Selecting "No" in Automatic Color Change will disable setting for Automatic Start.

#### 6. To perform needle bar setting

Set order of needle bars (steps) to use by every color change.

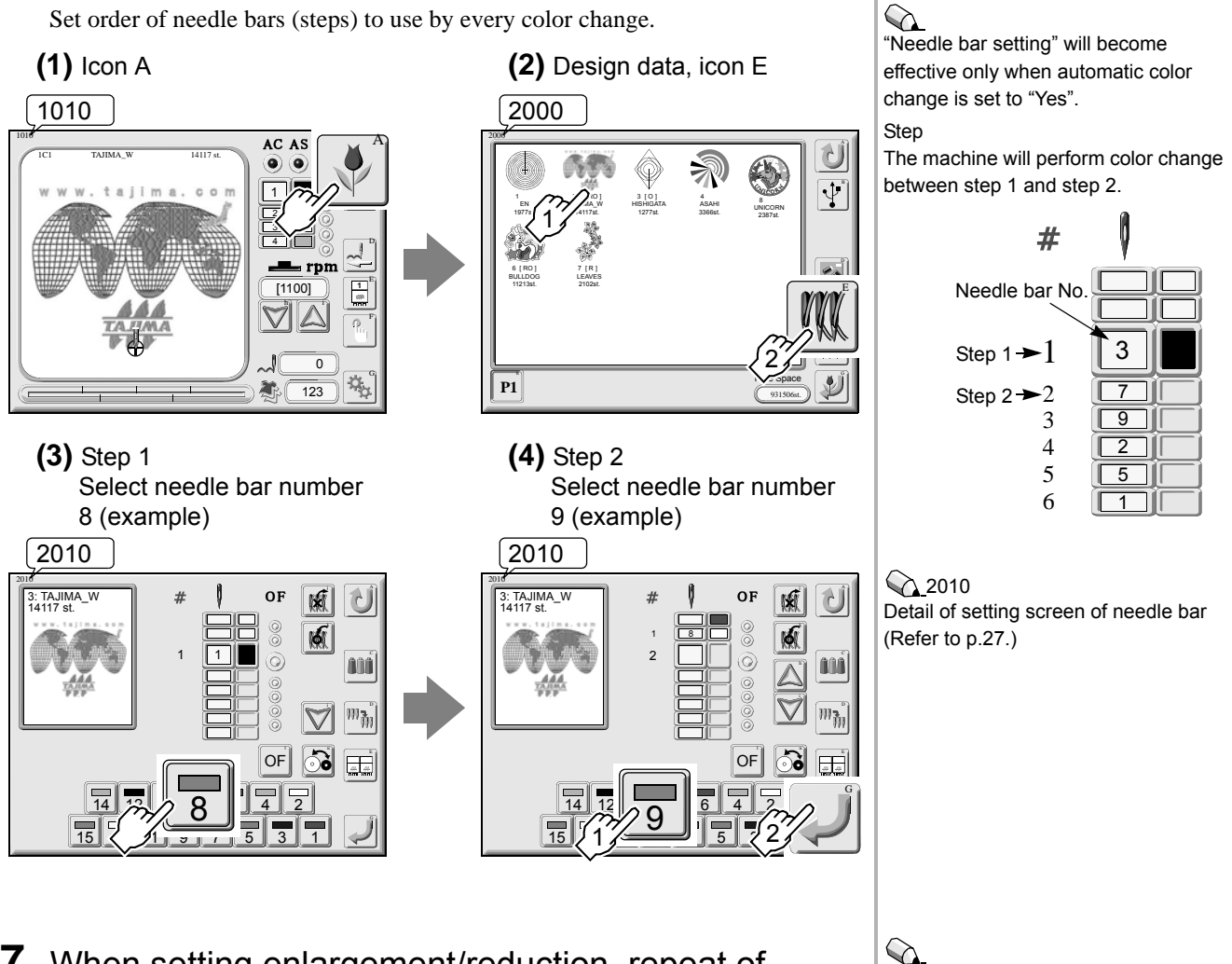

#### 7. When setting enlargement/reduction, repeat of design

(Refer to p.70.).

Original design data is not affected.

#### 8. When performing color change manually

This function performs color change by manual operation.

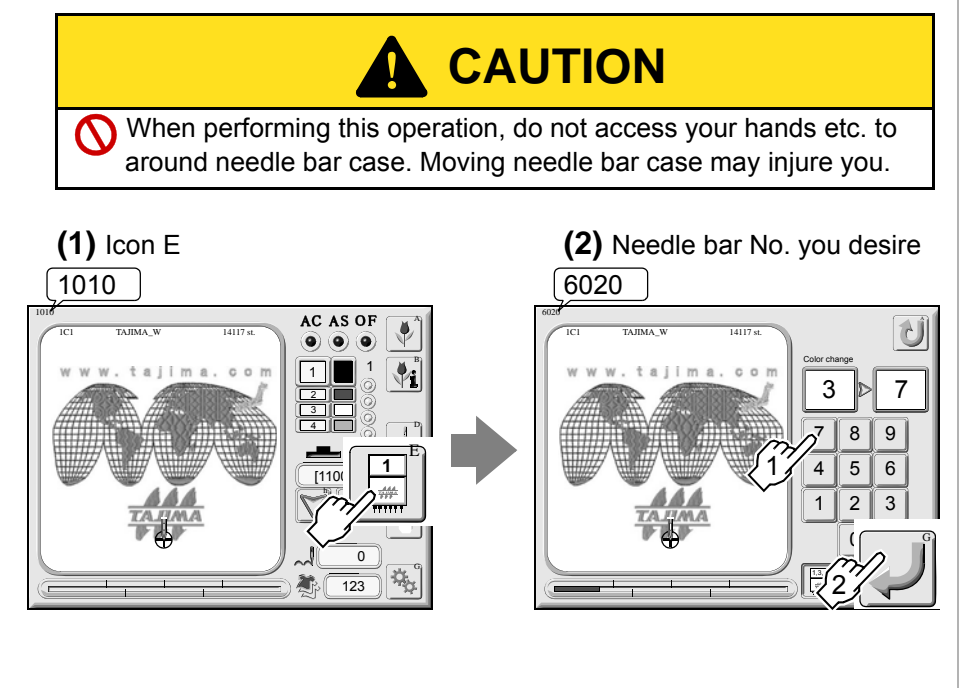

#### 9. To perform frame travel operation

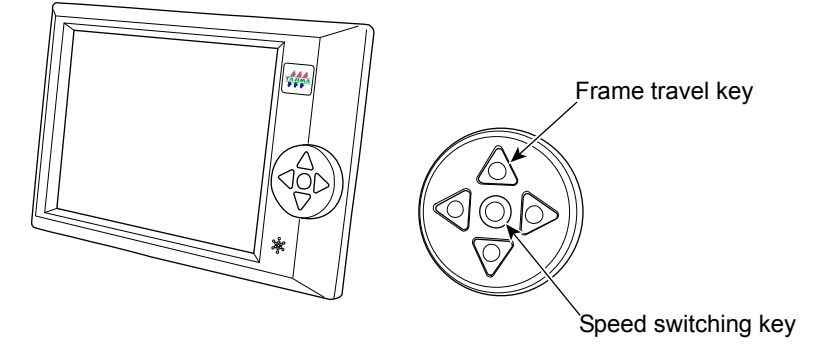

Pressing the speed switching key will change the frame travel speed.

Low speed: The key will be unlit.

Middle speed: The key will be lit.

High speed: Press the frame travel key while pressing the speed switching key.

Jog remote-controller

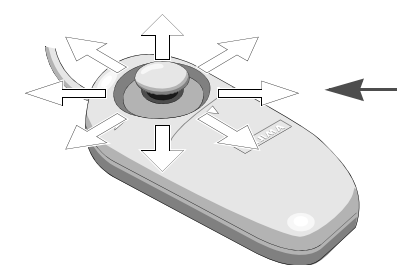

Make the embroidery frame move to all directions.

Frame travel speed can be changed by angle of inclination of the stick.

# in the case of screen 6030.

It is possible to use a jog remote-controller only

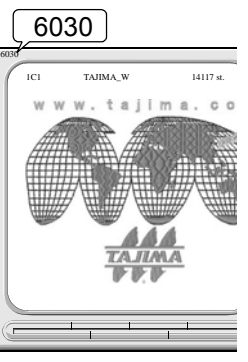

When you do not use a jog remotecontroller, contain it to the jog remotecontroller pocket 1 (To prevent malfunctioning of the frame).

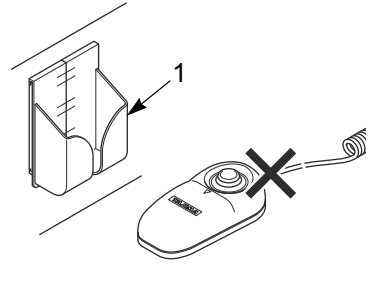

#### **10.** Trace

It makes the frame move along embroidery range of design data.

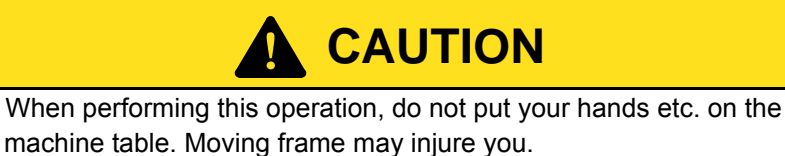

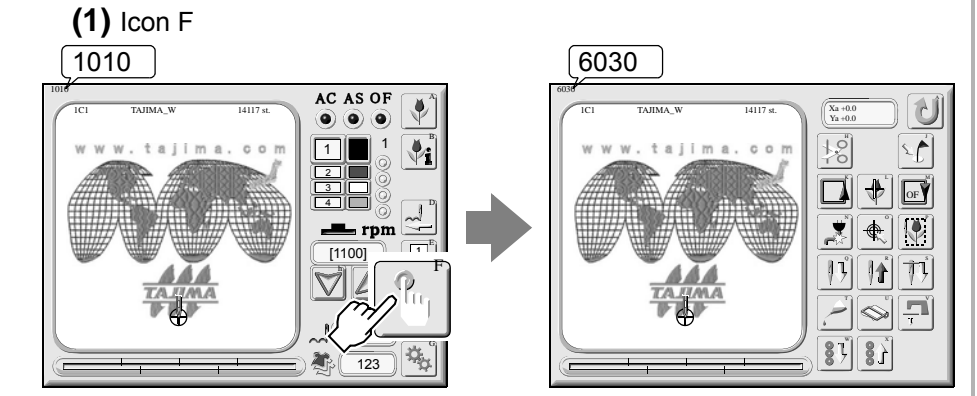

Before starting embroidery, it is possible to confirm size and embroidery space of design data. Outline of trace ((Refer to p.161.).)

#### 

It is not possible to trace the design if it is set to "H.OF Frame" in head group setting ((Refer to p.95.).).

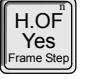

5

Δ

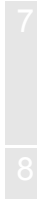

 $\bigcirc$ 

position (coordinates) on the screen 6030 (Select ) on the main

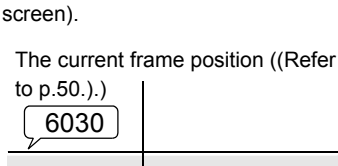

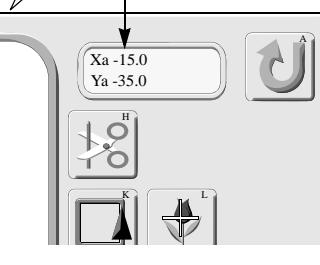

Bar switch

~

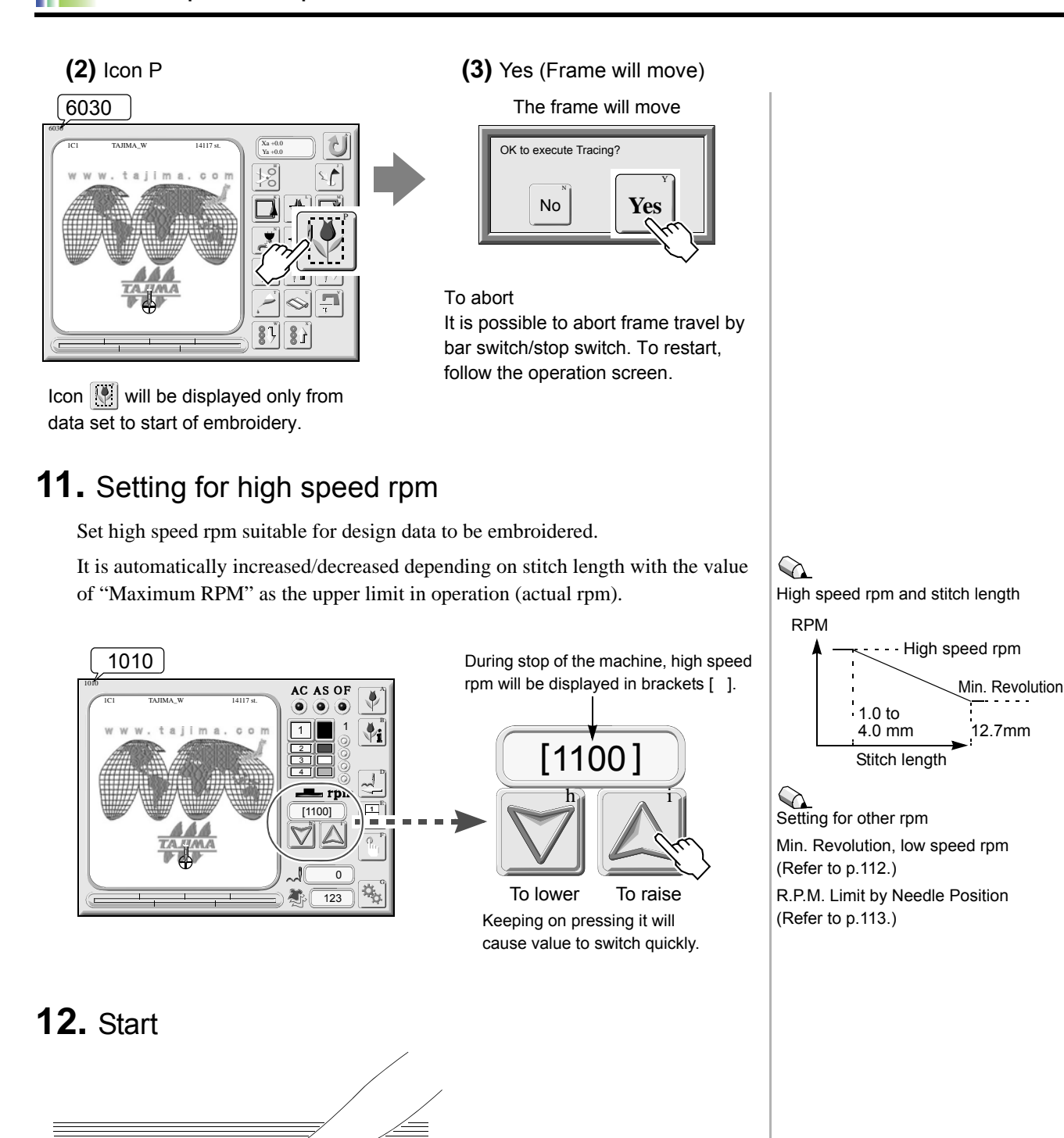

Start switch

#### 13. When thread is broken

The machine will stop automatically. The lamp (figure 1 below) of the head with thread breakage will switch to red color (lit or blinking), and an error code (number indicating the stop factor) will be displayed on the operation panel.

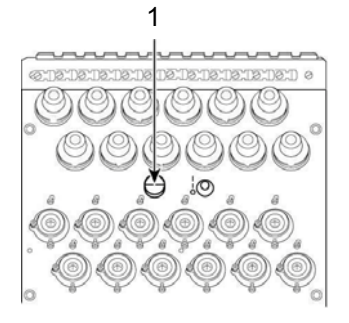

Condition of lamp

Lit: Upper thread breakage Blinking: Under thread breakage

Start the embroidery again by the following procedure.

(1) Pass the upper thread, or change the under thread (bobbin).

- Threader (accessory)
- (2) Perform frame back by a few stitches for mending.
- (3) When you start the machine, only the head 1 with thread breakage will start embroidery again from the position after frame back.

[When making the head 2 that does not detect thread breakage perform embroidery from the position after frame back]

Move up the switch of head 2 to "Top" once (when you release the switch, it will return to the original position).

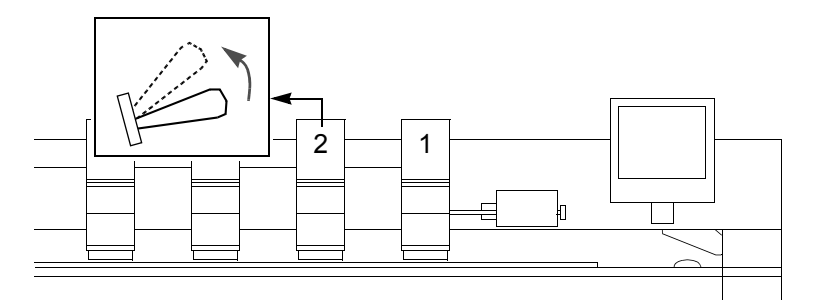

### **14.** Completion of embroidery

Destination to move of the frame differs depending on setting of the machine (chart below).

|            |         | Automatic offset (=> p.65)                       |                  |
|------------|---------|--------------------------------------------------|------------------|
|            |         | Without                                          | With             |
|            | Without | Not to move                                      | Offerst position |
| (=> p.115) | With    | Start position of design (S)<br>Figure below [a] | Figure below [b] |

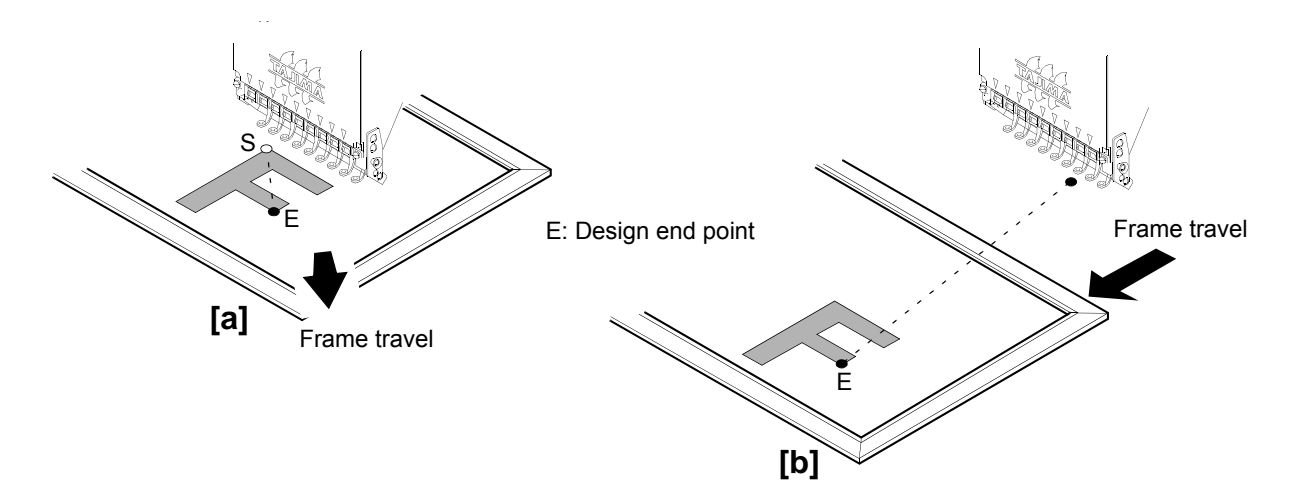

#### Supplementary explanation

#### About condition data

Condition data means embroidery conditions included in design data (chart described below, needle bar setting to repeat). It is possible to store condition data to the built-in memory or USB memory by each design data (refer to the chart below).

| O : It is possible to store $-$ : It is not possible to store |                 |                                                |        |
|---------------------------------------------------------------|-----------------|------------------------------------------------|--------|
|                                                               |                 | Storing to a USB memory<br>((Refer to p.59.).) |        |
| Condition data                                                | Built-in memory | T3, T2 code                                    | T code |
| Needle bar setting                                            | 0               | 0                                              | _      |
| Scale up/down, rotation, reversion                            | 0               | _                                              | _      |
| Start position of design                                      | 0               | 0                                              | _      |
| Automatic offset                                              | 0               |                                                | _      |
| Repeat                                                        | 0               | _                                              | _      |

# **Chapter 5**

## Functions that are frequently used

These operations are frequently used.

| 1. | Frame Back (FB)/Forward (FF)p.4 | 48 |
|----|---------------------------------|----|
| 2. | Manual operation                | 50 |
| 3. | Design data editp.              | 56 |
| 4. | To use USB memoryp.             | 59 |

#### 1. Frame Back (FB)/Forward (FF)

There are following three measures of frame travel by frame back/forward.

(1) Frame travel by 1-stitch unit

48

Perform by using the bar switch or start/stop switch.

(2) Frame travel by specifying the number of stitches (Frame travel by the number of stitches)

Perform on the operation panel.(refer to p.49).

(3) Frame travel to color change code

Perform on the operation panel.(refer to p.49).

Explanation for frame back/forward by operation on the operation panel is given here.

#### Calling frame back/forward screen (Screen 6010)

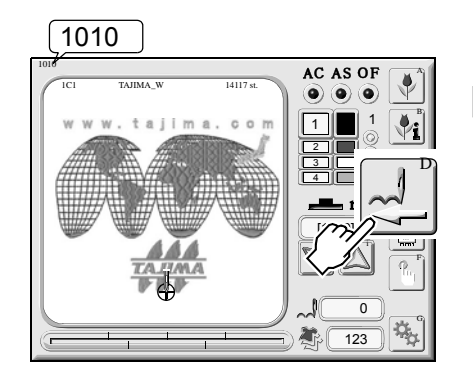

Explanation for icons on screen 6010

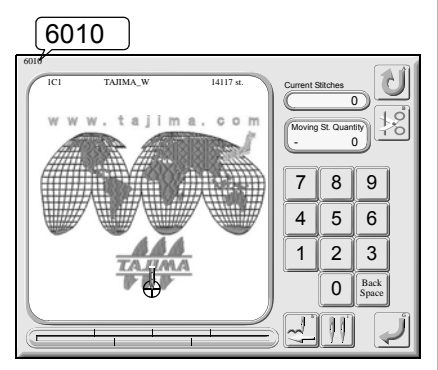

Frame back:

This function returns only the frame to the direction to which stitches return to perform mending stitching at thread breakage.

Frame forward:

It makes only the frame move in the direction to which stitches advance and performs embroidery from that position.

#### 

Automatic frame back function at thread breakage:

When the machine stops due to detection of thread breakage, it is possible to perform frame back automatically. (refer to p.111).

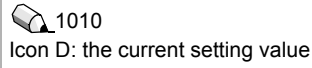

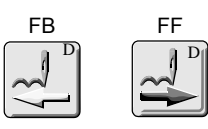

When the machine is started, setting will automatically switch to FB.

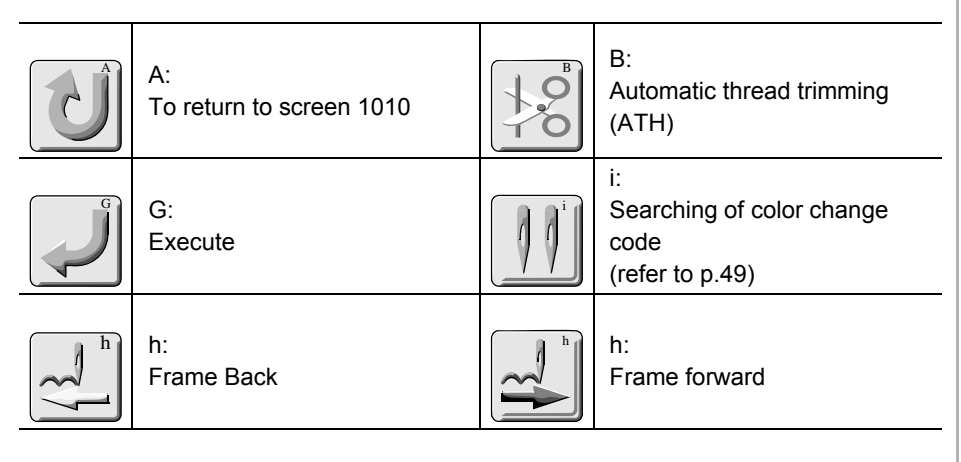

Loon i It is not possible to search color change code(s) in design data containing repeat setting.

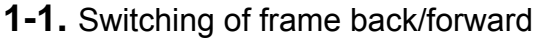

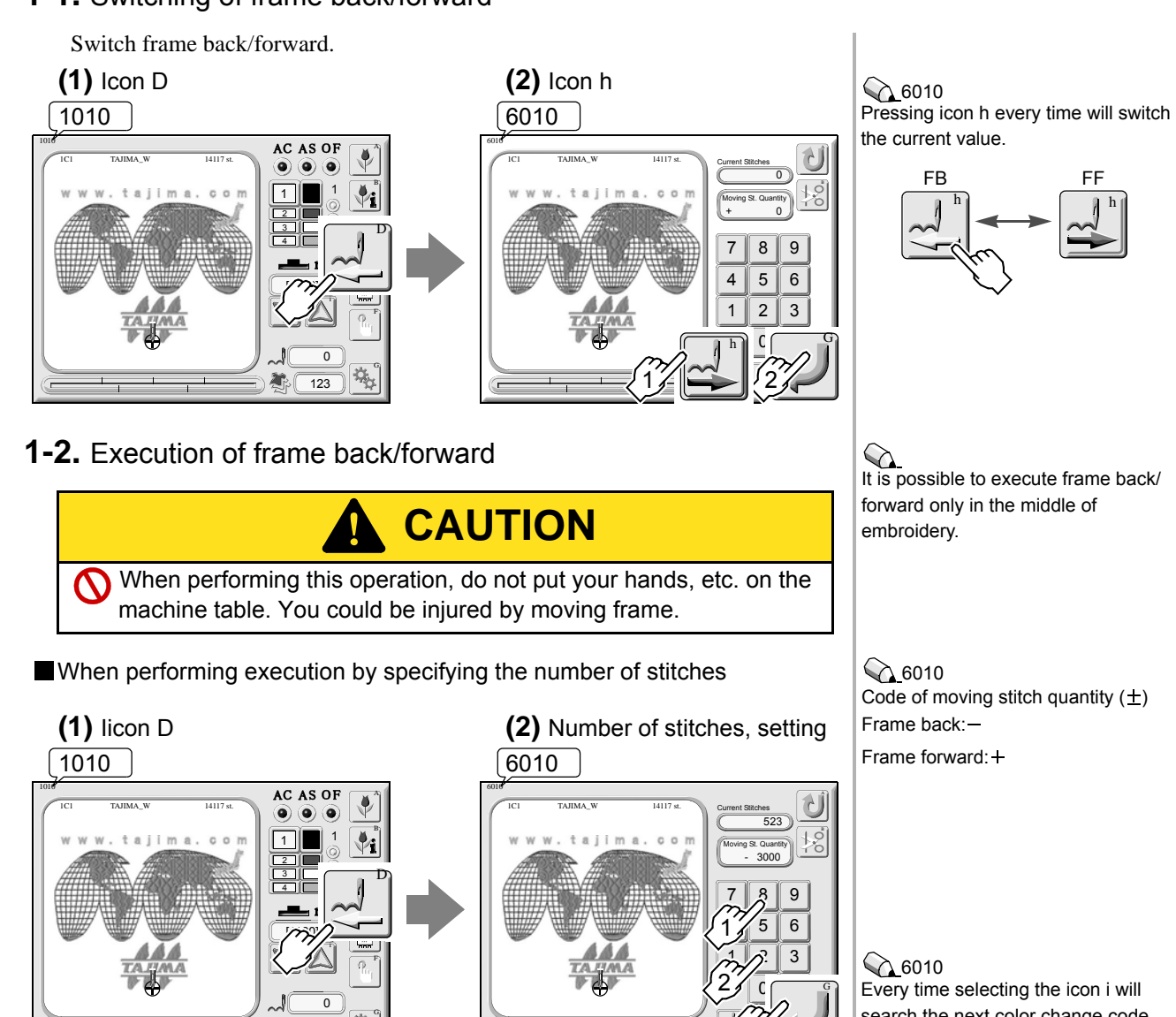

When executing by color change code unit .....

123

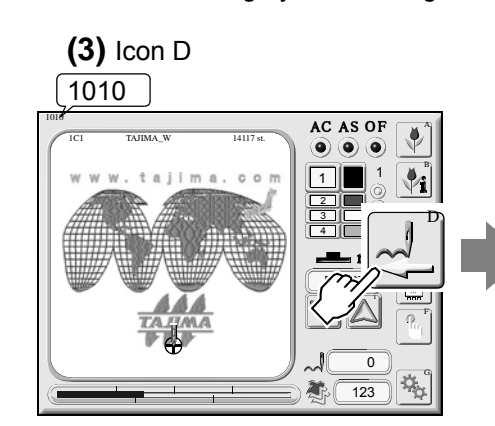

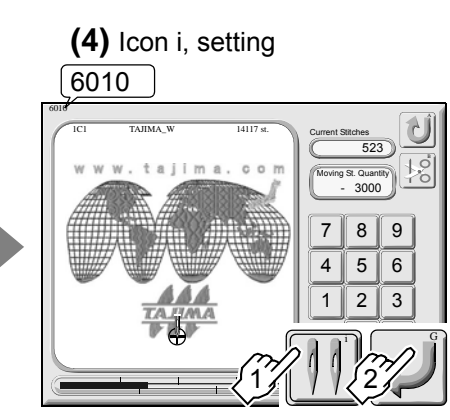

Every time selecting the icon i will search the next color change code. If a design data contains repeat setting, it is not possible to search color change code only once.

An example when searching the color change code 10 times

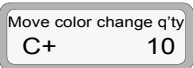

An example when searching the end code 11 times

Move color change q'ty E+ 11

Move color change q'ty

L-

An example when searching the laser code 10 times by frame back

## 2. Manual operation

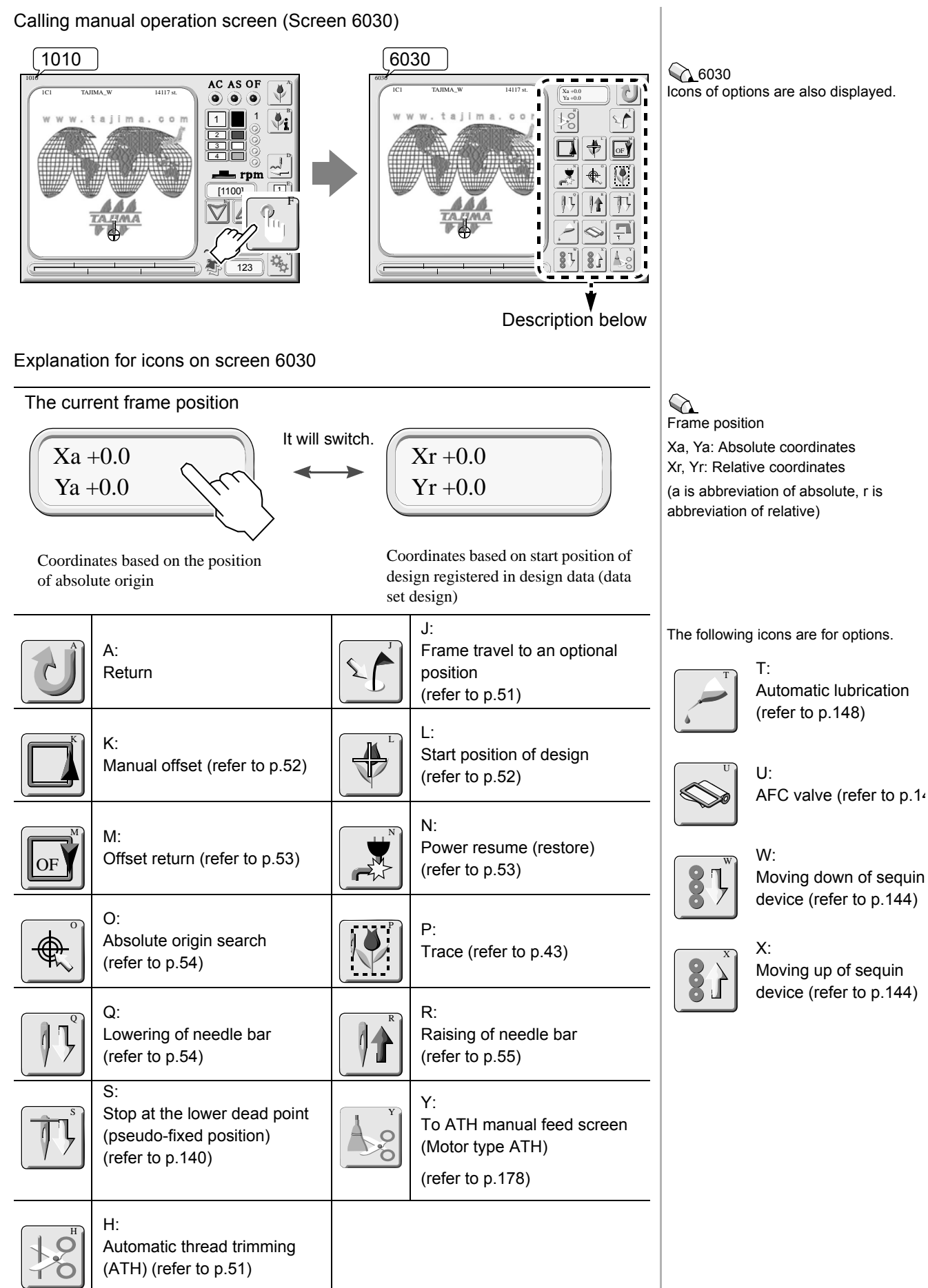

#### 2-1. Execution of ATH

This function trims thread by manual operation.

Trimming of under thread or upper/under threads can be selected by this function.

#### CAUTION When performing this operation, do not put your hands, etc. near ഹ needle or on the machine table. Since needle bar will move up/ down, you could be injured.

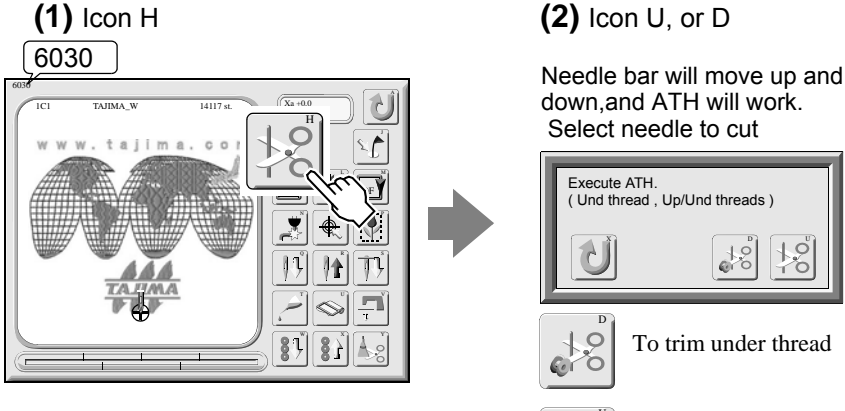

#### 2-2. Frame travel to an optional position

Move the frame to the position registered by parameter "32. Optional Position".

Q

Õ 1

00

18

To trim upper/under threads

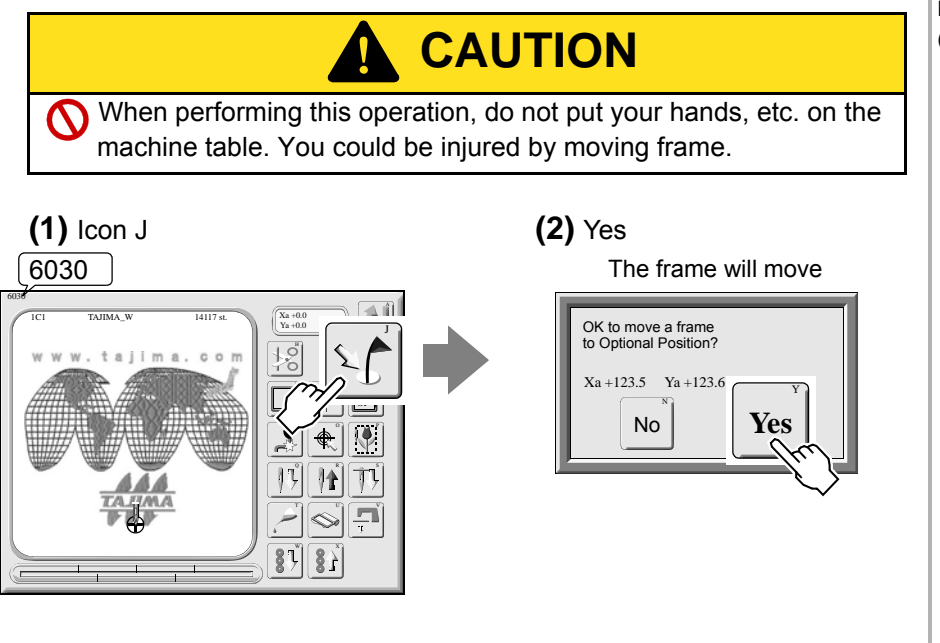

Parameter "32. Optional Position" (refer to p.116)

#### 2-3. Manual offset

Return the frame that was moved in the middle of embroidery to the original position.

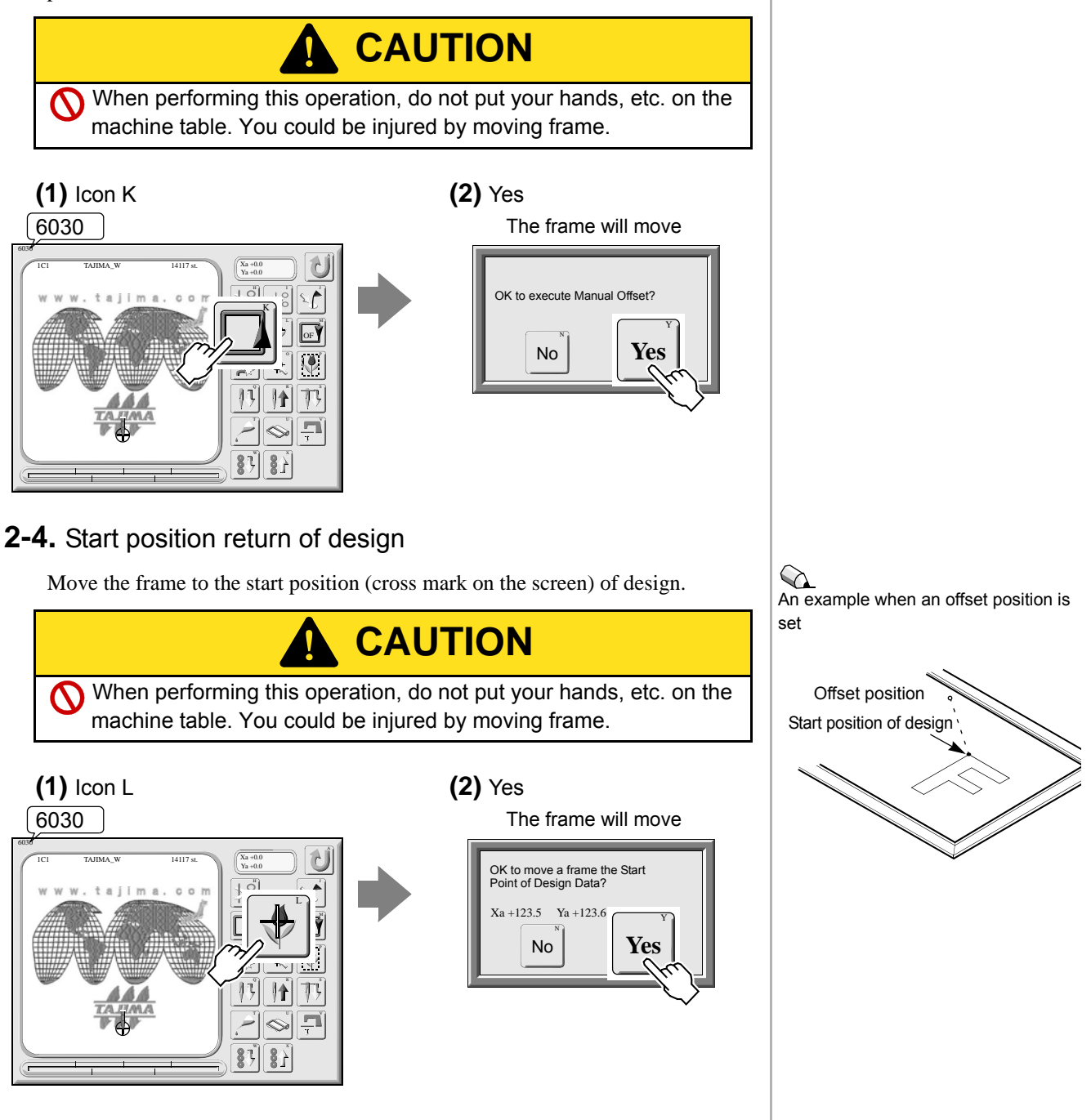

#### 2-5. Offset return

Move the frame to the offset position set by "Offset".

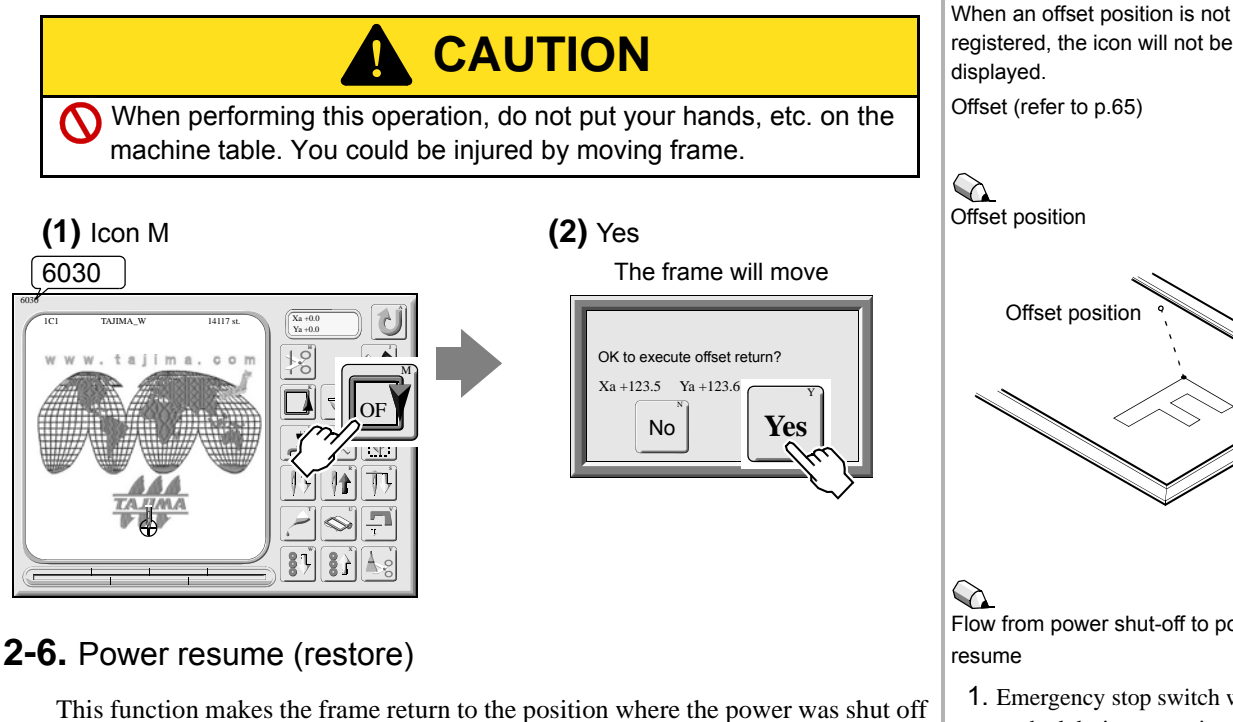

(function for preventing displacement of design). Or, when you turned OFF the power in the middle of embroidery and moved the frame manually, this function makes the fame return to the original position.

## CAUTION

When performing this operation, do not put your hands, etc. on the machine table. You could be injured by moving frame.

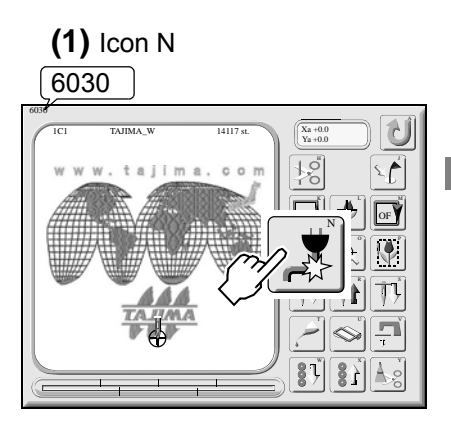

(2) Icon D, or U The frame will move to the origi-

nal position

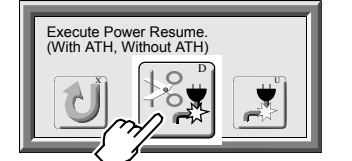

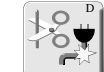

To perform power resume after thread trimming

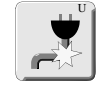

To perform power resume without thread trimming

Flow from power shut-off to power

- 1. Emergency stop switch was pushed during operation (displaying code No.2CF).
- 2. Release the lock of emergency stop switch.
- 3. Turn ON the power again. (Middle position  $\rightarrow$  OFF  $\rightarrow$ ON)
- 4. Code No. 2E3 → Reset
- 5. Operation of power resume

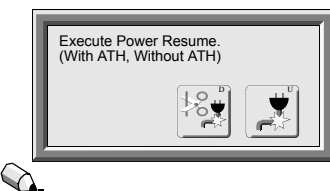

After power resume, the frame may move forward by some stitches from the original position. Check the frame position, and restart embroidery after performing frame back.

#### 2-7. Absolute origin search

This function makes the machine memorize the absolute origin of embroidery frame. Perform this operation under the following conditions.

- ◆After installation of software
- When the frame was moved by hand with the power turned OFF

CAUTION

When performing this operation, do not put your hands, etc. on the machine table. You could be injured by moving frame.

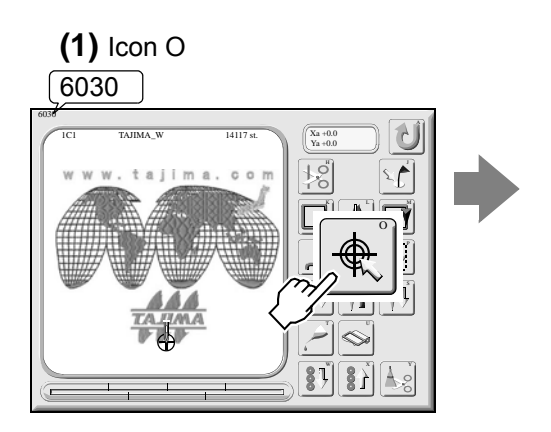

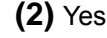

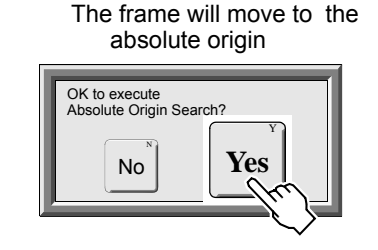

Absolute origin

When a memorized position of absolute origin is wrong, the following problems will occur.

- 1. Frame coordinates are not displayed correctly.
- 2. The frame does not return to the interrupted position even if "Power Resume" is performed.

#### 2-8. Lowering of needle bar

This function lowers needle bar to the height where it does not stick to the fabric.

<section-header><section-header><complex-block><text><text><text>

#### 2-9. Raising of needle bar

Return the needle bar that was moved down to the original position.

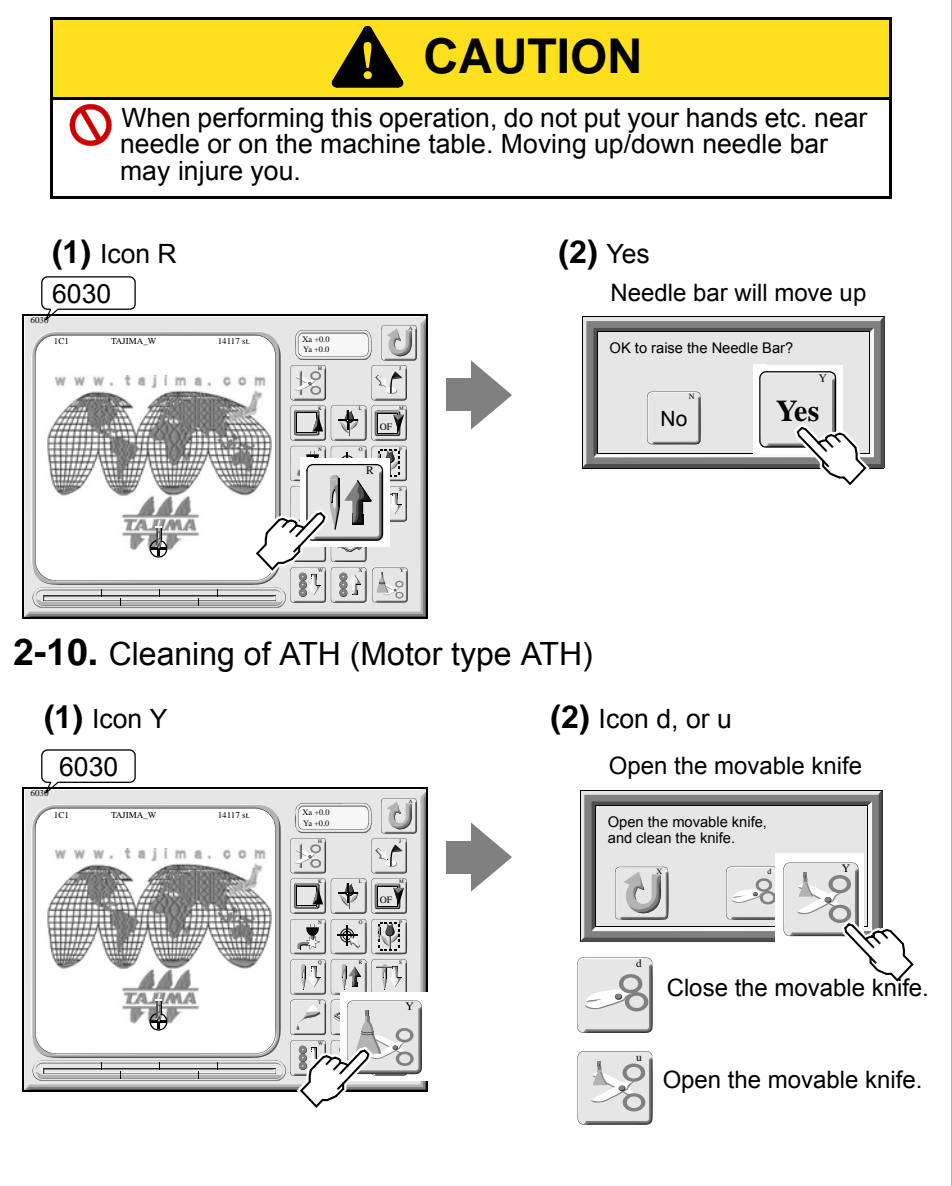

It is possible to open the movable knife while stopping to facilitate cleaning dust collected around the movable knife (refer to p.178).

### 3. Design data edit

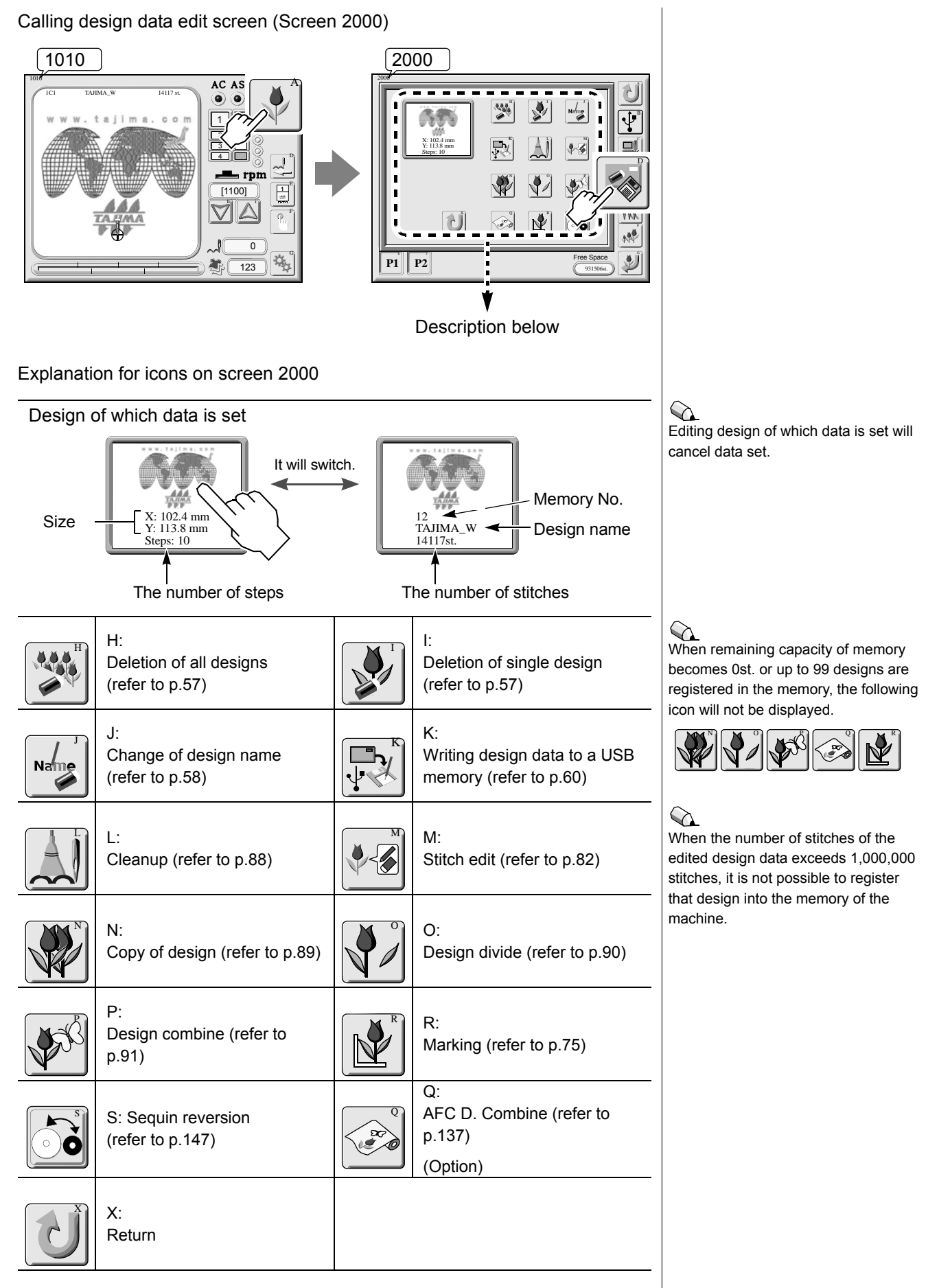

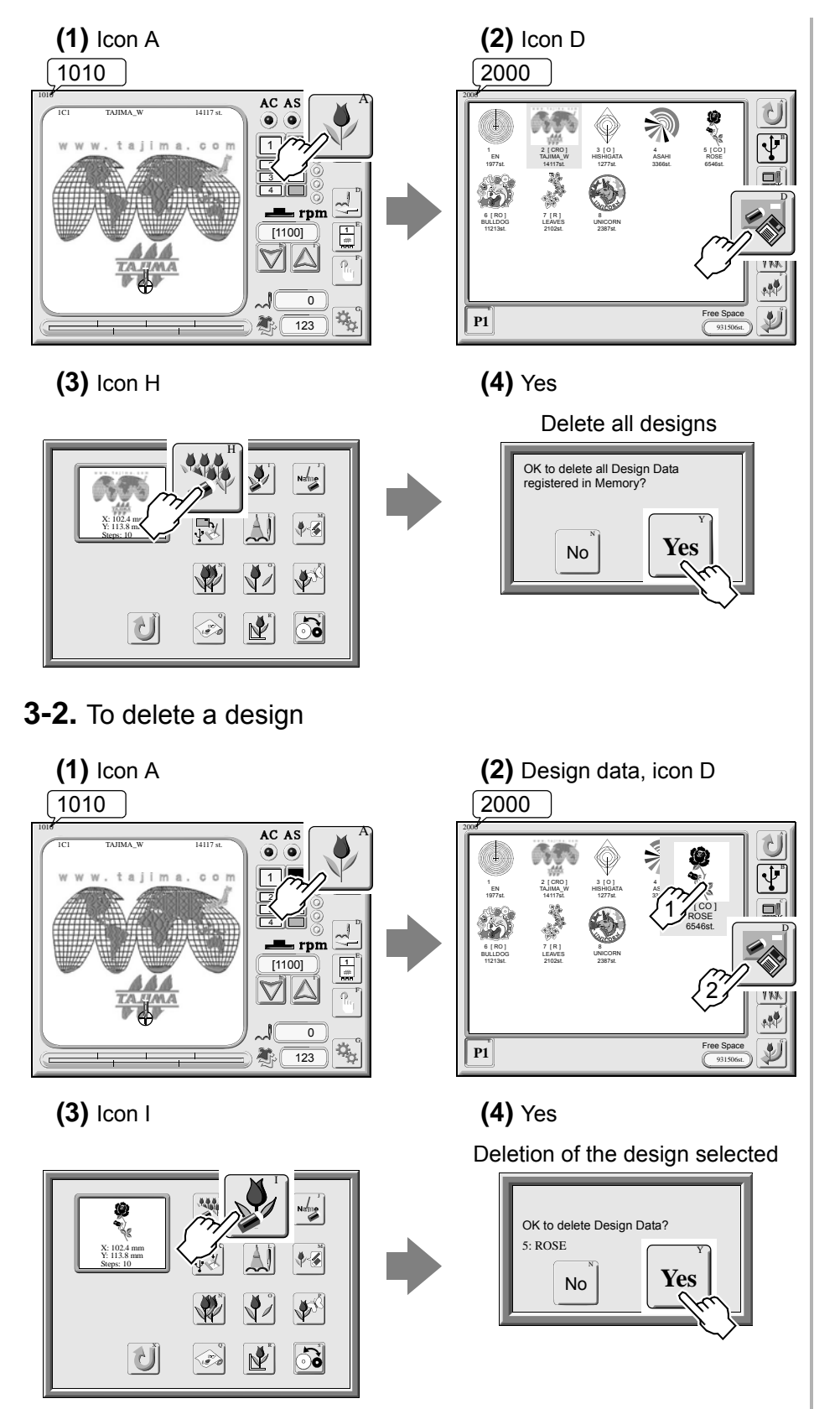

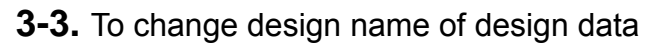

Ŷ

Ì

\$∕

7

¢۶¢

X: 102.4 mm Y: 113.8 mm

Ú

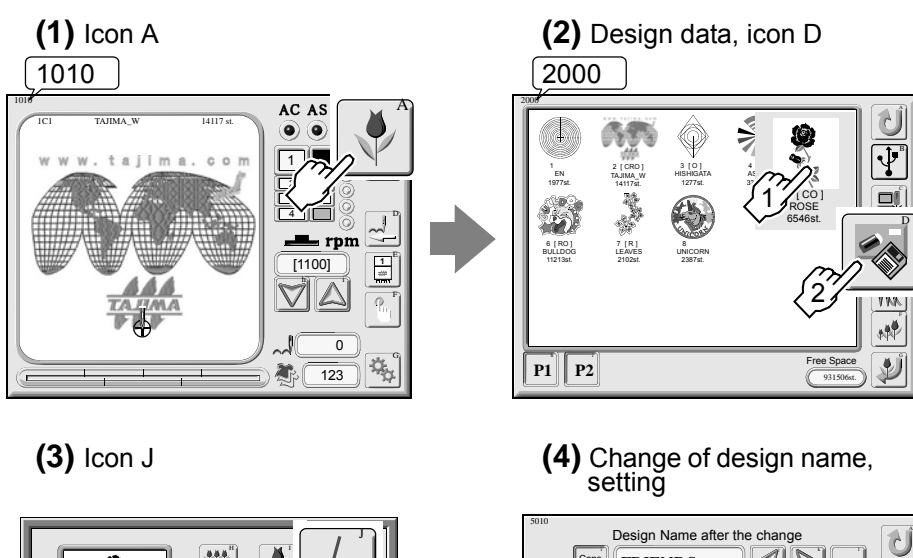

Design Name after the change FRIENDS Before from: BIRD 1 3 4 5 6 7 8 9 0 2 ERTYUIOP Q W ASDFC JKL A.C. ZXCVB 2 >1 60

How to input characters (refer to p.30)

#### 4. To use USB memory

Calling USB memory design screen (Screen 3100)

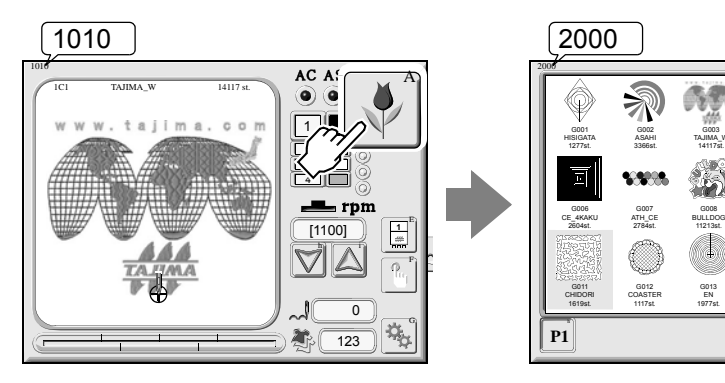

The following screen display is the screen after setting USB memory.

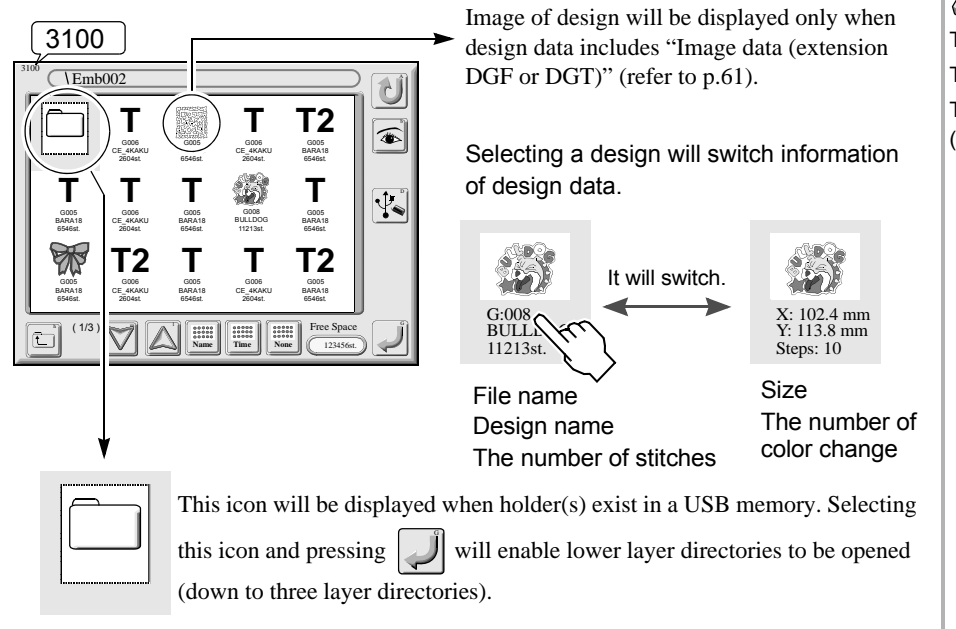

Explanation for icons on screen 3100

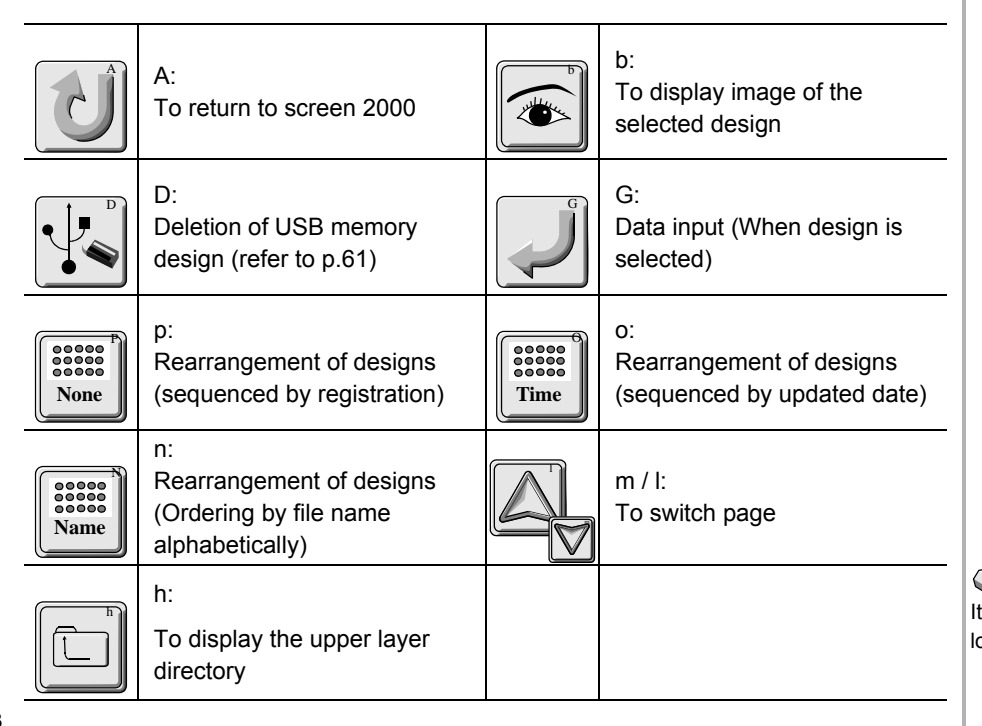

3100 T3: TAJIMA integrated file T2: TAJIMA binary format T: TAJIMA format (refer to p.35)

Ì

->

M

礻

Þ

11

Leon h It will be displayed when file(s) of the lower layer directory are displayed.

#### 4-1. To write design data to USB memory

This function cannot be used depending on the setting, or this function requires input of password to be usable. For details, consult the distributor.

(1) Set the USB memory

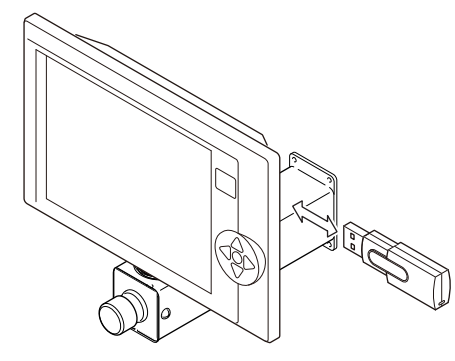

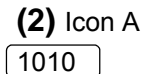

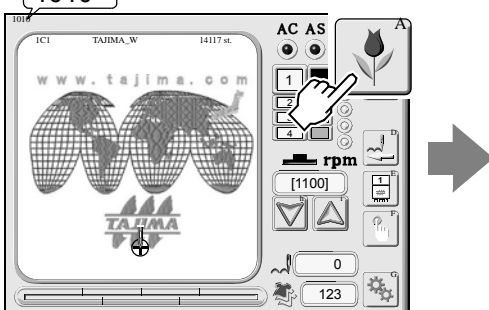

(4) Icon K

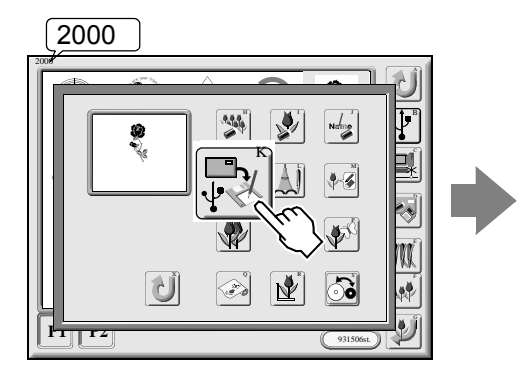

## (6) Input of a file name, setting

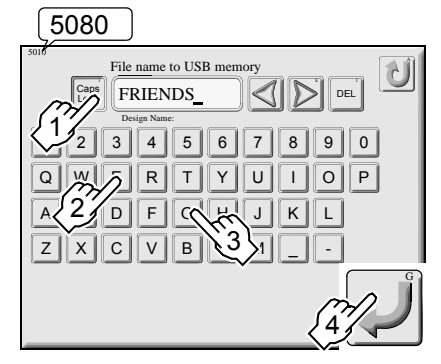

Password for Functional Limit \* \* \* \* 1 2 9 0 5 QWE 0 Ρ 1 2 A S D F G Н L Ζ X V В С Ν M

Up to 8 characters are available to input

(5) Input of a password,

setting

(3) Design data, icon D

2000

P1 P2

#### 5080

How to input characters (refer to p.30) Up to 8 characters are available for a file name.

Characters inputted here will become a file name on a personal computer.

#### (7) Select storing mode (T3/T2/T). \*Usually, select "T3".

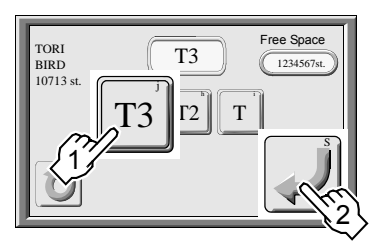

|  | Storing                   | g condition of des     | ign data               |
|--|---------------------------|------------------------|------------------------|
|  | In case of<br>T3          | T2                     | т                      |
|  |                           | ***.TBF <del>←</del> 1 | ***.DST <del>-</del> 1 |
|  | ***.TCF <del>&lt; 4</del> | ***.CT0 <del>∢</del> 2 | _                      |
|  |                           | ***.DGF <b></b>        | ***.DGT <b></b>        |

Design data

\*\*\* shows a file name.

1. Stitch data

- 2. Condition data (Needle bar setting, start position of design)
- 3. Image data
- 4. Data integrating 1 to 3 of "T2"

[In case of selecting T2 or T]

When you store or move or copy the design data using a personal computer, set T2 or T shown above.

#### 4-2. To delete design data

(1) Set the USB memory.

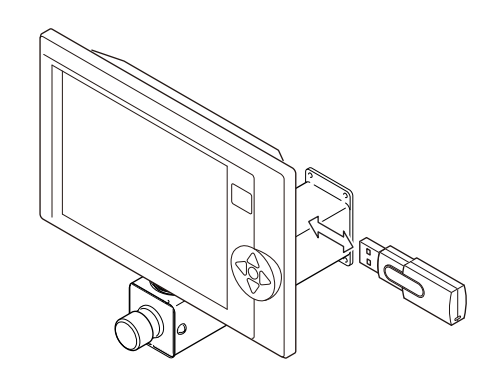

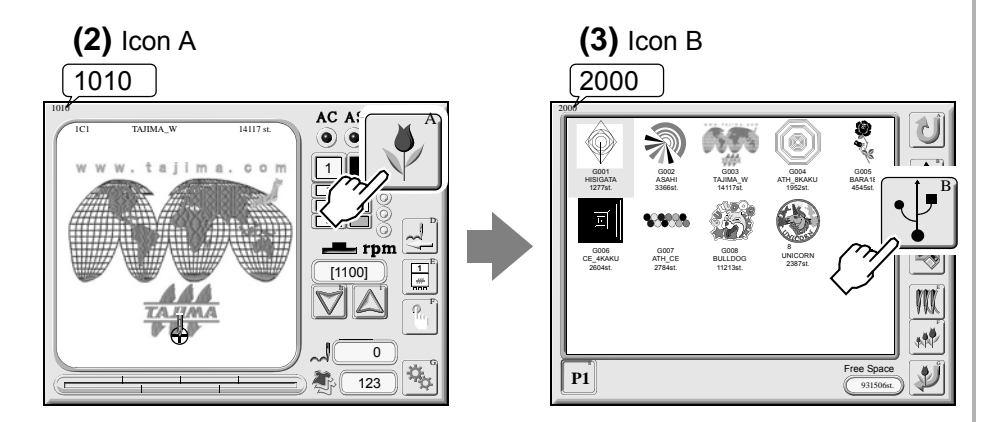

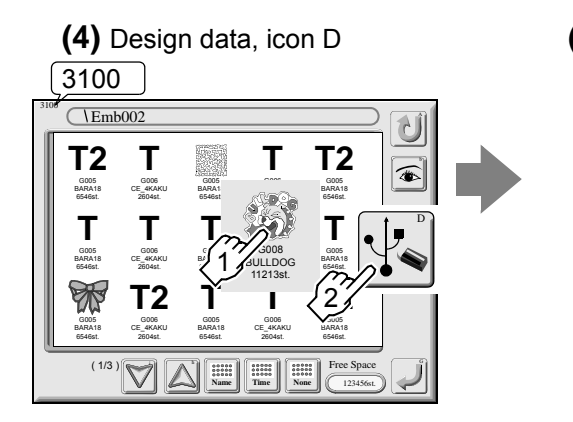

(5) Yes The selected design data will be deleted

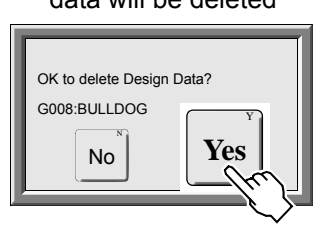

## **Chapter 6**

## **Convenient functions**

This chapter describes about convenient functions.

| 1. | Offset frame travel p.64       |
|----|--------------------------------|
| 2. | Data conversion and repeatp.69 |
| 3. | Marking p.75                   |
| 4. | Needle bar settingp.78         |
| 5. | Stitch edit p.82               |
| 6. | Design data editp.89           |
| 7. | Embroidery by head group p.95  |

#### 1. Offset frame travel

To move the frame to the position you desire (Offset position) automatically or manually subject to returning frame to the original position is called offset frame travel.

The following two types (Manual, Automatic) are classified broadly into offset frame travel. How to set "(2) To move the frame automatically" is explained here.

#### (1) To move the frame manually

#### a. Manual offset (refer to p.52)

It returns the frame that was moved in the middle of embroidery to the original position.

#### **b.** Offset return (refer to p.53)

Move the frame to the offset position that is already registered.

#### (2) To move the frame automatically

#### a. Automatic offset (refer to p.65)

This function registers an offset position, and makes the frame move to the offset position automatically after completion of embroidery.

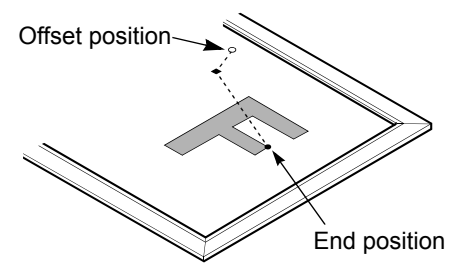

#### b. Automatic free-setting offset (refer to p.67)

This function makes the frame move to an offset position automatically in the middle of embroidery (specified stitches) and after finishing embroidery.

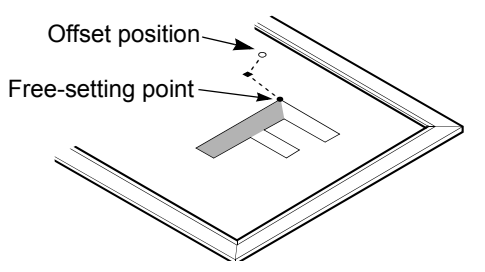

C. Offsetting at automatic color change (refer to p.68)

This function makes the frame move to an offset position automatically in the middle of embroidery (specified color change code) and after finishing embroidery.

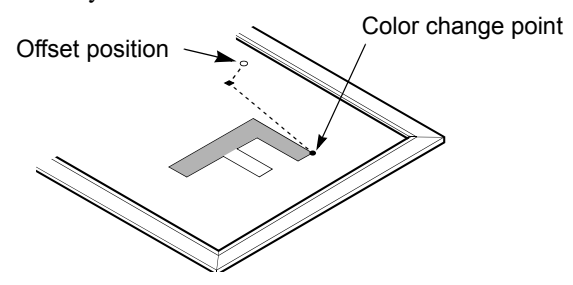

Offset position: A position where the frame is retracted for easy changing of frame and/or fabric Outline of offset (refer to p.154)

It is possible to set an offset position by design unit. Offset position includes offset 1 and offset 2. When you do not set offset 1, offset 2 will become an offset position.

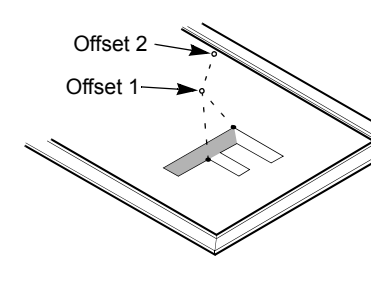

The position registered by "Automatic offset" is applied as an offset position. When automatic offset is not set, the frame will return to the start position of design.

The position registered by "Automatic offset" is applied as an offset position. When automatic offset is not set, the frame will return to the start position of design.

#### 1-1. Automatic offset

This function sets an offset position, and makes the frame move to the offset position automatically after completion of embroidery.

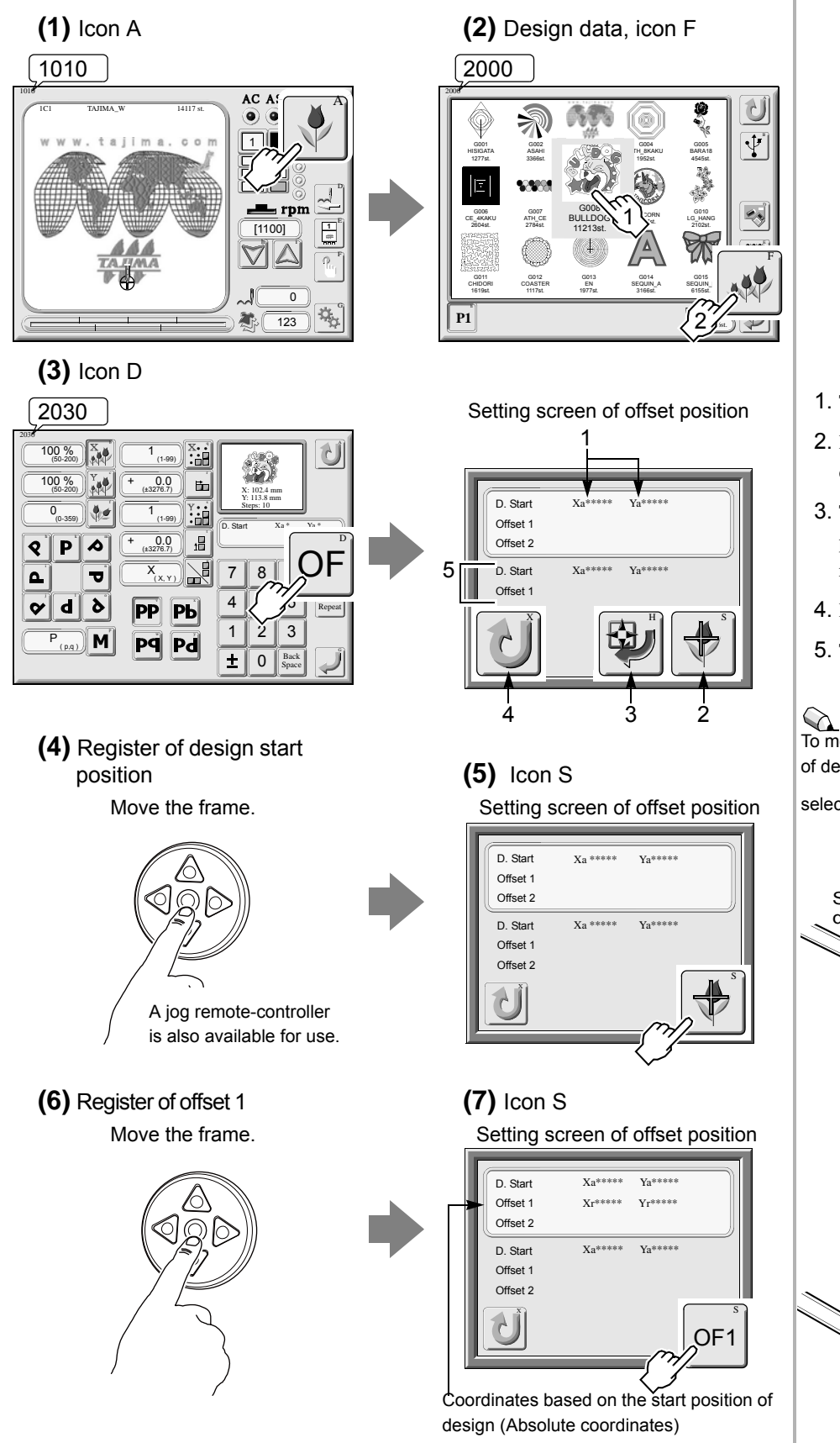

- 1. The current frame position
- Registration of start position of design
- **3**. The frame will move to the start position of design that is already registered.

6

- 4. Return
- 5. The current setting value

To move the frame to the start position of design that is already registered,

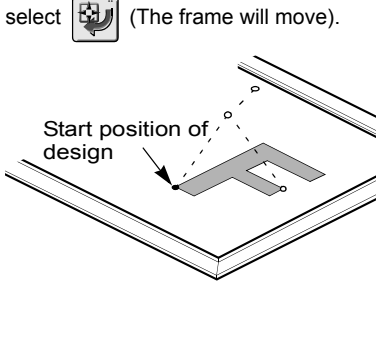

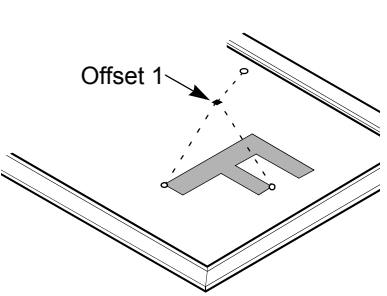
(8) Register of offset 2

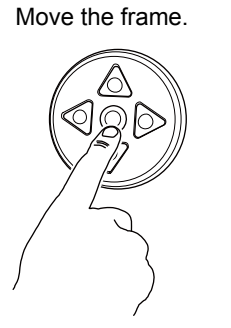

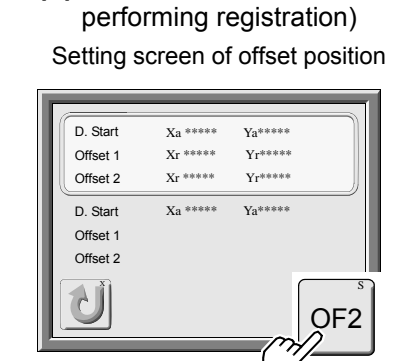

(9) Icon S (When not

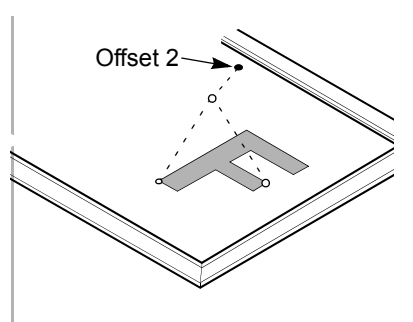

To perform automatic thread trimming at frame travel in offsetting, set "Yes" to parameter "21. ATH" (refer to p.114).

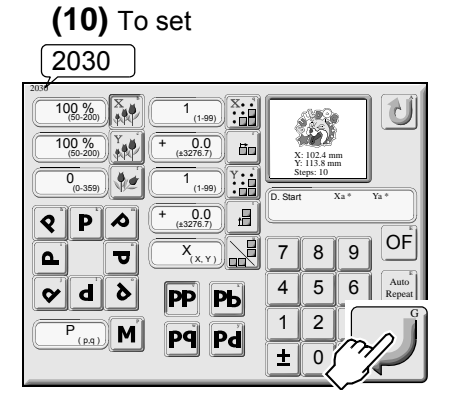

# 1-2. Cancellation of automatic offset

Cancel the registered offset position.

# (1) Icon A

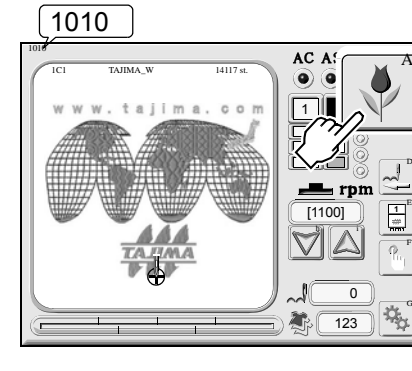

# (3) Icon D

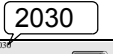

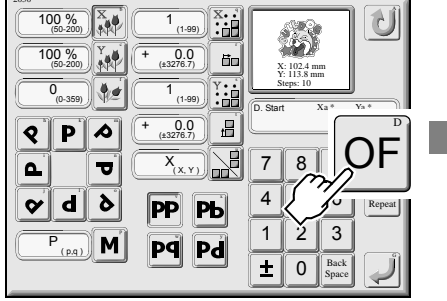

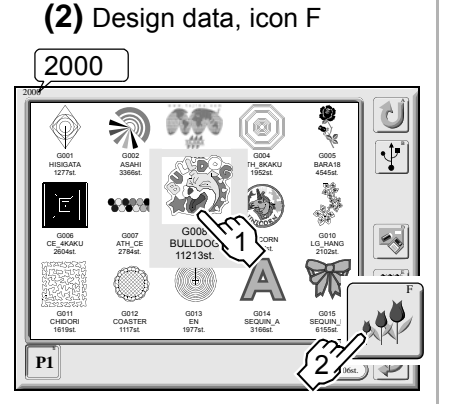

Setting screen of offset position

Ś

Offset 1

- 1. The current frame position
- 2. Registration of start position of design
- **3**. The frame will move to the start position of design that is already registered.
- 4. Return
- 5. The current setting value

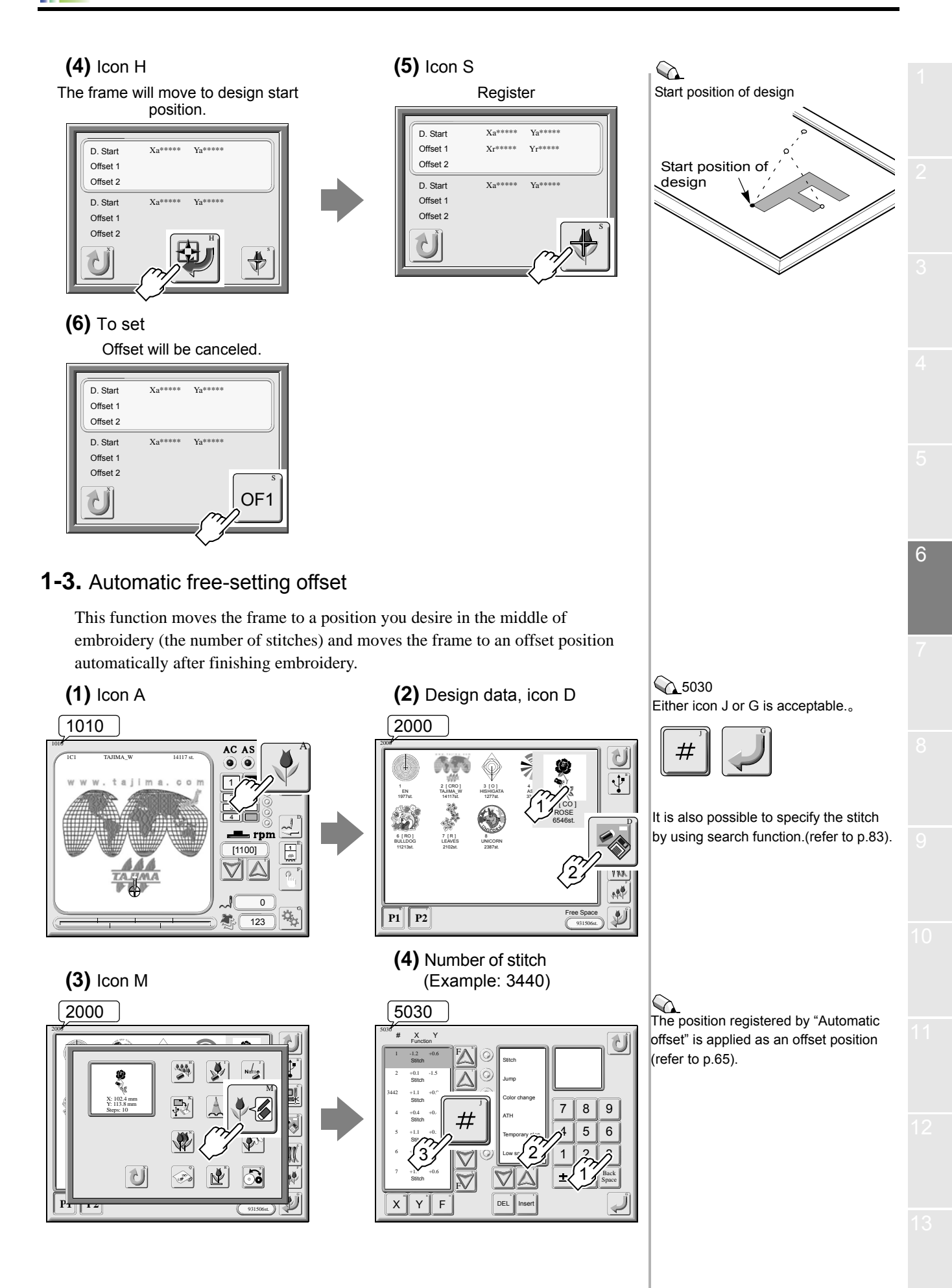

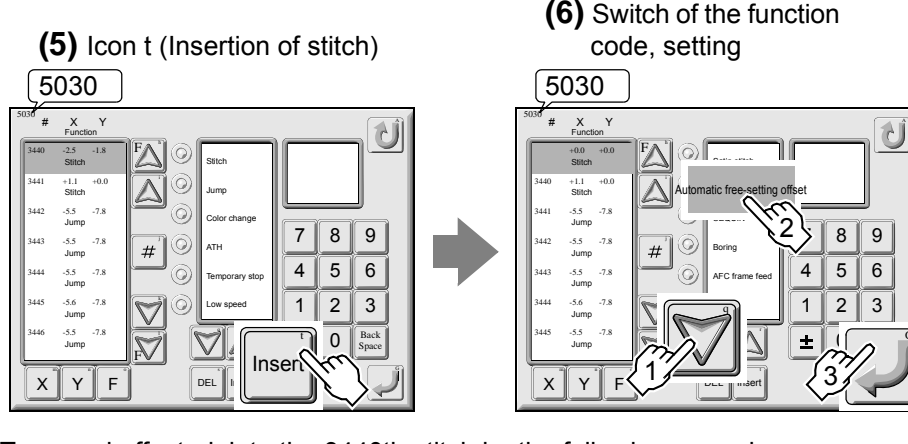

To cancel offset, delete the 3440th stitch by the following procedure.

- 1. Select the 3440th stitch.
- 2. After deleting the stitch by the icon S (DEL), perform setting using the icon G.

#### 1-4. Offsetting at automatic color change

This function makes the frame move to an offset position automatically at a color change code in the middle of embroidery and after finishing embroidery.

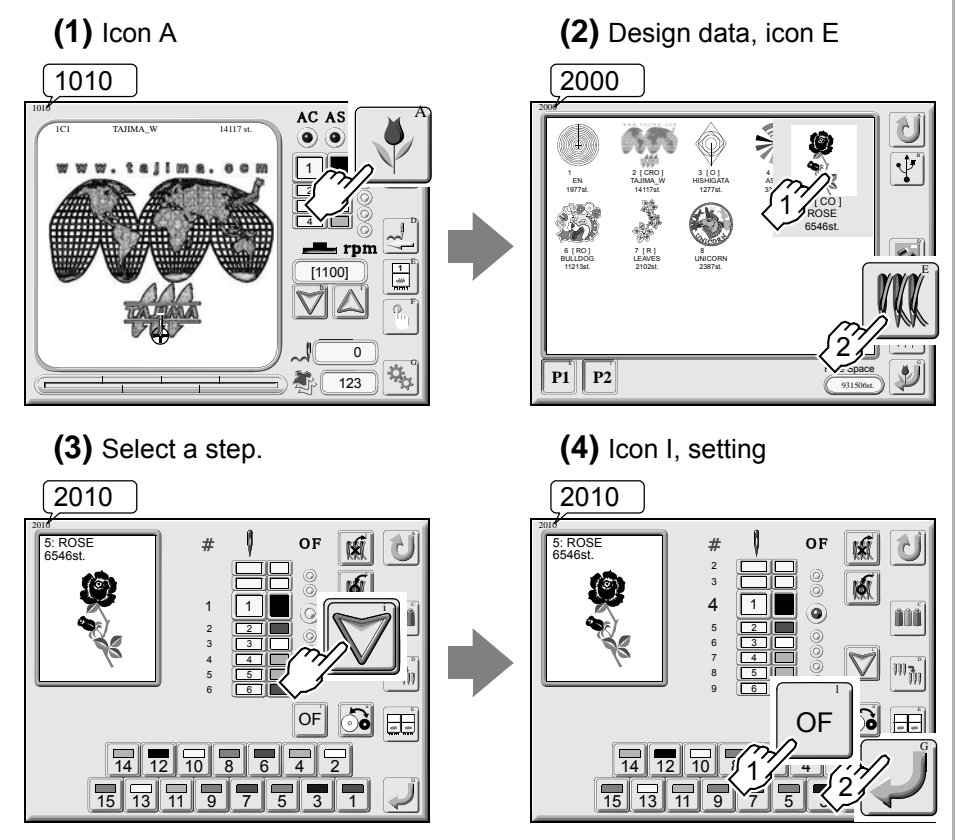

To cancel offset, delete the offset code by the following procedure.

- 1. Select the step including an offset code using the icon i.
- **2**. Delete the offset mark using the icon I (OF).
- **3**. Perform setting using icon G.

5030 A stitch will be inserted before the 3440th stitch.

The position registered by "Automatic offset" is applied as an offset position (refer to p.65).

2010 Selecting the icon I (OF) will cause an

offset mark ( ) to be shown (In this example, the mark is shown between steps 4 and 5).

# 2. Data conversion and repeat

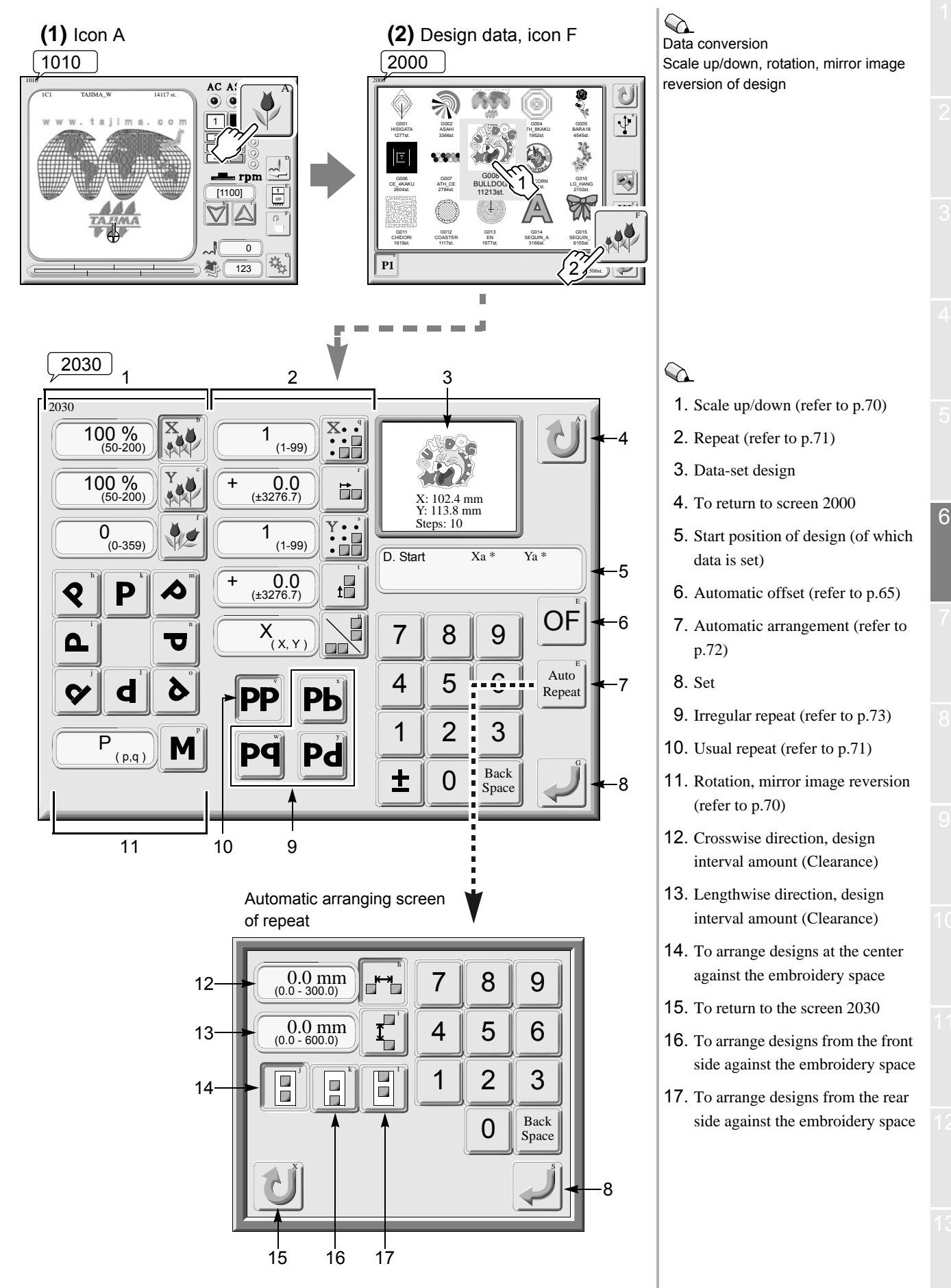

# 2-1. Scale up/down of design

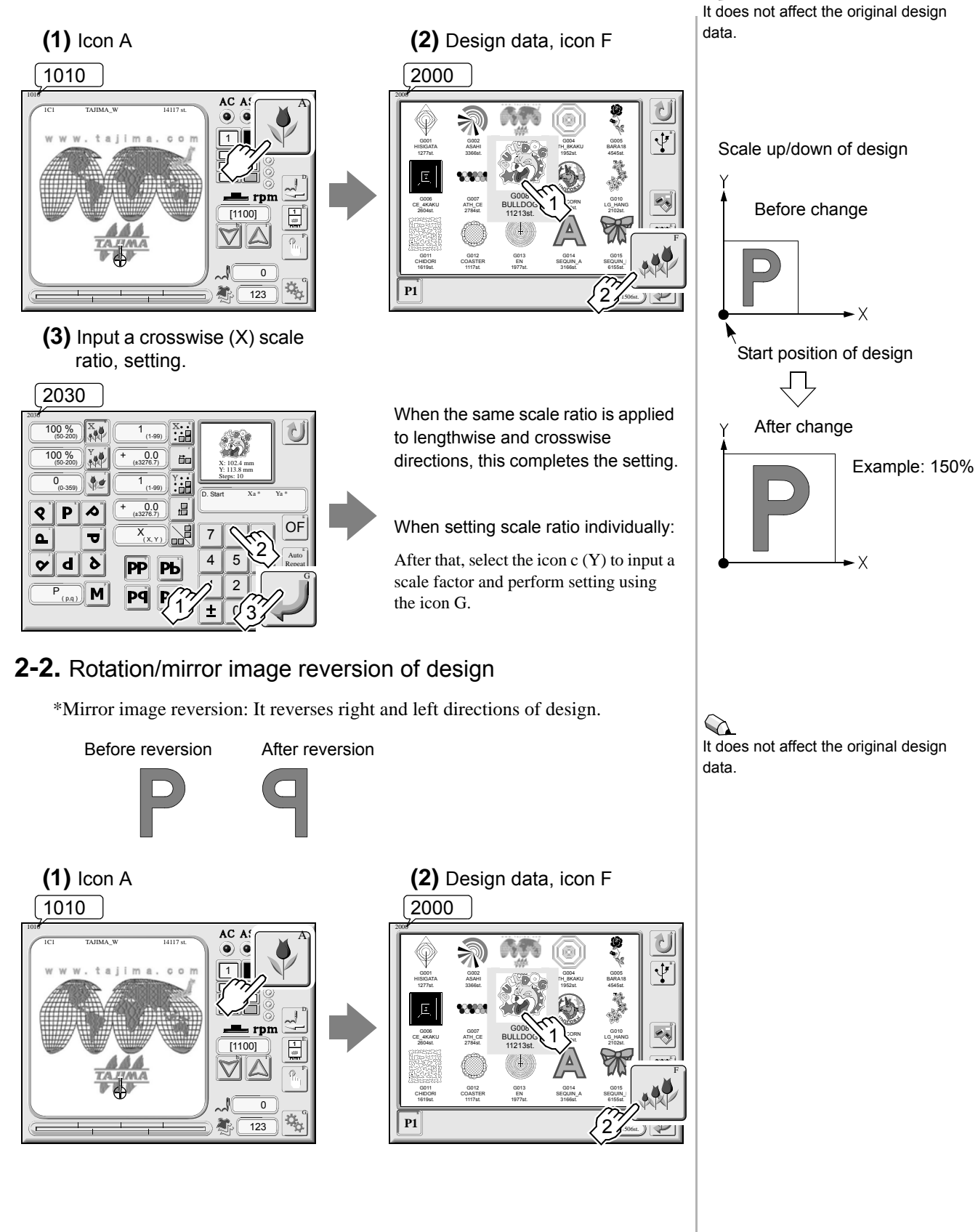

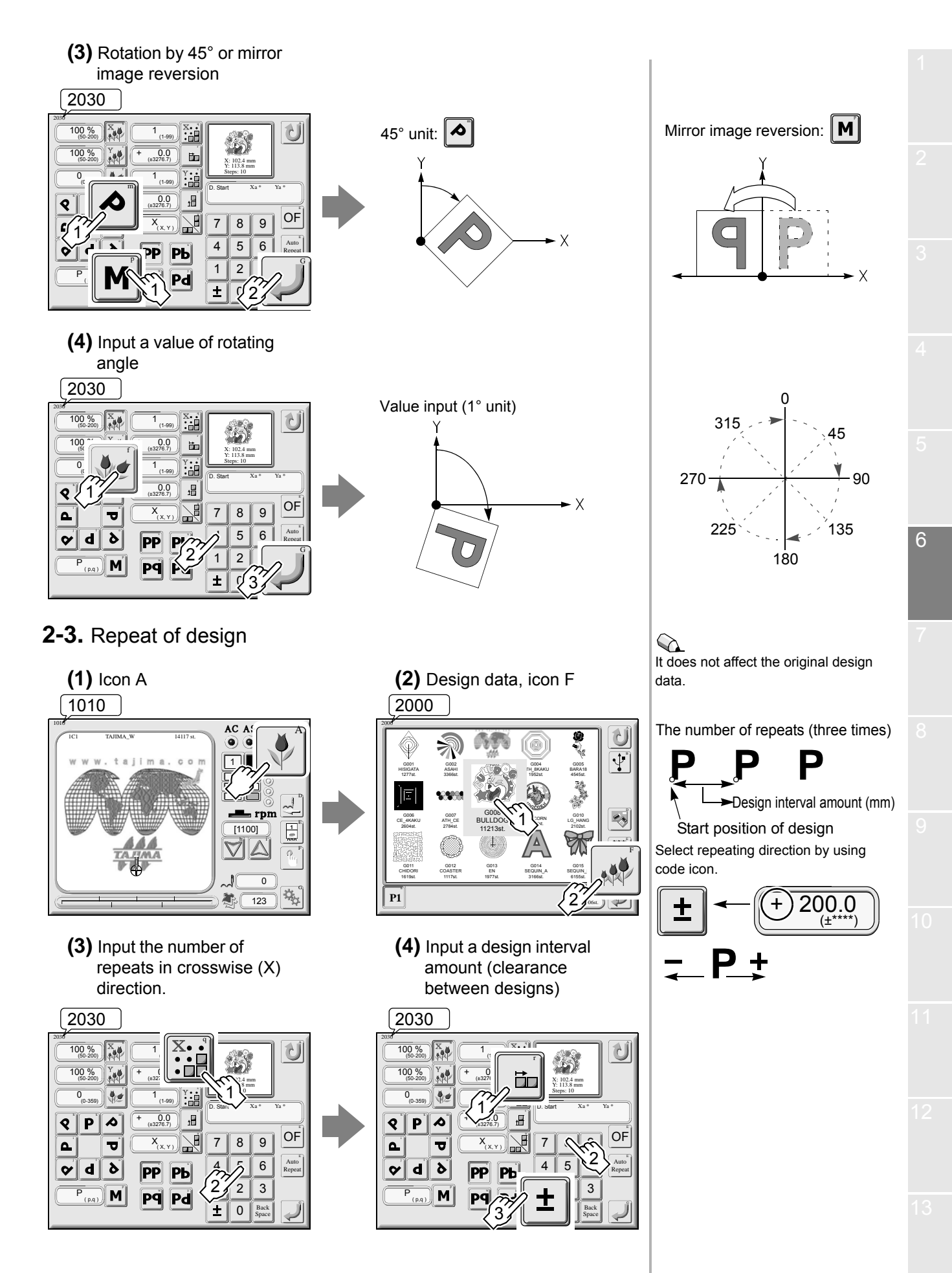

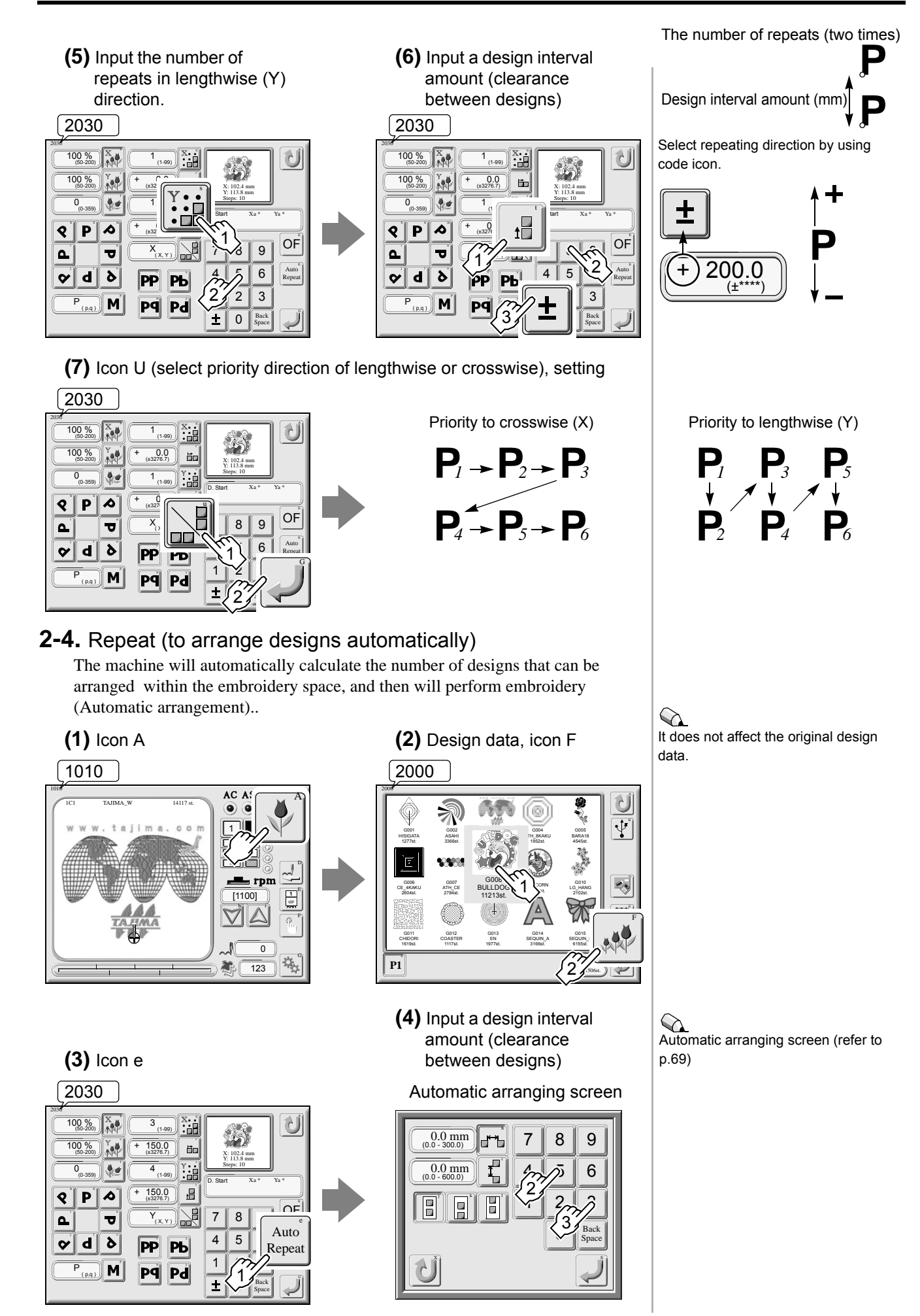

(5) Icon i, input a design interval amount in lengthwise direction.

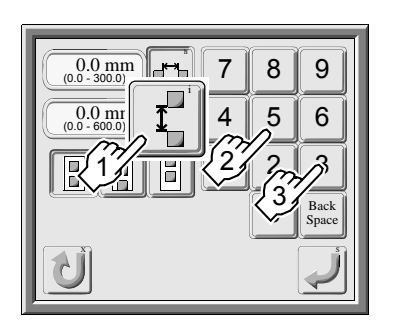

# (7) To set

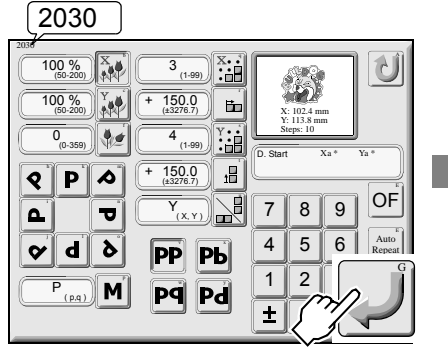

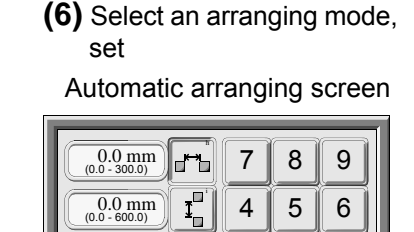

1 2 3

0 Back

# 

These are arranging methods in embroidery space.

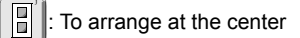

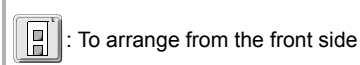

: To arrange from the rear side

The number of repeats of X/Y and start position of design will be registered.

# **2-5.** Repeat (to reverse designs alternately)

Embroider the design to which repeat is set by reversing the design alternately at odd-numbered times and even-numbered times (Irregular repeat).

#### (1) Icon A

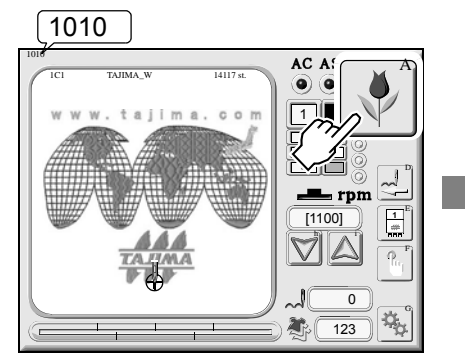

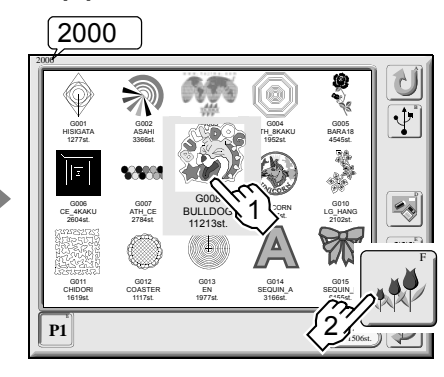

(2) Design data, icon F

(3) Setting for repeat (refer to p.71) (The number of crosswise/lengthwise repeats, design interval amount, priority direction) It does not affect the original design data.

#### (4) Setting for irregular repeat

a. To perform reversion based on X-axis: Pb

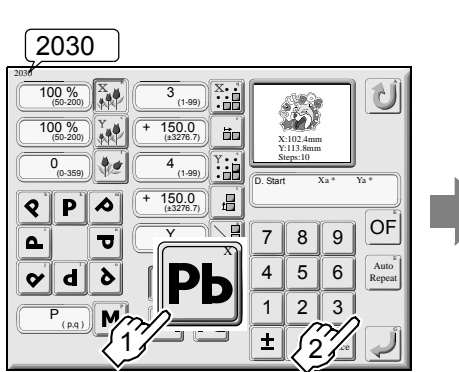

Example: Priority to Y

P

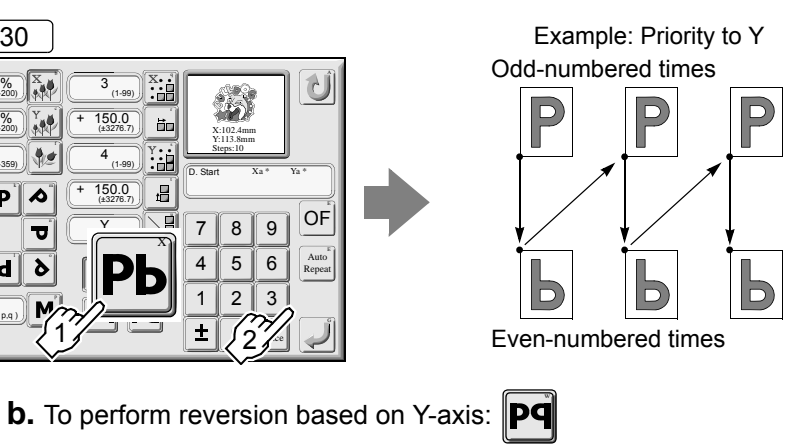

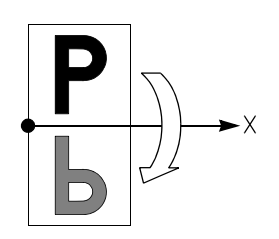

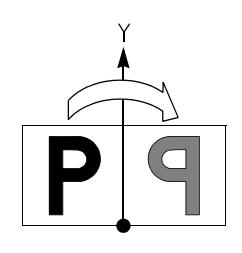

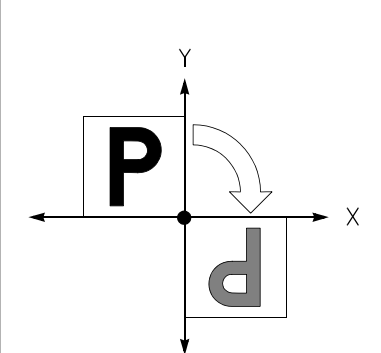

Even-numbered times

Odd-numbered times

**c.** When rotating by 180°: **Pd** 

 $(\Box$ 

Example: Priority to Y

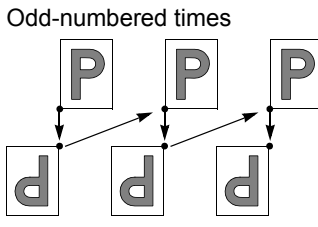

Even-numbered times

# 3. Marking

This function makes positioning data for material (Marking design) by design unit in applique and/or placing embroidery, and registers the data into the memory.

The marking design registered in the memory will be registered automatically into a vacant number of the memory design screen (Screen 2000) as "M-Design name".

Calling marking setting screen (Screen 5070)

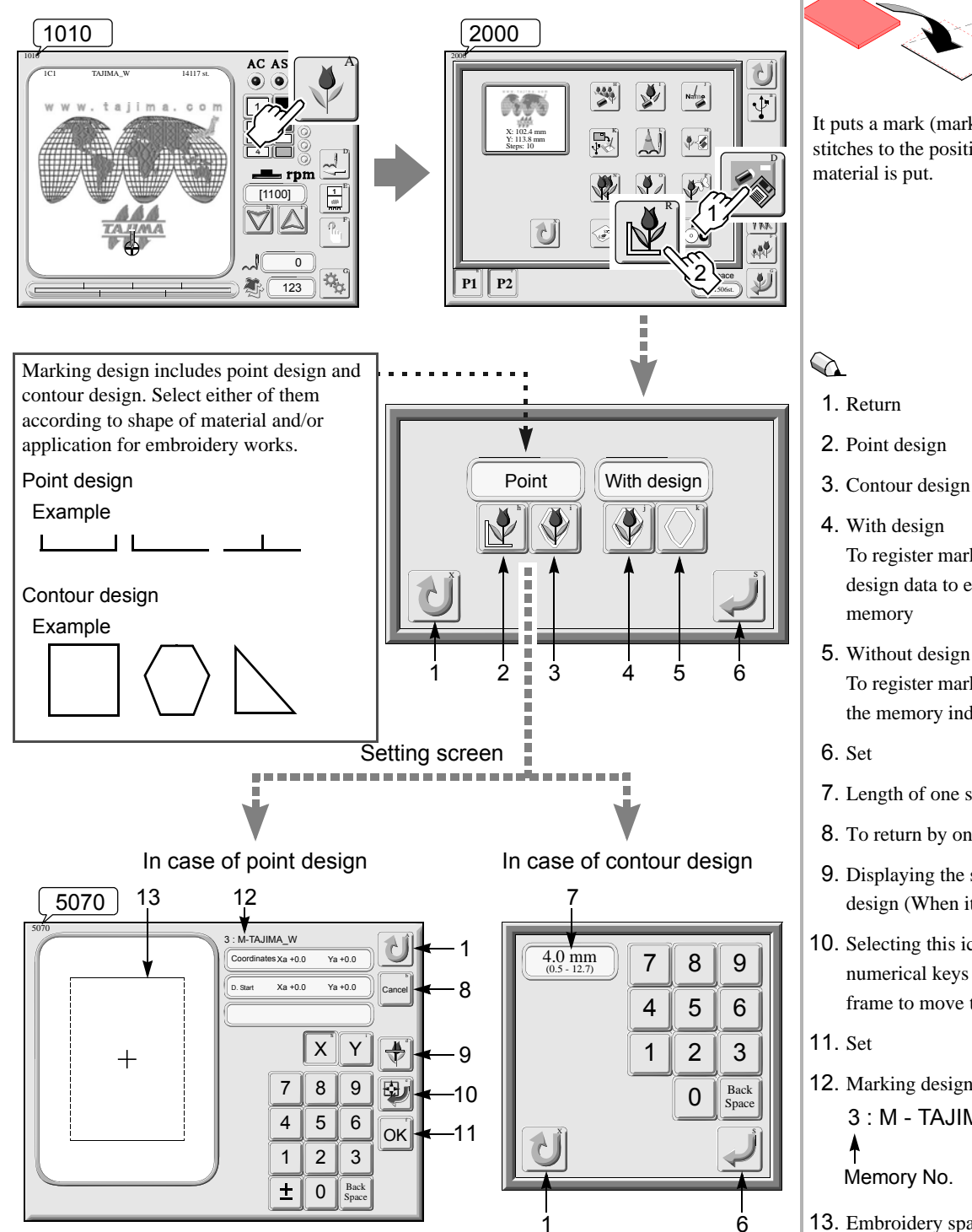

Outline (refer to p.160) An example of marking Material Marking design It puts a mark (marking) of running stitches to the position where 6 To register marking design with design data to embroider into the To register marking design into the memory independently 7. Length of one stitch 8. To return by one point 9. Displaying the start position of design (When it is registered) 10. Selecting this icon after input of numerical keys will cause the frame to move the input position.

12. Marking design name 3: M - TAJIMA W

Memory No.

**13**. Embroidery space (Lengthwise direction only)

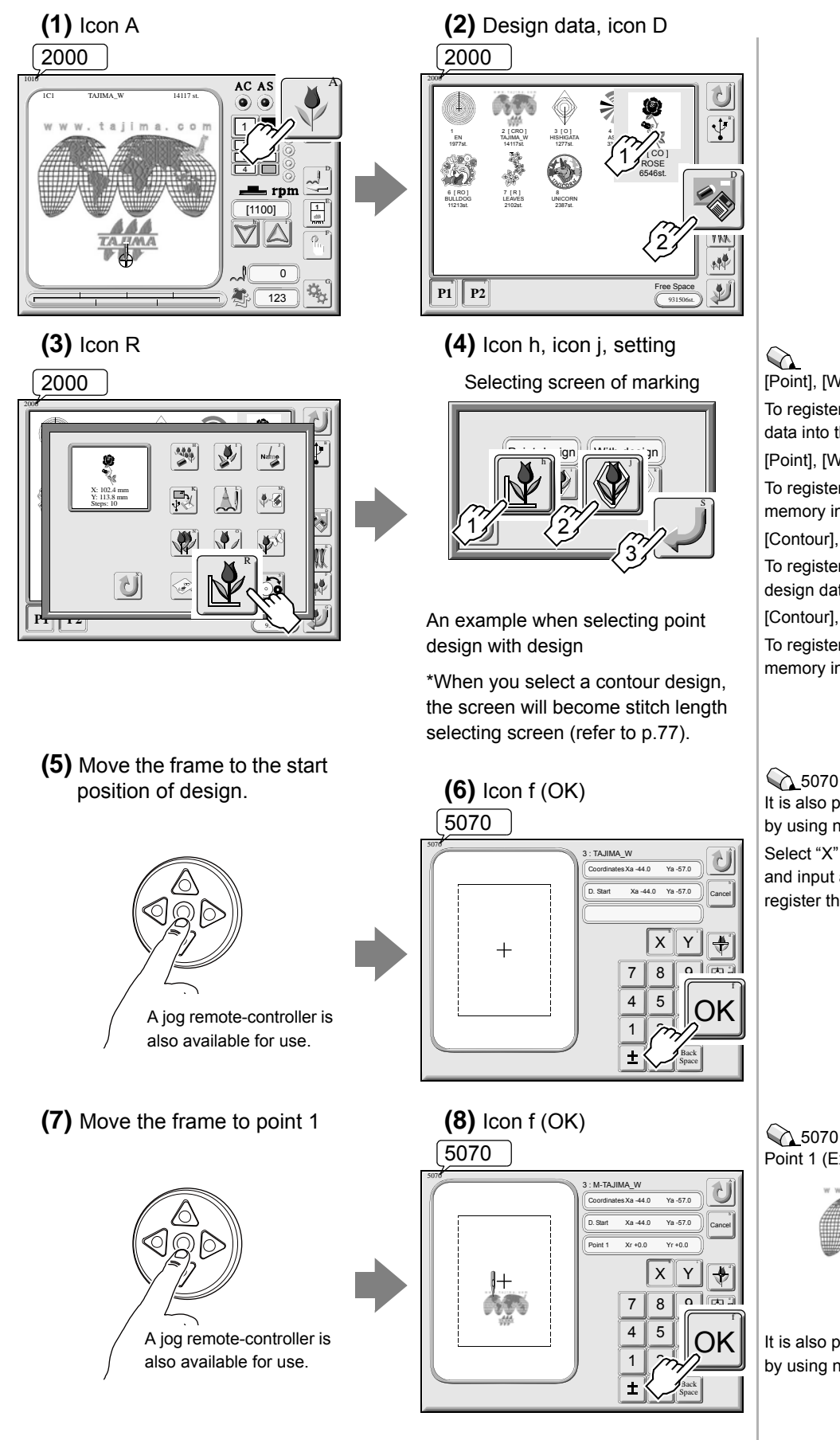

[Point], [With design] To register point design with design data into the memory [Point], [Without design] To register point design into the memory independently [Contour], [With design] To register a contour design with design data into the memory [Contour], [Without design] To register a contour design into the memory independently

It is also possible to input coordinates by using numerical keys. Select "X" and input a value. Select "Y" and input a value. Press "OK" to register these values.

5070 Point 1 (Example)

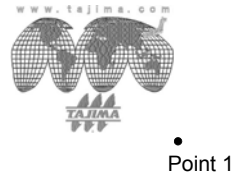

It is also possible to input coordinates by using numerical keys.

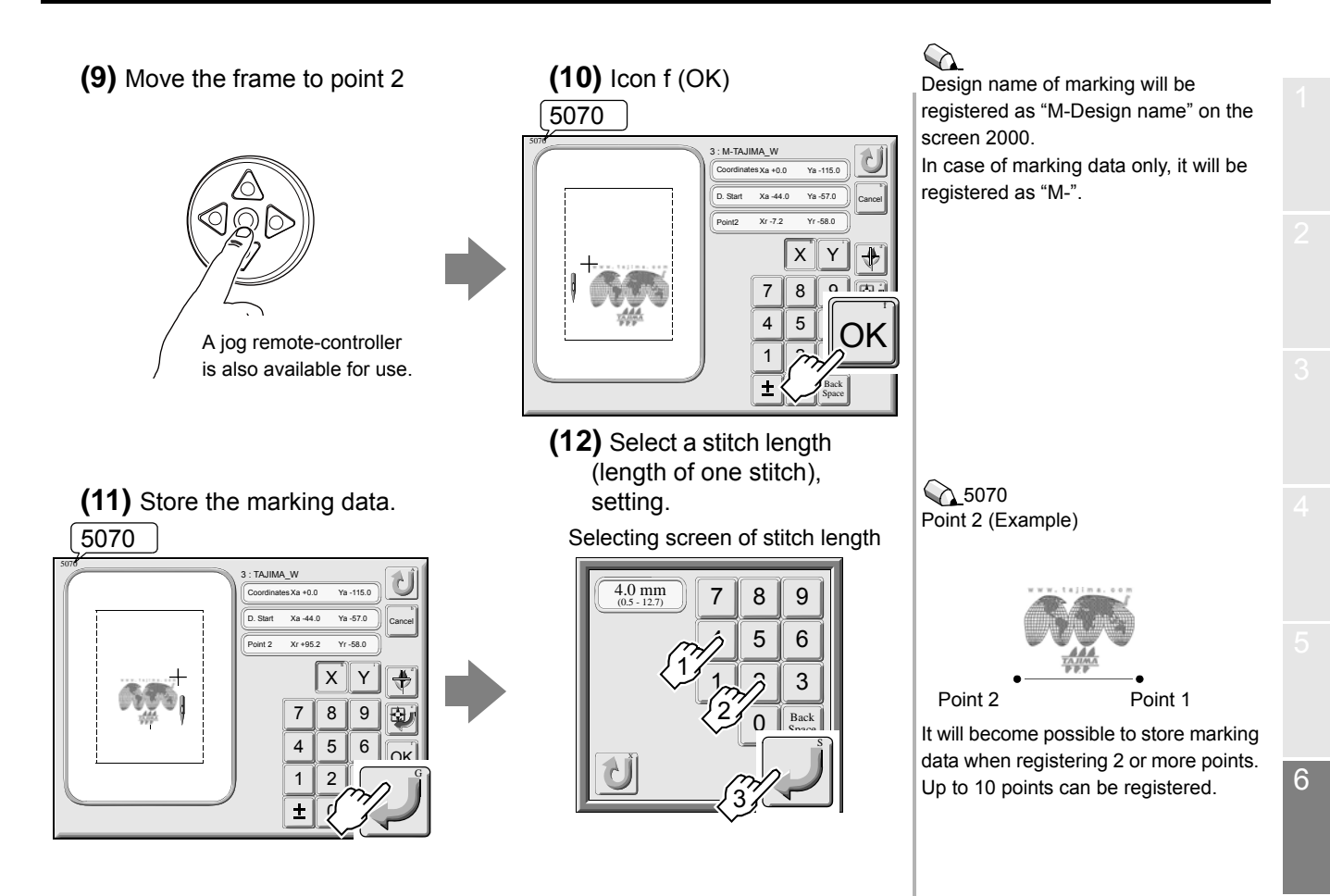

# 4. Needle bar setting

Calling needle bar setting screen (Screen 2010)

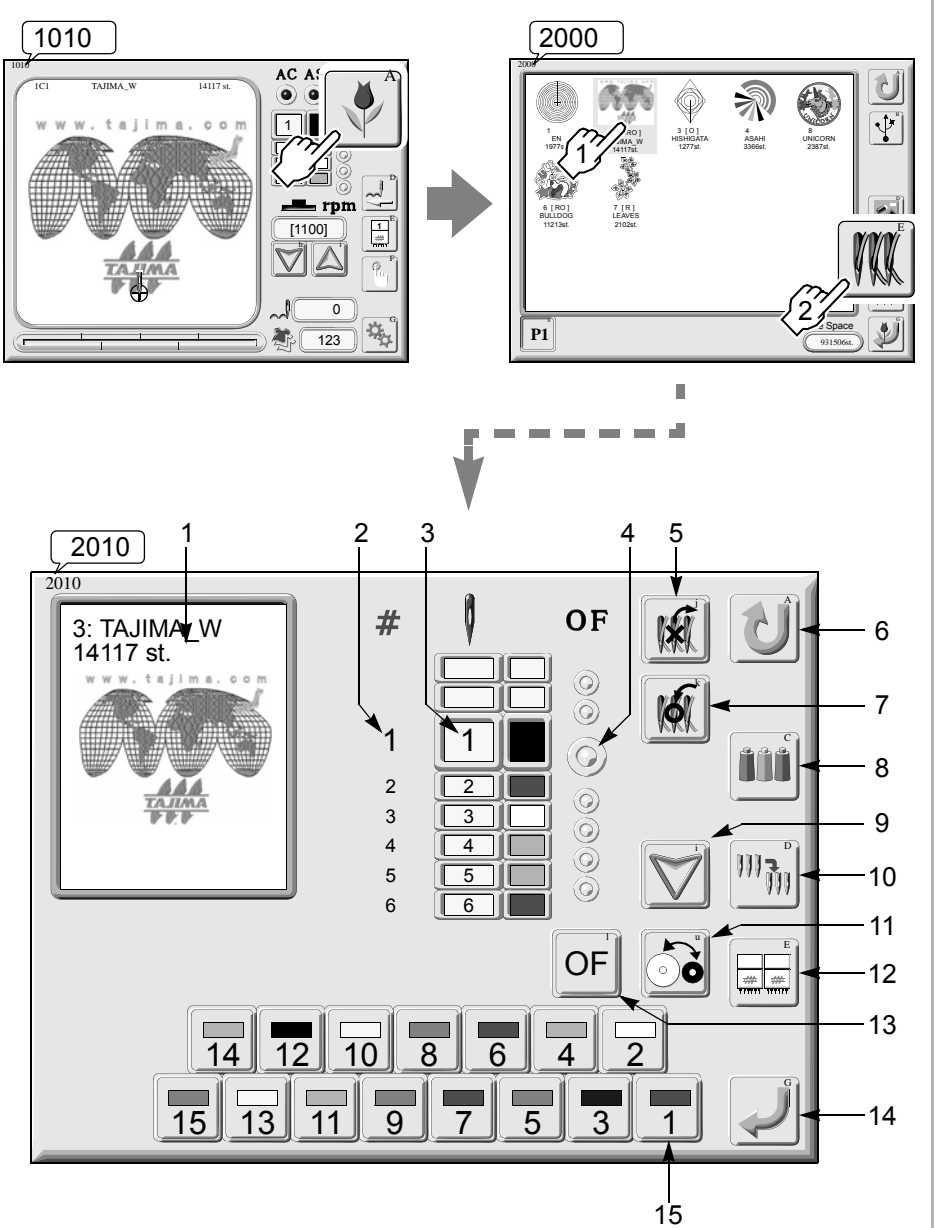

- 1. Design being selected The blinking part is the current needle bar step.
- Needle bar step The large-sized number indicated the current needle bar step.
- 3. Needle bar No.
- **4**. Setting condition of offsetting at automatic color change (refer to p.68)
- 5. Deletion of needle bar step
- 6. To return to screen 2000
- 7. Insertion of needle bar step (refer to p.80)
- 8. Setting for needle bar color (refer to p.79)
- 9. Selection of needle bar step
- **10**. Needle bar conversion (refer to p.81)
- Sequin reversion: to replace the first color with the second color of sequin or vice versa (refer to p.145)
- 12. Head group (refer to p.95)
- **13**. Setting for offsetting at automatic color change (refer to p.68)
- 14. Set
- 15. Needle bar No.

### 4-1. Needle bar color

This function allocates color you desire to each needle bar. This function displays color image of design data. It is possible to check the image of sewn finishing.

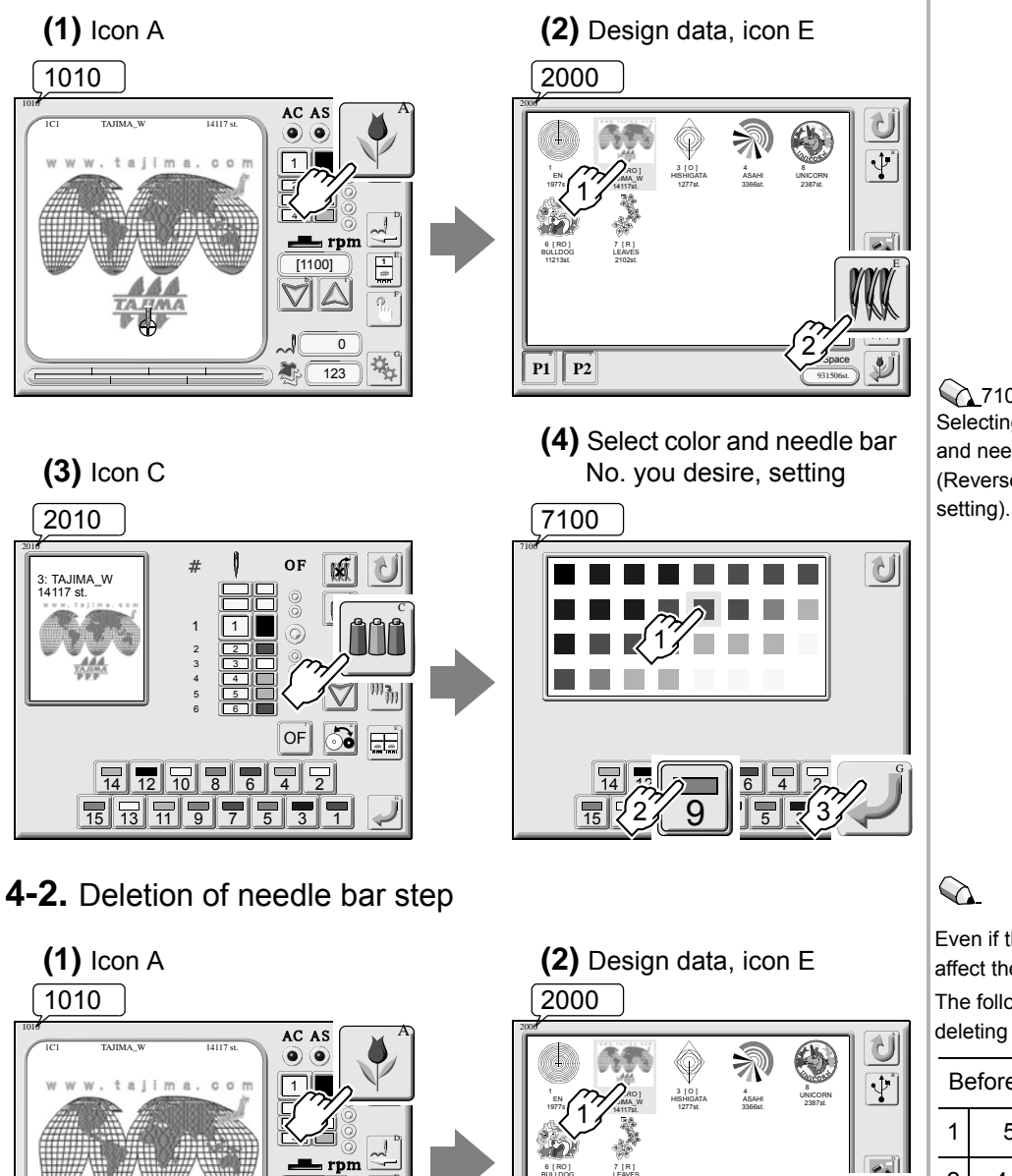

P1

1

φ

¢<sub>a</sub>

0

[1100]  $\bigtriangledown$ 

1

ð, 123

# 7100

Selecting order of your requested color and needle bar does not matter (Reversed order is available for setting).

Even if the step is deleted, it does not affect the original design data. The following is an example when deleting step 3

|                               | <b>-</b> . |   |                |  |
|-------------------------------|------------|---|----------------|--|
| Before deletion Afte          |            |   | After deletion |  |
| 1                             | 5 (Red)    | 1 | 5 (Red)        |  |
| 2                             | 4 (White)  | 2 | 4 (White)      |  |
| 3                             | 3 (Yellow) | 3 | 2 (Green)      |  |
| 4                             | 2 (Green)  | 4 | 1 (Blue)       |  |
| 5                             | 1 (Blue)   | 5 | 5 (Red)        |  |
|                               |            |   |                |  |
| Needle bar No.                |            |   |                |  |
| Step                          |            |   |                |  |
| Needle bar No. of step 1 will |            |   |                |  |
| be applied.                   |            |   |                |  |

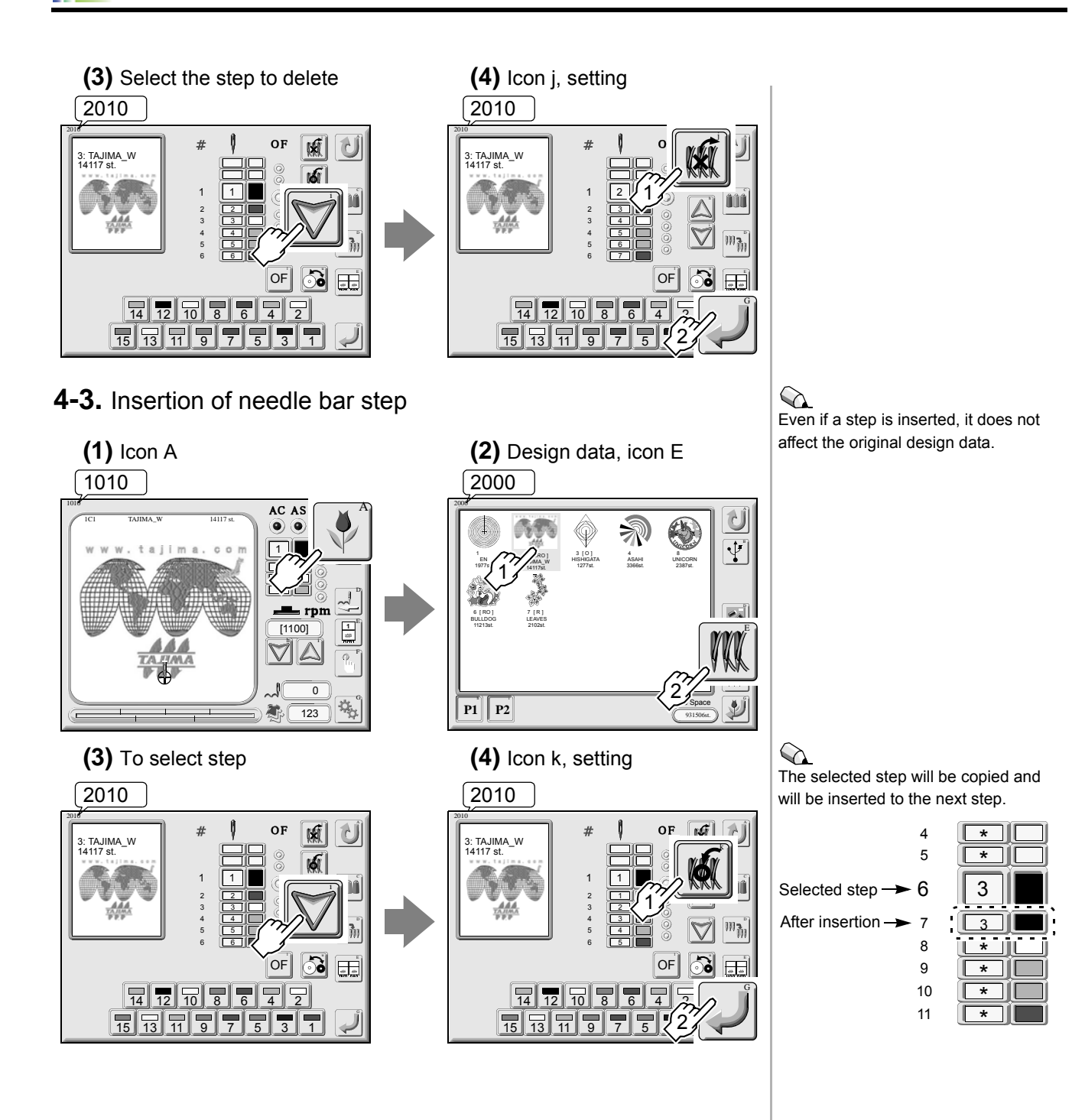

### 4-4. Needle bar conversion

Replace needle bar No. set by "Needle Bar Selection" collectively by needle bar unit.

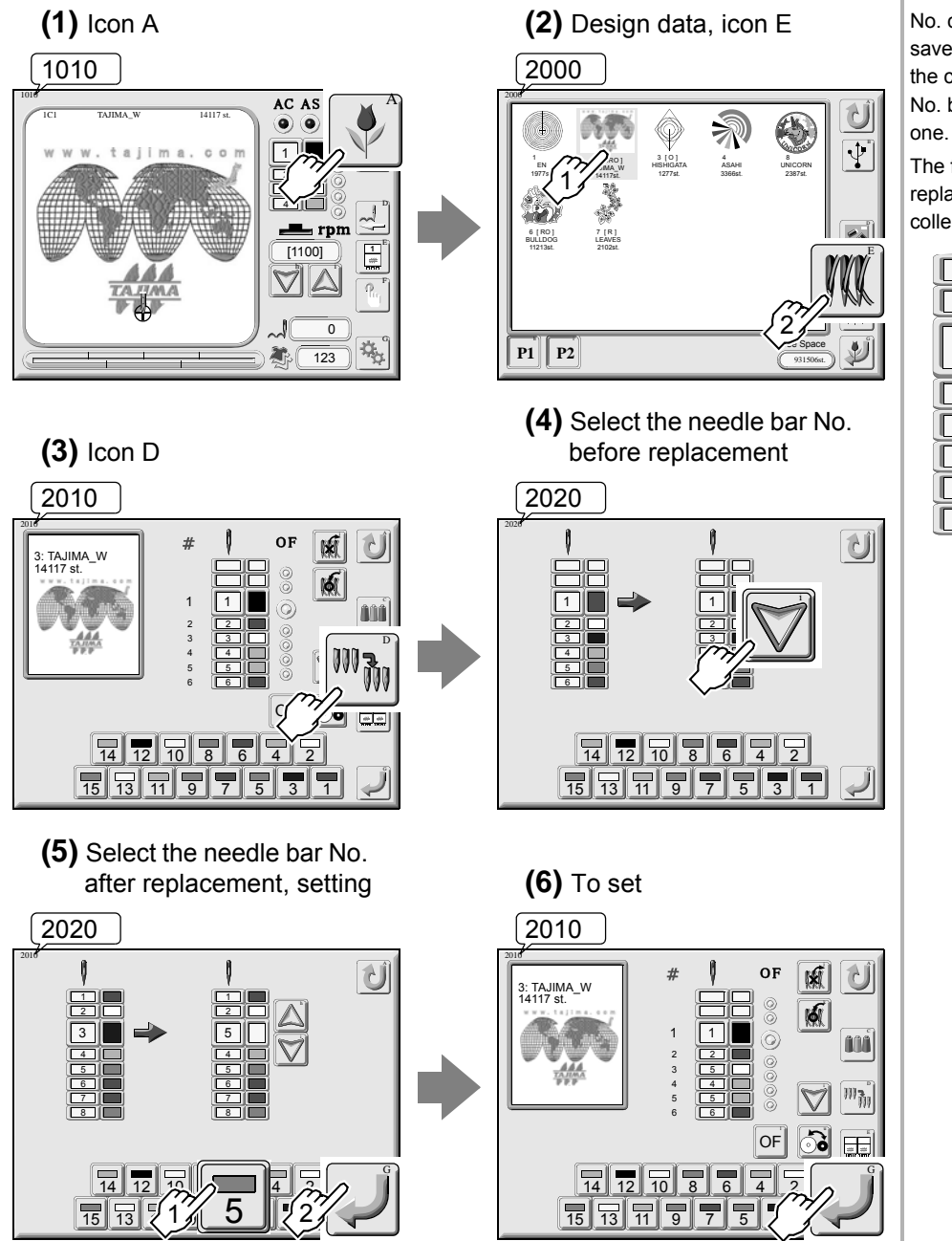

An example when replacing needle bar No.3 with No.5

It is possible to replace specified needle bar No. with other needle bar No. collectively. Therefore, you can save more labor of operation than in the case when you change needle bar No. by "Needle Bar Selection" one by one.

The following is an example when replacing needle bar No.3 with No.5 collectively.

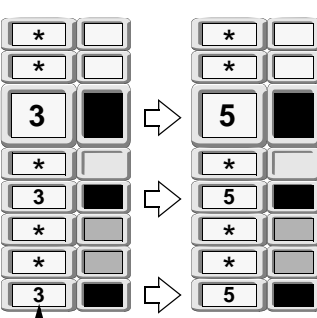

Needle bar No.

# 5. Stitch edit

Calling stitch editing screen (Screen 5030) 1010 2000 AC AS 0 \* 65 Ŷ X: 102.4 mn Y: 113.8 mm rpm 1 [1100] V  $\square$ Ω. \_\_\_\_\_ 0 d<sub>o</sub> A. 123 P1 P2 Ð  $\bigcirc$ 1. Selecting stitch d. Stitch No. 2 5030 -1.2 53 5030 # Stitch X Function 5 +0.0+0.0Stitch Jump 6 +0.1-1.5 2 0 Jump Stitch 17 2. Function search 3 +1.1+0.9O Color change Stitch 7 8 9 codes. +0.4 +0.4Ì ATH # Stitch 16 3. Selecting lamp 4 5 6 5 +1.1+0.50) Temporary stop Stitch +1.1+0.5selected 6 1 2 3 Low speed Stitch +1.17 +0.6Back 0 ± Stitch Space 5. Return F DEL Х Y Insert 7. Set or stitch search 15 13 12 10 ġ 8 14 11

X data Y data +0.6Function code

- It searches previous function
- An example when jump is
- 4. Function code (refer to p.84)
- 6. Detailed setting (refer to p.87)
- 8. Switching of display of function code
- 9. Insertion of stitch (refer to p.85)
- 10. Deletion of stitch (refer to p.85)
- 11. Displaying the next seven stitches
- 12. Function search Searching the next function code
- 13. Selection of function code (refer to p.87)
- 14. Selection of Y data (refer to p.87)
- 15. Selection of X data (refer to p.87)
- 16. Stitch search (refer to p.83)
- 17. Displaying the previous seven stitches

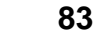

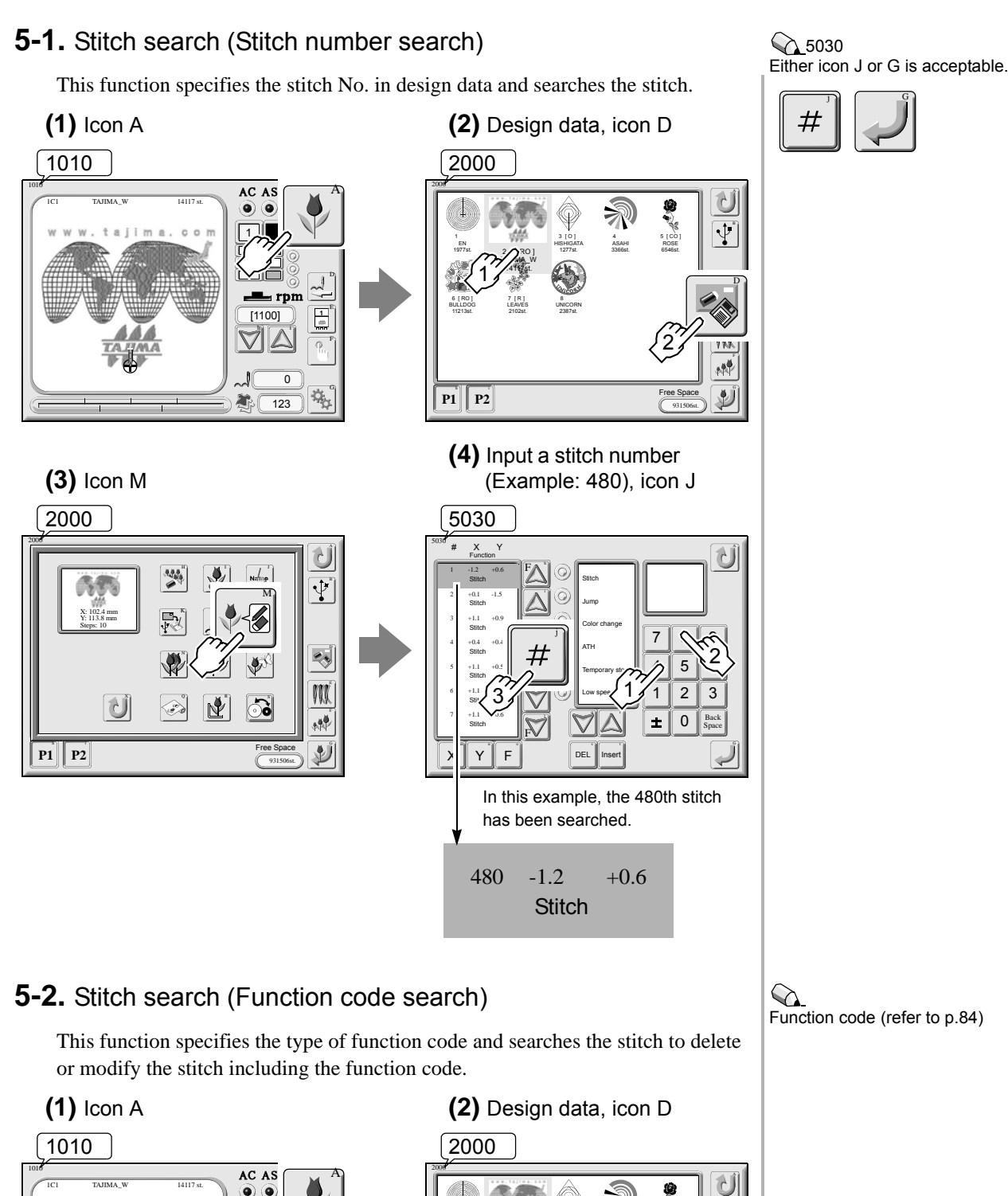

rpm 🤄

0

 $\dot{\mathbf{Q}}_{\alpha}$ 

P1 P2

[1100]

J 0

**X** 123

Ψ

酬

Ł

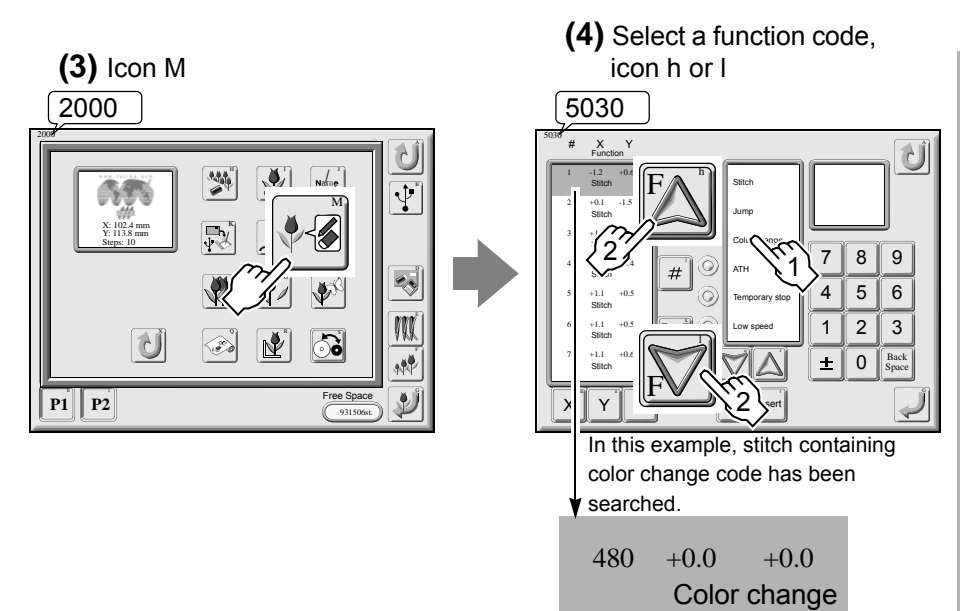

#### 5030

It is also possible to search a stitch by selecting plural function codes.

Every time selecting the icon h or I will search the next stitch.

Stitches before the selected stitch will be searched.

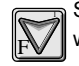

∬F

Stitches after the selected stitch will be searched.

Function codes and those movements correspondent to the machine are as shown in the chart below.

| Function code                 | Machine movement                                                                                                    |  |  |
|-------------------------------|----------------------------------------------------------------------------------------------------|--|--|
| Stitch                        | To sew stitches                                                                                                    |  |  |
| Jump                          | To perform jumping                                                                                                    |  |  |
| Color change                  | To stop color change                                                                                                    |  |  |
|                               | To trim upper/under threads automatically                                                                                                    |  |  |
| АТН                           | Even if only "Upper thread" is selected, the machine trims<br>upper/under threads. (When the machine does not have the<br>mechanism of trimming the upper thread only, even if<br>"Upper thread" is selected, upper/under threads are<br>trimmed.) |  |  |
| Temporary stop                | To stop temporary at Stitch or Jump                                                                                                    |  |  |
| Low speed                     | To perform low speed operation in a Stitch section specified                                                                                                    |  |  |
| Low speed                     | To perform low speed operation in a Jump section specified                                                                                                    |  |  |
| Satin stitch                  | To perform satin stitch conversion in a section specified                                                                                                    |  |  |
| Automatic free-setting offset | To perform offset frame travel                                                                                                    |  |  |
| Sequin                        | To move the sequin device in a section specified                                                                                                    |  |  |
| Boring                        | To perform boring in a section specified                                                                                                    |  |  |
| AFC frame feed                | To feed AFC frame automatically                                                                                                    |  |  |

# 5-3. To insert a stitch

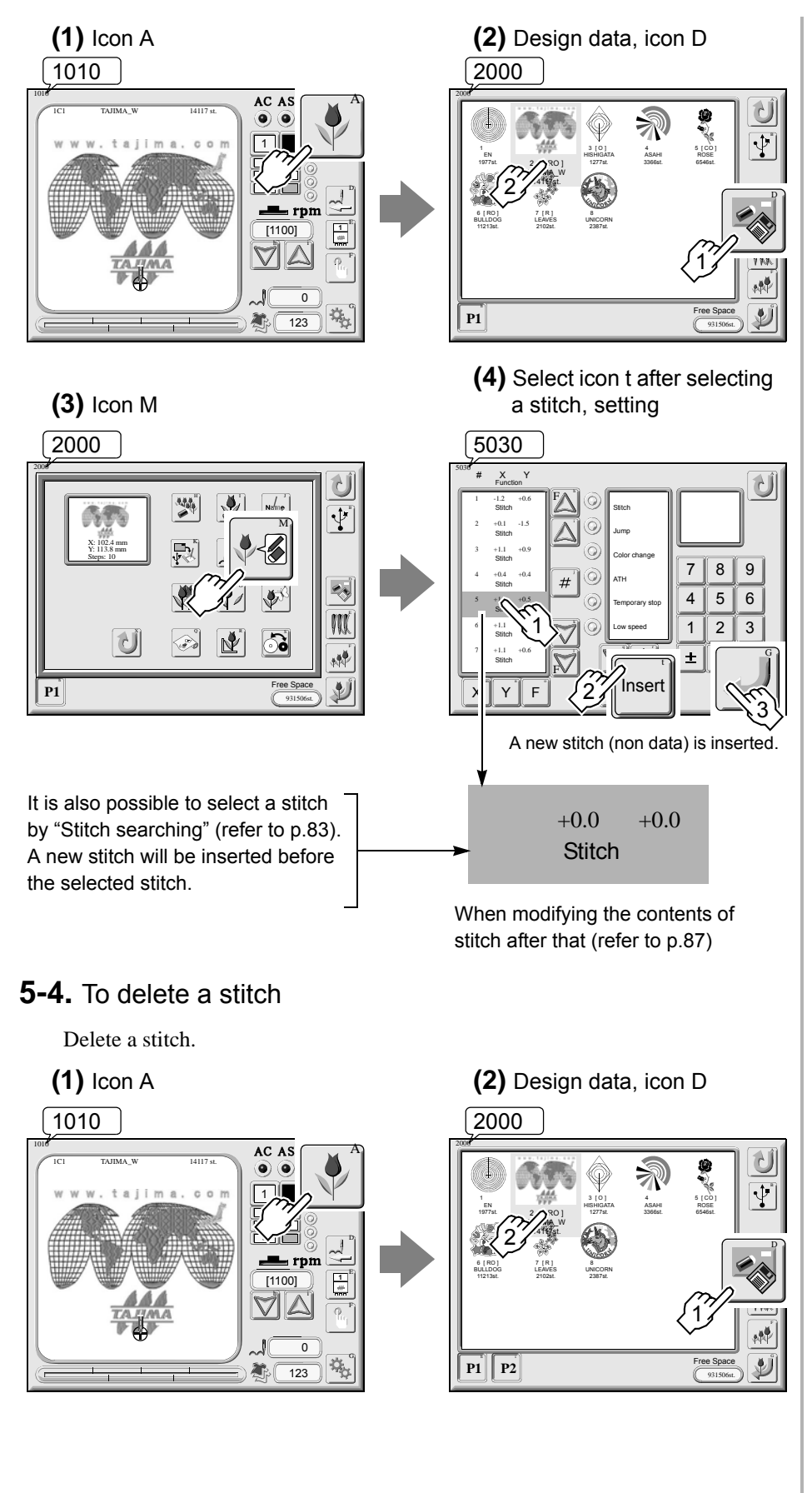

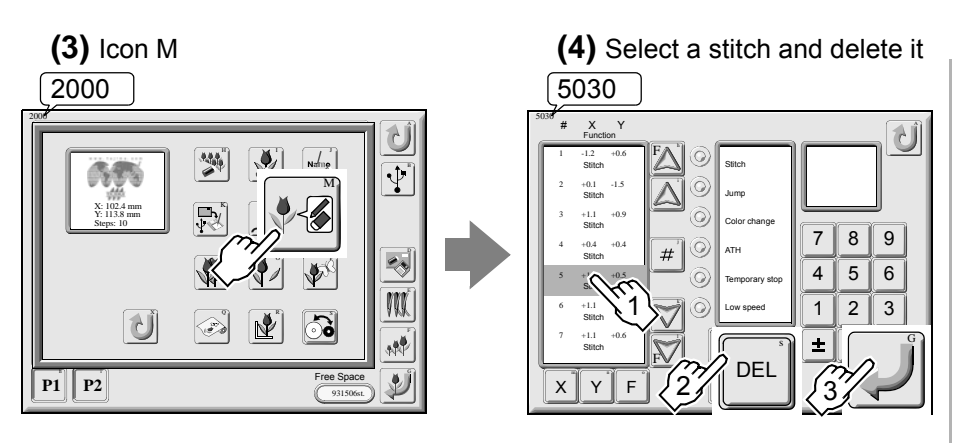

It is also possible to select a stitch by "Stitch searching" (refer to p.83).

# 5-5. Modification of stitch

Modify the contents of stitch data (X/Y data, function code).

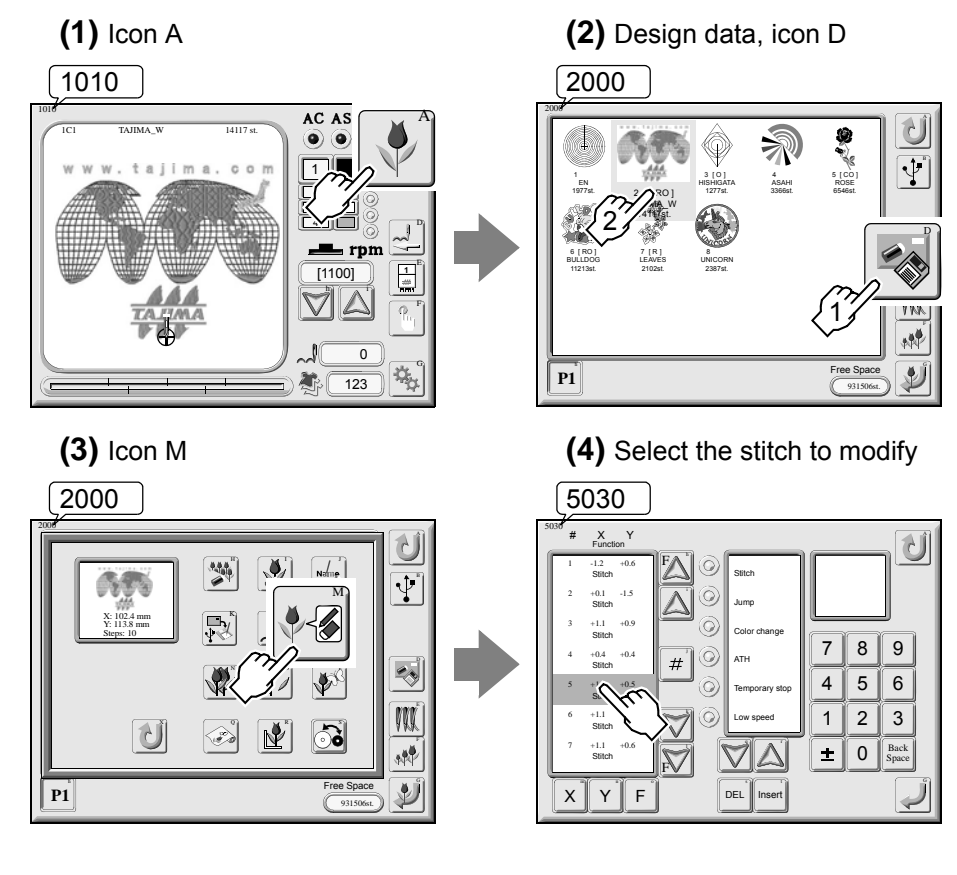

It is also possible to select a stitch by "Stitch searching" (refer to p.83).

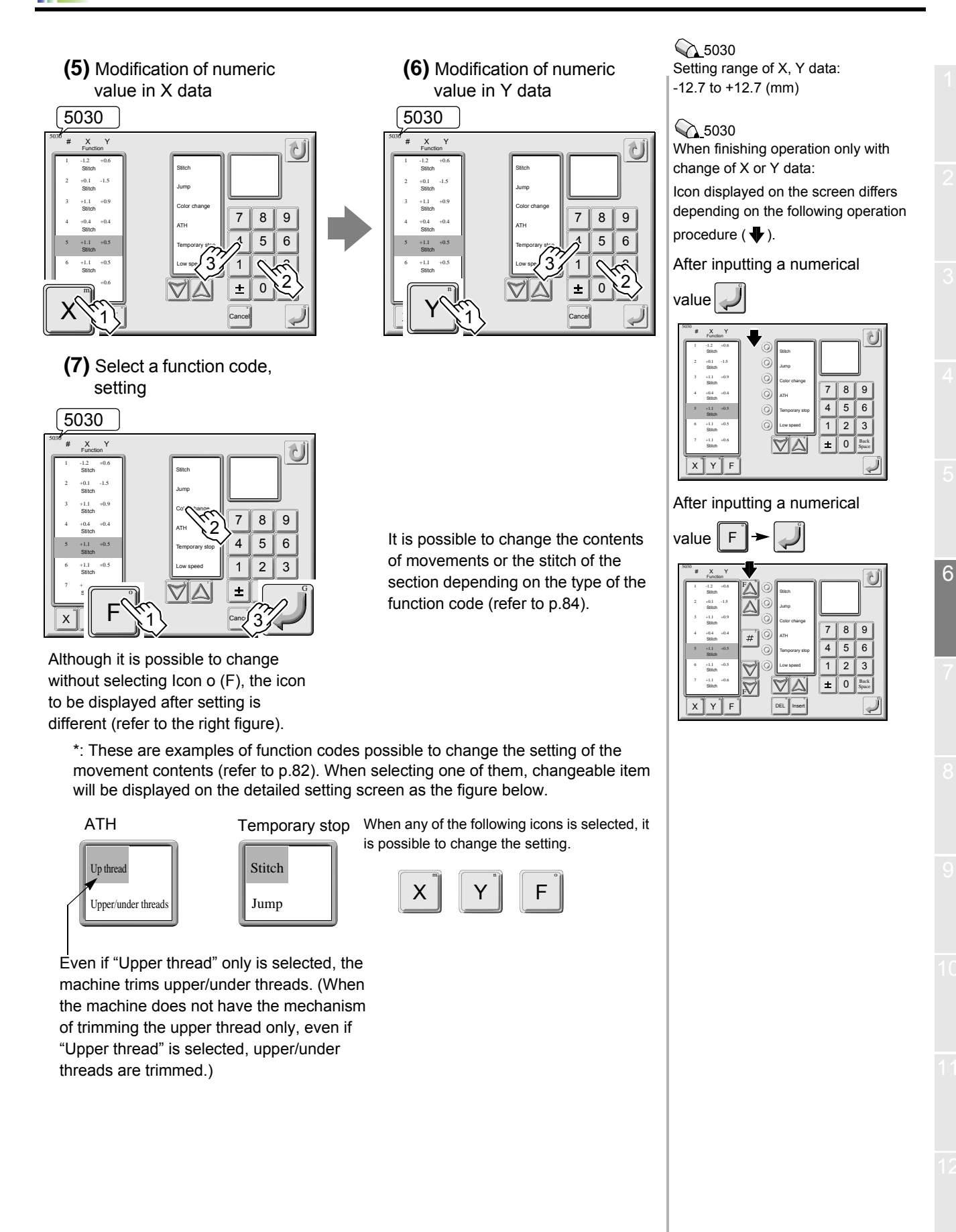

# 5-6. Cleanup

Ω

This function removes fine stitch(es) in data.

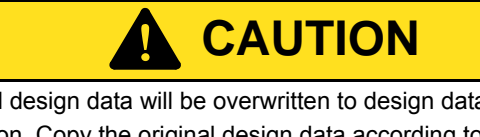

The original design data will be overwritten to design data after cleanup by this operation. Copy the original design data according to need. (refer to p.89).

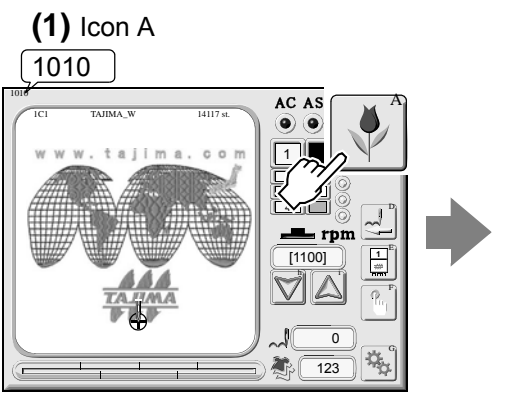

(2) Design data, icon D

(4) A value of stitch to remove

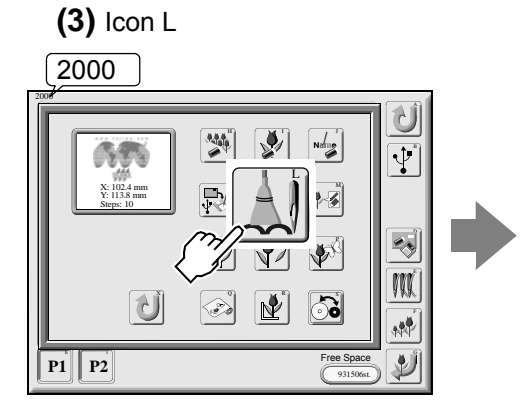

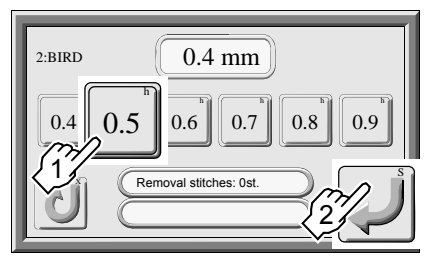

In this example, stitches of 0.5 mm or less will be removed.

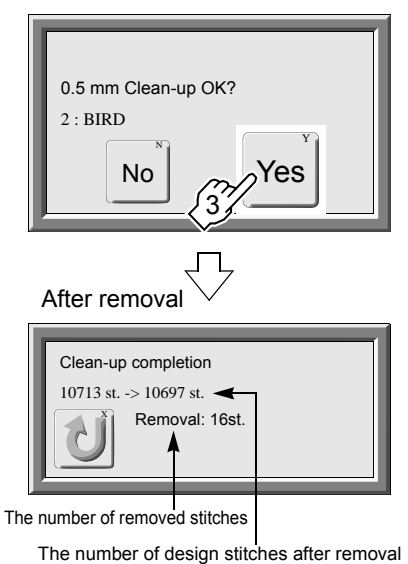

This function is effective to reduce thread cast-off and/or thread breakage by shifting a fine stitch to the neighbor (prior or later) stitch.

# 6. Design data edit

Calling design data edit screen (Screen 2000)

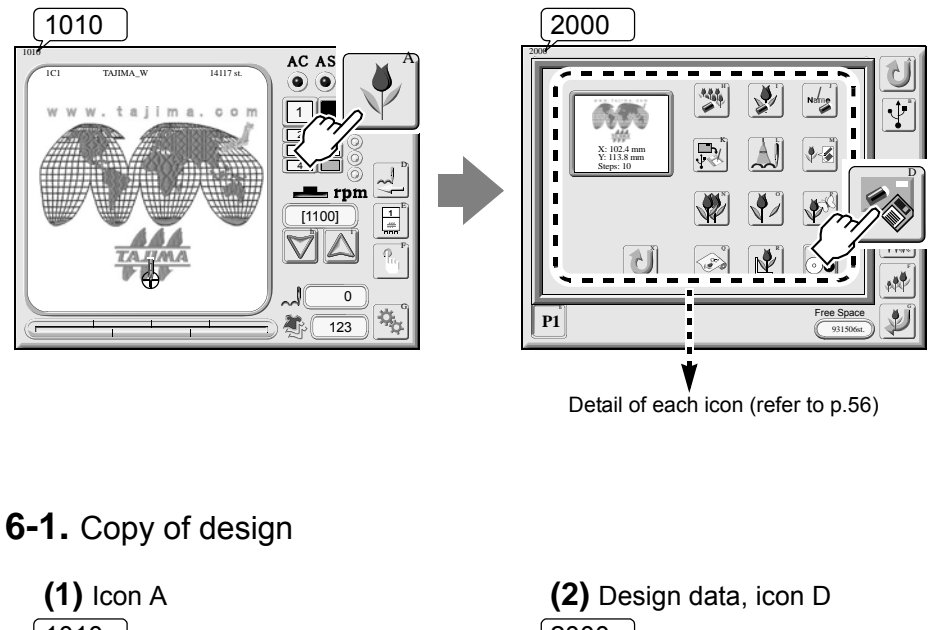

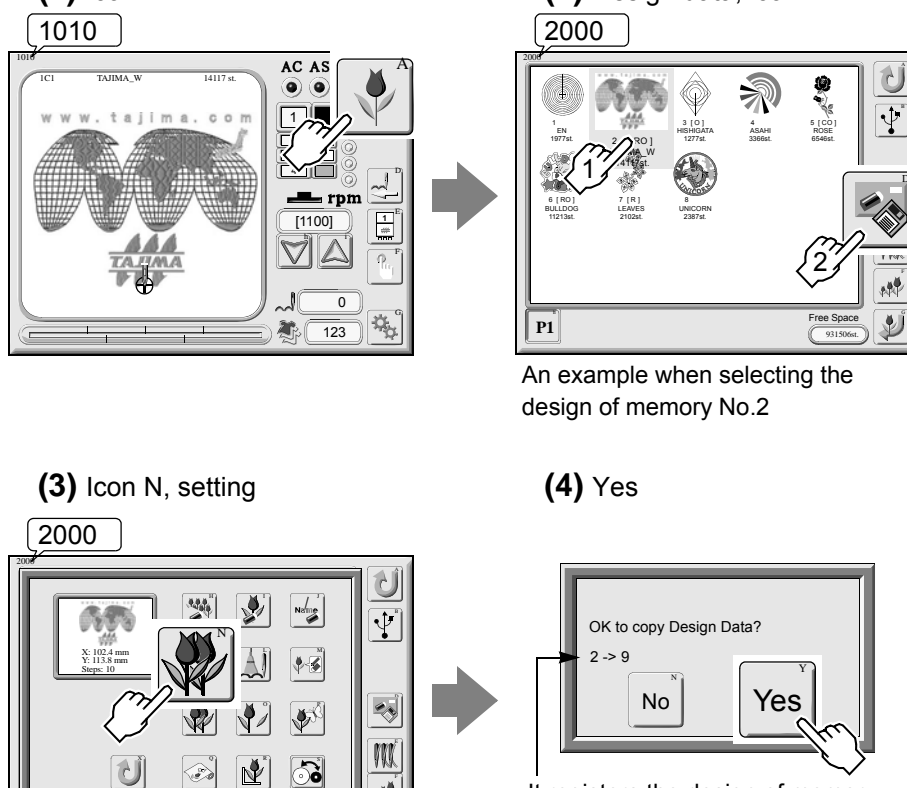

. M

Ľ

It registers the design of memory No.2 into memory No.9.

P1

# 6-2. Design divide

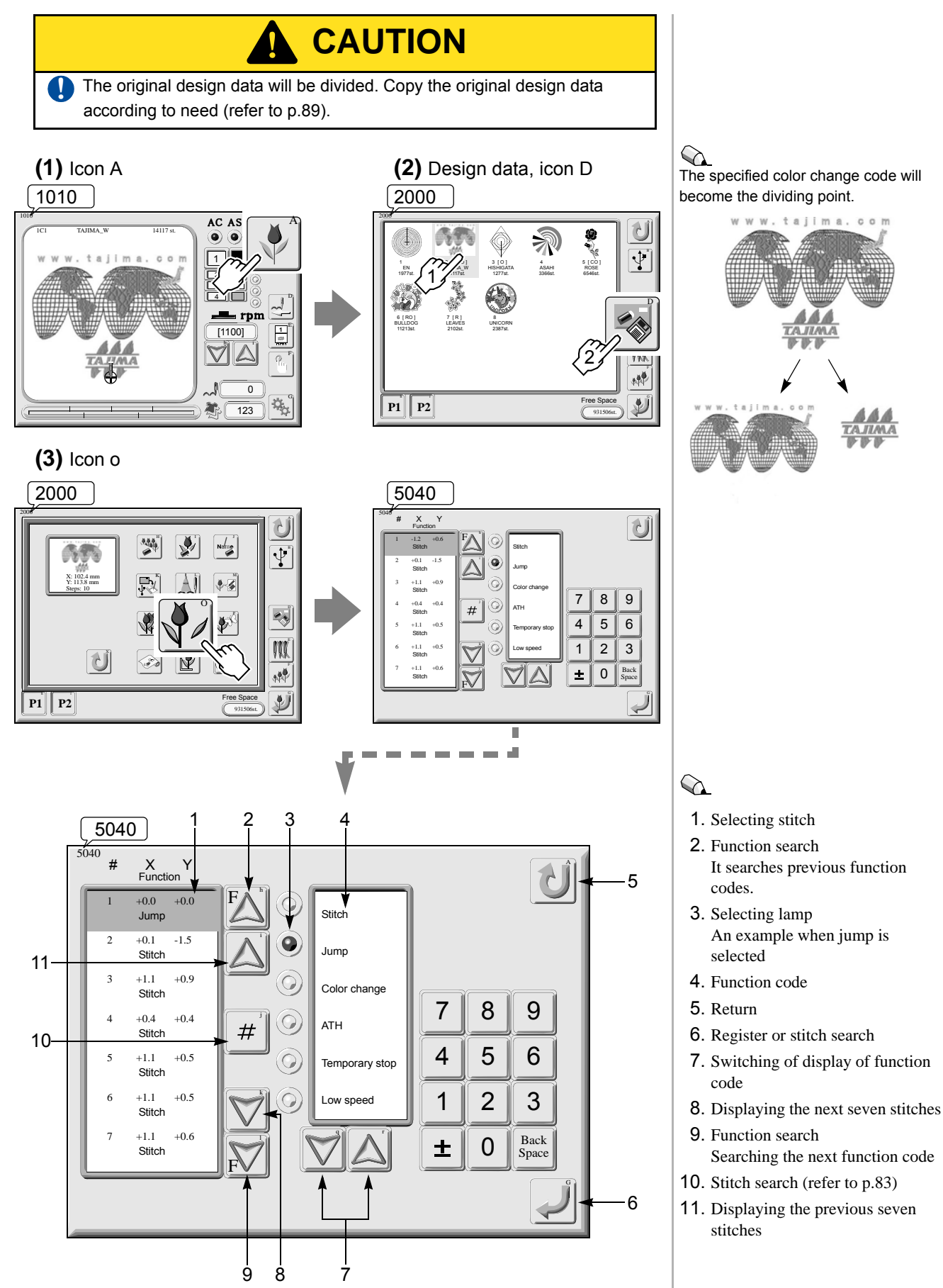

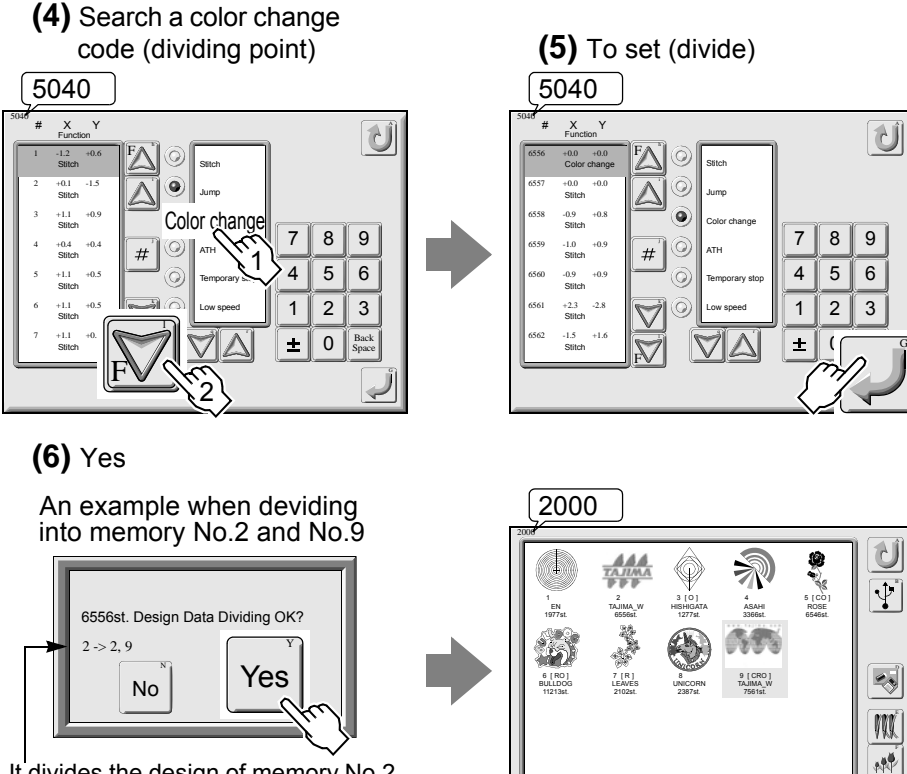

It divides the design of memory No.2 into memory No.2 and No.9 and store these designs.

## 6-3. Design combine

This function combines plural designs and registers these designs as one design into the memory.

P1

Free Space

Þ

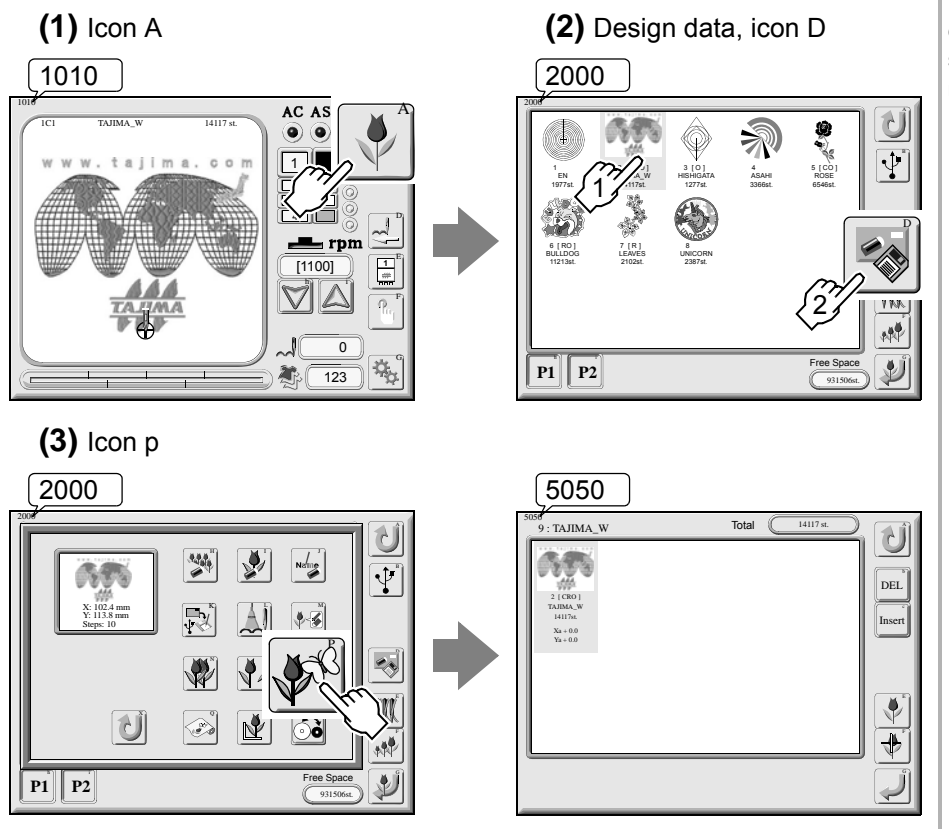

It is not possible to register the combined design exceeding 1,000,000 stitches into the memory of the machine.

91

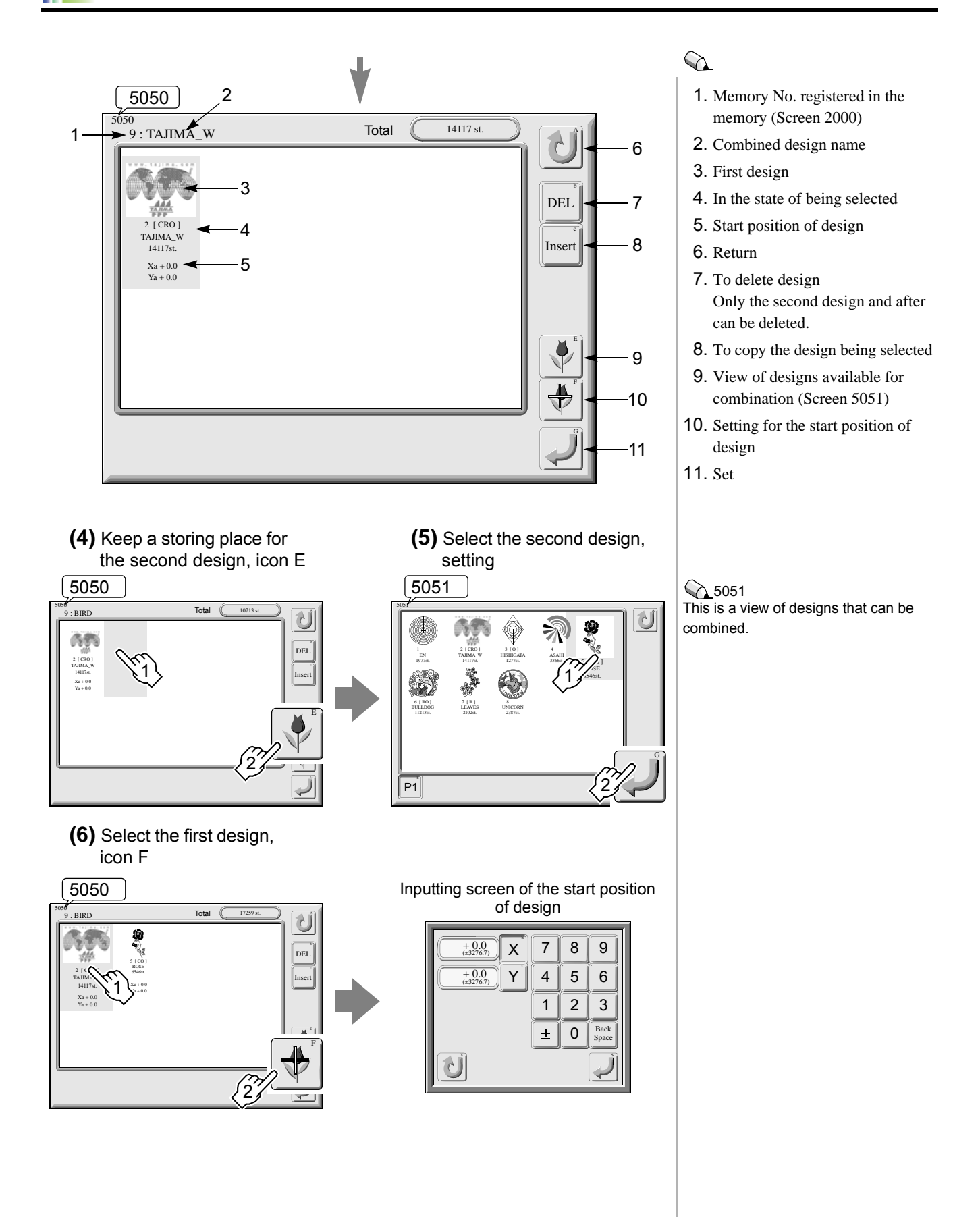

(7) Move the frame to the start position of design by using frame travel keys

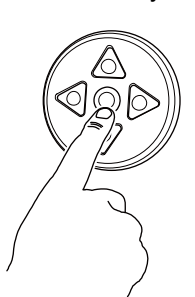

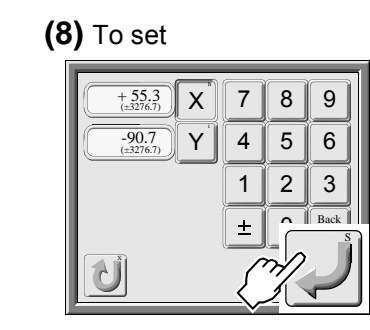

It is also possible to input frame coordinates by using numerical keys.

#### (9) Set the start position of the second design.

Set the start position of the second design and after in the same procedure.

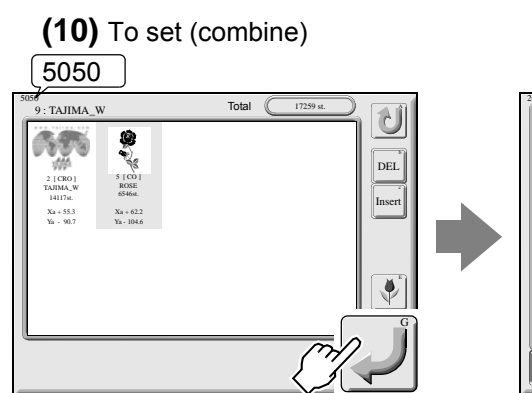

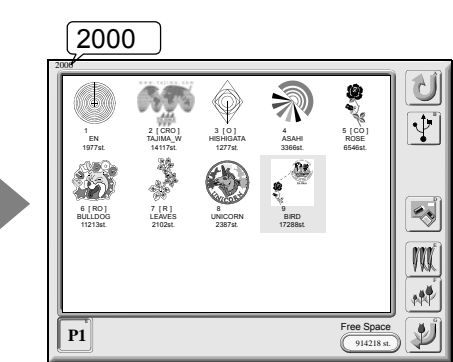

2000 The combined design has been

registered in memory No.9.

# 6-4. Deletion and copying of combined design

Delete, copy or change (replace) a combined design in the middle of operation of design combining.

To delete :

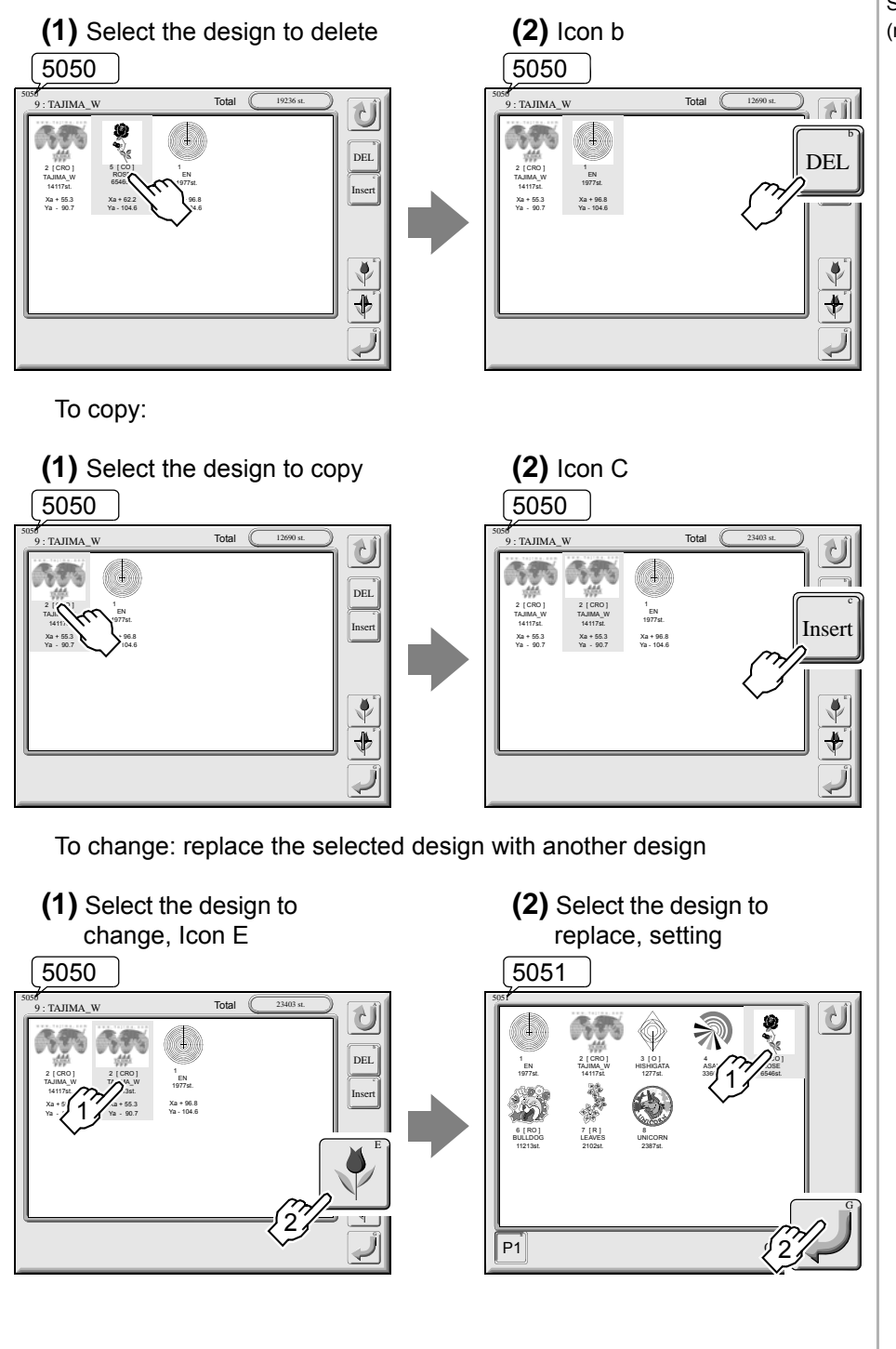

5050 Switching procedure of screen (refer to p.91)

# **7.** Embroidery by head group

This function groups plural heads (2 to 4 heads) and performs embroidery.

#### Calling head group screen (Screen 2010)

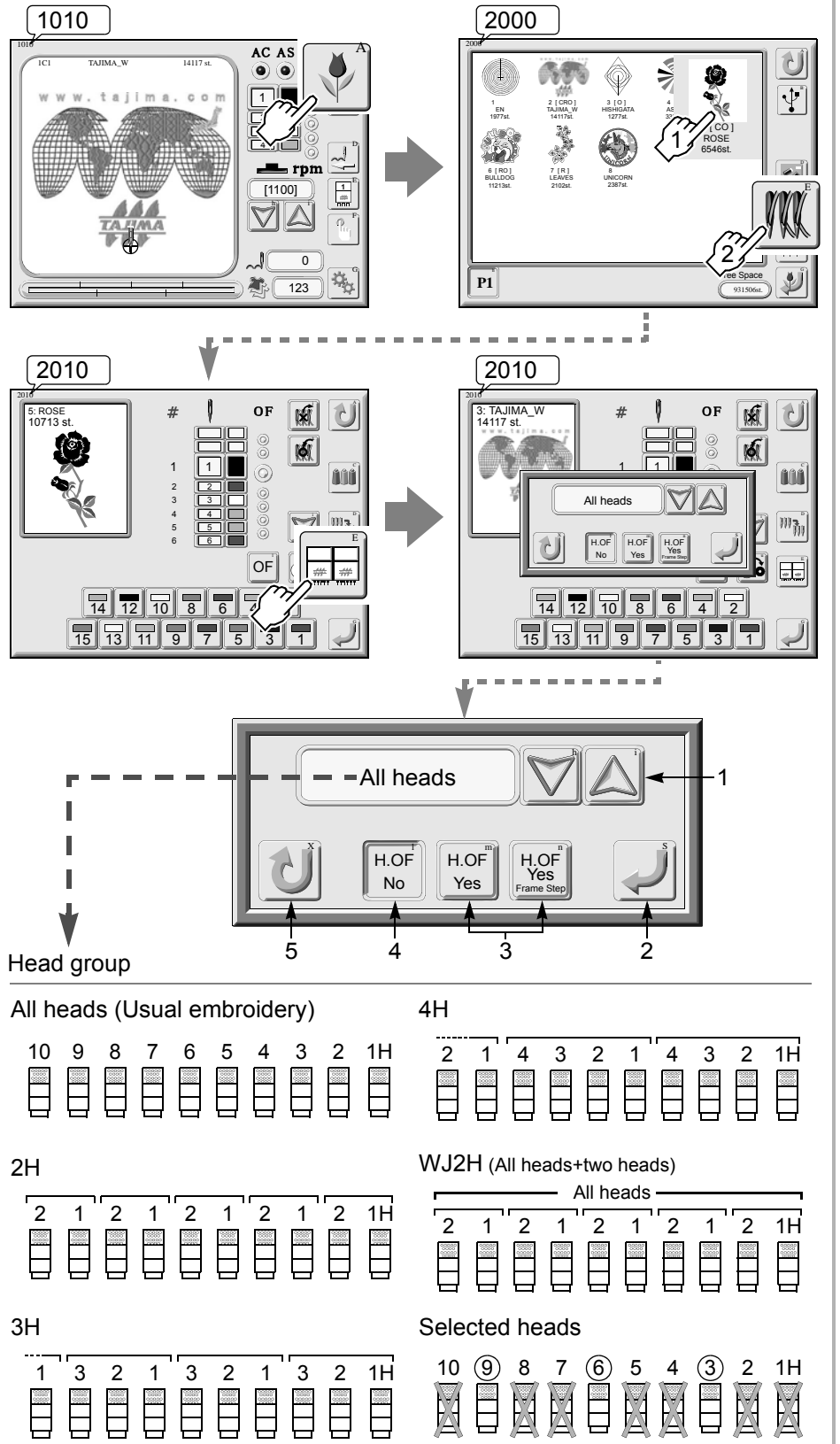

Thanks to this function, it becomes possible to embroider big sized design or to allocate colors exceeding the original number of needles (refer to p.96).

6

:When sewing head changes,

the machine will perform automatic frame travel and frame stepping by jump to the next head position at the same time (recommended).

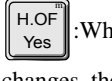

2. Set

:When sewing head

1. Head group will switch.

(refer to p.158)

H.OF Yes

3. To perform/not to perform head

offset (moving between heads)

changes, the frame will move automatically to the next head position.

- 4. Not to perform head offset
- 5. Return

#### An example when using "2H":

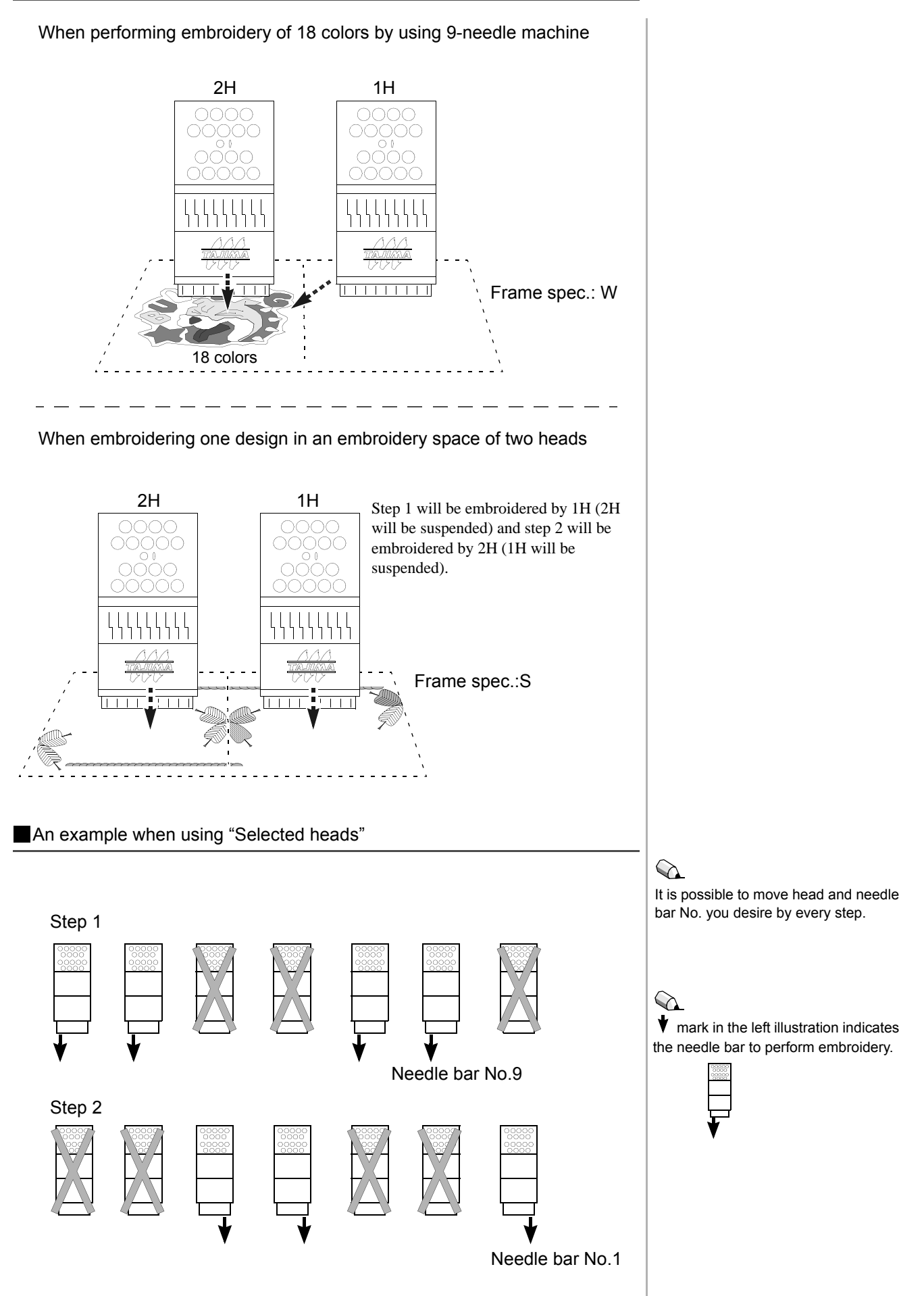

### 7-1. Spec. and difference of each head group

steps, the frame will move right and left (When head offset is

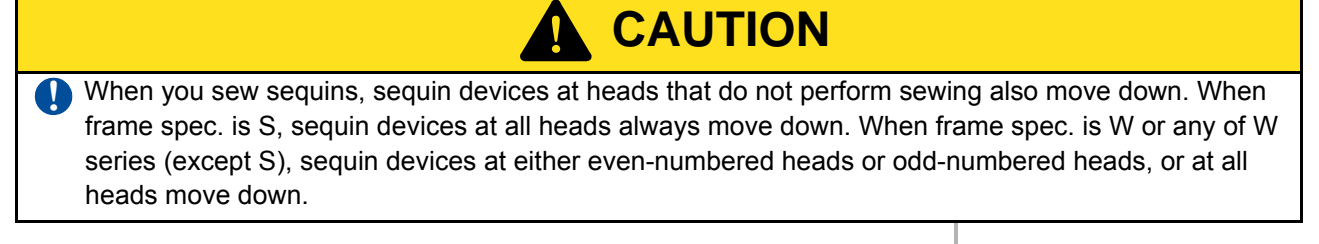

When this function does not apply to "Frame Spec." of the machine, it is not possible to select head offset (H.OF No is the fixed value).

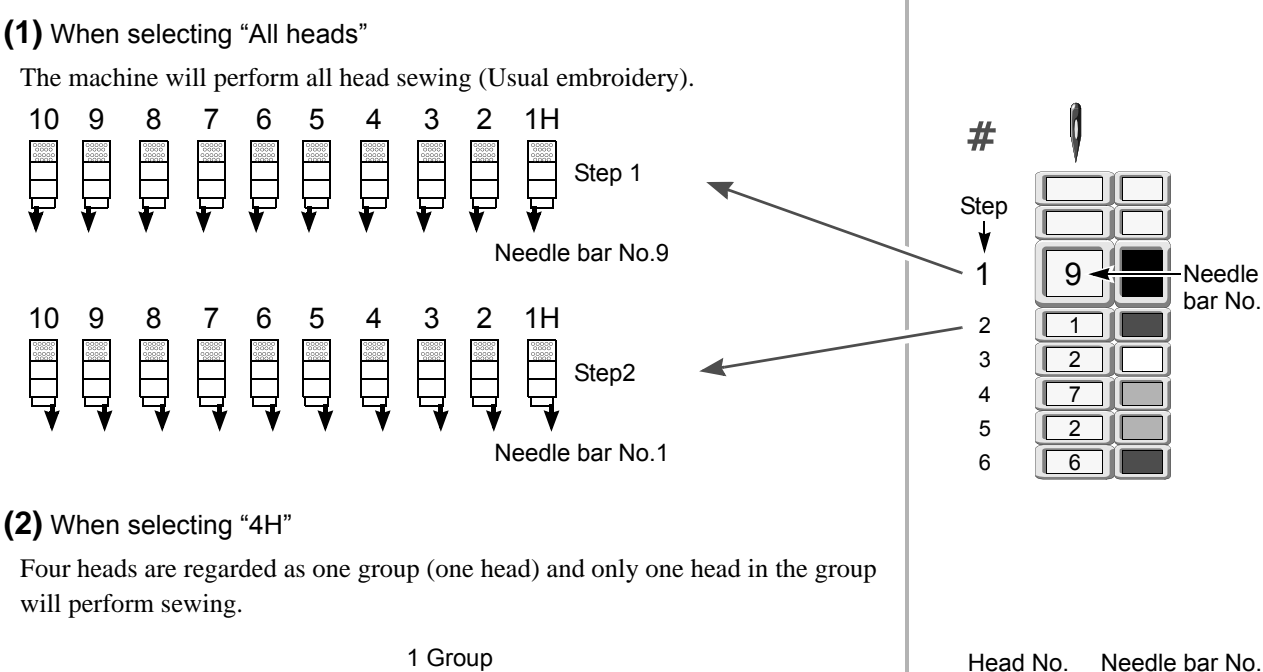

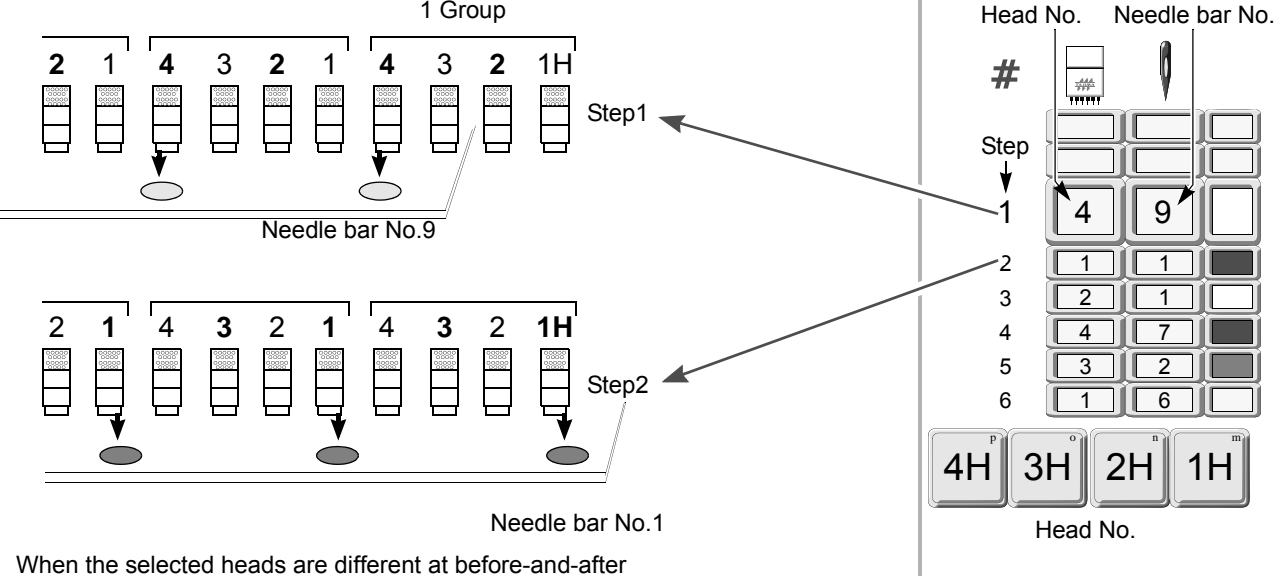

The frame will move to the right (space of the first head) after the machine embroiders step 1 by needle bar No.9 of the fourth head, then the machine will embroider step 2 by needle bar No.1 of the first head.

97

6

set to "YES").

#### (3) When selecting "WJ2H"

When selecting "ALL", the machine will perform all head sewing. When selecting "1H" or "2H", the machine will perform embroidery once at each embroidery space (repeated two times in total).

#### 

It is possible to set "WJ2H" only when frame spec. of this machine is 2W, 3W, WJ or 2WE. In addition, "H.OF YES" is the fixed value of head offset (it is not possible to change).

# In case of 2W or 3W, the last some heads might not be able to perform embroidery (it differs depending on the number of heads).

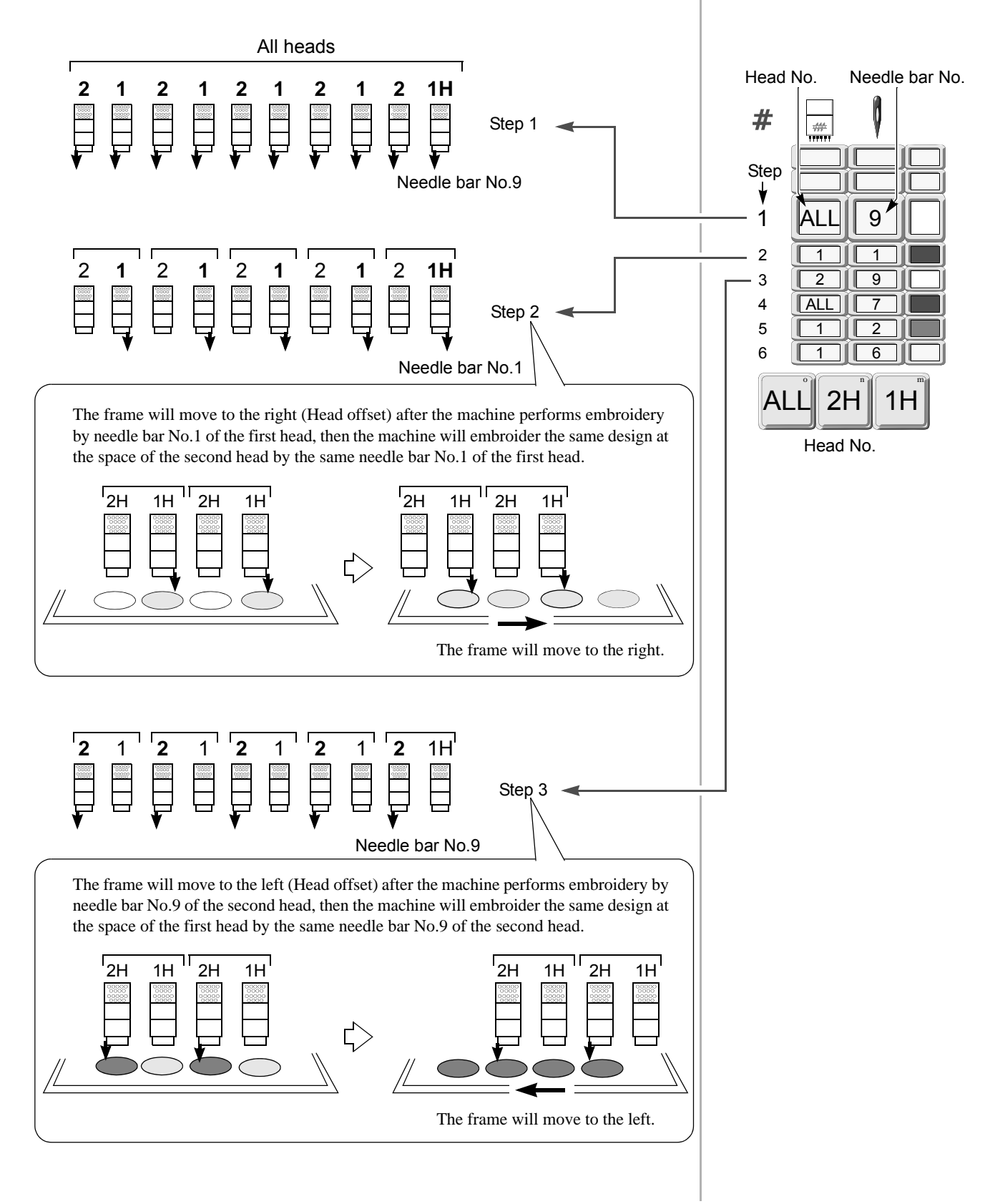

#### (4) Selected heads

It is possible to perform embroidery by selecting only head(s) to work only. It is possible to register up to 20 patterns regarding the selected heads as one pattern (refer to p.101).

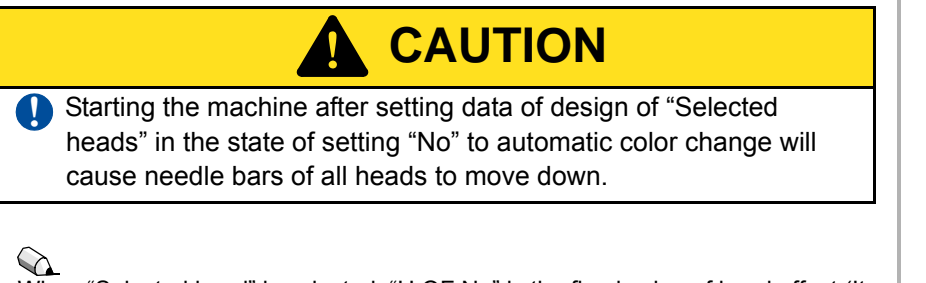

When "Selected head" is selected, "H.OF No" is the fixed value of head offset (It is not possible to change).

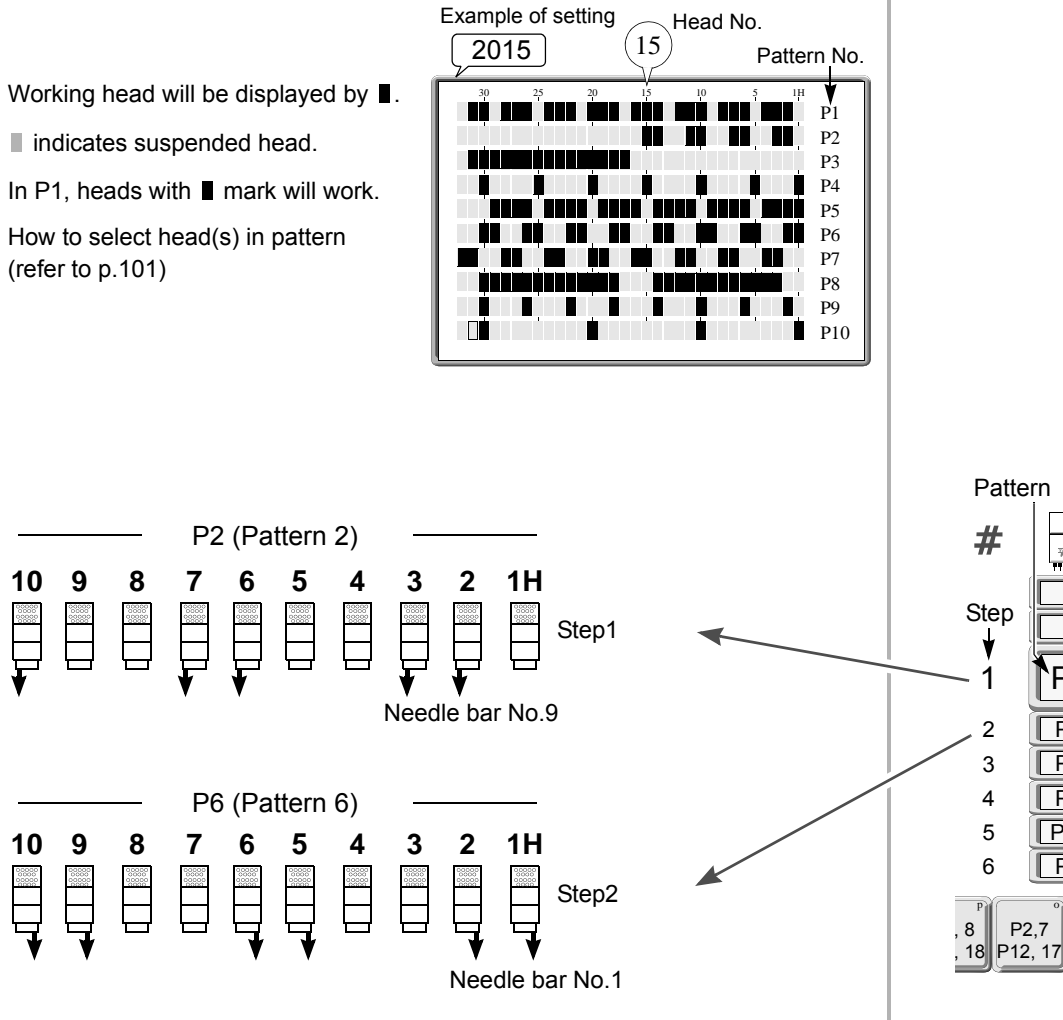

Needle bar No. 444 ..... P2 9 P6 1 P8 5 P3 P11 2 P1 6 P1, 6 18 P12, 17 P11, 16 ې\*

# 7-2. Embroidery by head group

This function performs embroidery by set head group unit.

\* Embroidery by head group will become effective only when automatic color change is set to "Yes" (refer to p.109).

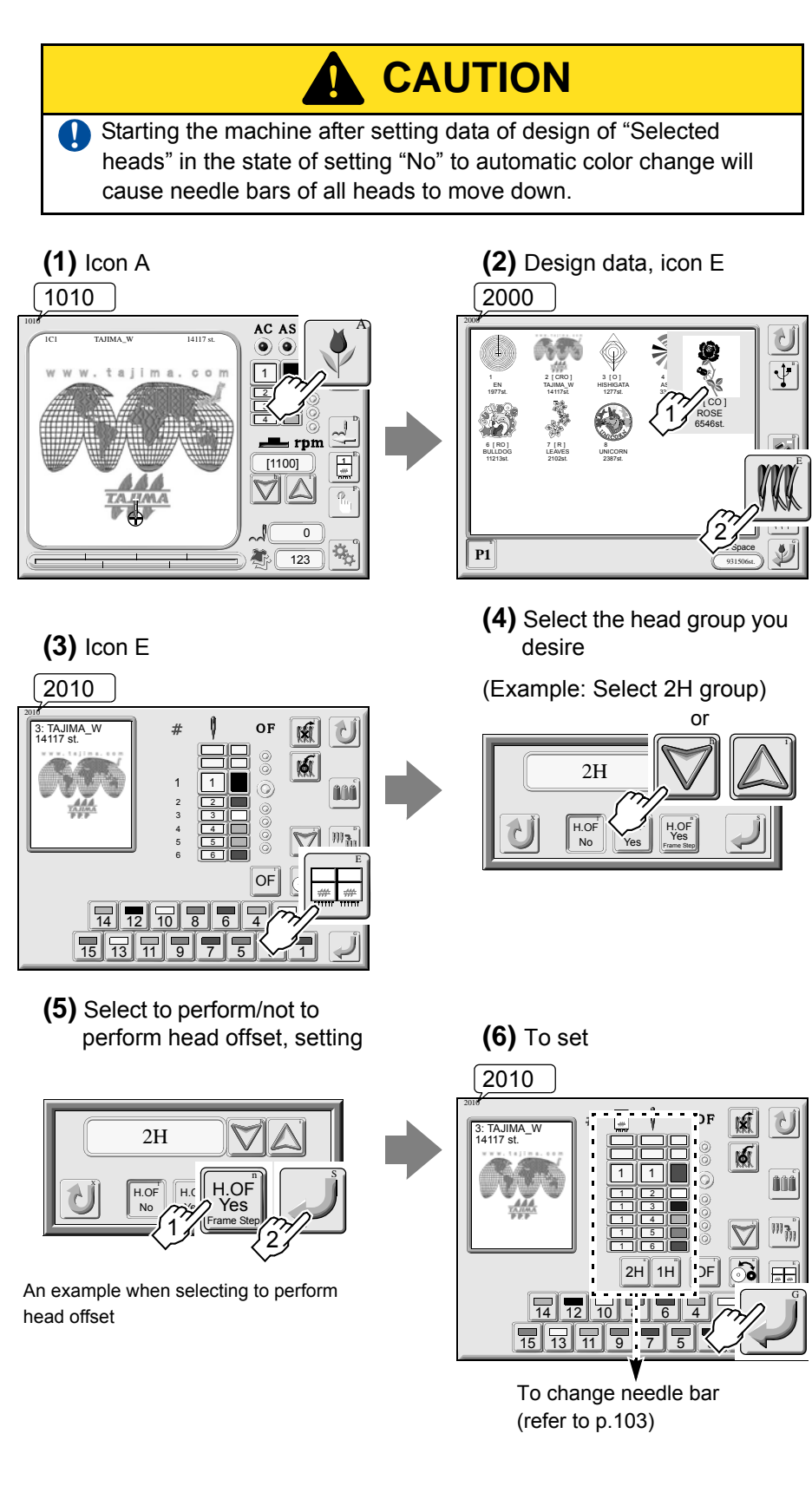

When head group is not applied to "Frame Spec." of the machine, it is not

possible to select head offset.

# 7-3. Selection of working heads (Selected heads)

This function selects head(s) to work at every step of design data and makes a pattern.

# 

Selected heads (refer to p.99) Regarding the selected heads as one pattern, it is possible to register up to 20 patterns.

# 

When "Selected head" is selected, "H.OF No" is the fixed value of head offset (It is not possible to change).

#### 2015

It is also possible to select head(s) by touching the panel.

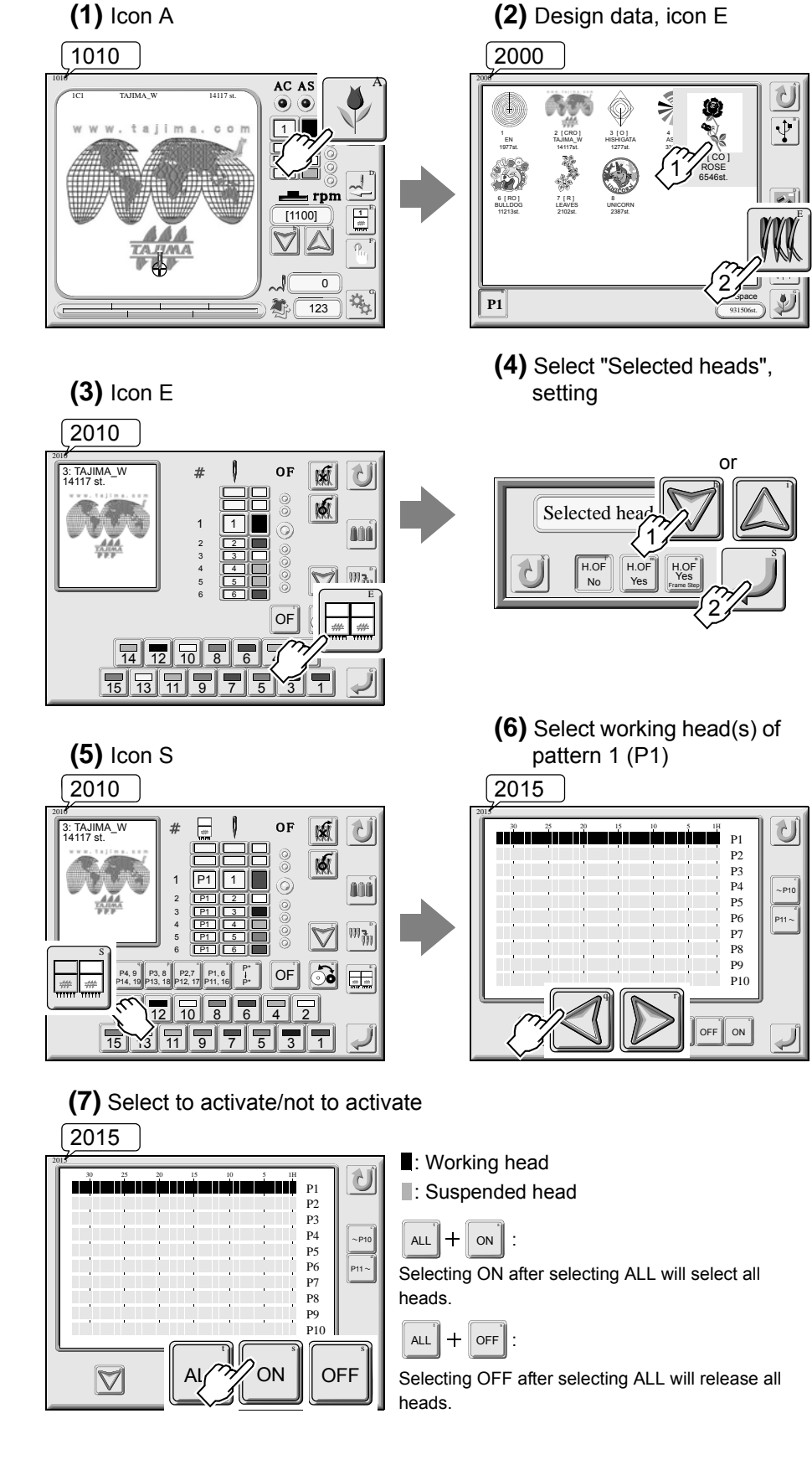

101
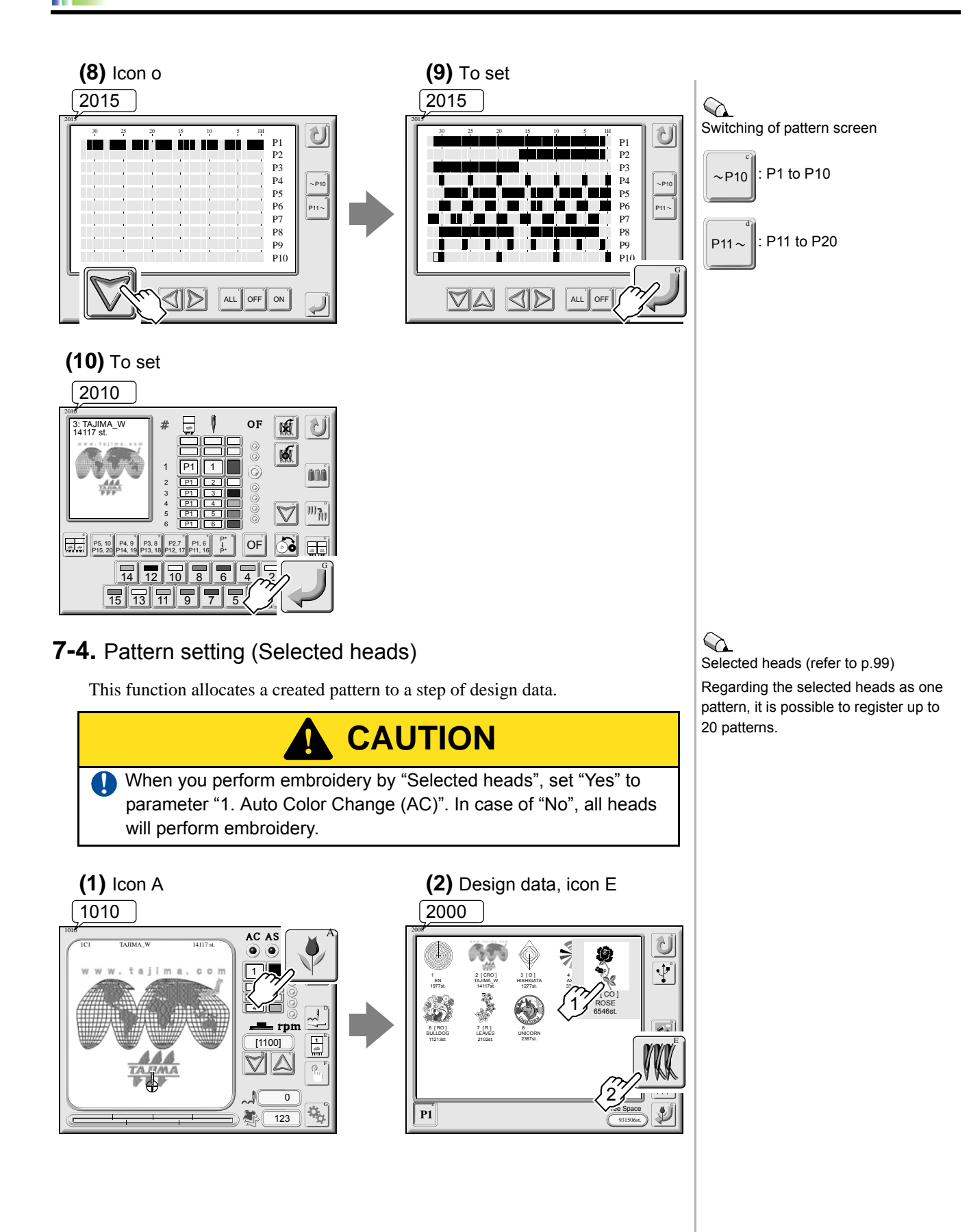

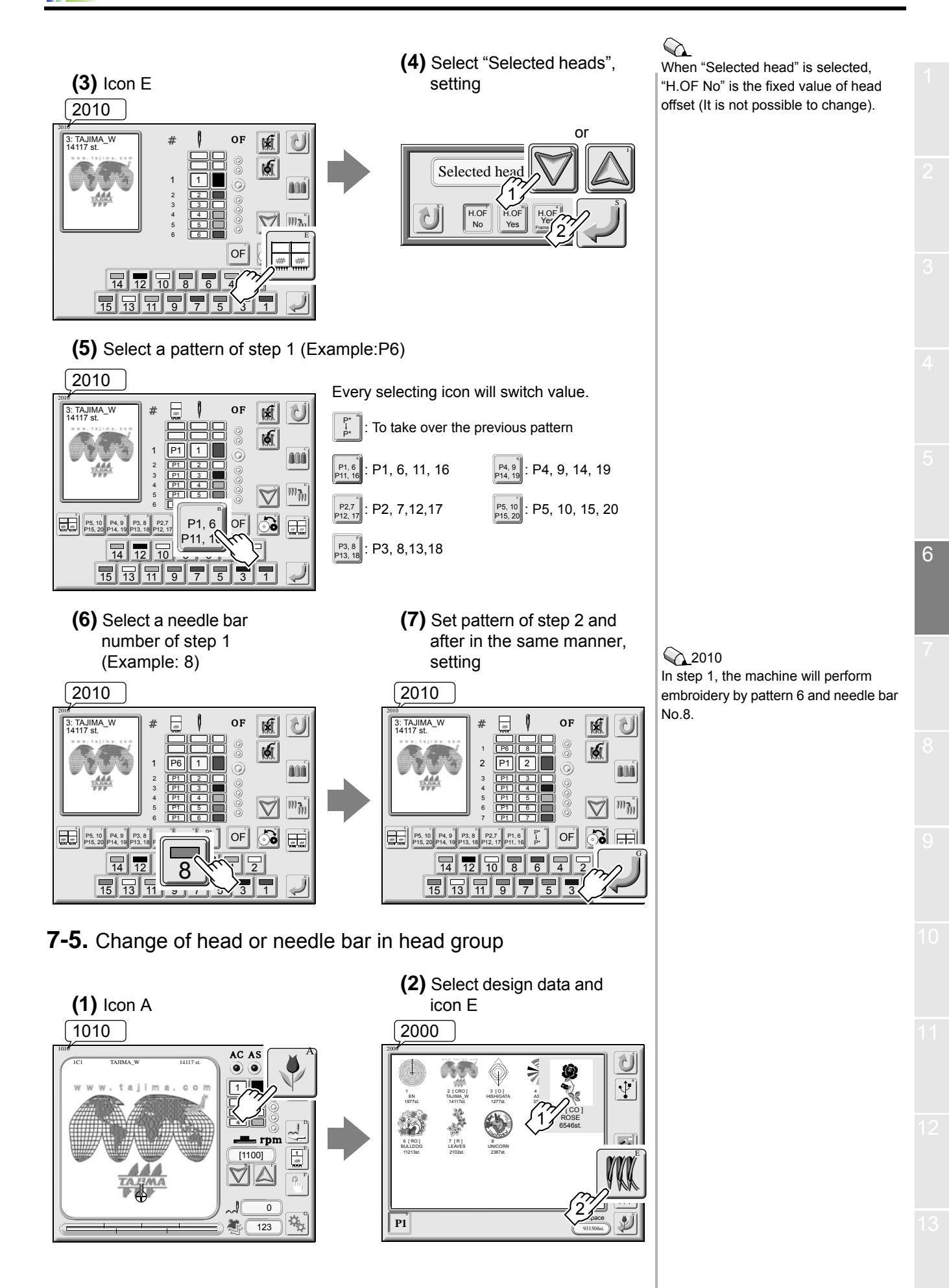

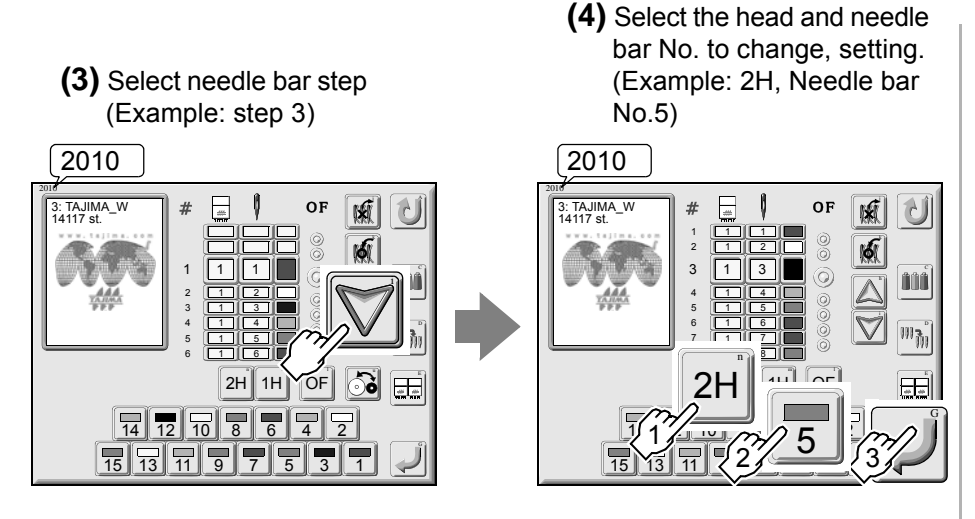

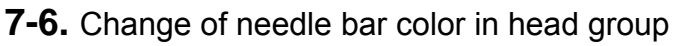

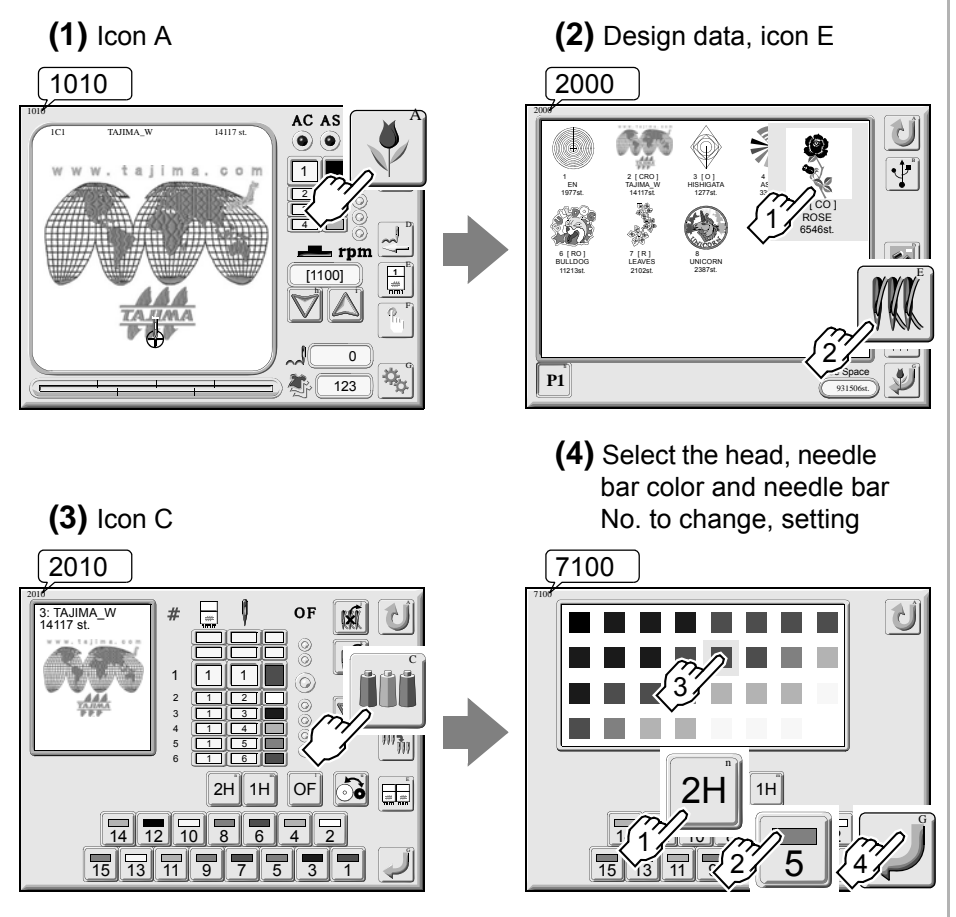

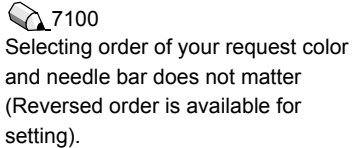

7-7. Deletion of needle bar step in head group

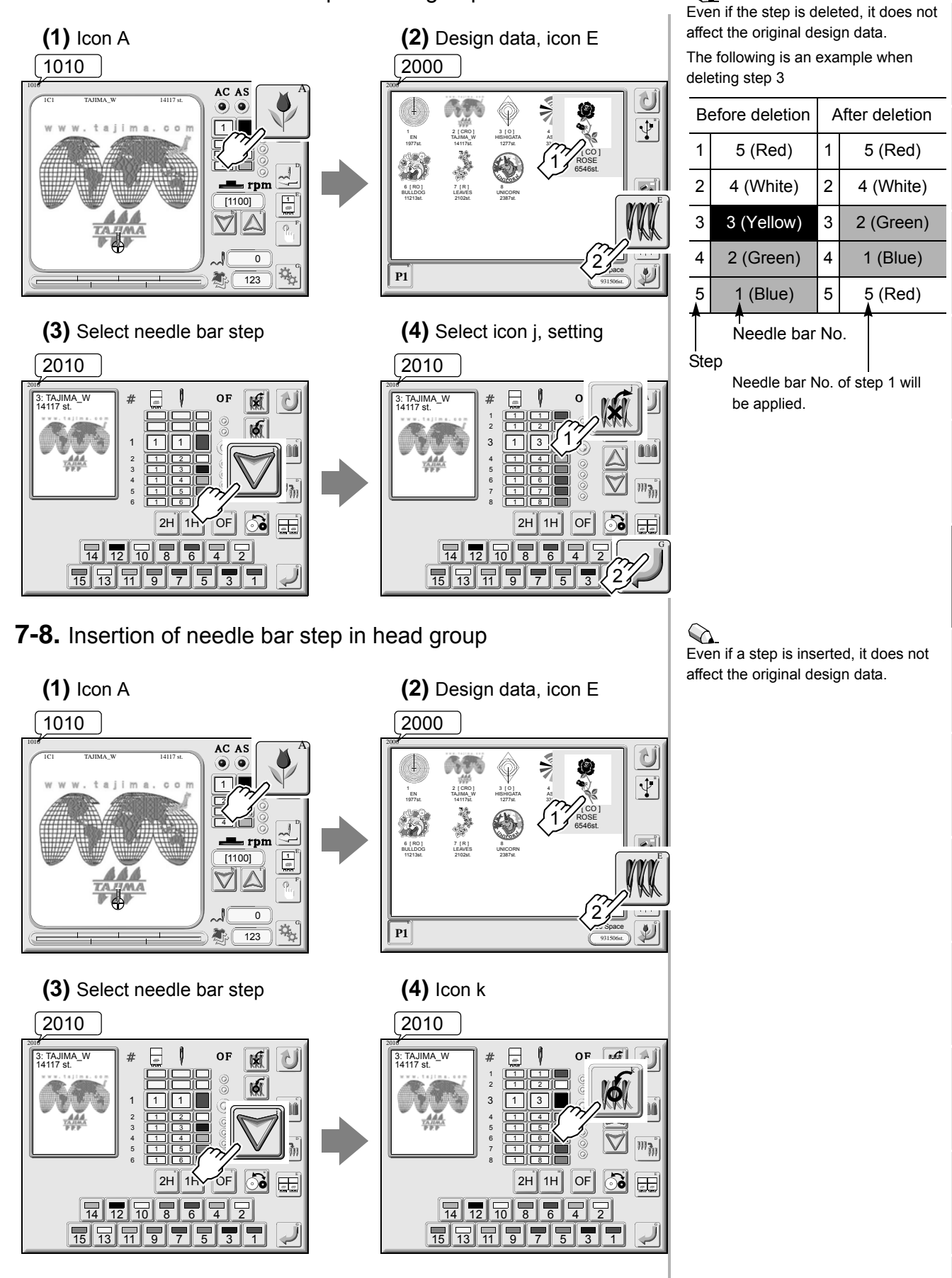

6

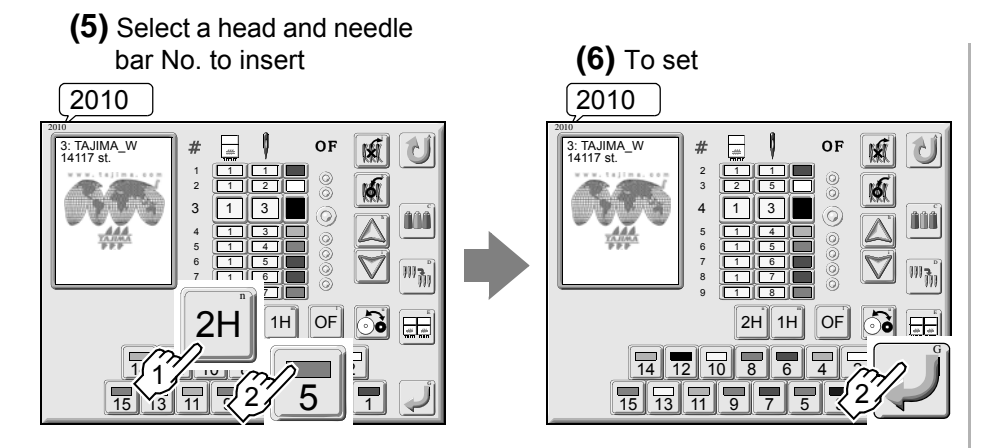

#### 7-9. Needle bar conversion in head group

Replace head and needle bar No. set by "Change of needle bar" collectively.

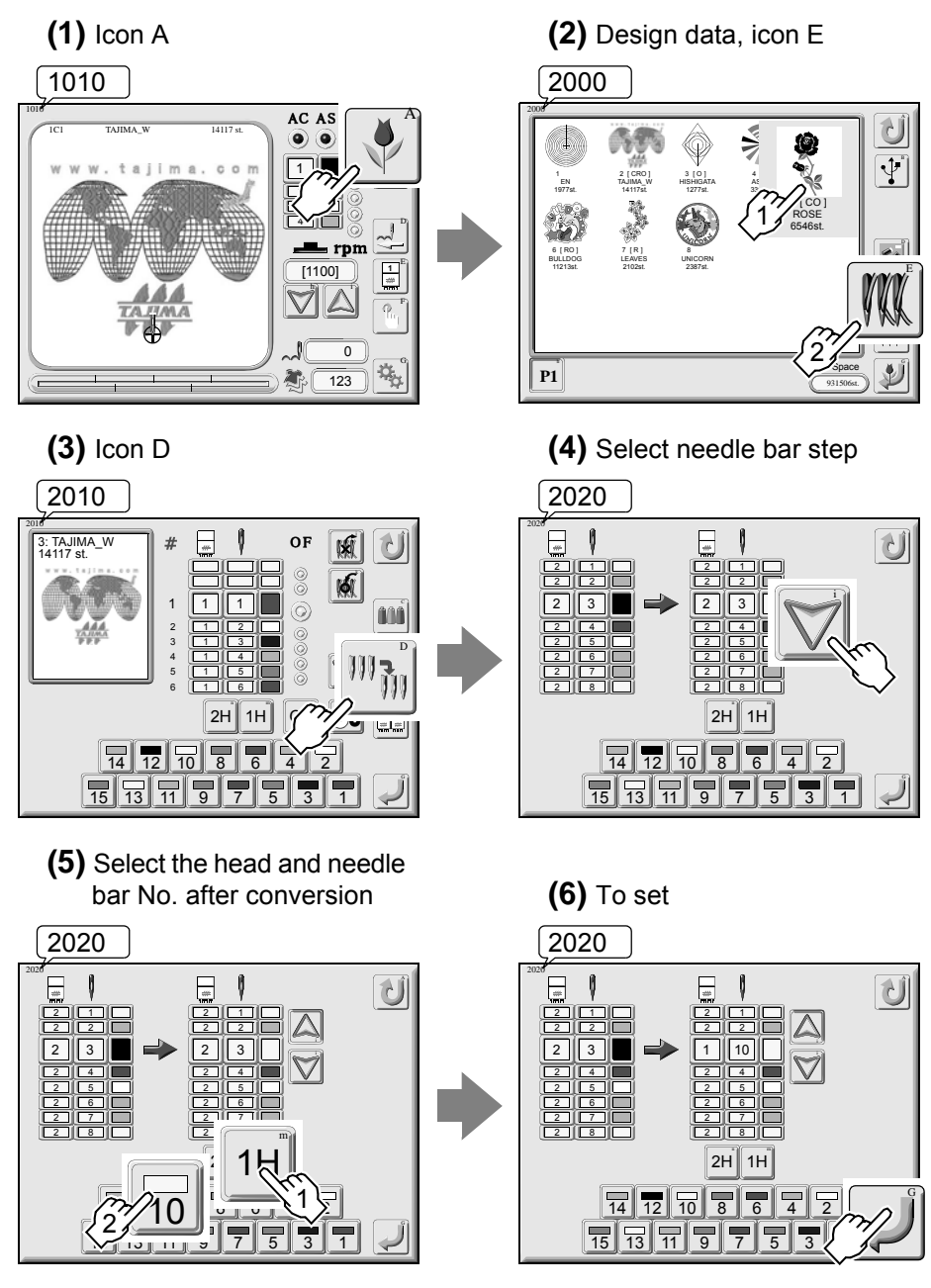

It is possible to replace specified needle bar No. with other needle bar No. collectively. Therefore, you can save more labor of operation than in the case when you change needle bar No. by "Needle Bar Change" one by one.

In this example, "2H" and "Needle bar No.3" will be converted to "1H" and "Needle bar No.10" collectively.

## Chapter 7

### **Parameter setting**

Set necessary conditions (parameters) to work the machine.

| 1. | Outline           | p.108 |
|----|-------------------|-------|
| 2. | Parameter setting | p.109 |

The following functions will not be displayed. For details, consult the distributor.

- 15.Speed Change Data
- 16. LowSpeed/L.S.Code R.P.M.

21. ATH

- 38. Frame Start Timing
- 41. Backlash (X)
- 42. Backlash (Y)
- 43. Satin Stitch (Area)
- 44. Satin Stitch (Density)
- 45. Satin Stitch (Expansion)
- 46. Stop at Lower D. Point
- 50. Return Frame at Lower D. Point
- 56. Insertion of jump at sequin
- 61. Network
- 65. Frame Weight
- Page P8 (Non-display of all functions at P8)

### 1. Outline

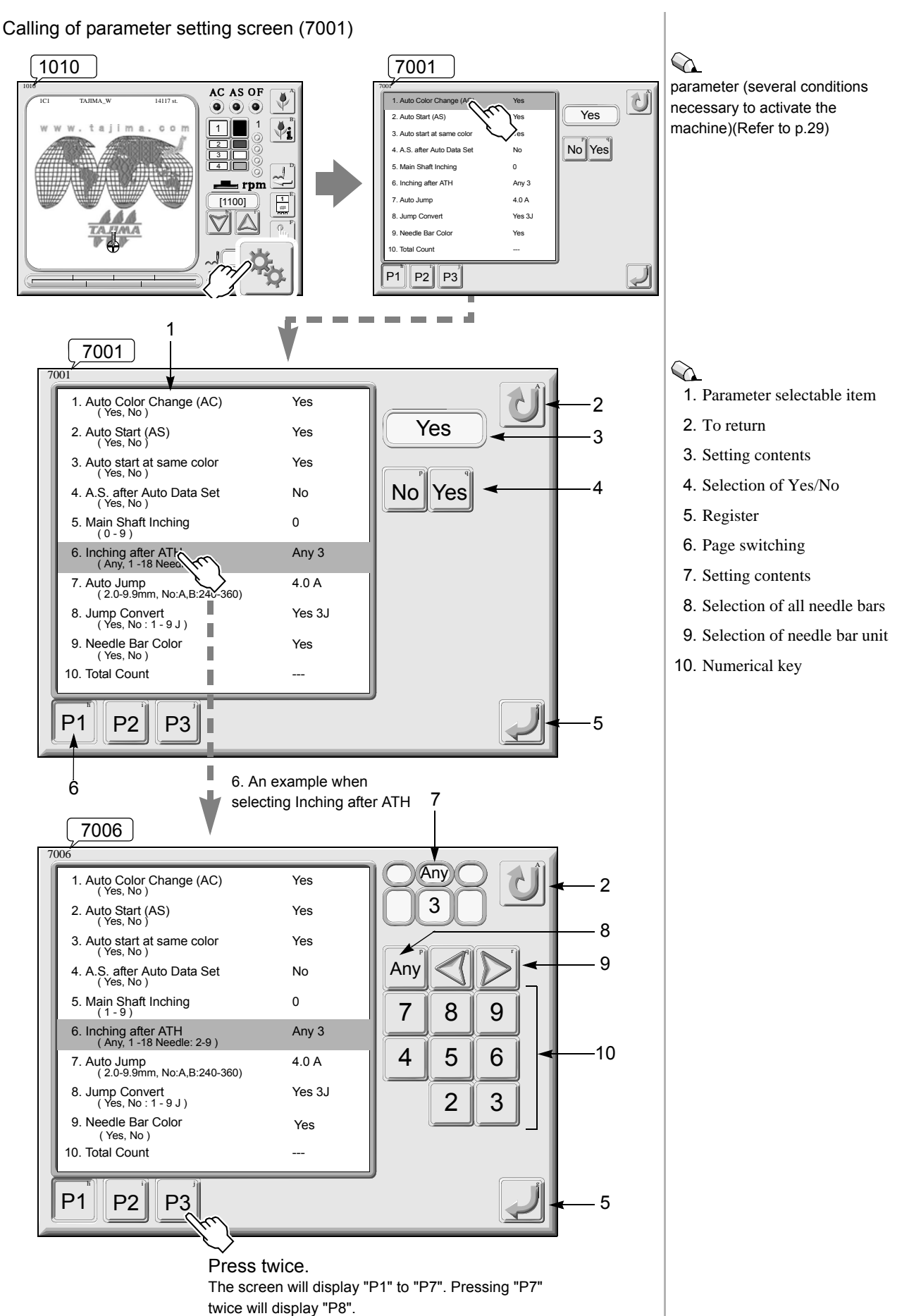

### 2. Parameter setting

#### 2-1. Page P1

1. Auto Color Change (AC)

This setting performs automatic color change according to "Needle bar setting".

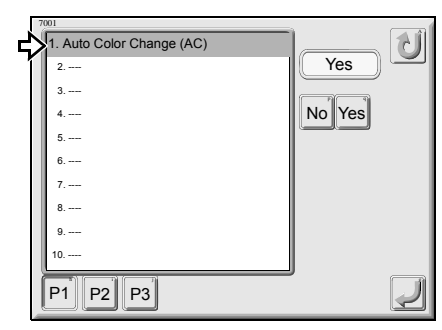

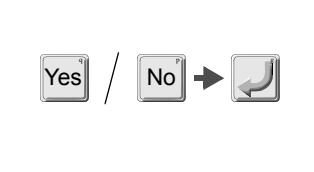

#### 2. Auto Start (AS)

The machine will start automatically after color change.

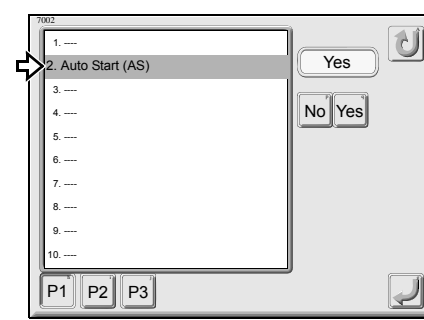

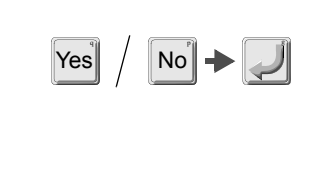

## It is po

p.26)

Page P1

It is possible to perform setting when "1. Auto Color Change" is set to "Yes". Setting to "Yes" will cause "AS" lamp of the main screen to be lit in red. (Refer to p.26)

It is possible to perform setting when

"1. Auto Color Change" and "2. Auto

Start" are set to "Yes".

Setting to "Yes" will cause "AC" lamp of the main screen to be lit in red.(Refer to

#### 3. Auto start at same color

The machine will start automatically even if the same needle bar is selected before and after color change.

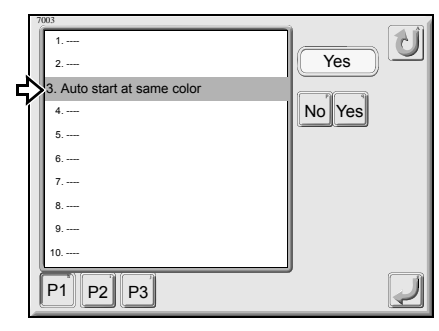

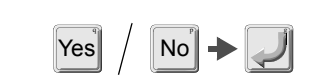

Selecting "NO" in this function makes it possible to stop the machine even when the same needle bar is selected in 2consecutive steps. Therefore, it is effective for applique embroidery.

#### 4. A.S. after Auto Data Set

This setting makes the machine start automatically after finishing embroidery and makes the machine embroider the same design repeatedly.

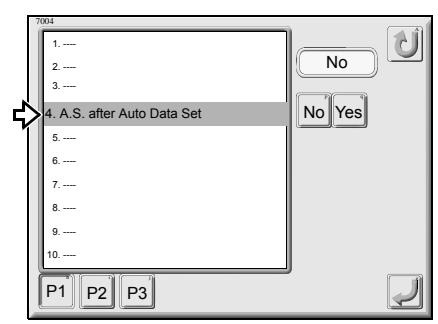

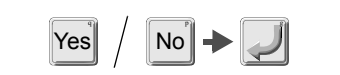

This function is effective in such a case as when changing frames in sequence like socks frame, etc.

Usually, select "NO" except for the description above (Because the machine will start automatically after embroidery is finished).

It is possible to perform setting when "1. Auto Color Change" and "2. Auto Start" are set to "Yes".

#### 5. Main Shaft Inching

This is the number of inching times when the machine is restarted by switch operation after stopping the machine in the middle of embroidery.

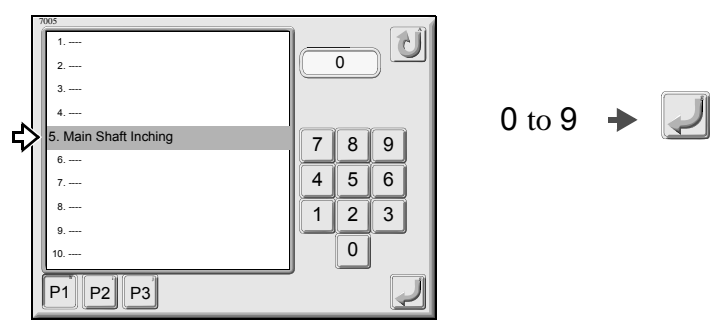

0 does not perform inching after start of the machine.

#### 6. Inching after ATH

This is the number of inching times at start after data set or at start after thread trimming.

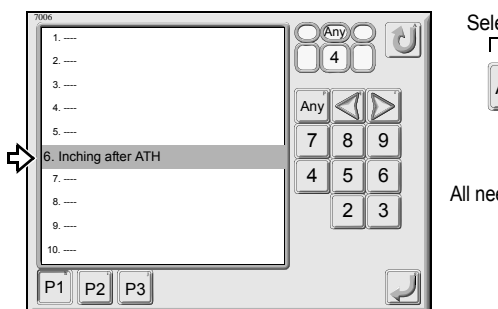

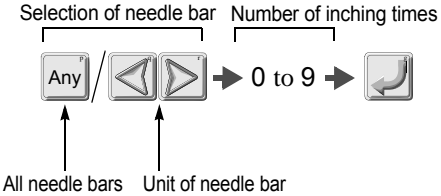

#### 7. Auto Jump

When stitch length (2.0 to 9.9 mm) is longer than the setting value, the machine will perform jumping automatically.

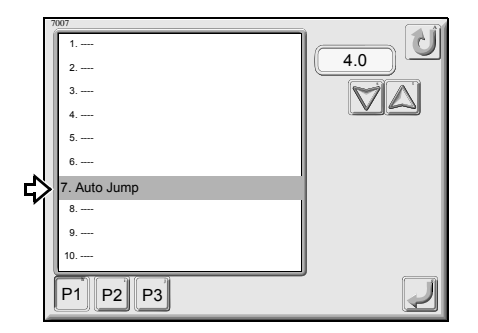

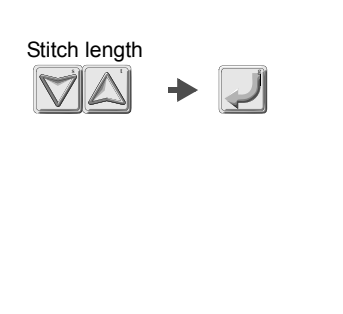

#### 8. Jump Convert

When jump codes continue consecutively more times than the setting value, these jump codes will be converted to frame stepping.

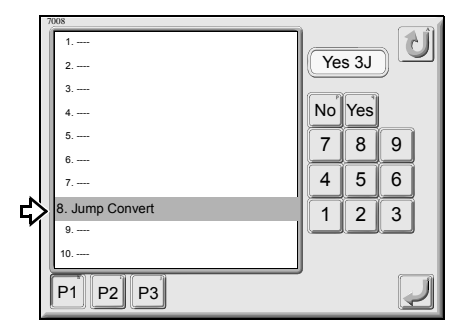

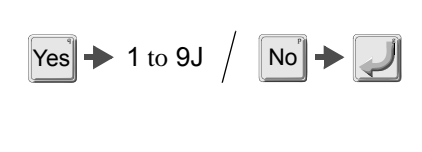

Registration with "No" will display no numerical keys.

#### 9. Needle Bar Color

Adjust displaying colors on the operation panel by accommodating colors of threads to use actually.

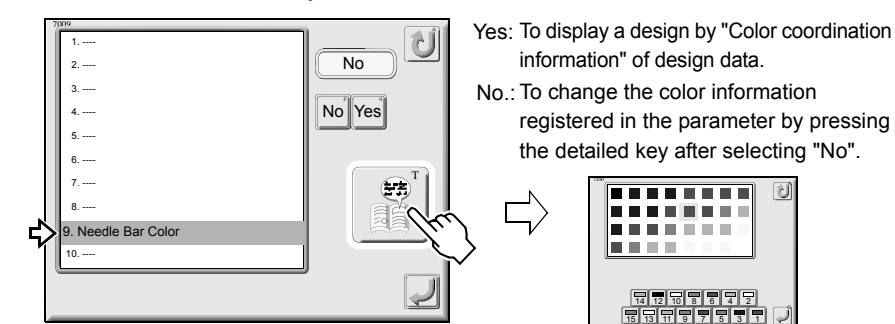

#### 10. Total Count

It displays time spent for completion of one design, the number of embroidered stitches, the number of designs and remaining amount to preset halt.

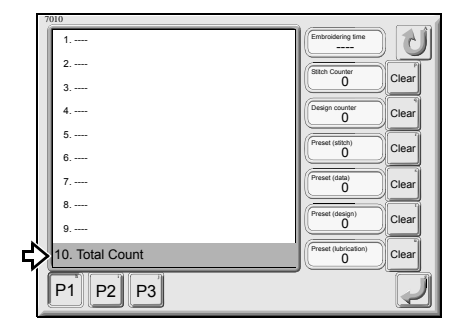

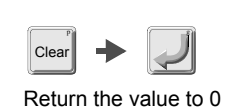

#### 2-2. Page P2

11. F.B./F.F. Stitch Unit

This is a feed (stitch) unit when performing frame back/forward by 11 stitches or more.

| J | 70 | D11                       |      |
|---|----|---------------------------|------|
| ጚ | >  | 11. F.B./F.F. Stitch Unit | U U  |
| 1 |    | 12                        | 5st. |
|   |    | 13                        |      |
|   |    | 14                        |      |
|   |    | 15                        |      |
|   |    | 16                        |      |
|   |    | 17                        | 5    |
|   |    | 18                        | 1 3  |
|   |    | 19                        |      |
|   |    | 20                        |      |
|   |    | P1 P2 P3                  |      |
|   | 0  |                           |      |

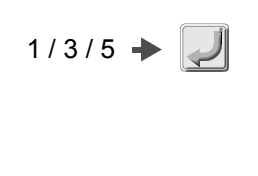

#### 12. Auto F.B. after T. Detection

The machine will perform frame back automatically at thread breakage.

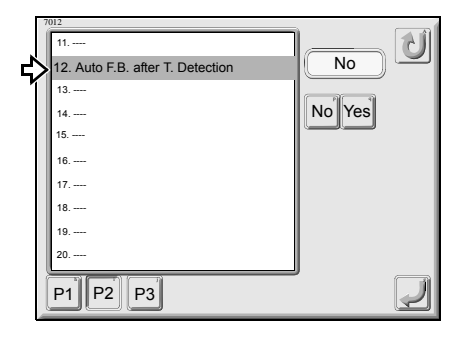

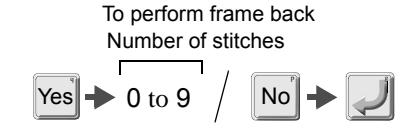

### The nu

The number of stitches of frame back is total stitches of this value and the value of "18. Upper T. Detection" or "19. Under T. Detection (Unit)" based on a stop point of the machine.

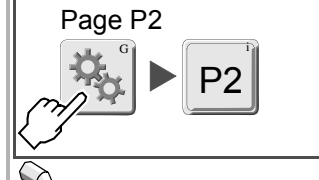

2010.(Refer to p.79)

It is also possible to adjust from screen

Up to 10 stitches, frame feed will be performed by 1-stitch (fixed).

#### 13. Overlap Frame Back

The machine will perform all head sewing from the previous point of frame back start point by the number of set stitches at start after frame back.

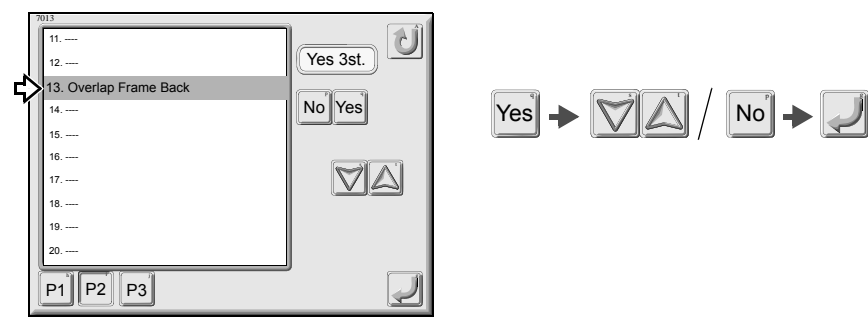

#### 14. Halt before F.B./Inching

When the machine starts after frame back, select machine will stop/perform inching/perform nothing at start point of all head sewing.

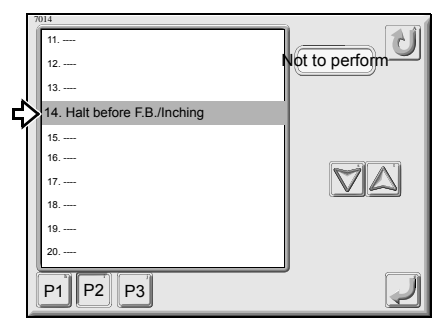

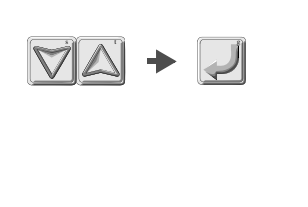

#### 15.Speed Change Data

Set a stitch length that switches from high speed to low speed.

This function sometimes may not be displayed depending on the setting. For details, please consult the distributor.

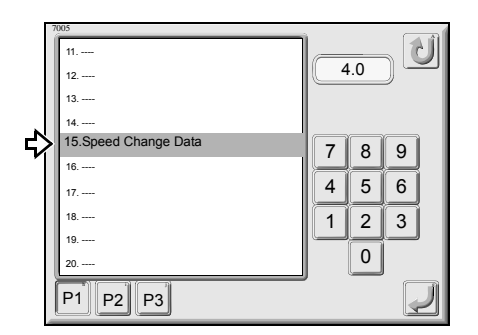

| 1.0 to 4.0 | + |  |
|------------|---|--|
|------------|---|--|

#### 16. LowSpeed/L.S.Code R.P.M.

Set the number of the most decreased revolutions and the number of revolutions at a low speed code section.

This function sometimes may not be displayed depending on the setting. For details, please consult the distributor.

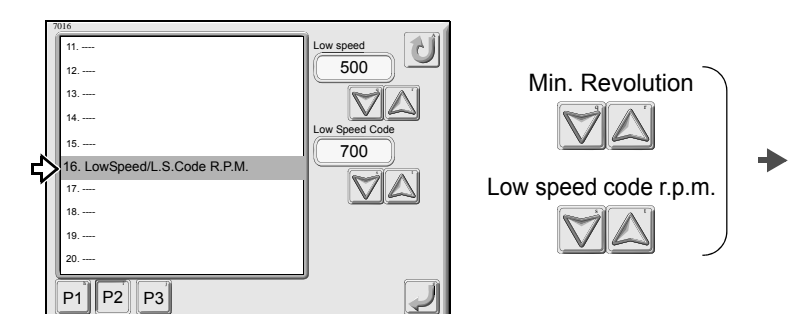

#### 17. R.P.M. Limit by Needle Position

Set the maximum rpm by needle bar unit. It is also possible to set sequin device rpm individually.

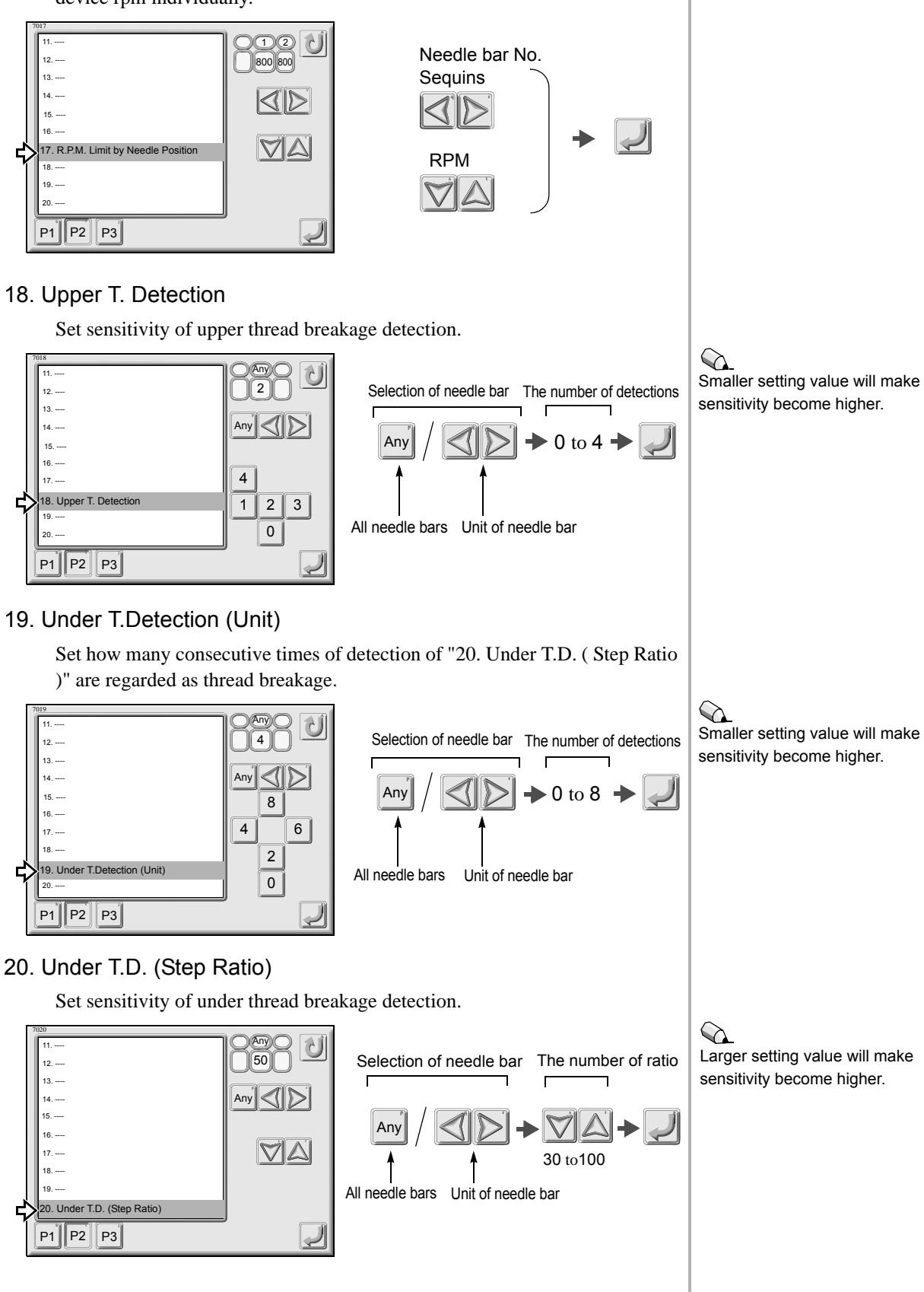

4 5 7

0

#### 2-3. Page P3

#### 21. ATH

This setting performs automatic thread trimming at color change, frame stepping, end of embroidery etc.

This function sometimes may not be displayed depending on the setting. For details, please consult the distributor.

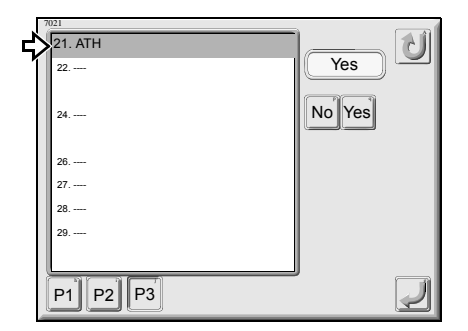

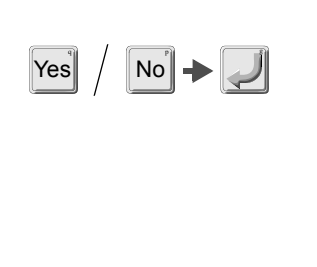

#### 22.Thread trim length

Adjust stitch length of remaining upper thread at thread trimming

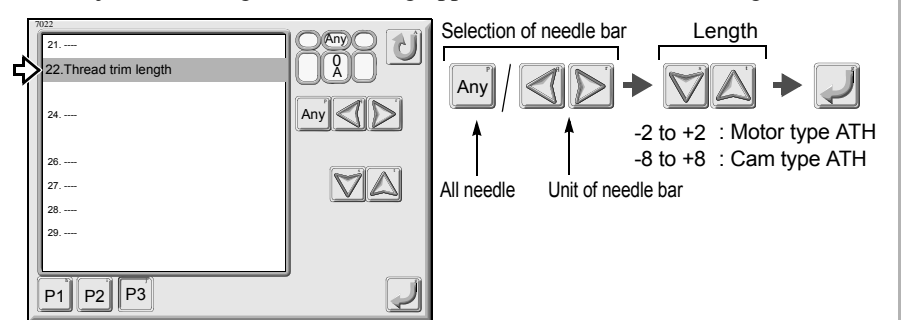

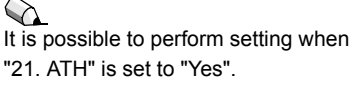

#### 24. Under Thread Release

The frame will move to loosen under thread.

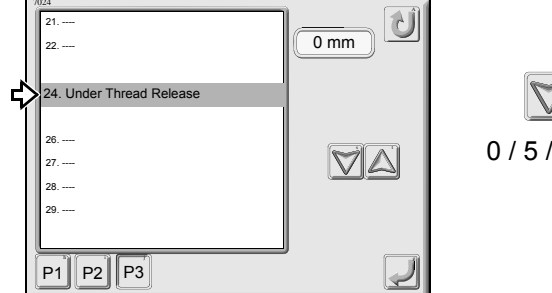

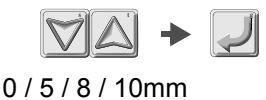

In case of motor type ATH or when "21 ATH" is set to "No", it will not be displayed.

#### 26. Return Stitch

Set a length of return stitch (all needle bars collectively, or needle bar unit).

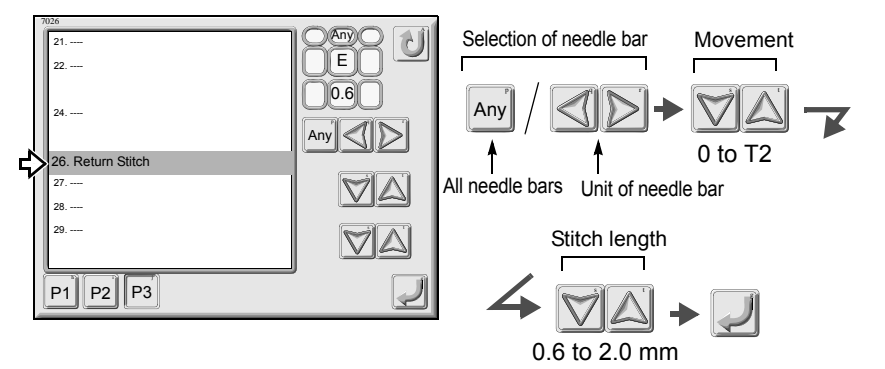

Selection of movement 0: Not to perform return stitching 1: 1 reciprocating to perform return stitching 2: 2 reciprocatings to perform return stitching TO: To perform triangle stitching T1: 2 reciprocatings to perform triangle stitching T2: 3 reciprocatings to perform triangle stitching

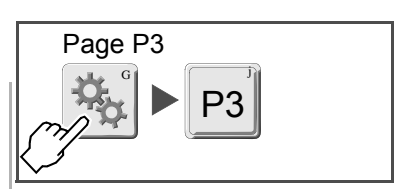

#### 27. Tie Stitch

Set a length of tie stitch (all needle bars collectively, or needle bar unit).

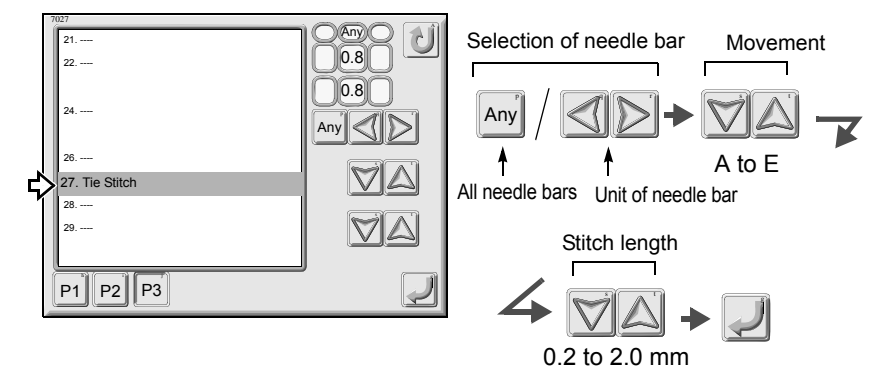

#### 28. Auto Origin

The frame will move to the origin at end of embroidery.

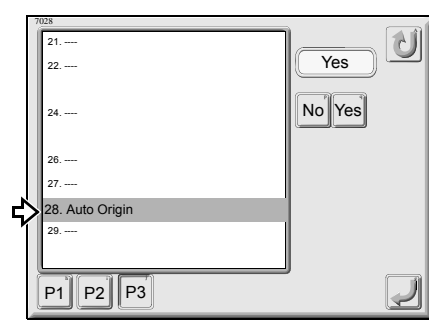

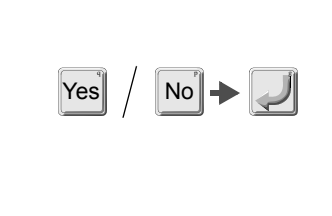

#### 29. Frame travel speed, frame stepping method

Select frame travel speed and frame stepping method at frame stepping.

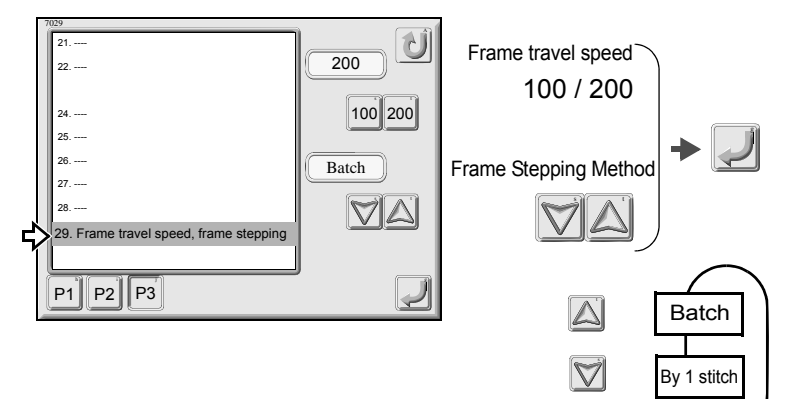

non-data

Selection of movement

B: Perform tie stitching

To perform tie stitching

direction of tie stitching

A: Not to perform tie stitching

C: To perform tie stitching without deleting

D: 1 reciprocating to perform tie stitching

E: Switch between B and D depending on

Select Frame Stepping Method Batch: To perform frame travel directly to frame stepping point.

By 1 stitch: To perform frame travel stitch by stitch as design data.

#### 2-4. Page P4

#### 31. Language

Switch display language of the screen.

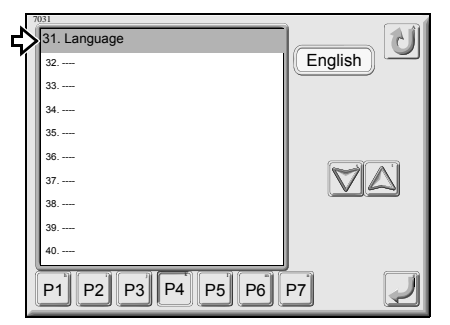

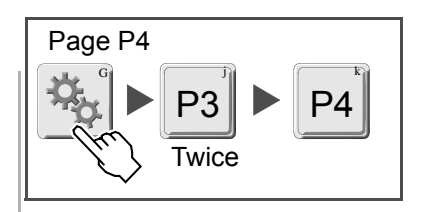

#### 32. Optional Position

The machine will memorize an optional position of manual frame travel.

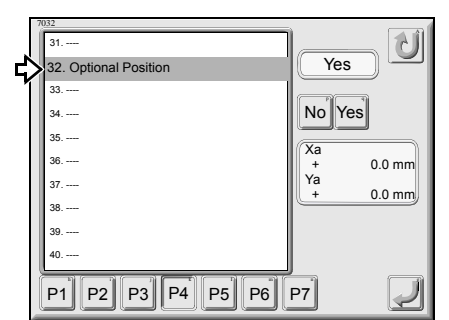

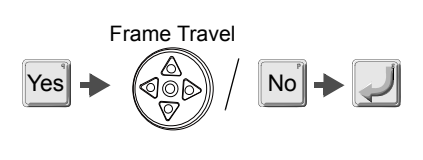

Selecting "Yes" will display X/Y coordinates.

#### 33. Preset Halt by Stitches

When stitch counter reaches the setting value, the machine will stop automatically.

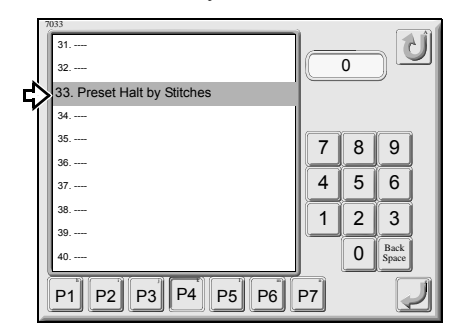

| 0 to 9 | + | Į |
|--------|---|---|
|--------|---|---|

Code No. "1D2" will be displayed at stop of the machine.

0 makes no stop.

#### 34. Preset Halt by Data

When accumulated frame travel amount (accumulated data length) reaches the setting value, the machine will stop automatically.

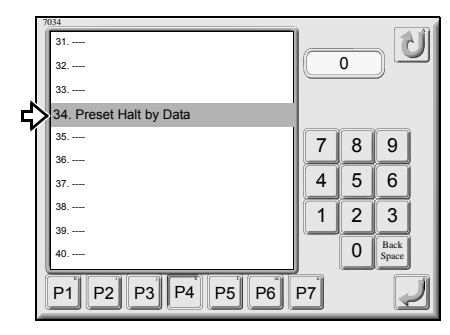

| 0 to 9 | + | $\checkmark$ |
|--------|---|--------------|
|--------|---|--------------|

Code No. "1D2" will be displayed at stop of the machine.

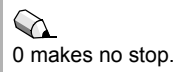

#### 35. Preset Halt by Designs

When the number of embroidered design reaches the setting value, the machine will stop automatically.

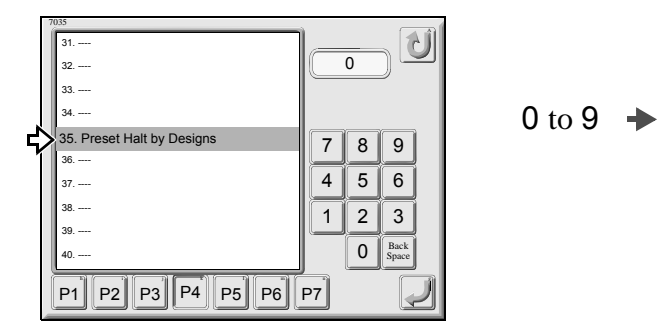

#### 36. Preset Halt by Lubrication

When stitch counter reaches the setting value, the machine will stop automatically.

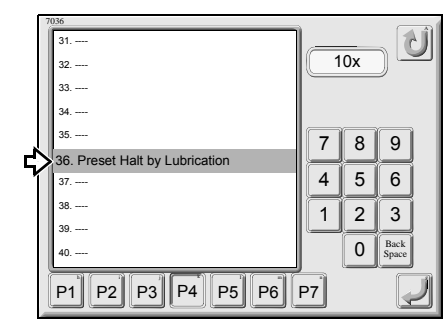

| 0 to 9 | + |  |
|--------|---|--|
| 0 to 9 |   |  |

#### 37. Halt 1st before End Code

The machine will stop automatically short of one stitch just before end of embroidery.

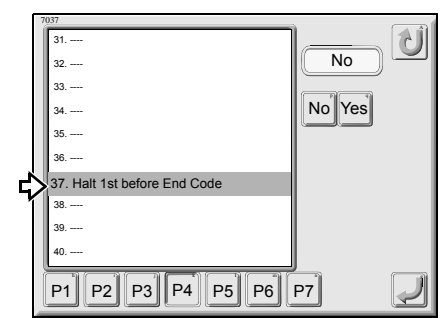

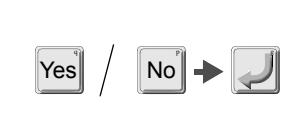

#### 38. Frame Start Timing

Select start timing of frame drive (main shaft angle) according to X/Y moving amount of stitch data.

This function sometimes may not be displayed depending on the setting. For details, please consult the distributor.

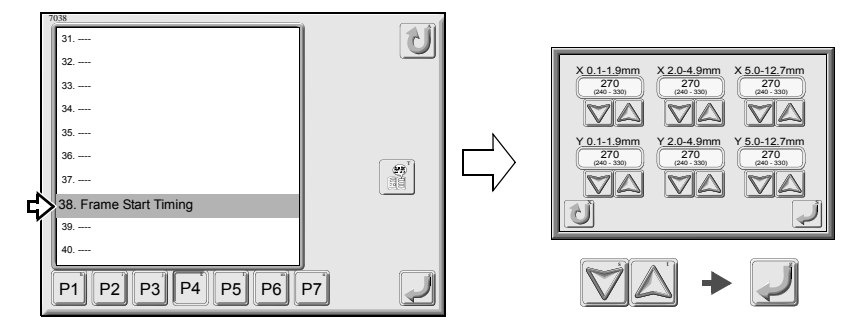

| Code No. "1D2" will be displayed at stop of the machine.                                                                                            |  |
|----------------------------------------------------------------------------------------------------|--|
|                                                                                                    |  |
| $\sim$                                                                                                    |  |
| The setting value x 10,000 is the number of stitches to stop the machine automatically.<br>Code No. "OIL" will be displayed at stop of the machine. |  |
| 0 makes no stop.<br>1 is effective when "51. Lubrication" is<br>set to "No".                                                                        |  |
|                                                                                                    |  |
| It is possible to perform frame back after stop of the machine.                                                                                     |  |
|                                                                                                    |  |
|                                                                                                    |  |
| Do not set to 300° or more in usual embroidery.                                                                                                    |  |
| 240° 330°<br>Fast Slow<br>(Thread tension: loose) (Thread tension: tight)<br>(Stitch length: chort)                                                 |  |
| (Such Hengur, ShOrt)                                                                                                    |  |

#### 39. Boring Step

Change stitch data when boring device is equipped.

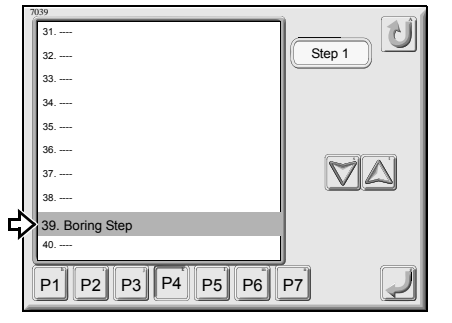

| Step 1 | Not to process data                                                                     |  |  |
|--------|-----------------------------------------------------------------------------------------|--|--|
| Step 2 | It deletes an offset amount<br>from data and adds<br>mechanical offset amount<br>12 mm. |  |  |
| Step 3 | Adds mechanical offset 12<br>mm                                                         |  |  |
| No     | Not to perform boring                                                                   |  |  |

Do not perform scale up/down, rotation and reversion of design at step 1.

When design data includes offset data for boring, select step1 or step 2.

When design data does not include offset data for boring, select step 3.

#### 40. Table Offset Position

The position of manual frame travel will be memorized as a table offset position.

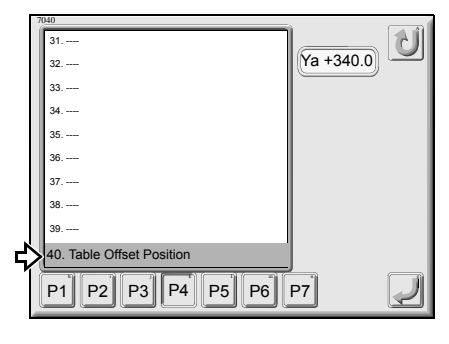

Frame Travel

Set "Table offset position" so that the frame moves to the position where it is easy to pass upper thread to needle at upper thread breakage. In case of usual machine with large table size in vertical direction, set "Table offset position" to the rear side of the table. In case of AFC machine, set "Table offset position" to the front side of the machine. Setting range is 1/2 of Y-axis embroidery space.

When "58. AFC" is set to "Yes", pressing "Frame retracting switch" will cause AFC to move to +Y (table front direction) only.

In case of "No" (usual machine), pressing "Frame retracting switch" will cause the frame to move to -Y (table rear direction) only.

#### 2-5. Page P5

#### 41. Backlash (X)

It corrects mechanical error generated when X-axis drive reverses with setting value.

This function sometimes may not be displayed depending on the setting. For details, please consult the distributor.

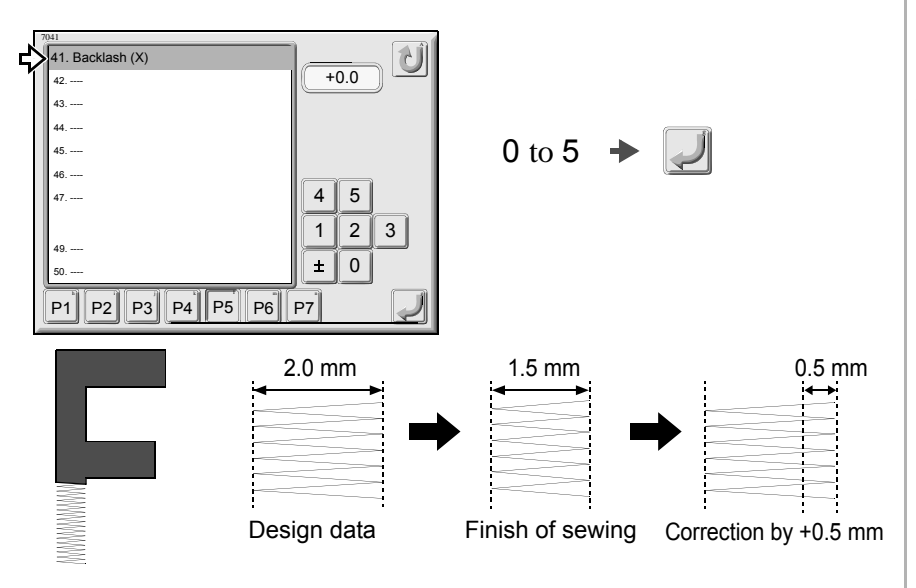

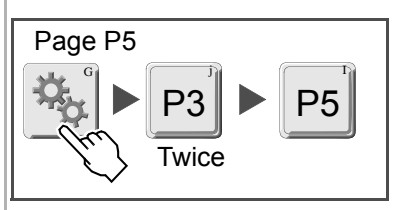

0 does not perform correction.

When correction is performed, setting for satin stitch will become invalid.

#### 42. Backlash (Y)

It corrects mechanical error generated when Y-axis drive reverses with setting value.

This function sometimes may not be displayed depending on the setting. For details, please consult the distributor.

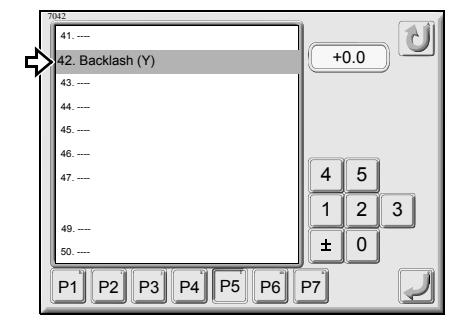

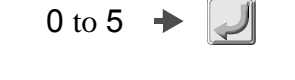

For details, refer to Backlash (X).

43. Satin Stitch (Area)

This function sometimes may not be displayed depending on the setting. For details, please consult the distributor.

Select a range of target of satin stitch (Expansion).

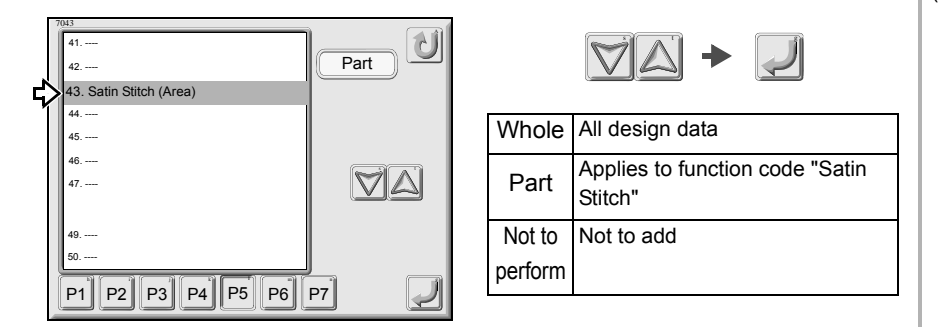

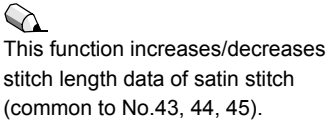

0 does not perform correction.

When correction is performed, setting

for satin stitch will become invalid.

 $\bigcirc$ 

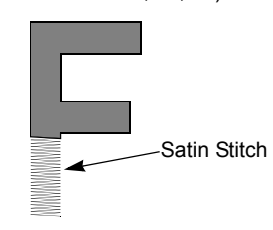

#### 44. Satin Stitch (Density)

Stitch of which size a (illustration below) is the setting value or less is regarded as satin stitch.

This function sometimes may not be displayed depending on the setting. For details, please consult the distributor.

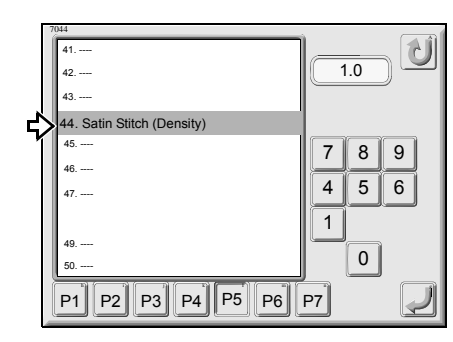

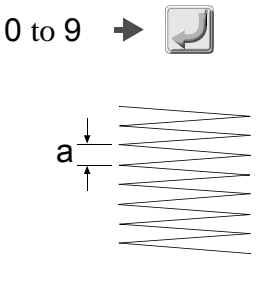

### 

It is effective when "43. Satin Stitch (Area)" is set to "Whole" or "Part".

#### 45. Satin Stitch (Expansion)

This setting sets up adding amount to stitch that was judged as satin stitch in Satin Stitch (Density). 1/2 of the set value (b) will be added to both sides of stitch length (c) respectively.

This function sometimes may not be displayed depending on the setting. For details, please consult the distributor.

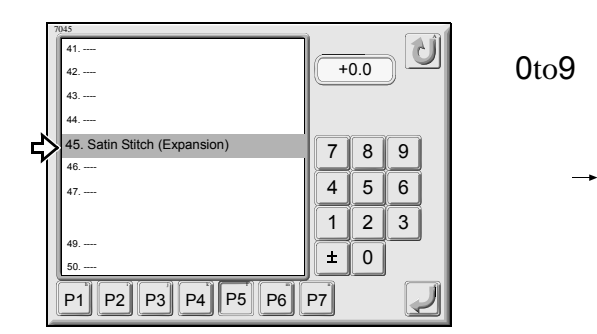

#### 46. Stop at Lower D. Point

The machine will stop with needle bar stuck in the fabric at end of design (stop at lower dead point).

This function sometimes may not be displayed depending on the setting. For details, please consult the distributor.

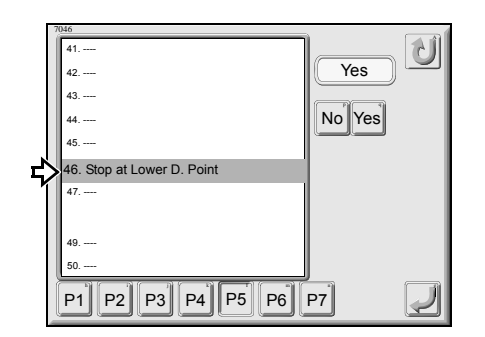

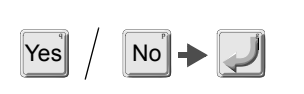

С

h

#### 47. Upper Thread Lock Timing

Set upper thread lock timing at start of sewing (release) and at thread trimming (lock).

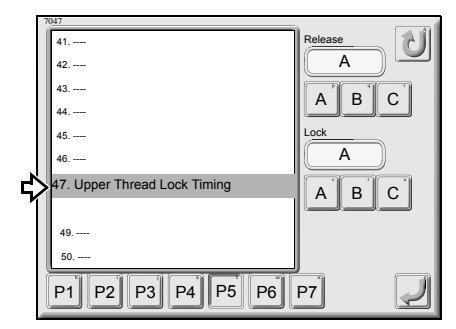

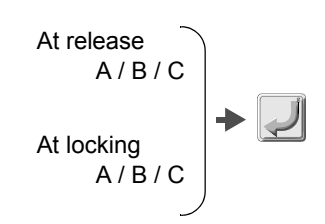

Perform adjustment of thread tension at start of sewing, thread trimming

A B C ▼ Thread tension is strong \* Upper thread is hard to remain on the fabric \* Hard to fray

#### 49. Return the frame after manual frame travel

When the machine is started/stopped by bar switch after moving the frame manually in the middle of embroidery, this setting returns the frame automatically to the position before manual frame travel.

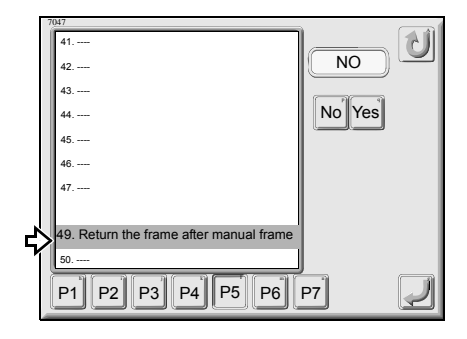

| Yes | No + |
|-----|------|
|     |      |

#### 50. Return Frame at Lower D. Point

This setting returns the frame by manual offset even if the frame has moved while the machine was stopped at lower dead point.

This function sometimes may not be displayed depending on the setting. For details, please consult the distributor.

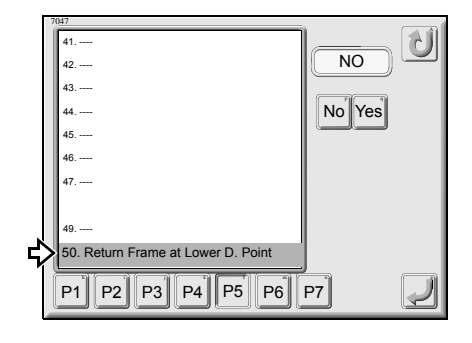

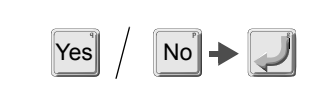

Yes: The frame will return by manual offset.

No.: The frame will return by manual offset, however it will not return by the amount of frame moving during lower dead point.

#### 2-6. P6 page (option)

#### 51. Lubrication

Select whether automatic lubrication system is equipped/or not.

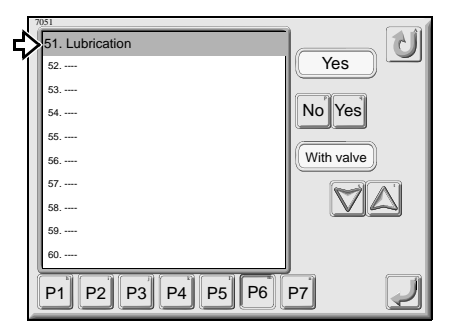

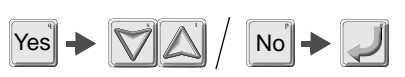

Without valve: Lubricate only to heads With valve: Lubricate to heads and rotary hooks

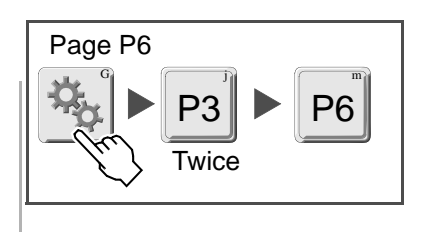

For details, please refer to the separate user\$s manual of "Automatic lubrication system".

#### 52. Lubricate Cycle

When stitch counter reaches the set value, automatic lubrication system will work to lubricate to head.

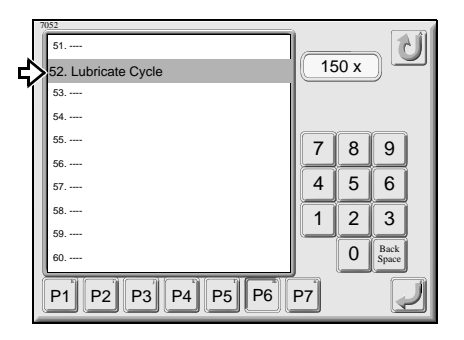

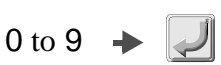

#### 54. Sequin (R)

No.1

Select whether you use sequin device (right side) or not.

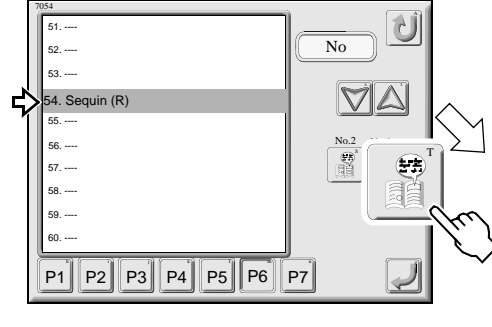

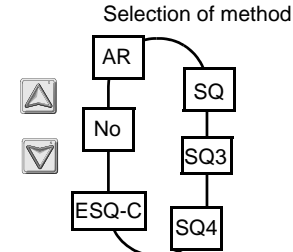

This is a detailed example of No.1 when head group is set, and SQ3 or ESQ-C is selected. It is possible to set sequin feed amount by selected head individually.

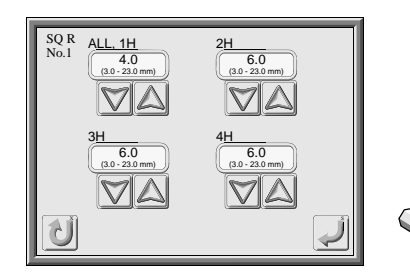

AR: non-use SQ: Not used SQ3: Sequin device III SQ4: Sequin device IV ESQ-C: ESQ-C No: Without sequin device

When sequin feed amount is set, Maximum R.P.M. will become as described below. Setting value: 3.0 to 8.5 mm/1,000 rpm (from 9.0 to 19.5 mm, it will be decreased in stages.) 20.0 to 23.0 mm/600 rpm Automatic lubrication system will work at the setting value x 1,000 stitches. Example: When a setting value is set to "150", automatic lubrication system will work at 150x1,000=150,000th stitch.

The value at shipment from the factory is "150".

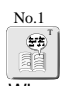

When you select SQ4, one piece of detailed key will be displayed. When you select SQ3 or ESQ-C, two pieces (No.1, No.2) of detailed key will be displayed. Set sequin feed amount at the first color and the second color respectively.

Rough standard of sequin feed amount is +1.0 mm to sequin size.

When head group is set, set the second head and after.

When "66. Boring" is set to "Yes 1" or "67. Cording" is set to "Yes 1", it is not possible to set.

#### 55. Sequin (L)

Select whether you use sequin device (left side) or not.

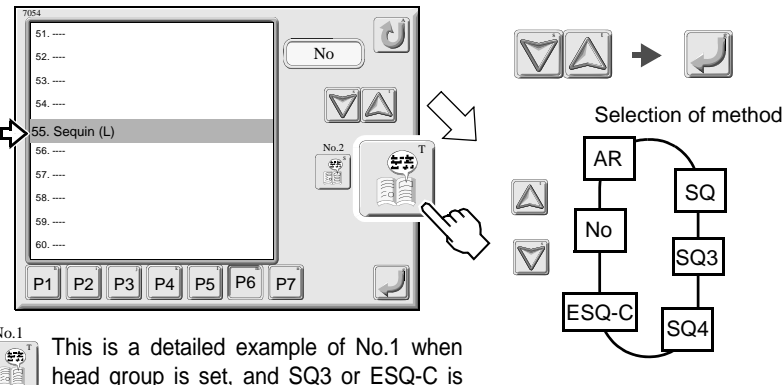

 head group is set, and SQ3 or ESQ-C is selected. It is possible to set sequin feed amount by selected head individually.
 AR: r

 SQ3:
 SQ3:

 L ALL\_1H
 2H

 SQ4:
 SQ4:

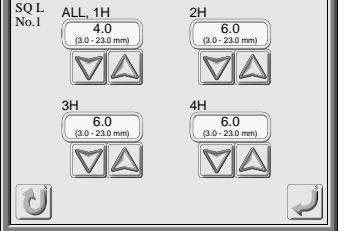

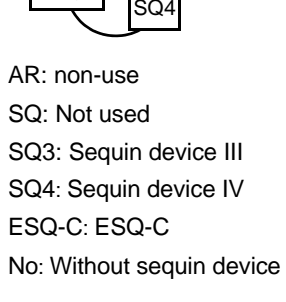

When sequin feed amount is set, Maximum R.P.M. will become as described below. Setting value: 3.0 to 8.5 mm/1,000 rpm (from 9.0 to 19.5 mm, it will be decreased in stages.) 20.0 to 23.0 mm/600 rpm

#### 56. Insertion of jump at sequin

Select whether you insert non-data jump by one stitch before/after sequin output or not.

This function sometimes may not be displayed depending on the setting. For details, please consult the distributor.

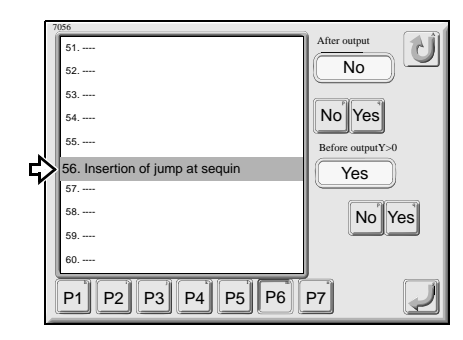

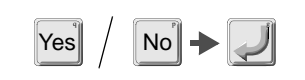

## No.1

When you select SQ4, one piece of detailed key will be displayed. When you select SQ3 or ESQ-C, two pieces (No.1, No.2) of detailed key will be displayed. Set sequin feed amount at the first color and the second color respectively.

### 

Rough standard of sequin feed amount is +1.0 mm to sequin size.

### 

When head group is set, set the second head and after.

#### 

When "66. Boring" or "67. Cording" is set to the last needle, it is not possible to set.

### 

When sequin device IV is set, insertion of non-data jump before sequin output cannot be selected.

### 

When sequin output Y data is +0.1 or more and sequin color change is performed before sequin output, insertion of non-data jump before sequin output is selectable.

#### 57. Auto lifting - Sequin device

Select whether sequin device moves up or not at working of ATH by frame stepping.

Select whether sequin device moves up automatically or not when thread breaks or sequin material breaks. (In case of sequin device III)

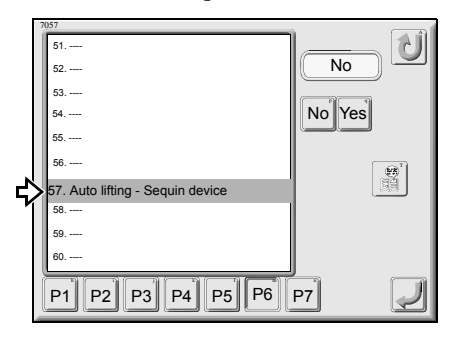

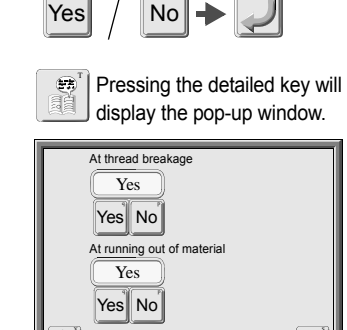

#### 58. AFC

Select whether AFC is equipped/not equipped.

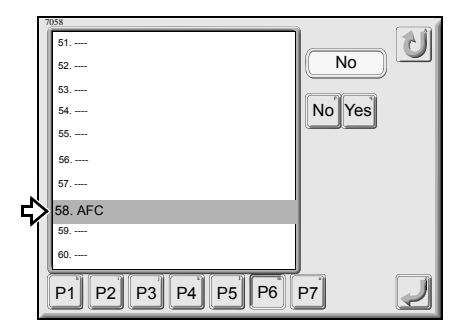

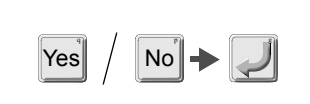

When AFC is equipped after installation of the machine, it is necessary to set frame weight level. For details of setting, please ask the distributor for information.

#### 59. AFC Frame Feed

Set a feed amount of AFC frame. Input a value between 100 mm and Y axis embroidery space of AFC frame.

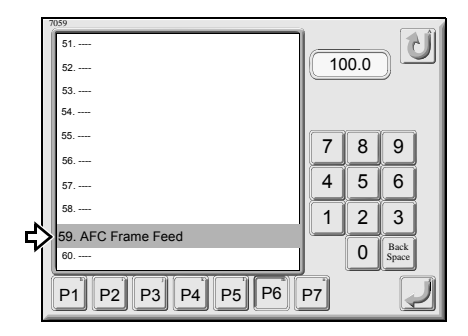

0 to 9 🔸 🗾

It is effective when "AFC" is set to "Yes".

#### 60. AFC Automatic Control

This function performs automatic control of AFC (AFC valve automatic sequence movement after end of embroidery and automatic start).

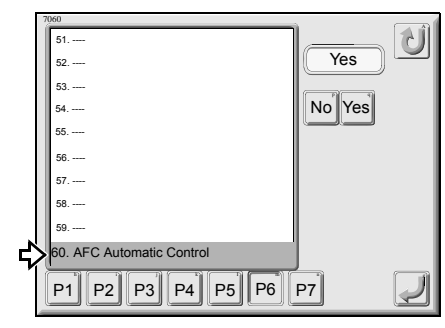

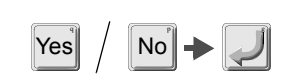

It is effective when "AFC" is set to "Yes".

Setting to "No" will not perform AFC valve sequence movement after end of embroidery and automatic start.

### 

When selecting "Yes", press the detailed key so that you select in which case sequin device moves up automatically.

At thread breakage

At running out of material

It is possible to select either of them, or both of them.

**P7** 

### 2-7. P7 page (option, others)

#### 61. Network

Select whether network is connected or not.

This function sometimes may not be displayed depending on the setting. For details, please consult the distributor.

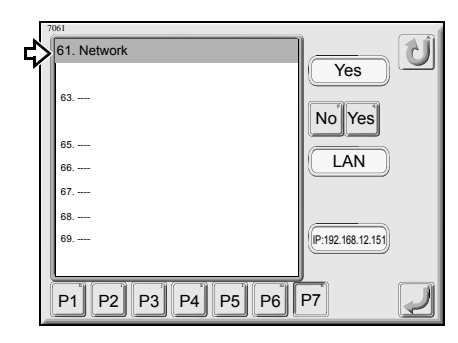

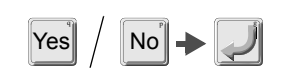

It is applicable to LAN connection only. IP address will be displayed at LAN setting.

#### 63. Bobbin Changer

Select whether bobbin change is equipped or not.

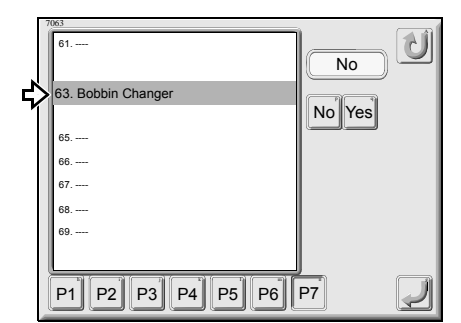

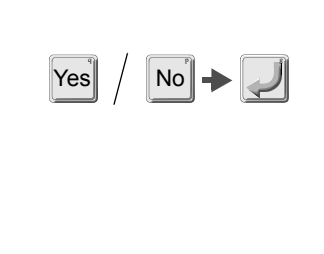

#### 65. Frame Weight

Select weight to be added to the frame.

This function sometimes may not be displayed depending on the setting. For details, please consult the distributor.

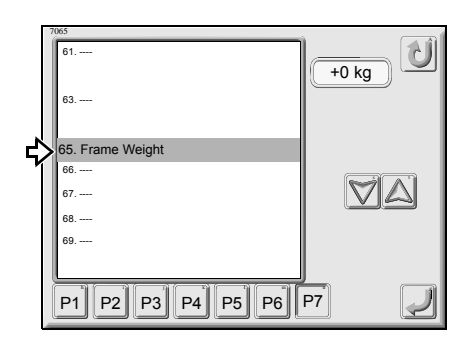

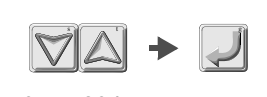

+0 to +20 kg

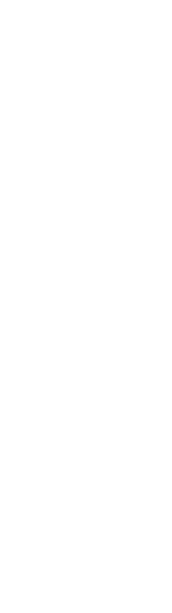

Page P7

**P**3

Twice

When frame weight becomes heavier, stitch length in X-axis direction may become larger. When stitch length becomes larger, perform adjustment.

#### 66. Boring

Select whether boring device is equipped/or not and attaching position.

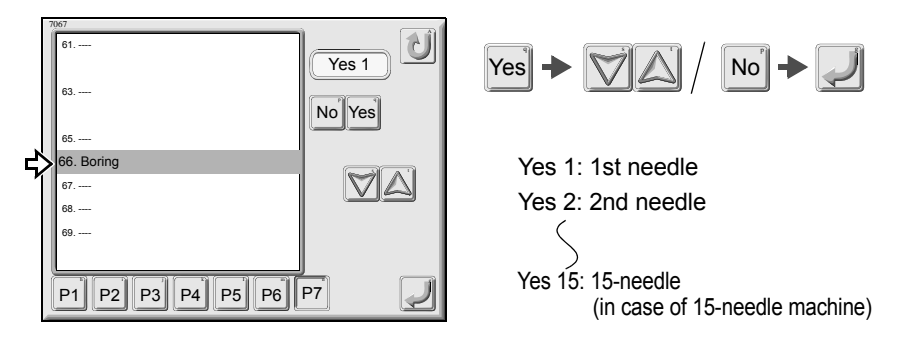

It is not possible to select the needle bar equipped with "Sequin device " or "Cording device".

#### 67. Cording

Select whether cording device is equipped/or not and attaching position.

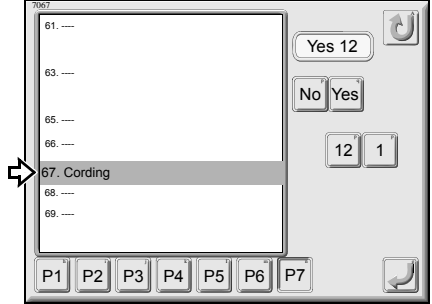

When attaching to the last needle of 12-needle machine

(When attaching it to the 1st needle, select 1.)

It is not possible to select the needle bar equipped with "Sequin device " or "Boring device".

#### 69. Air Pressure Sensor

Select whether air compressor is equipped/or not.

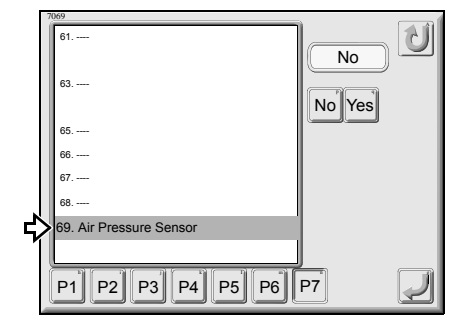

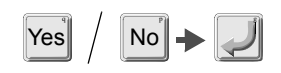

It will be displayed when any of Sequin device IV, AFC or Bobbin changer is equipped.

When only UBC II is equipped, select "No".

#### 2-8. Page P8

[71. Machine Adjustment]

Perform setting for each part of the machine and adjustment.

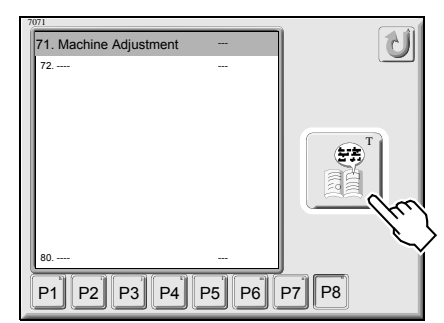

#### 1. Date and Time

Adjust the current date and time.

This function sometimes may not be displayed depending on the setting. For details, please consult the distributor.

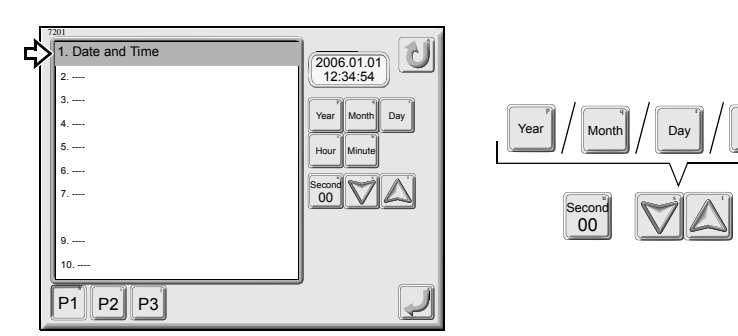

#### 2. Total No. of T.Breakage

It displays the number of upper/under thread breakage by head unit.

This function sometimes may not be displayed depending on the setting. For details, please consult the distributor.

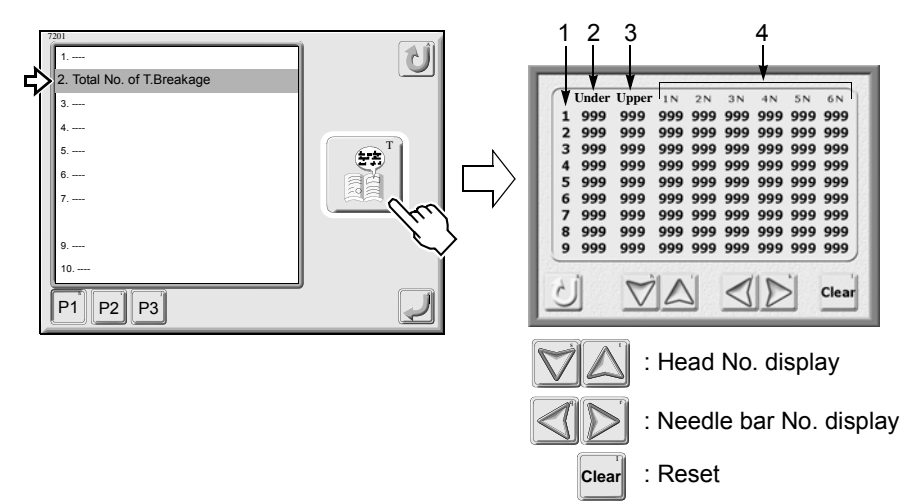

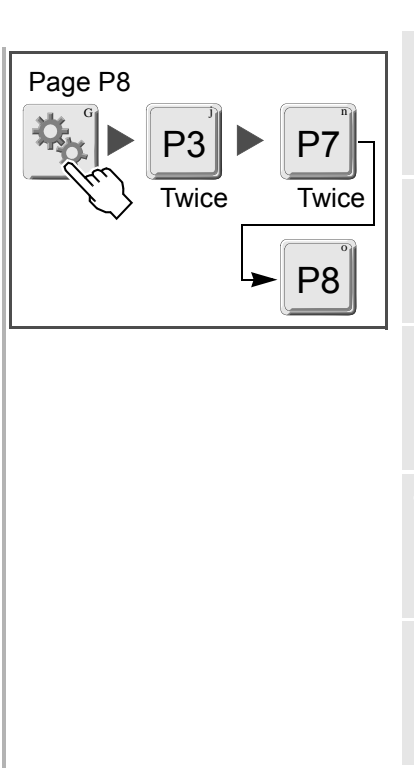

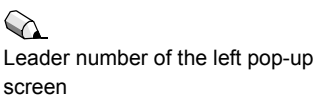

- 1. Head No.
- 2. Number of under thread breakage
- 3. Number of upper thread breakage
- 4. Number of upper thread breakage by needle bar unit

#### 3. Error Stack

It displays code numbers occurred up to now, and month/date/time of occurrence.

This function sometimes may not be displayed depending on the setting. For details, please consult the distributor.

|   | 1              |                                              |
|---|----------------|----------------------------------------------|
|   | 2              |                                              |
| 2 | 3. Error Stack | 001. 211 09/01 09:12                         |
| 1 | 4              | 002. 211 10/10 10:00                         |
|   | 5              | 003. 000 00/00 00:00<br>004. 000 00/00 00:00 |
|   | 6              | 005. 000 00/00 00:00                         |
|   | 7              | 006. 000 00/00 00:00                         |
|   |                | 007.00000/0000:00                            |
|   | 9              | 009.000 00/00 00:00                          |
|   | 10             |                                              |
|   | P1 P2 P3       | - <u>(</u> )                                 |

Example: 001. 211 09/01 09:12 The latest code number occurred on September 1, 211, at 9 o clock 12 minutes.

It moves up and down one by one row.

It is possible to display up to 49 code numbers at the maximum and 001 is the latest code No.

#### 5. Display of M.Shaft S.Pos.

It displays whether the current main shaft angle is within the range of fixed position or not.

This function sometimes may not be displayed depending on the setting. For details, please consult the distributor.

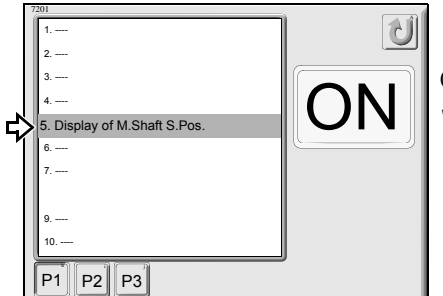

ON: Within the range of the fixed position Without display: Outside of the range of the fixed position

#### 6. Display of Needle Pos.Angle

It displays the potentiometer value of the current needle position.

This function sometimes may not be displayed depending on the setting. For details, please consult the distributor.

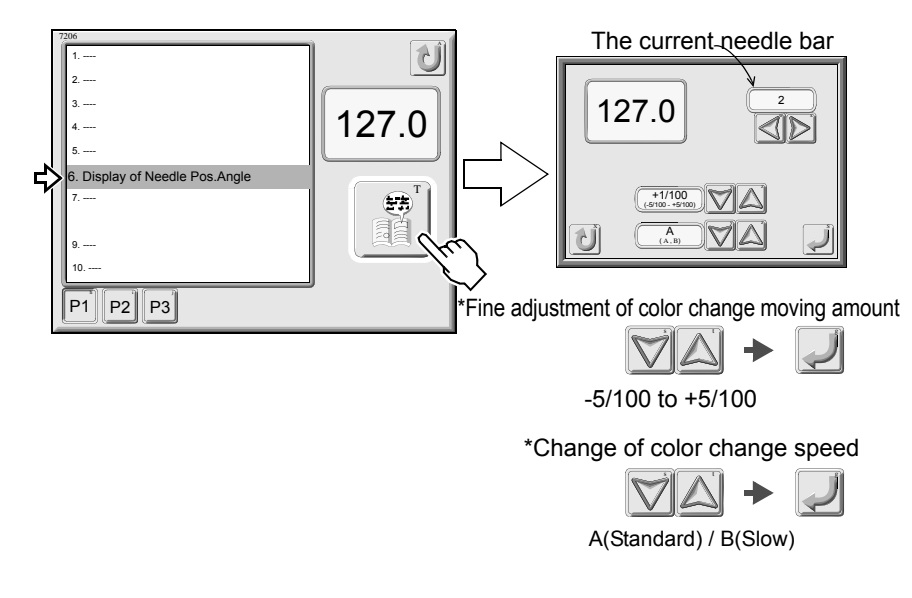

When the memory is initialized, set the value of "Correction of Color Interval" that is indicated on the label of operation panel stand.

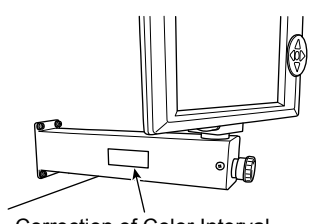

Correction of Color Interval

In case the setting was changed, turn ON the power again.

7. Time for Detect P.F.

This setting makes the machine stop even at momentary power failure.

This function sometimes may not be displayed depending on the setting. For details, please consult the distributor.

| 7207<br>1<br>2          | Short U |
|-------------------------|---------|
| 3                       |         |
| 5                       |         |
| 7. Time for Detect P.F. |         |
| 9<br>10                 |         |
| P1 P2 P3                |         |

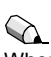

When setting to "Short": the machine will stop at momentary power failure. When setting to "Long", the machine will continue operation even at momentary power failure.

#### 9. Weak Brake

It is the setting to release the brake of the main shaft motor temporarily while the main shaft stops.

This function sometimes may not be displayed depending on the setting. For details, please consult the distributor.

|                | 7207<br>1<br>2<br>3<br>4<br>5<br>6   | Yes V<br>No Yes |
|----------------|--------------------------------------|-----------------|
| <del>ر</del> ک | 7<br>9. Weak Brake<br>10<br>P1 P2 P3 | J               |

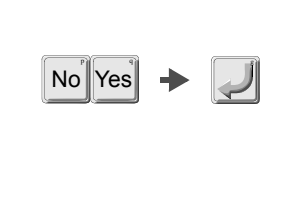

#### 10. Frame Servo

It is the setting to lock/not to lock X/Y-axis motor.

This function sometimes may not be displayed depending on the setting. For details, please consult the distributor.

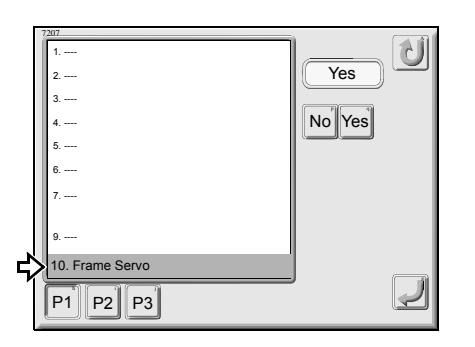

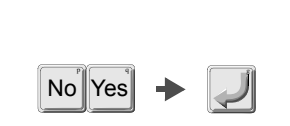

#### YES: To apply main shaft brake

YES: To lock X/Y-axis motor

NO: Not to lock X/Y-axis motor

the machine by setting to "Yes". Therefore, it will become impossible to

move the frame by hands, etc.

NO: Not to apply main shaft brake

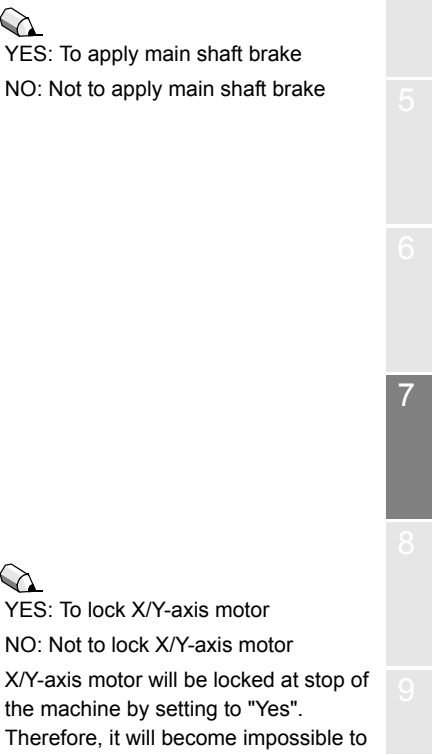

#### 12. Sequin chip feed

It is possible to feed sequin chips by tension base switch.

This function sometimes may not be displayed depending on the setting. For details, please consult the distributor.

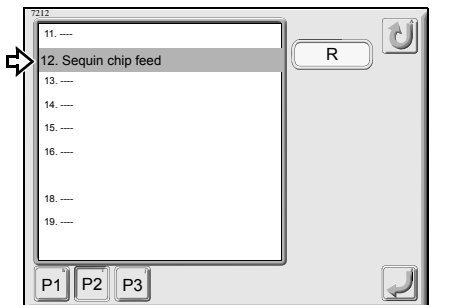

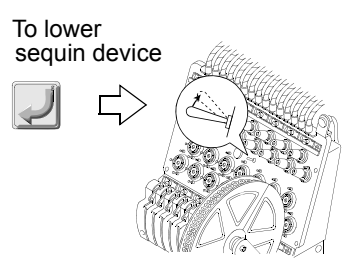

#### 14. M.Frame Travel Speed

This is a speed setting when performing manual frame travel.

This function sometimes may not be displayed depending on the setting. For details, please consult the distributor.

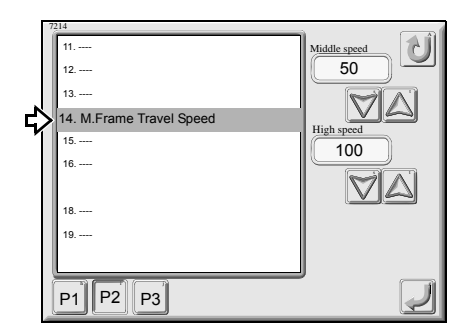

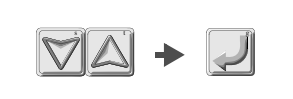

#### 15. A.Frame Travel Speed

Set frame travel speed at offset frame travel.

This function sometimes may not be displayed depending on the setting. For details, please consult the distributor.

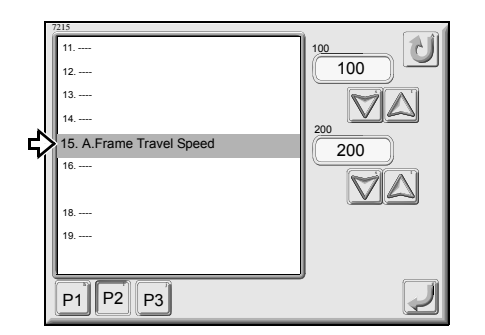

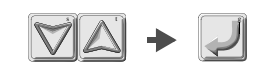

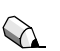

It is not possible to perform operation when you do not select needle bar equipped with sequin device. In case of R, select the first needle. In case of L, select the last needle.

Changing the screen will cause sequin device to move up and finish feeding.

The value here will be reflected to "29. Frame Travel Speed".(Refer to p.115)

#### 19. Software Install

Install the PANEL software and/or CPU software.

This function sometimes may not be displayed depending on the setting. For details, please consult the distributor.

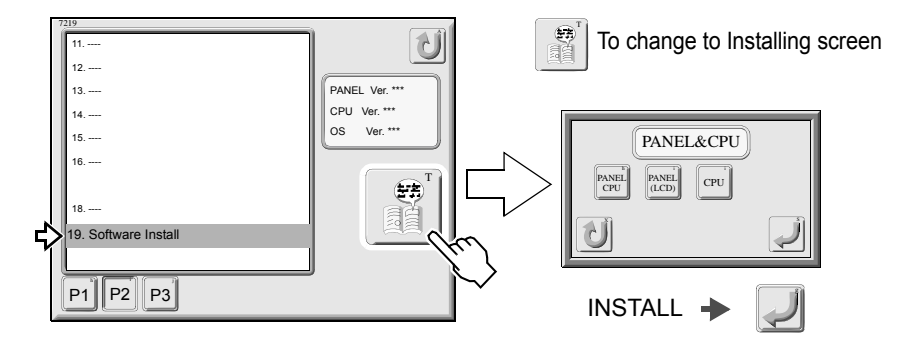

#### 21. Inching R.P.M.

Set start inching and R.P.M. of inching at ATH.

This function sometimes may not be displayed depending on the setting. For details, please consult the distributor.

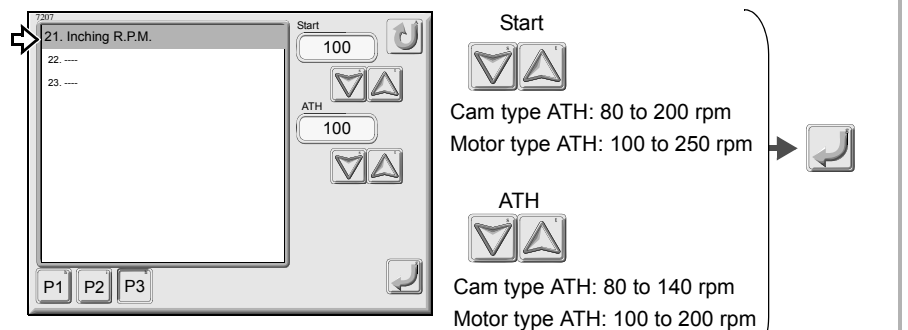

#### 22. ATH Motor Manual Feed

It is used when motor type ATH is adjusted.

This function sometimes may not be displayed depending on the setting. For details, please consult the distributor.

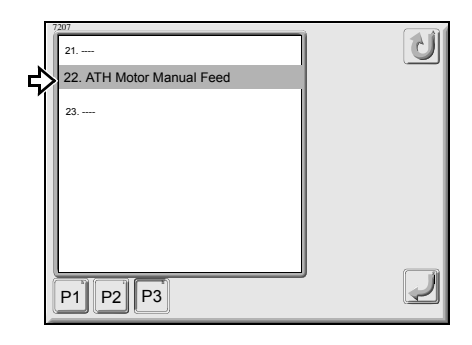

Select "80", "100" etc. according to sewing condition.

Software installation(Refer to p.150)

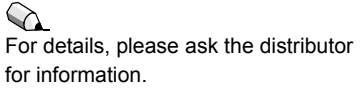

#### 

In case of cam type ATH, the machine does not display.

#### 24. FS mode

Set to embroider or not by using FS mode.

This function sometimes may not be displayed depending on the setting. For details, please consult the distributor.

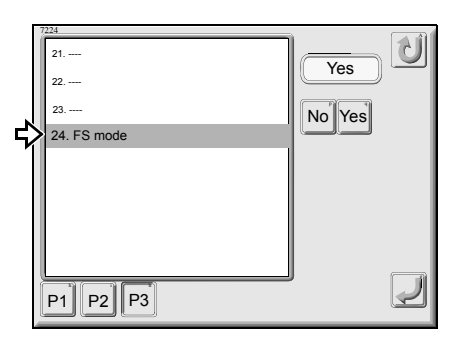

| Yes FS mode      |  |
|------------------|--|
| No Standard mode |  |

For details, refer to the separate volume "FS mode".

#### [72. Machine Condition]

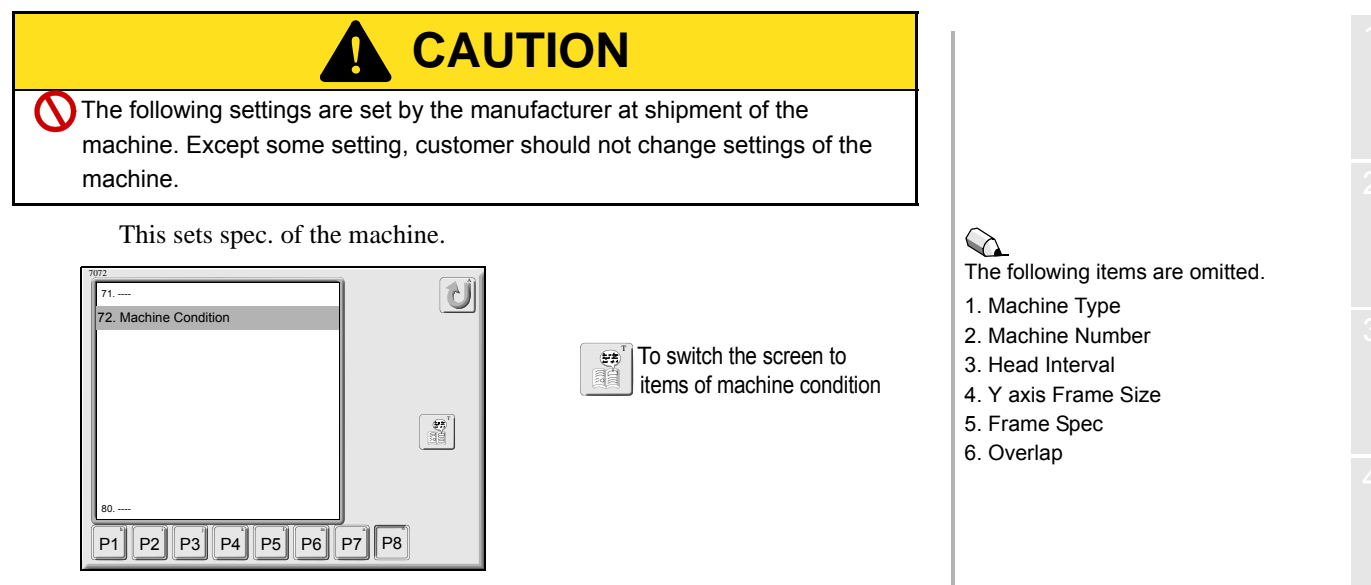

#### 11. Frame Weight Level

Set frame weight level. Data of stitch length adjusted by frame weight level will be registered.

This function sometimes may not be displayed depending on the setting. For details, please consult the distributor.

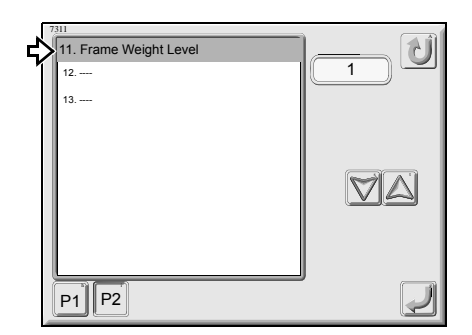

| VA | + | Į |
|----|---|---|
|----|---|---|

#### 12. X Stitch Length Adjustment

Perform fine adjustment of each stitch length by the setting frame weight level.

This function sometimes may not be displayed depending on the setting. For details, please consult the distributor.

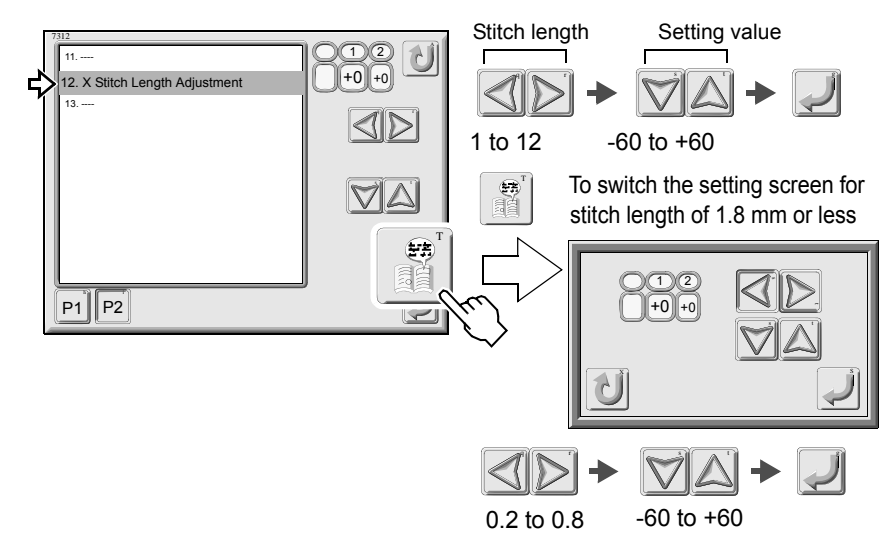

To perform fine adjustment, set the frame weight level, and then change "12. X axis Width Adjustment" and "13. Y axis Width Adjustment".

### 

To return a value to the initial setting value, refer to the label of frame weight level stuck on the operation panel stand.

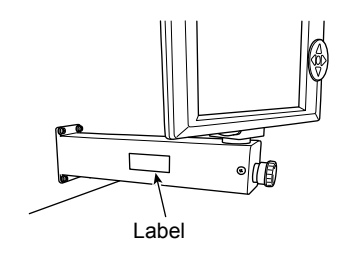

### 

To return a value to the initial setting value, refer to the label of frame weight level stuck on the operation panel stand.

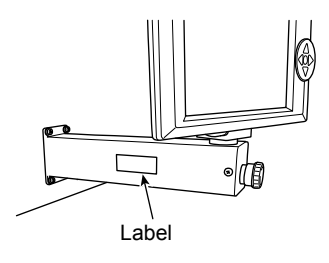

#### 13. Y Stitch Length Adjustment

Perform fine adjustment of each stitch length by the setting frame weight level..

This function sometimes may not be displayed depending on the setting. For details, please consult the distributor.

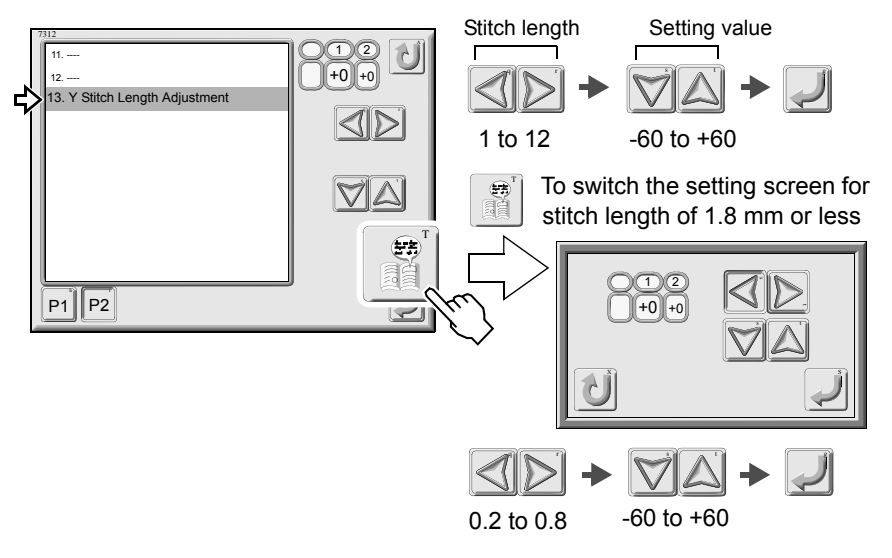

To return a value to the initial setting value, refer to the label of frame weight level stuck on the operation panel stand.

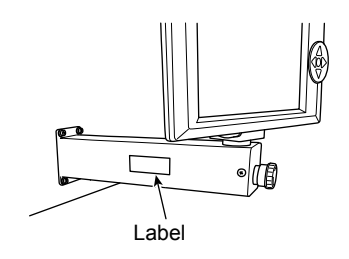

# Chapter 8

### Options

About optional devices available for use on the machine

| 1. | AFC                                | ) |
|----|------------------------------------|---|
| 2. | Sequin device                      | • |
| 3. | Automatic lubrication system p.148 | ; |
| 4. | Boring device                      | } |
| 5. | Cording device                     | ) |
| 6. | Bobbin changer                     | 5 |

8

### **1.** AFC

### 1-1. When AFC is equipped

When AFC is equipped, check if parameter "58. AFC" is set to "Yes" and the setting value of "11. Frame Weight Level" is "For AFC Frame" (=> p.124, p.133).

#### 1-2. Screen of AFC design combine

Combine plural designs and register these designs as one AFC design.

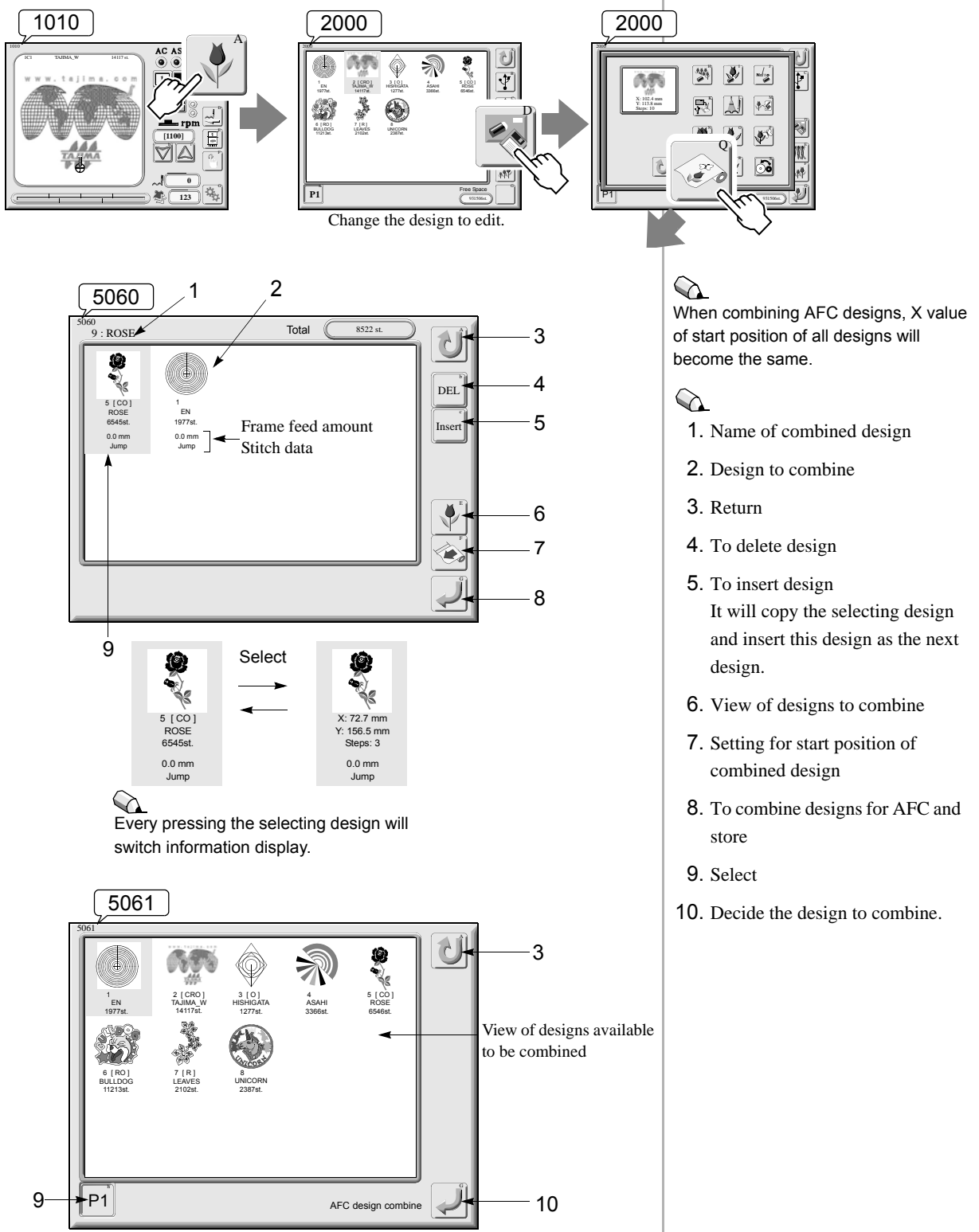

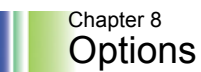

#### 1-3. AFC D. Combine

(1) Select the position to be combined next.

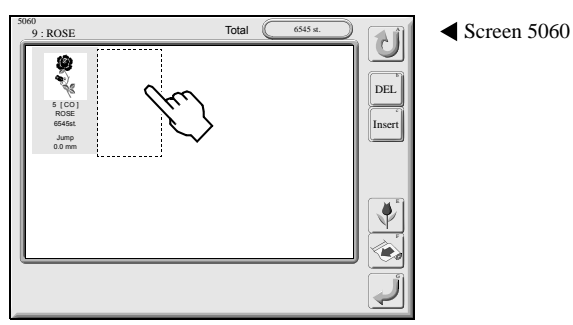

(2) Display view of designs to combine.

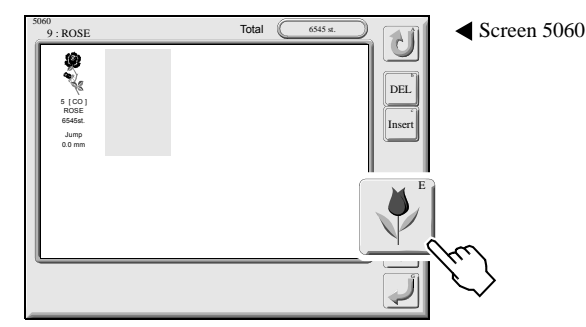

(3) Select a design to combine and decide it.

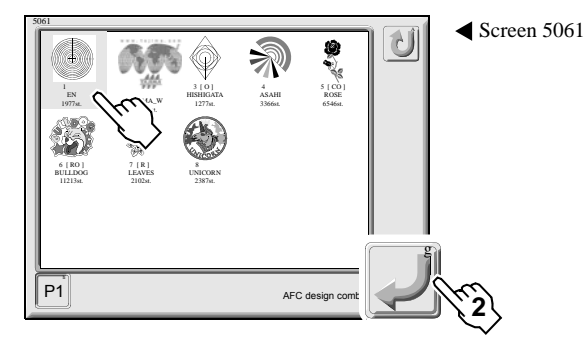

(4) Setting for frame feed amount

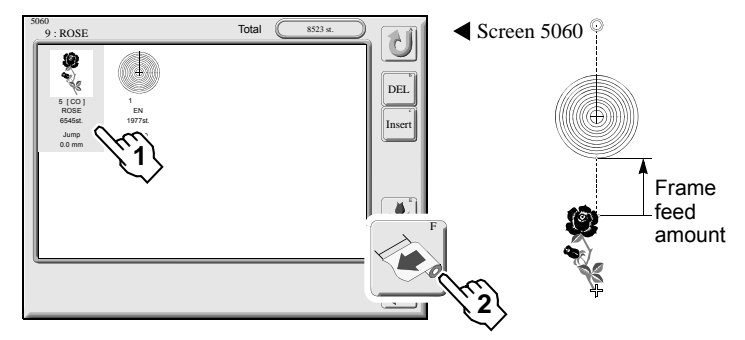

Screen 5060

(5) Input a frame feed amount.

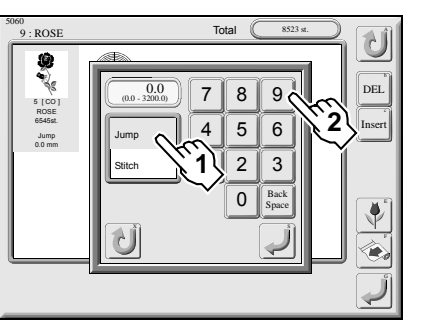

To combine the same design, press "Insert" to copy the same design to be inserted. When insertion is completed, proceed to "(4) Setting for frame feed amount".

Input a frame travel amount in Y direction.

Selecting Stitch will perform frame

perform frame travel by jumping.

travel by stitching. Selecting Jump will

Set an interval (frame feed amount) from the end position of design to the

start position of the next design.
(6) Decide the frame feed amount.

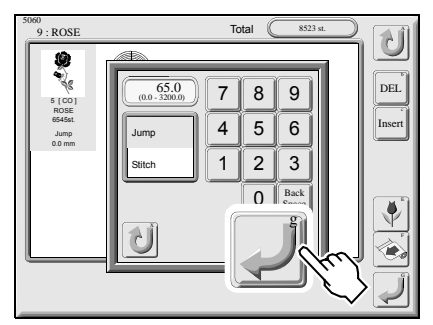

#### (7) To combine designs

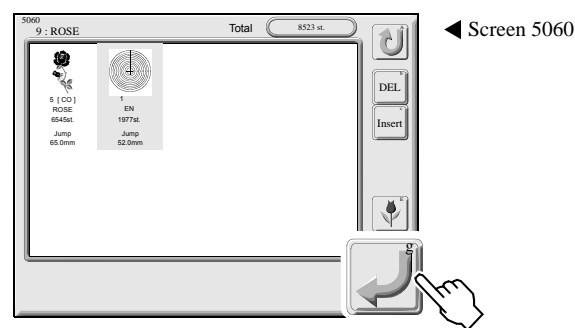

#### (8) Completion of design combine

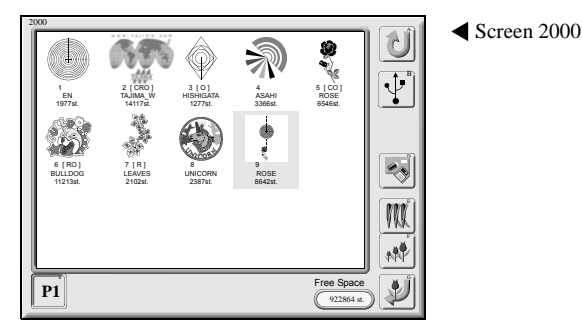

#### 1-4. Deletion of AFC combined design

The followings are operations when deleting design to combine in the middle of operation of AFC design combine.

(1) Select the design to delete.

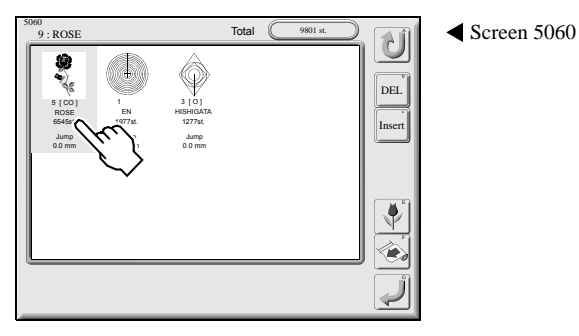

Repeat operations from (4) to (6) to

decide a frame feed amount of other

design, too.

Screen 5060

When the edited design exceeds 1,000,000 stitches, it is not possible to register it to the memory.

The combined design will be registered in screen 2000. Since it is registered with the design name of the first design, change the design name according to need.

Overwriting of design name (=> p.58)

(2) Deletion

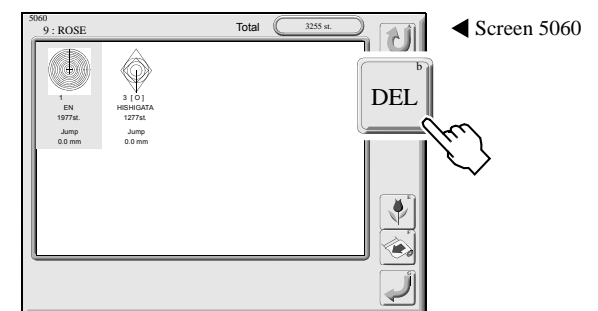

#### 1-5. Insertion of AFC combined design

The followings are operations when inserting design to combine in the middle of operation of AFC design combine.

(1) Select a position to insert.

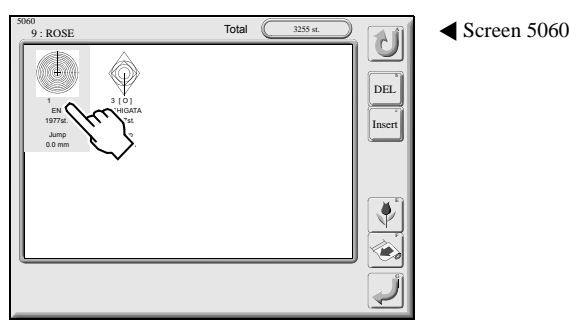

(2) Insert

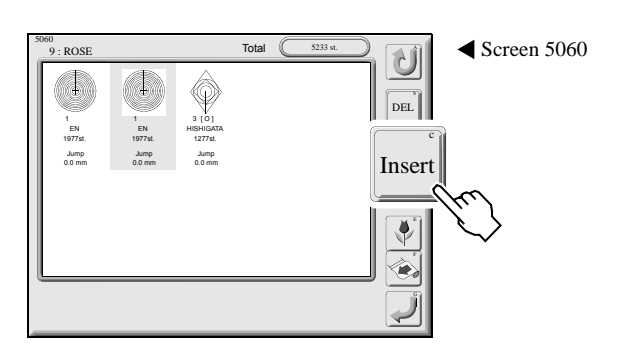

#### 1-6. Change of design to be combined for AFC

The followings are operations when changing design(s) to combine or inserted design in the middle of operation of design combine

(1) Select the design to change and display view of designs.

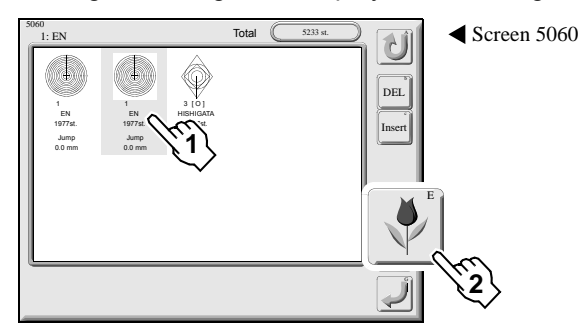

# Pressing "In

Pressing "Insert" will cause the selecting design to be copied and inserted.

To change the inserted design, refer to "Change of design to be combined for AFC". (2) Select the design and decide.

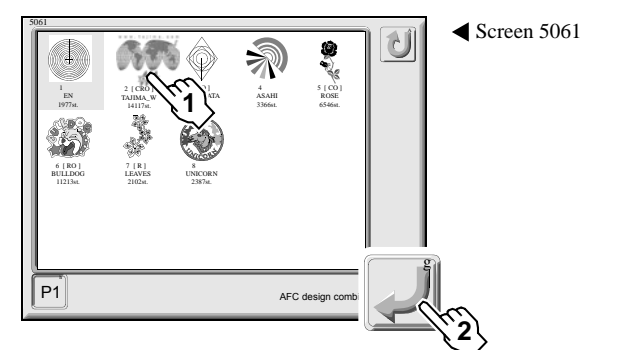

#### (3) Result of change

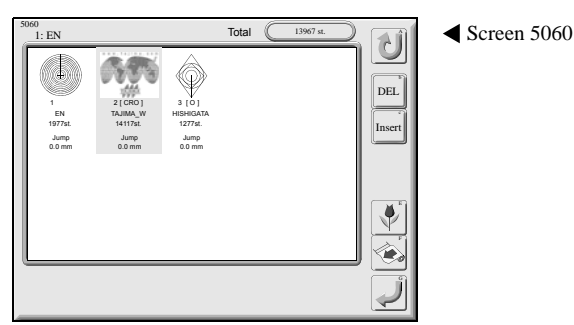

To continue operation, set frame feed of each design to perform combination.

#### 1-7. AFC valve•Stop at Lower Dead Point•Raising of Needle Bar

It is possible to open a valve of AFC frame manually.

Lower dead point is a position where needle bar moves down at the maximum (lower dead point). When performing frame travel in continuous design using AFC, it is possible to minimize misalignment of design

After finishing each work at the lower dead point, raise needle bar to start embroidery.

#### Calling manual operation screen (Screen 6030)

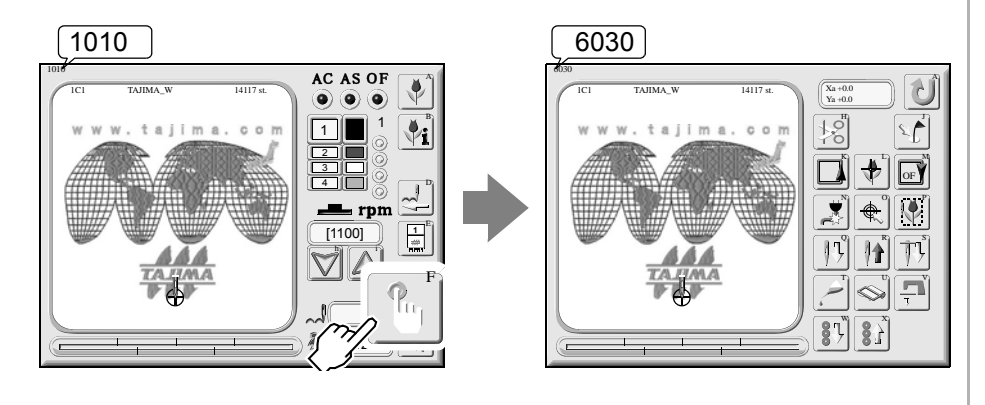

# CAUTION

When performing this operation, do not access needle bar case or machine table with your hands or face. Moving frame or needle could injure you.

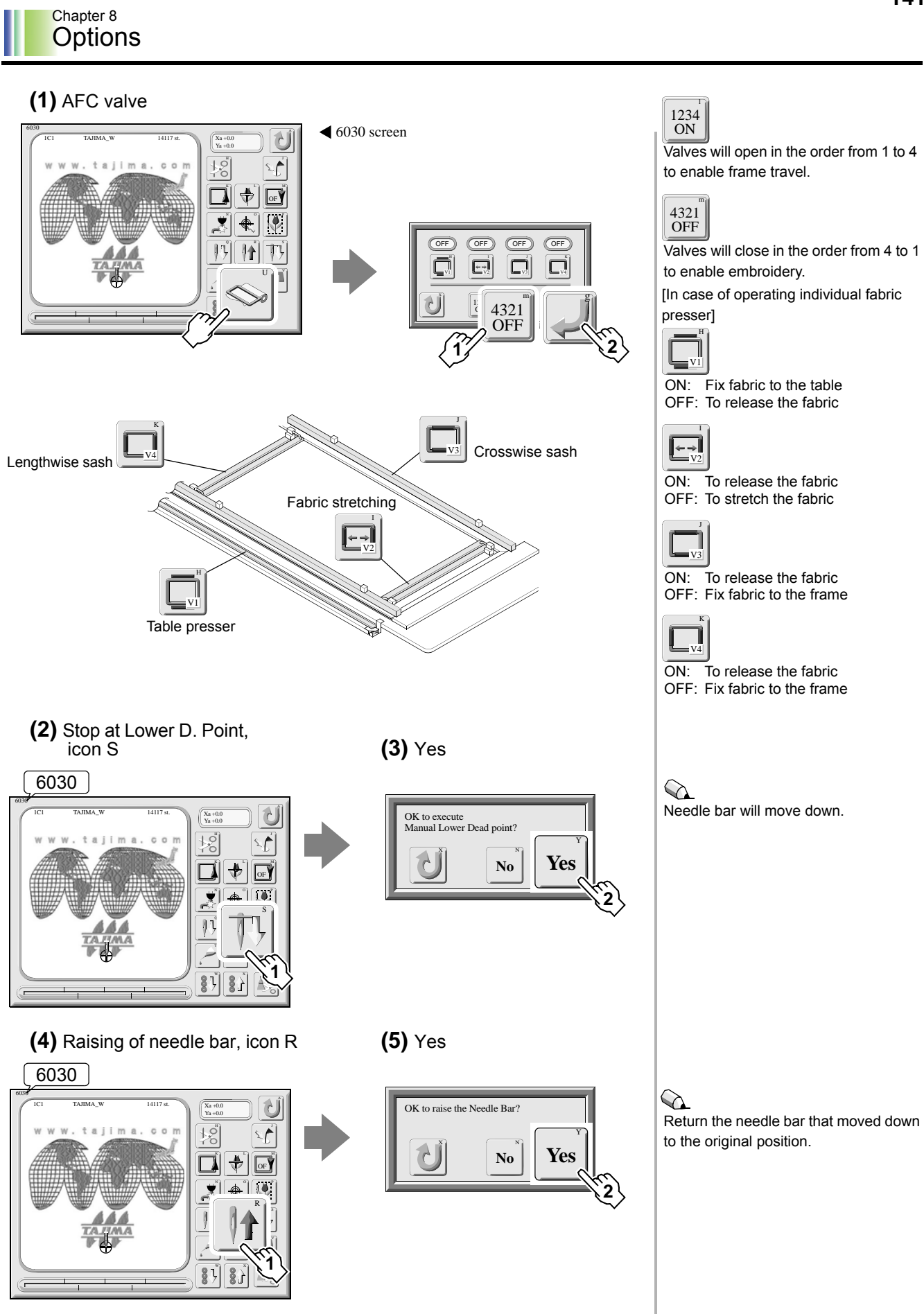

#### 1-8. A usage example of AFC

The machine equipped with AFC can perform embroidery repeatedly by moving the AFC frame to the origin when embroidery is finished.

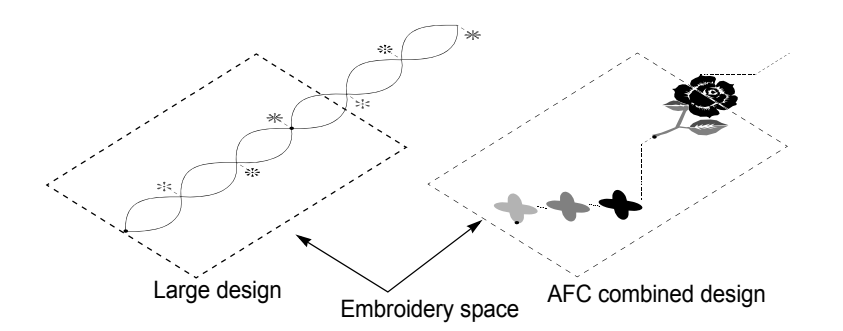

(1) An example of embroidery of large design

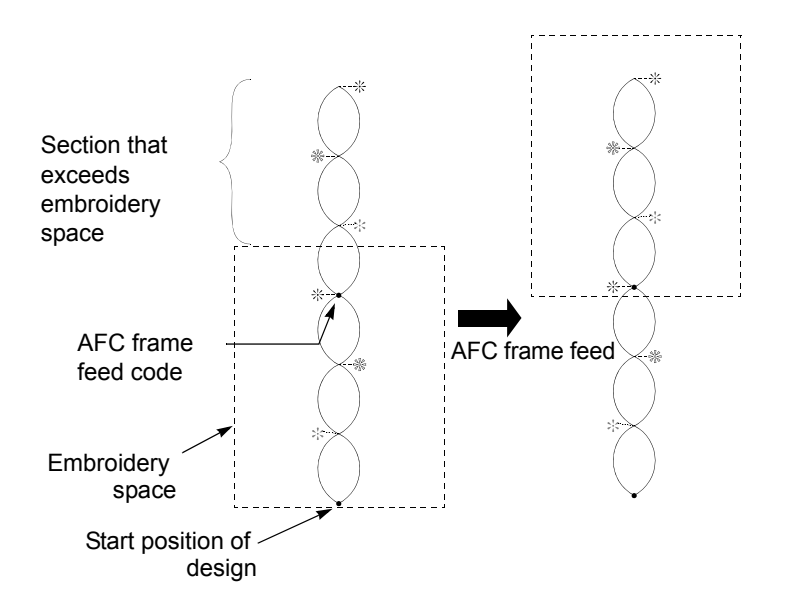

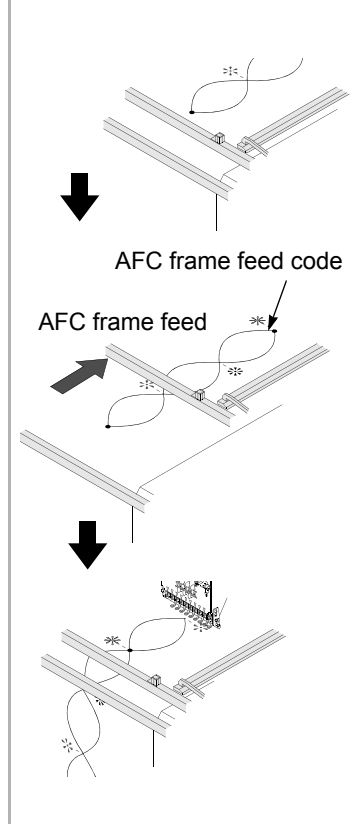

#### 

In case of a large design exceeding the embroidery space, perform data edit to insert an AFC frame feed code so that it is possible to embroider the whole design.

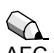

AFC frame feed code is a function code to execute a series of movements from release of fabric to stretching fabric again by frame travel to the next embroidery space.

#### Chapter 8 Options

#### (2) An embroidery example of AFC combined design

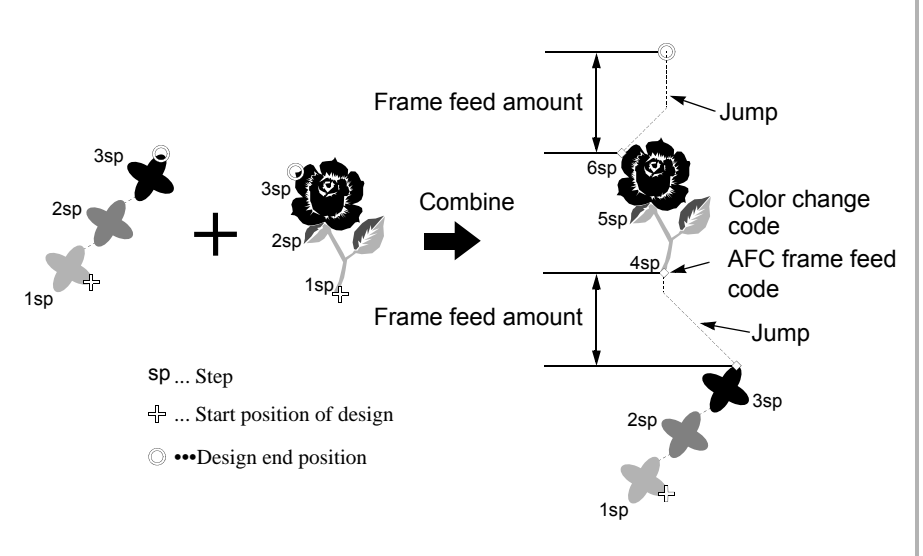

(3) An example when using head group

It is possible to convert an embroidery position of AFC combined design by setting head group and head offset on needle bar setting screen.

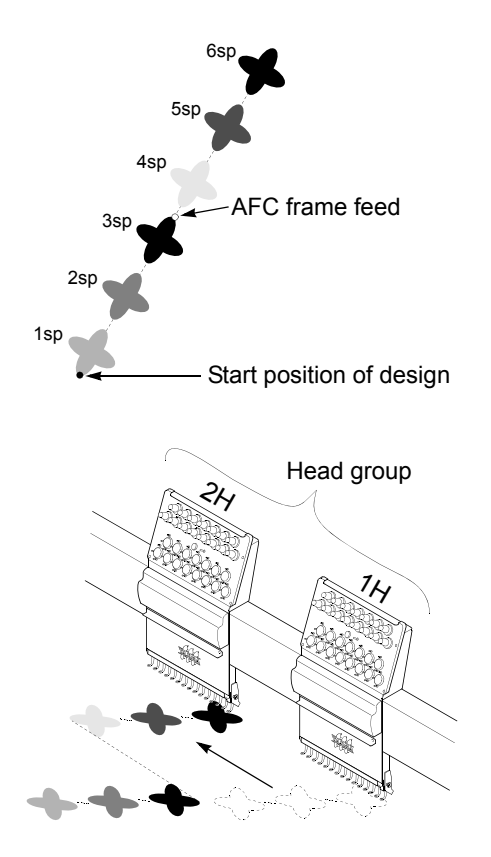

#### Needle bar setting

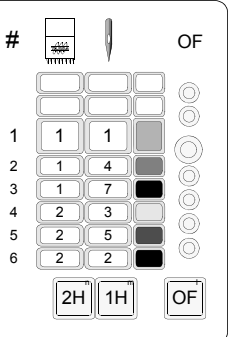

#### Set a frame feed amount of design in AFC design combine, and select either jump or stitch data for the frame feed amount. Start position and end position of design will be set to the same X value and the frame will not move to X direction at AFC frame feed.

### 

fabric.

When combining AFC designs, a color change code and an AFC frame feed code will be added to the start position of the next design. Start position of each design combined will be set to the same X value.

Set the whole first needles to the first design and set the whole second needles to the second design in head group. After setting head group, set head offset to "No". Setting to "Yes" will cause the frame to move to X direction resulting in misaligning of fabric and/or

the frame will not be able to press the

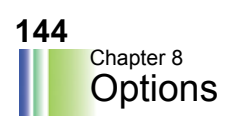

# 2. Sequin device

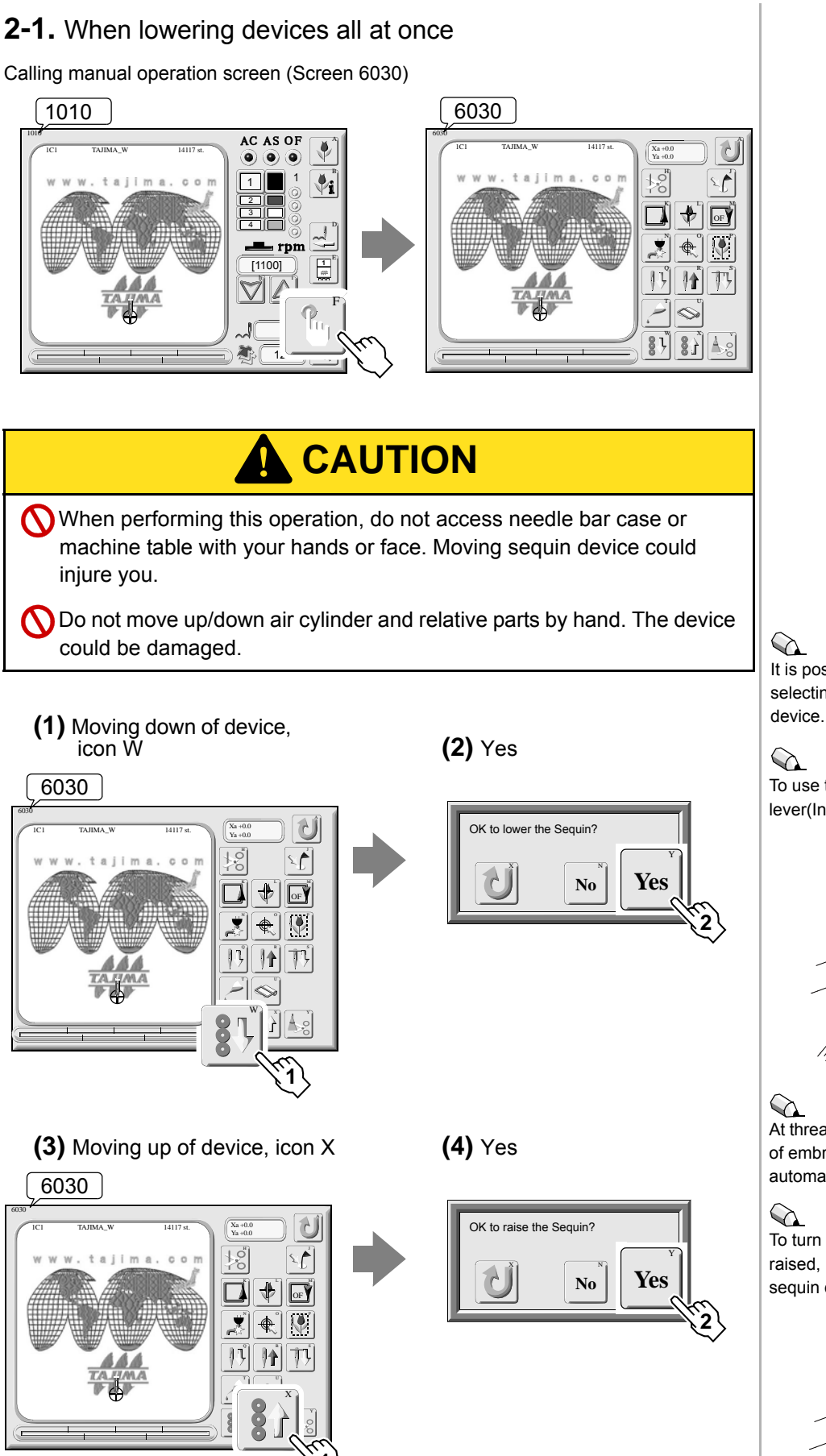

It is possible to operate only when selecting needle bar equipped with device

To use the device, raise the clutch lever(In case of sequin device IV).

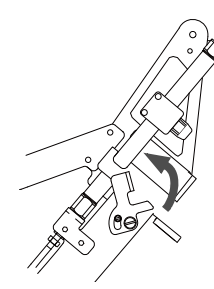

At thread trimming, color change or end of embroidery, the device will move up automatically.

To turn OFF the power with the device raised, lift the clutch lever. (In case of sequin device IV)

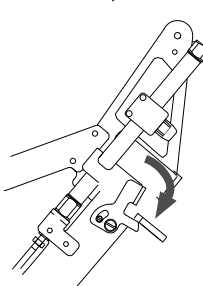

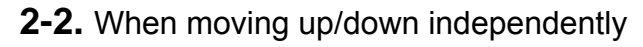

\* Corresponding only to sequin device III

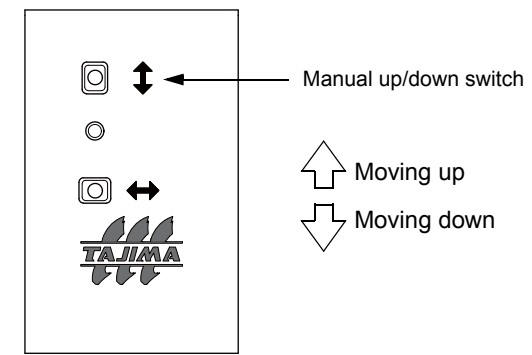

Turning over the switch in the middle of moving up/ down will cause the device to stop.

## 

The machine does not accept operation of manual up/down switch during operation of the machine.

The machine does not accept operation of manual color change switch during

operation of the machine.

#### 2-3. When changing color manually

\* Corresponding only to sequin device III

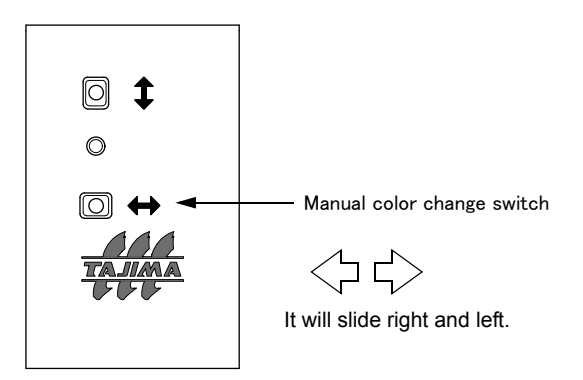

# **2-4.** To replace the 1st color with the 2nd color or vice versa (needle bar step unit)

\* Corresponding only to sequin device III

Invert (reverse) the 1st color and 2nd color of device.

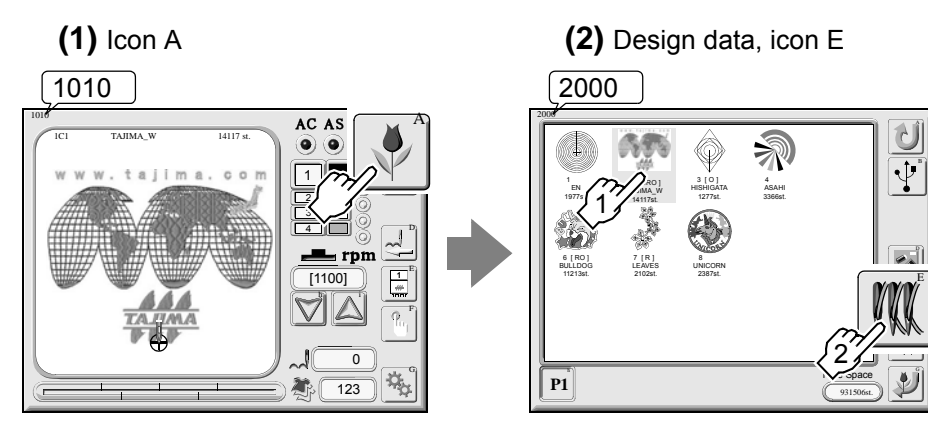

1st needle: Sequin output 2nd color: Sequin output 2

This function inverts function codes (sequin output and sequin output 2) in the target needle bar step.

It is effective only when setting for sequin device is "SQ3" (=> p.122).

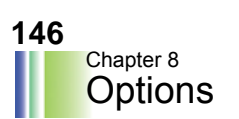

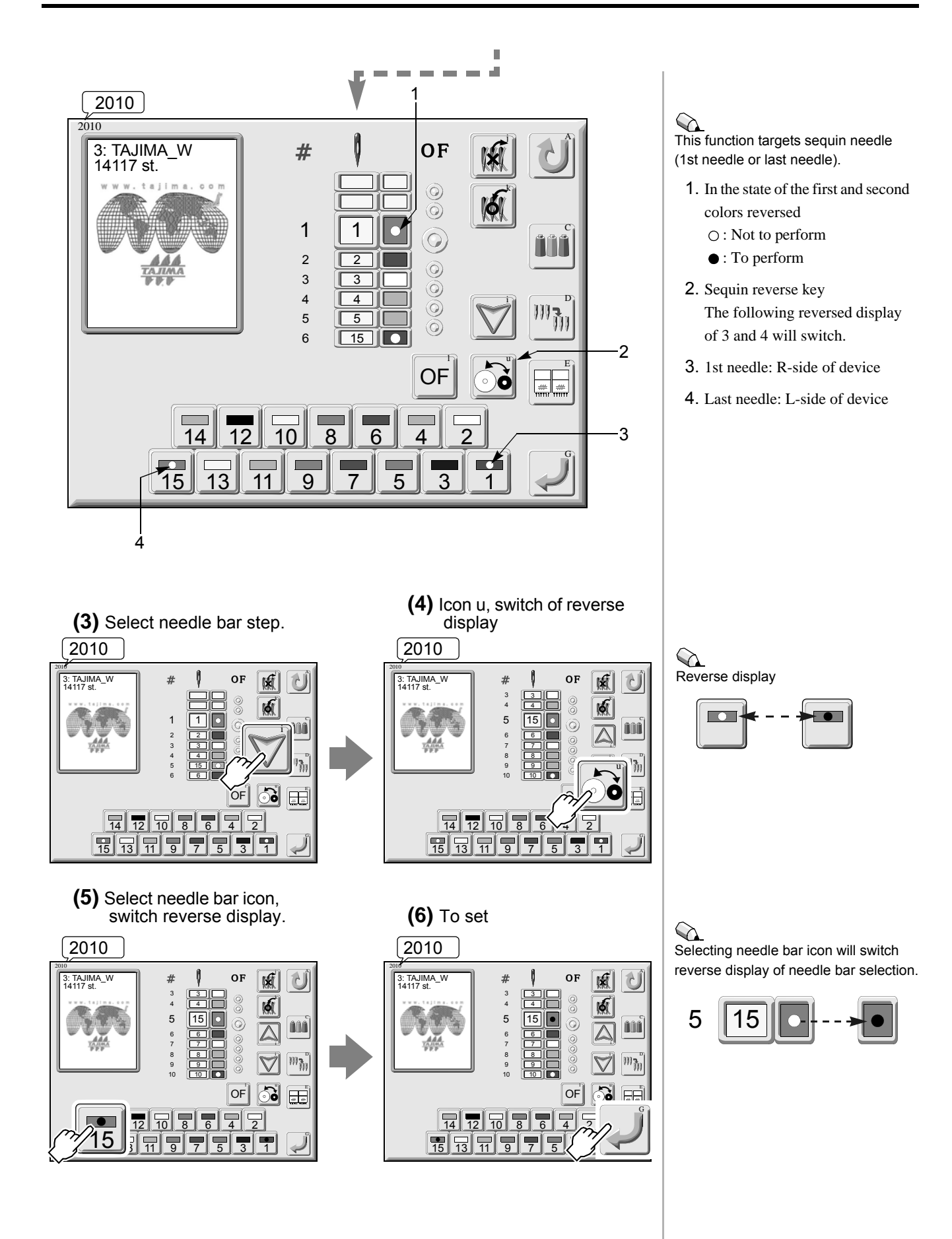

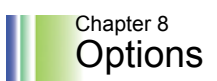

#### **2-5.** To replace the 1st color with the 2nd color or vice versa

\* Corresponding only to sequin device III

Invert (reverse) the first color and second color of device against the setting contents of "2-4. Needle bar step unit".

\* After the replacement, design data will be overwritten.

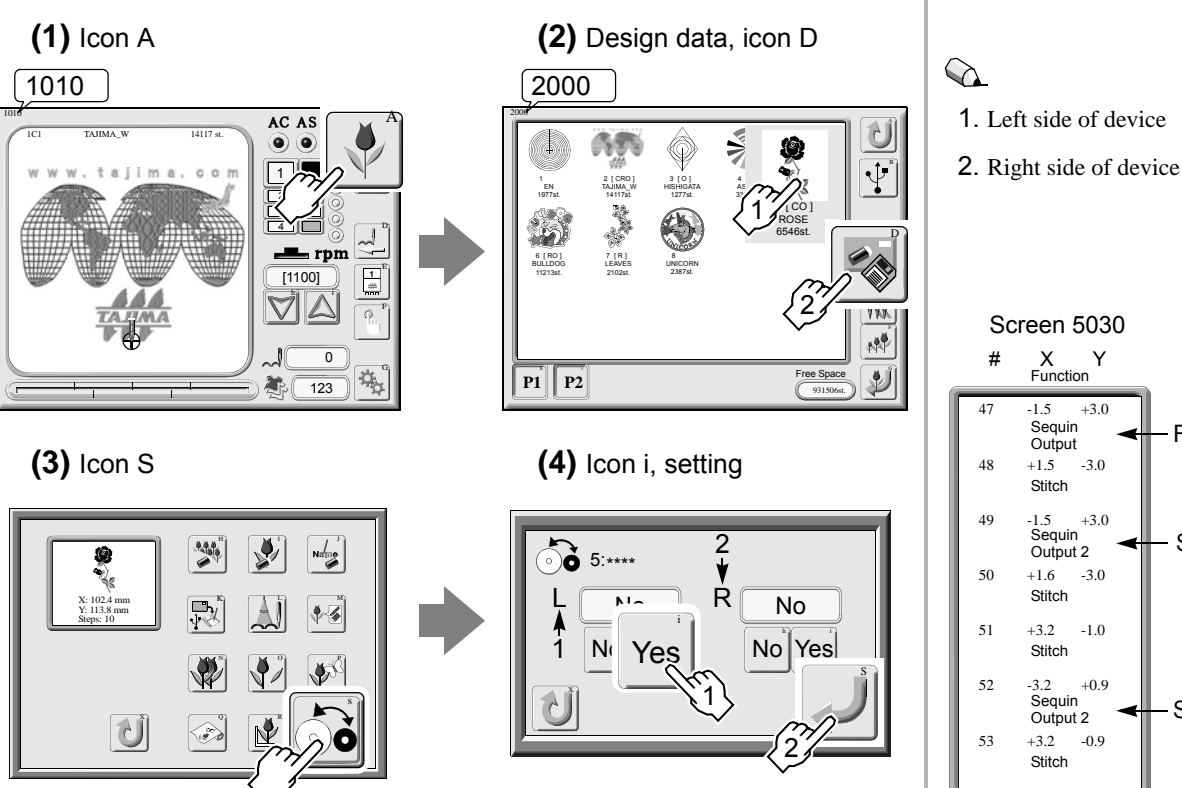

(5) After that, select this design and set the data.

+3.0

-3.0

+3.0

-3.0

-1.0

+0.9

-0.9

First color

Second color

Second color

## 3. Automatic lubrication system

#### 3-1. Manual Lubrication

Activate automatic lubrication system manually. Calling manual operation screen (Screen 6030) 6030 1010 AC AS OF Xa +0.0 Ya +0.0 ۲ 18 1 ſ 📌 🕞 , and the second second **&** | | V [1100] 13 11 15 |81 83 4 (2) Yes (1) Icon T 6030 Xa Ya OK to execute manual lubrication? 1g ľ Yes No OF V j1 X 7

### 4. Boring device

When boring device is equipped to the machine or retrofitted at user's site, check setting of parameter "39. Boring Step" and "66. Boring" (=> p.118, p.126).

# 5. Cording device

When cording device is equipped to the machine or retrofitted at user's site, check setting of parameter "67. Cording" (=> p.126).

### 6. Bobbin changer

When bobbin change is equipped to the machine, check setting of parameter "63. Bobbin Changer" (=> p.125).

# **Chapter 9**

# Software installation

To install software, please consult the distributor.

| 1. | How to install software | p.150 |
|----|-------------------------|-------|
| 2. | Absolute origin search  | p.151 |

# 1. How to install software

The latest software at shipment is installed to the machine. When upgrading of software is necessary, however, install the software according to the following procedure.

Regarding the latest version at present and how to obtain it, please ask the distributor for information.

#### (1) Switching of screen

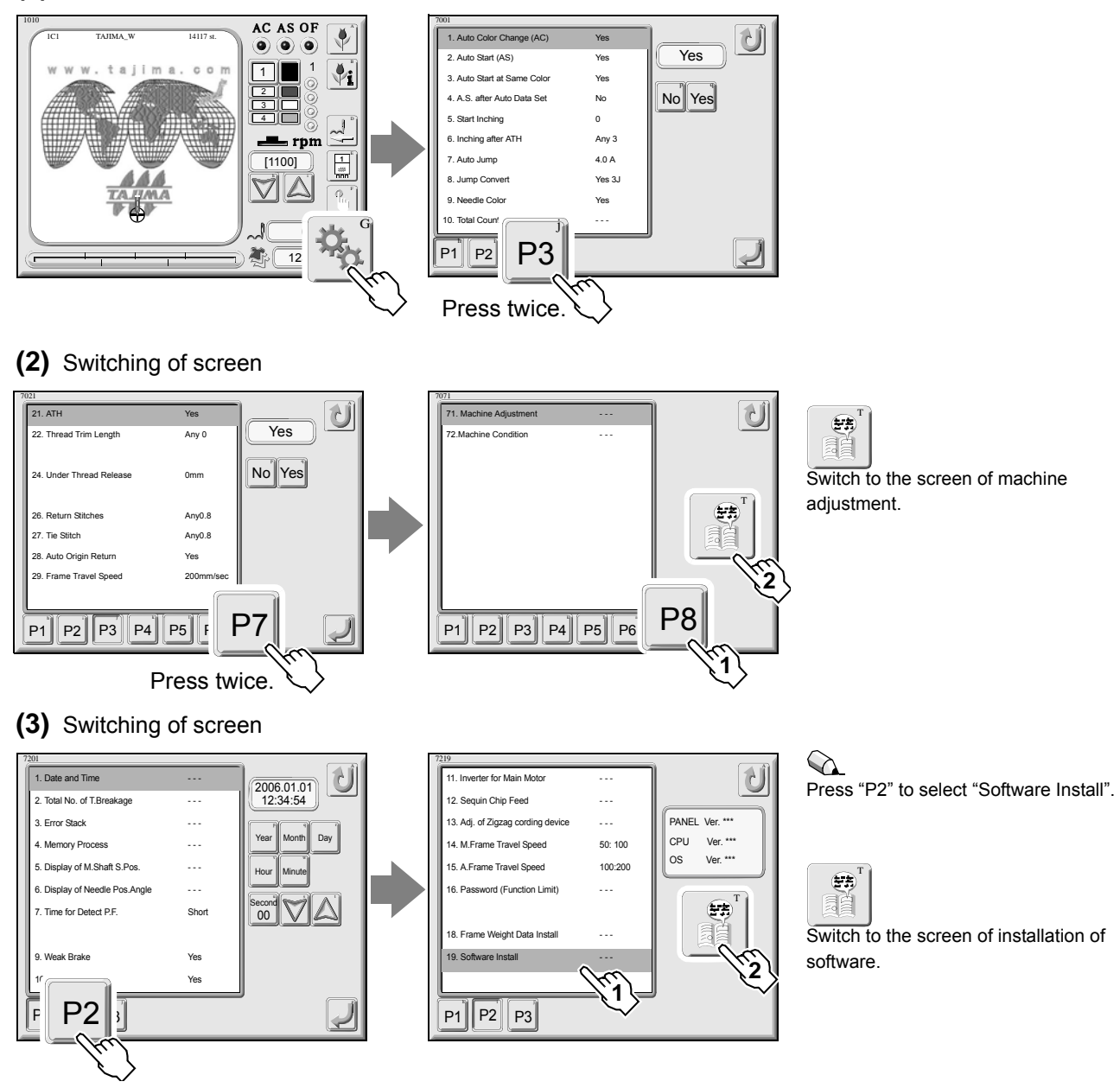

(4) Set the USB memory containing the software.

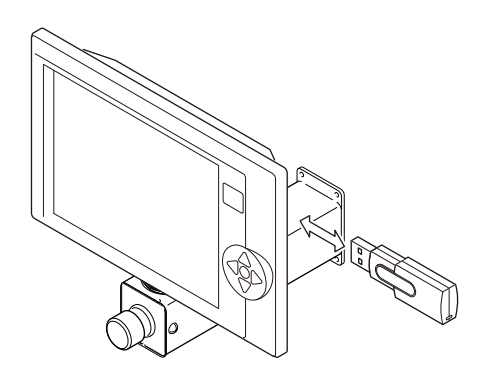

(5) Execute "PANEL & CPU". When installing PANEL software or CPU software only, press the individual icon.

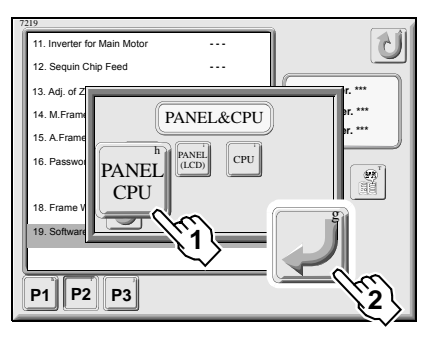

| h   |              |
|-----|--------------|
| CPU | $\checkmark$ |
|     |              |

(6) Check spec. of the machine. If there is no error, turn OFF the power. When machine spec. is different, press each key to perform setting again.

| ****-920                     |        |  |
|------------------------------|--------|--|
| Cylinder<br>Needles<br>Heads | No Yes |  |
|                              |        |  |

(7) Take out the USB memory.

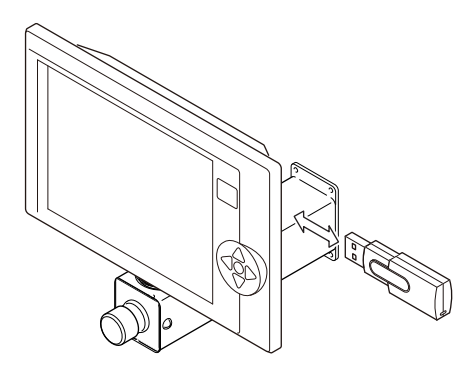

# 2. Absolute origin search

After installing the software, execute absolute origin search (=> p.54).

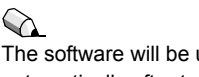

The software will be updated automatically after turning ON the power again.

#### 153

# Chapter 10

# **Outline of functions**

This chapter explains outline of main functions.

| 1. | Offset p.154                                   | ŀ |
|----|------------------------------------------------|---|
| 2. | Auto jump p.159                                | ) |
| 3. | Markingp.160                                   | ) |
| 4. | Trace                                          |   |
| 5. | WJ frame (An example when using 2H group)p.161 |   |

# 1. Offset

#### 1-1. Manual offset

This function makes the embroidery frame return to the original position when the machine was stopped at an optional position in the middle of embroidery and the embroidery frame was moved to an optional position by manual frame travel.

(1) Stop the machine at the optional point (A) and perform manual thread trimming.

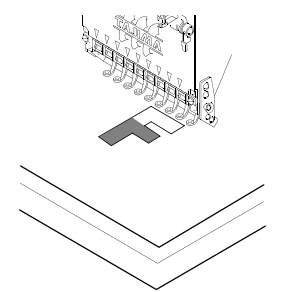

(2) Move the embroidery frame to the front side (B) by manual frame travel to perform checking of embroidery design etc.

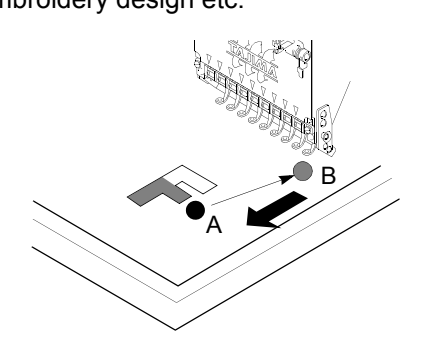

A: Optional point B: Frame travel position

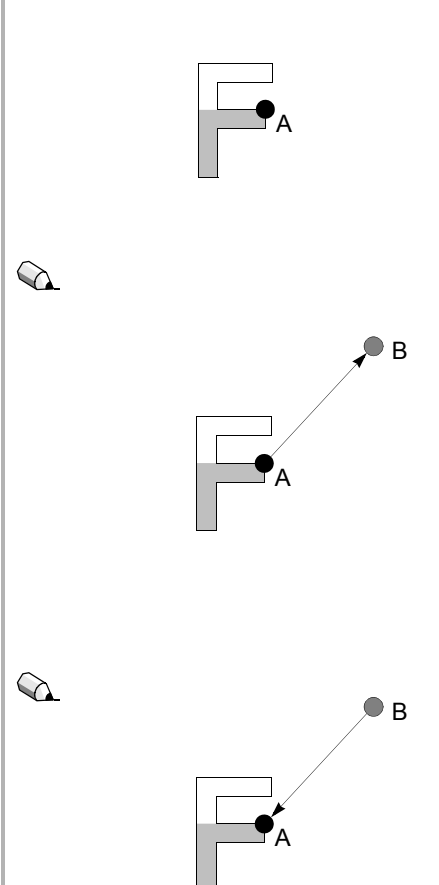

(3) Execution will make the frame return to the optional point (A).

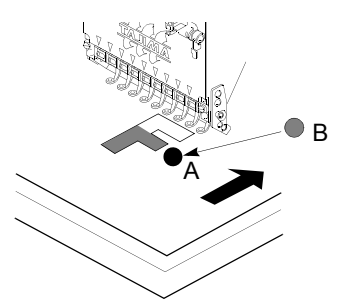

#### 1-2. Automatic offset

This function makes the embroidery frame move to an offset position automatically at end of design.

The description below is an example when parameters "ATH" are set to "Yes".

(1) When the machine is started, the embroidery frame will move to the start position of design (A) through the middle position (C) and the machine will start embroidery.

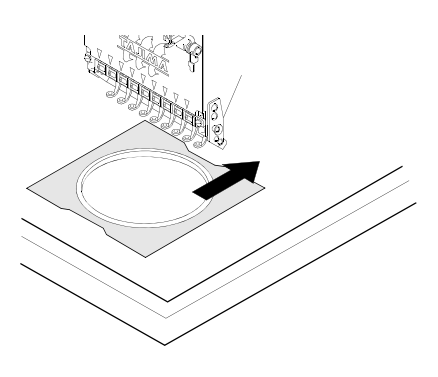

(2) The machine will stop at the end position of design (B) to perform thread trimming, and the frame will move to the offset position (D) through the middle position (C).

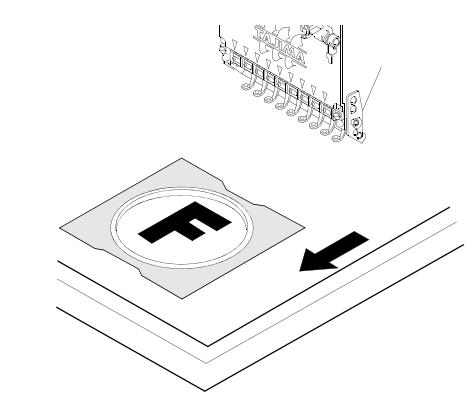

(3) Change the fabric or frame.

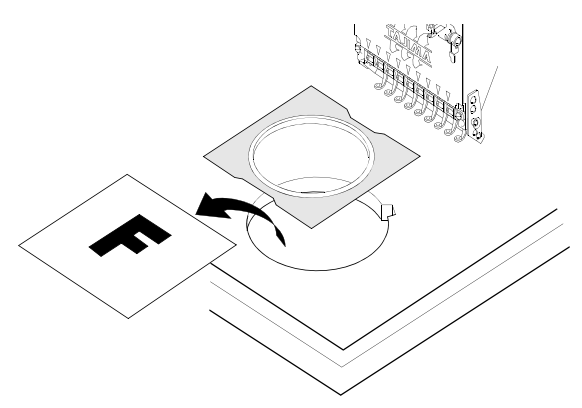

|                                   | A: Start position of design<br>C: Middle position<br>D: Offset position |
|-----------------------------------|-------------------------------------------------------------------------|
| When there is<br>the start positi | S no middle position (C), the frame will move to tion of design (A).    |
| €∆.                               | B: End position of design<br>C: Middle position<br>D: Offset position   |
| When there is<br>move to the c    | B no middle position (C), the frame will directly offset position (D).  |
|                                   |                                                                         |
|                                   |                                                                         |

#### 1-3. Automatic free-setting offset

This function makes the machine stop at an optional point in the middle of embroidery and makes the embroidery frame move to an offset position.

(1) When the machine is started after changing fabric etc., the embroidery frame will move to the start position of design (A) through the middle position (C) and the machine will start embroidery.

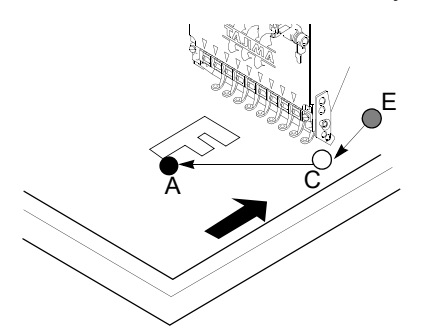

(2) The machine will stop at the optional point (D) to perform thread trimming, and the embroidery frame will move to the offset position (E) through the middle position (C).

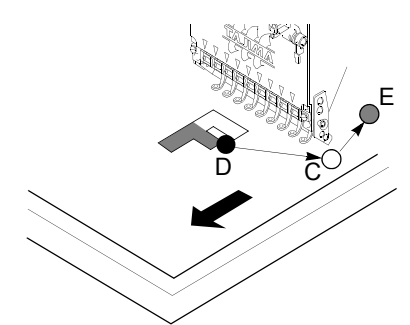

Design data should have an auto-free set offset code and parameter "ATH" should be set to "Yes".

A: Start position of design C: Middle position

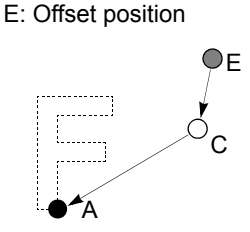

When there is no middle position (C), the frame will directly move to the design start position (A).

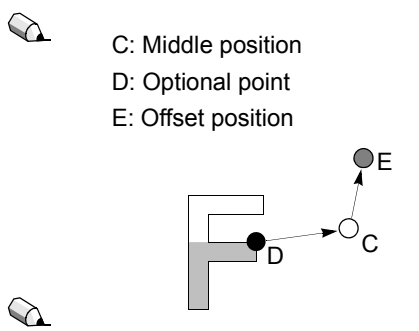

When there is no middle position (C), the frame will move directly to the free setting point (E).

(3) Place an applique.

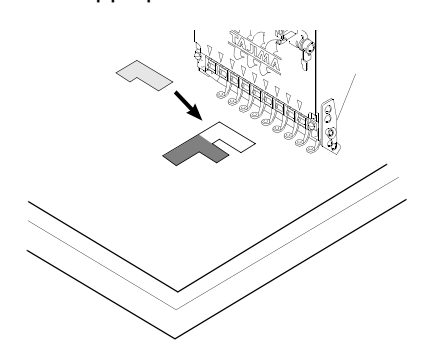

(4) When the machine is started, the embroidery frame will move to the optional point (D) through the middle position (C) and the machine will continue embroidery.

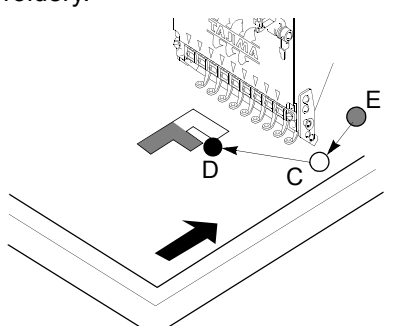

C: Middle position

D: Optional point

E: Offset position

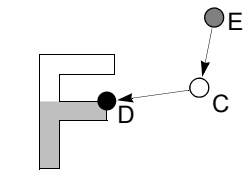

When there is no middle position (C), the frame will move directly to the optional point (D).

157

10

(5) The machine will stop at the end position of design (B), and the frame will move to the offset position (E) through the middle position (C). B: End position of design C: Middle position E: Offset position ФE When there is no middle position (C), the frame will directly move to the offset position (E). **1-4.** Offsetting at automatic color change This function makes the embroidery frame move to an offset Parameters "Auto Color Change (AC)" and "ATH" should be position at color change in the middle of embroidery. set to "Yes". (1) The machine will stop at the color change point (B) to perform thread trimming, and the embroidery frame will move to the offset position (C) through the middle position (A).  $\bigcirc$ A: Middle position B: Color change point C: Offset position DС ₽<sub>B</sub> When there is no middle position (A), the frame will directly move to the offset position (C). (2) When the machine is started, the embroidery frame will move to the color change point (B) through the middle position (A) and the machine will continue A: Middle position embroidery. B: Color change point C: Offset position ÔС ₽đ When there is no middle position (A), the frame will directly move to the color change point (B).

#### 1-5. Head offset

#### (1) Head offset

When head to embroider changes from the second head to the first head, the frame will move to the next head position automatically.

(Jump => frame stepping from embroidery space => jump)

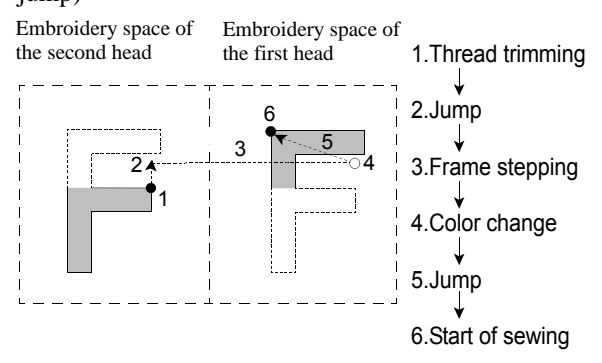

(2) Head offset (frame stepping)

When head to embroider changes from the second head to the first head and the frame moves by head offset, the frame will move at a blast from the thread trimming position to the start position of the next design.

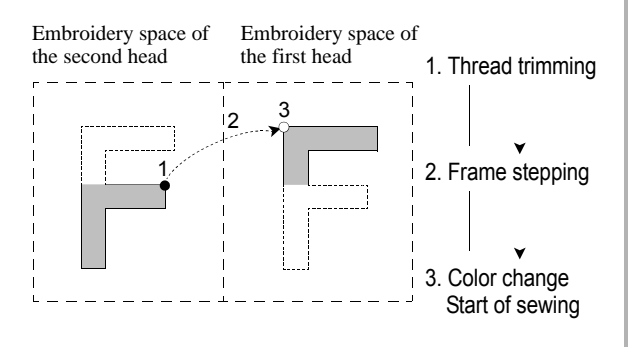

- **a.** Set head group on the needle bar setting screen so that each head fits into the area where it is possible to embroider.
- **b.** When a design starts from consecutive jump data and position of head to start sewing changes, it is necessary to change head by color change code.
- **C.** It is necessary to make the head at the end of design the same as the head at the start of the design. Add a color change code before the end of design if needed.

Travel amount of head offset is the head interval of the machine.

# 2. Auto jump

This function divides a long stitch into jump data.

The description below is an explanation when the machine performs auto jump by using a stitch data of 12 mm.

Example:

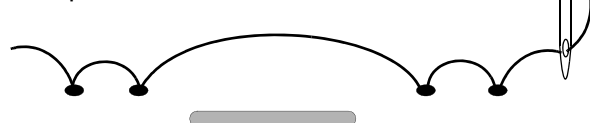

Frame travel by stitch data of 12 mm

: Frame travel

Setting: In case a stitch data is splited to 4 mm of jump data

Ċ 

Frame travel by split jump of 4.0 mm

The example shows R.P.M. in low speed.

R.P.M. remains as high speed, and the stitch data will be divided into three jump stitches for frame travel data.

### 3. Marking

This function performs basting of mark or contour for positioning. Marking includes point and contour, and it is possible to set whether design data is included or not respectively.

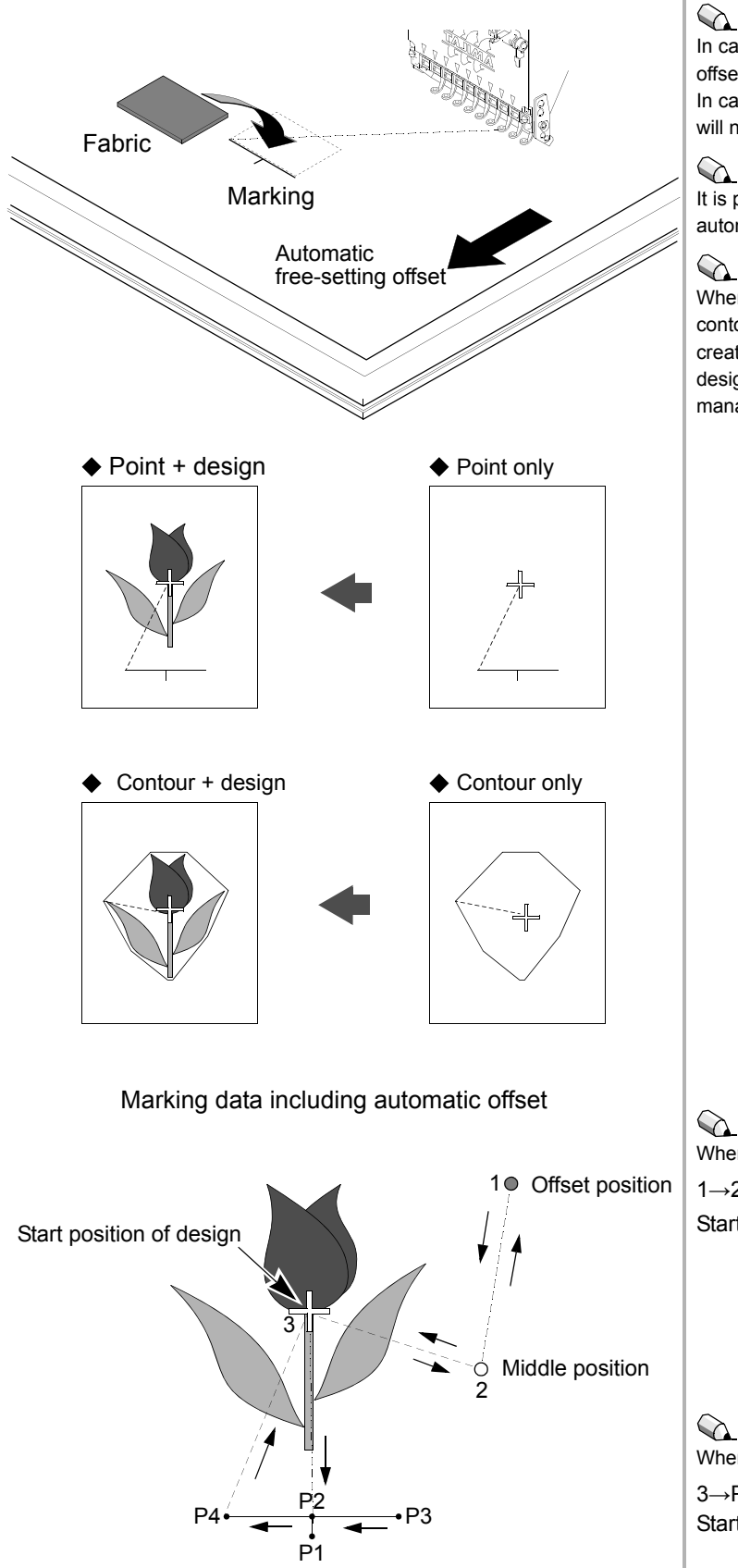

## $\bigcirc$

When setting marking points at 2 to 10 spots, it will be automatically converted to stitch data.

#### 

In case of marking including design, automatic free-setting offset will be automatically set after marking. In case of marking data only, automatic free-setting offset will not be set.

## 

It is possible to perform setting of fabric easily by using automatic free-setting offset after marking.

When stitch length is set after creating marking (point/ contour), marking data will be created automatically. The created marking data will be registered with a name of "Mdesign name/without" to a vacant number of the design management screen as design data.

#### $\bigcirc$

When automatic offset is included:  $1 \rightarrow 2 \rightarrow 3 \rightarrow P1 \rightarrow P2 \rightarrow P3 \rightarrow P4 \rightarrow 3 \rightarrow 2 \rightarrow 1$ Start:  $1 \rightarrow 2 \rightarrow 3$  (Embroidery starts)

When automatic offset is not included:  $3 \rightarrow P1 \rightarrow P2 \rightarrow P3 \rightarrow P4 \rightarrow 3$ Start: Embroidery starts

## 4. Trace

This function makes the frame move along a peripheral of design.

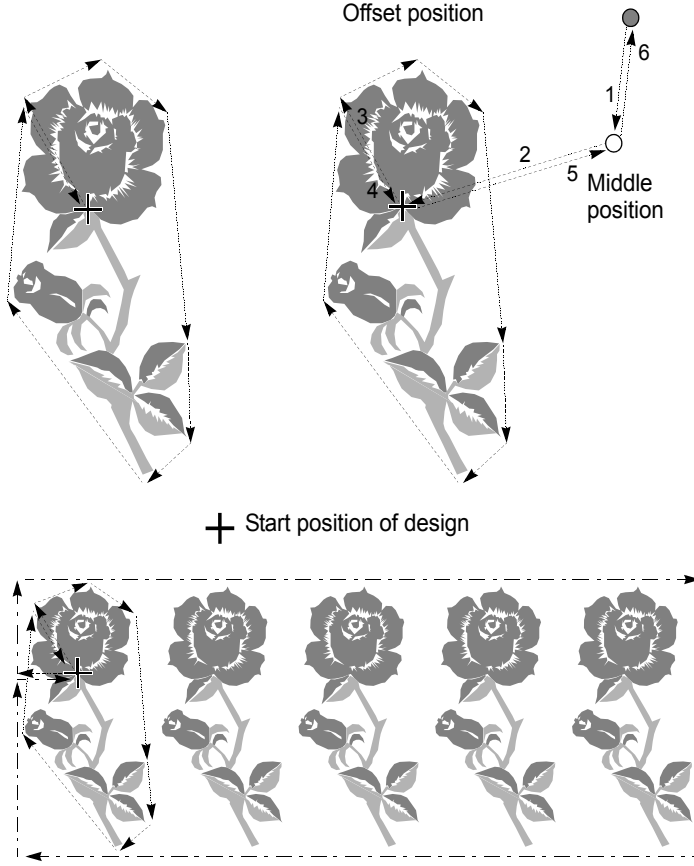

Repeat of design

# **5.** WJ frame (An example when using 2H group)

Since WJ frame spec. has triple frame travel amount of S spec., it is possible to embroider a design of the number of double colors and double embroidery space by using head group. As shown in an example below, when sequin device is II/III type LR spec., it is possible to sew eight kinds of sequins at the maximum to one design by using two heads.

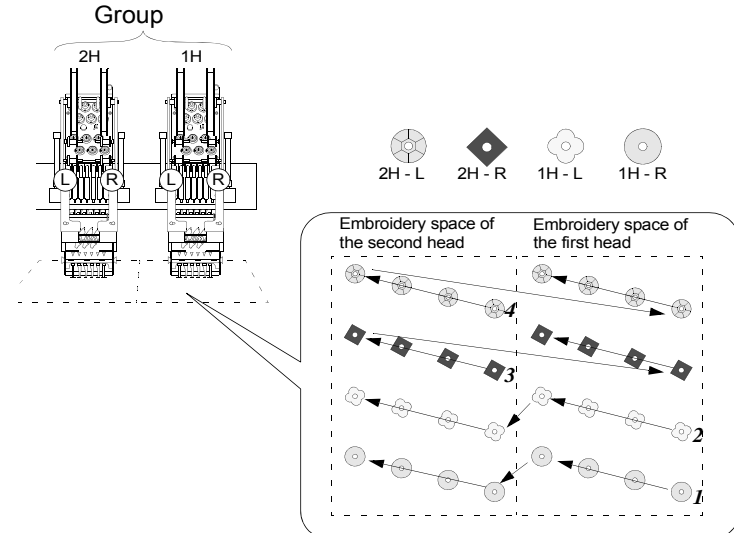

As shown in the left illustration, the frame will move along a peripheral of design.

#### 

When a position of offset exists, the frame will move to offset position => middle position => start position of design => periphery => start position of design => middle position => offset position.

When repeat is set, the machine will trace the first design at first. After that, the machine will trace the whole designs.

An example of sequin embroidery using WJ frame and 2H head group

The left illustration shows that after the machine sews sequins at R-side of the first head to the embroidery space of the first head, the frame will move and the machine will also sew sequins to the embroidery space of the second head. Next, the machine will sew sequins at L-side of the first head in the same manner. After the machine sews sequins at R-side of the second head, the frame will move and the machine will also sew sequins to the embroidery space of the first head. Next, the machine will also sew sequins at L-side of the second head, the frame will move and the machine will also sew sequins to the embroidery space of the first head. Next, the machine will sew sequins at L-side of the second head in the same manner.

It is also possible to perform embroidery at all heads.

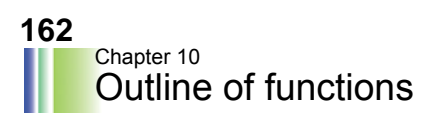

### 163

# Chapter 11

# **Related to electrical component**

About cards and switches

| 1. Layout of electrical components | p.164 |
|------------------------------------|-------|
| 2. Controller                      | p.165 |
| <b>3.</b> Power supply unit        | p.167 |
| <b>4.</b> Operation panel          | p.167 |
| 5. Head card                       | p.168 |
| 6. Tension base card               | p.169 |

# 1. Layout of electrical components

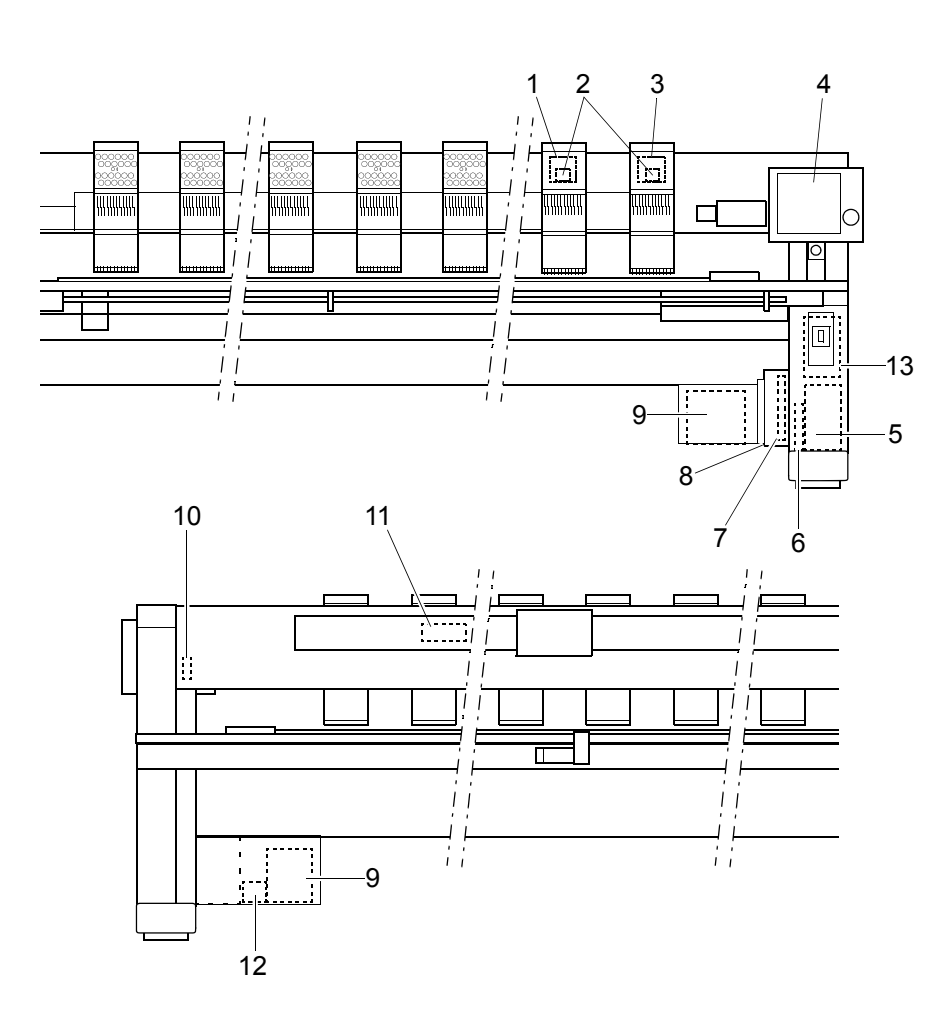

- 1. TCS card (even-numbered head)
- 2. TC sensor card
- 3. TCM card (odd-numbered head)
- 4. Operation panel
- 5. Power supply unit
- 6. Joint card
- 7. CPU I/F card, CPU card
- 8. Controller
- 9. Transformer
- 10. 12 V DC power supply
- 11. Head card
- 12. 24 DC power supply
- 13. Inverter

## 2. Controller

Three kinds of card and fuses are equipped in the controller.

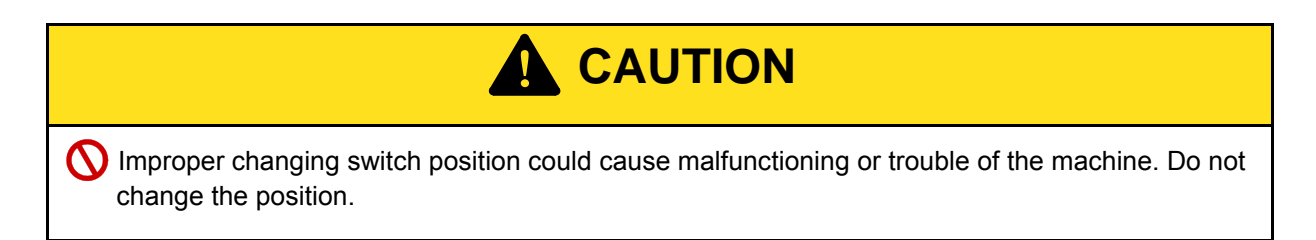

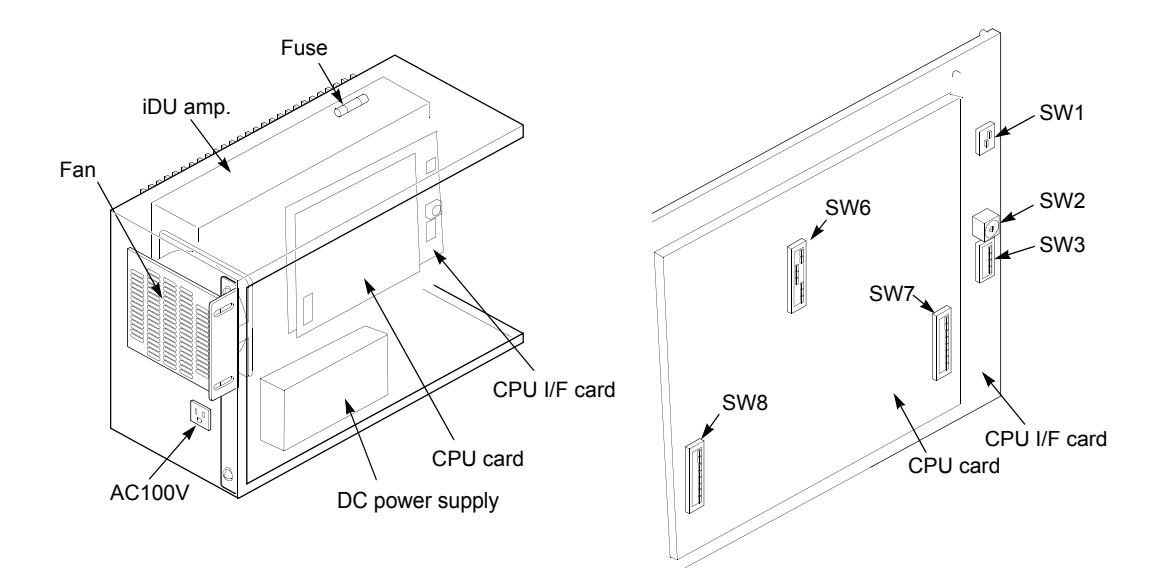

SW1

|                  |   | Terminator      |
|------------------|---|-----------------|
| 1 9 Terminator / | 1 | ON: To set      |
| 2                |   | OFF: Not to set |
|                  | 2 | OFF             |

SW3

|                    |   | Slit disk                                     |
|--------------------|---|-----------------------------------------------|
|                    | 1 | ON: 50                                        |
|                    |   | OFF: 100                                      |
|                    |   | X-axis drive mode (Change according to model) |
| 1 9 Slit D. 50/100 | 2 | ON: Timing belt                               |
| 2 Belt / Screw     |   | OFF: Ball screw                               |
| 4 <u> </u>         |   | Stop signal input of safety device (Change    |
|                    | ~ | according to model)                           |
|                    | 3 | ON: To set                                    |
|                    |   | OFF: Not to set                               |
|                    | 4 | OFF                                           |

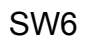

|                            |                                                                                                    | 1                                                                   | Rotating direction of X-axis shaft (Change<br>according to model)<br>ON: Clockwise                                                                                                    |  |  |  |
|----------------------------|----------------------------------------------------------------------------------------------------|---------------------------------------------------------------------|----------------------------------------------------------------------------------------------------|--|--|--|
|                            | 2   Rotating direction according to mod     2   ON: Clockwise     OFF: Countercloor   Correction of stite on Y-axis position | 0                                                                   | Rotating direction of Y-axis shaft (Change according to model)                                                                                                    |  |  |  |
|                            |                                                                                                    | 2                                                                   | ON: Clockwise                                                                                                    |  |  |  |
|                            |                                                                                                    |                                                                     | OFF: Counterclockwise                                                                                                    |  |  |  |
|                            |                                                                                                    | Correction of stitch length in X direction based on Y-axis position |                                                                                                    |  |  |  |
|                            |                                                                                                    | 3                                                                   | ON: To perform                                                                                                    |  |  |  |
| 1 <b>–</b> Z<br>2 <b>–</b> | Y CW / CCW                                                                                                    |                                                                     | OFF: not to perform                                                                                                    |  |  |  |
| 3                          | Ypos.Correct /<br>COLOR LCD /<br>JOG R.CONTROL/<br>Arm 47/45                                                                 | 4                                                                   | Color LCD panel                                                                                                    |  |  |  |
| 5                          |                                                                                                    |                                                                     | ON: To equip (Should be turned ON)                                                                                                    |  |  |  |
| 6                          |                                                                                                    |                                                                     | OFF: Not equipped                                                                                                    |  |  |  |
| 8                          | HOOK 103/116                                                                                                    |                                                                     | Jog remote-controller                                                                                                    |  |  |  |
|                            |                                                                                                    | 5                                                                   | ON: To equip (Should be turned ON)                                                                                                    |  |  |  |
|                            |                                                                                                    |                                                                     | OFF: not to perform     Color LCD panel     ON: To equip (Should be turned ON)     OFF: Not equipped     Jog remote-controller     ON: To equip (Should be turned ON)     OFF: Not equipped     Arm     ON: 47mm (should be turned ON)     OFF: 45mm     Keeping of frame weight level data     ON: To hold (should be turned ON) |  |  |  |
|                            |                                                                                                    |                                                                     | Arm                                                                                                    |  |  |  |
|                            |                                                                                                    | 6                                                                   | ON: 47mm (should be turned ON)                                                                                                    |  |  |  |
|                            |                                                                                                    |                                                                     | OFF: 45mm                                                                                                    |  |  |  |
|                            |                                                                                                    |                                                                     | Keeping of frame weight level data                                                                                                    |  |  |  |
|                            |                                                                                                    | 7                                                                   | ON: To hold (should be turned ON)                                                                                                    |  |  |  |
|                            |                                                                                                    |                                                                     | OFF: Not to hold                                                                                                    |  |  |  |
|                            |                                                                                                    |                                                                     | Thread holding hook                                                                                                    |  |  |  |
|                            |                                                                                                    | 8                                                                   | ON: 103° (Short)                                                                                                    |  |  |  |
|                            |                                                                                                    |                                                                     | OFF: 116° (Long)                                                                                                    |  |  |  |

SW7

| 1 2 2 | 1<br>2<br>3<br>4<br>5<br>6<br>7<br>8 | All OFF |
|-------|--------------------------------------|---------|
|-------|--------------------------------------|---------|

SW8

| 1 0 2   2 3   4 5   6 7   8 7   8 7 |  |
|-------------------------------------|--|
|-------------------------------------|--|

# 3. Power supply unit

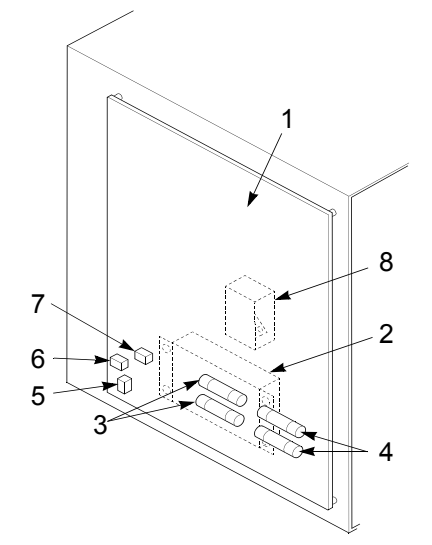

| 1 | Joint card                            |
|---|---------------------------------------|
| 2 | Noise filter                          |
| 3 | Glass tube fuse (10A: each circuit)   |
| 4 | Glass tube fuse (15A: DC 24 V system) |
| 5 | Fuse (2A: power outlet)               |
| 6 | Fuse (5A: lubrication motor)          |
| 7 | Fuse (5A: fan motor, bobbin changer)  |
| 8 | Surge protector                       |

# 4. Operation panel

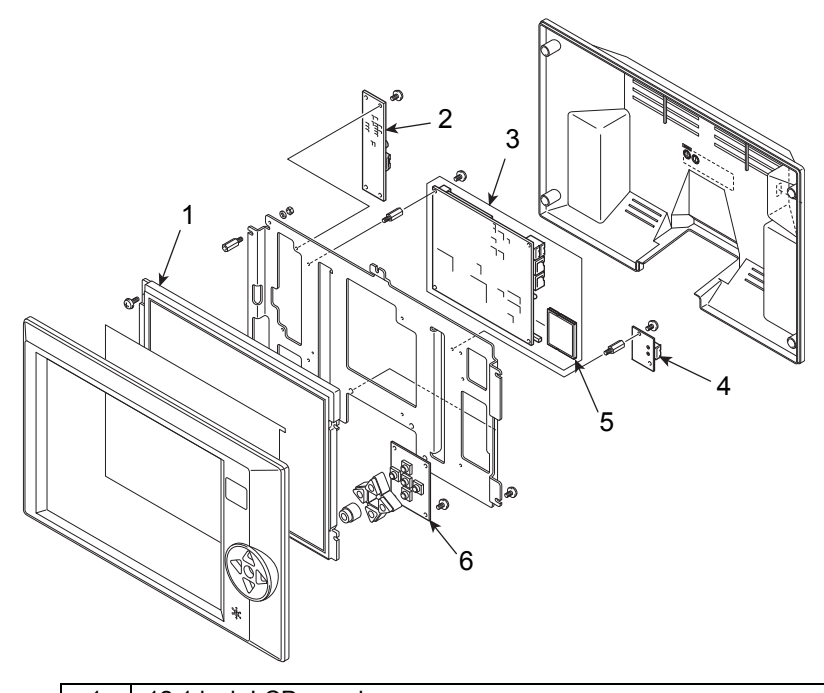

| 1 | 12.1 inch LCD panel      |
|---|--------------------------|
| 2 | Touch panel control card |
| 3 | CPU card                 |
| 4 | USB card                 |
| 5 | CF card                  |
| 6 | SW card                  |

# 5. Head card

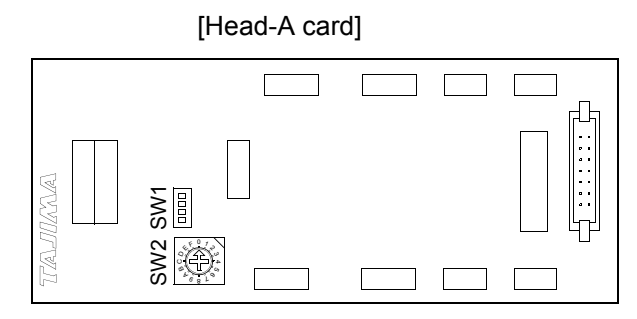

SW1

| 1 | 1     |         |
|---|-------|---------|
| 2 | <br>2 | ALL OFF |
| 3 | <br>3 |         |
|   | 4     |         |

SW2:

|        | 0: 1-4H   | 4: 17-20H |
|--------|-----------|-----------|
| 4 FOTO | 1: 5-8H   | 5: 21-24H |
|        | 2: 9-12H  | 6: 25-28H |
| 68L    | 3: 13-16H | 7: 29-32H |

## 6. Tension base card

There are two kinds of tension base card. One is TCM card attached to an odd-numbered head. Another is TCS card attached to an even-numbered head.

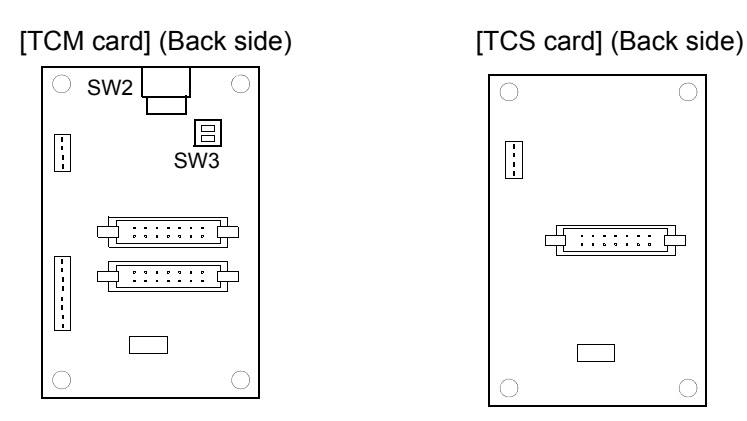

SW2

|     | 0: 1-2H   | 8: 17-18H |
|-----|-----------|-----------|
|     | 1: 3-4H   | 9: 19-20H |
|     | 2: 5-6H   | A: 21-22H |
|     | 3: 7-8H   | B: 23-24H |
|     | 4: 9-10H  | C: 25-26H |
| 681 | 5: 11-12H | D: 27-28H |
|     | 6: 13-14H | E: 29-30H |
|     | 7: 15-16H | F: 31-32H |

SW3

| 1 A Master/Slave | 1 | Switching of card function<br>ON: Even-numbered head<br>OFF: Odd-numbered head |
|------------------|---|--------------------------------------------------------------------------------|
|                  | 2 | OFF                                                                            |

# Chapter 12

# **Troubleshooting and maintenance**

This chapter describes about troubleshooting and maintenance.

| 1. | Troubleshooting p.172                             |  |
|----|---------------------------------------------------|--|
| 2. | Maintenance                                       |  |
| 3. | Adjustment of One-touch middle thread guide p.183 |  |

### 1. Troubleshooting

#### 1-1. When the machine stopped

When the machine stops, a code No. will be displayed on the screen. There are following two types of stop factor.

"Usual stop"

#### "Stop by occurrence of error"

There are two types of display of code No. One is displayed at left top of the screen (Fig. 1) and another is displayed at the center of screen as a message (Fig. 2) (differs depending on stop factor).

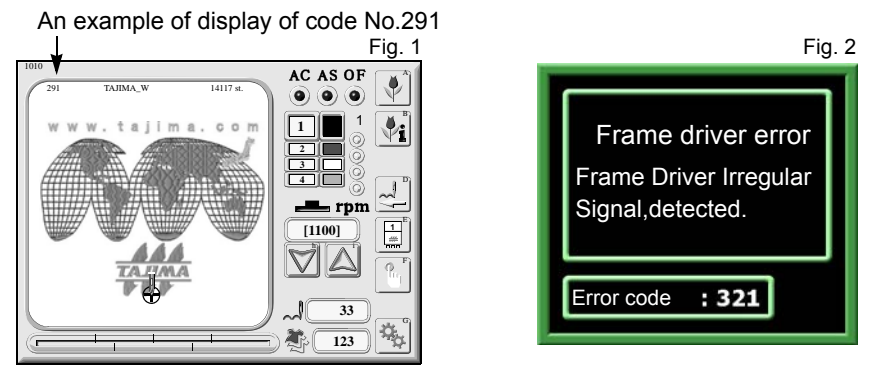

When the machine stops during operation and a code No. is displayed on the screen, cope with the trouble according to the code chart described below.

#### (1) Usual stop

Stop by the code numbers described below is not caused by occurrence of error.

| Code No. | Stop Factor                                                                                | Corrective Action                                                                                          |
|----------|--------------------------------------------------------------------------------------------|----------------------------------------------------------------------------------------------------|
| 1B2      | Stop by color change code                                                                  | In this case, it is not a stop by abnormality.                                                             |
| 1B3      | Stop due to stop code.                                                                     | Perform "Start operation" or "Frame back/forward                                                           |
| 1B6      | Stop by automatic arbitrary offset code                                                    | operation", or press any operation key (excluding<br>manual frame travel key) to continue operation of the |
| 1B8      | Stop by temporary stop code                                                                | machine.                                                                                                   |
| 1C1      | Stop by the bar switch/stop switch                                                         | Perform "Start operation" or "Frame back/forward operation".                                               |
| 1C4      | Stop due to setting position of tension base switch from<br>bottom to top during operation | Start the machine to continue embroidery.                                                                  |
| 1D1      | Stop at the start of all-head embroidery due to the stop setting.                          | Start the machine and continue embroidery.                                                                 |
| 1D2      | Stop by preset halt (except lubrication)                                                   | Reset. Total Count (=> refer to p.111)                                                                     |
| OIL      | Preset halt (lubrication)                                                                  | Lubricate the necessary spots and reset the machine.<br>Total Count (=> refer to p.111)                    |

#### (2) Stop by occurrence of error

When a code No. of 300 series is displayed, please make contact with the distributor.

| Code No. | Stop Factor                                                                           | Corrective Action                                                     |
|----------|---------------------------------------------------------------------------------------|-----------------------------------------------------------------------|
| 211      | The main shaft has stopped deviating from the fixed position                          | Return the main shaft to the fixed position.<br>Check encoder signal. |
| 212      | Operations like Trace, Offset, etc. are performed in the state of needle bar lowered. | Raise needle bar.                                                     |

#### Chapter 12 Troubleshooting and maintenance

| Code No. | Stop Factor                                                                                        | Corrective Action                                                                                                    |
|----------|----------------------------------------------------------------------------------------------------|----------------------------------------------------------------------------------------------------|
| 221      | The embroidery frame moved to the travel limit position (left) (+X direction).                     |                                                                                                    |
| 222      | The embroidery frame moved to the travel limit position (right) (-X direction).                    | Move the frame manually so that it is possible to                                                                                |
| 223      | The embroidery frame moved to the travel limit position (front) (+Y direction).                    | space.                                                                                                    |
| 224      | The embroidery frame moved to the travel limit position (rear) (-<br>Y direction).                 |                                                                                                    |
| 228      | Operation of table up/down was performed when the frame was positioned to the front.               | Move the frame to the rearmost.                                                                                                  |
| 251      | Oil of lubricating pump is lacking.                                                                | Lubricate to the lubrication tank.                                                                                               |
| 258      | Upper dead point sensor error (Sequin device III)                                                  | Check/replace the upper dead point sensor.                                                                                       |
| 259      | Lower dead point sensor error (Sequin device III)                                                  | Check/replace the lower dead point sensor.                                                                                       |
| 25A      | Sequin color change sensor error (Sequin device III)                                               | Check/replace the sequin color change sensor.                                                                                    |
| 281      | The target needle position is not detected even after eight seconds from start of color change.    | Return the needle position so that it becomes the correct display. Adjust or replace the potentiometer (needle position sensor). |
| 291      | Upper thread breakage is detected.                                                                 | Check upper/under threads.                                                                                                    |
| 293      | Under thread breakage was detected.                                                                | Check under thread.                                                                                                    |
| 294      | The machine detects breakage of sequin material (Sequin device III).                               | Set the sequin tape again.                                                                                                    |
| 2A1      | Adjusting time for thread trimming position was exceeded.                                          | Return the ATH movable knife to the correct position. Replace the thread trimming motor and/or encoder.                          |
| 2B2      | Tajima code complement data error (The same + and - numbers exist in one stitch data).             |                                                                                                    |
| 2B3      | Data exists in an end code.                                                                        | Correct design data.                                                                                                    |
| 2B4      | Function code error                                                                                |                                                                                                    |
| 2B7      | Data is not set.                                                                                   | Set data.                                                                                                    |
| 2B8      | The pre-reading buffer has become empty and no data is output.                                     | During operation: Decrease rpm. During frame<br>forward: Wait until the machine reads all design<br>data.                        |
| 2B9      | Writing error of memory                                                                            | Check CPU card or panel card. Replace the card if necessary.                                                                     |
| 2BB      | Available range to perform frame back was exceeded.                                                | Do not perform frame back any more.                                                                                              |
| 2BE      | Start and end codes are not set as a pair in satin conversion and boring.                          | Set again so that start and end codes become as a pair.                                                                          |
| 2C1      | The machine was started during the operation of design edit or auto color change etc.              | Cancel program setting mode.                                                                                                    |
| 2C6      | The machine was operated during working of bobbin changer.                                         | Do not operate the machine during working of bobbin changer.                                                                     |
| 2C7      | Wrong password is input.                                                                           | Input password again.                                                                                                    |
| 2CE      | Stop by safety device                                                                              | Press the return key.                                                                                                    |
| 2E2      | Air pressure of the regulator has become lower than the rated value.                               | Check air pressure.                                                                                                    |
| 2E3      | The power supply was shut off during operation (including power shut off by the emergency switch). | Execute power resume operation.                                                                                                  |
#### 174 Chapter 12 Troubleshooting and maintenance

| Code No. | Stop Factor                                                                        | Corrective Action                                                                                                    |  |
|----------|------------------------------------------------------------------------------------|----------------------------------------------------------------------------------------------------|--|
| 311      | Encoder A signal does not change for 5 seconds                                     | Check the encoder or encoder signal lines.                                                                                                    |  |
|          | Encoder A signal does not change for 5 seconds.                                    | Check the main shaft driver for excitation.                                                                                                    |  |
|          | Abnormality of motor, motor belt                                                   | Check the motor or motor belt.                                                                                                    |  |
| 312      | Encoder Z signal status does not change.                                           | Check the encoder or encoder signal lines.                                                                                                    |  |
| 316      | Main shaft driver error                                                            | Replace the main shaft driver and/or main shaft motor.                                                                                                    |  |
| 321      | Abnormal signal of frame driver has been detected.                                 |                                                                                                    |  |
| 322      | Abnormality of X-axis driver                                                       | Replace the iDU amp.                                                                                                    |  |
| 323      | Abnormality of Y-axis driver                                                       |                                                                                                    |  |
| 331      | Abnormal signal of bobbin changer has been detected.                               | Operate the bobbin changer manually after resetting<br>the error, and check/adjust the place where motion<br>error occurred.                                                 |  |
| 353      | An error occurred in up/down color change driver (Sequin device III).              | Check the up/down color change driver card.                                                                                                    |  |
| 382      | Needle position signal does not change for one second or more                      | Check the color change motor and power supply circuit.                                                                                                    |  |
|          |                                                                                    | Check the potentiometer (needle position sensor).                                                                                                    |  |
| 383      | There was no needle position signal during rotation of the main shaft.             | Check the potentiometer (needle position sensor).                                                                                                    |  |
| 384      | There was no 1-rotation signal for color change during rotation of the main shaft. | Check the photo-interrupter (One-turn sensor).                                                                                                    |  |
| 386      | Color change and thread trimming worked at the same time.                          | Check the IOINT card                                                                                                    |  |
| 3A1      | Thread trimming driver has abnormality.                                            | Check the John't Card.                                                                                                    |  |
| 3A6      | ATH movable knife retractable position has become nonuniform.                      | Check the position of ATH movable knife.                                                                                                    |  |
| 3AA      | Malfunctioning of ATH motor                                                        | Check the load of ATH movable knife.                                                                                                    |  |
| 3AB      | Failure of thread trimming occured due to mis-thread separating                    | Set the upper thread hook to normal position and                                                                                                    |  |
| 3AC      | Failure of thread trimming occured due to stitch skipping                          | operation panel after the thread breakage indicator<br>lamp lights in green                                                                                                  |  |
| 3B3      | Communication error between CPU and Main Shaft Inverter                            |                                                                                                    |  |
| 3B4      | Communication error between CPU and CPU (Slave side)                               | Turn off the power once, and then turn it on again.                                                                                                    |  |
| 3B5      | Communication error between PANEL and CPU                                          | "3B*" is still displayed even after that, check each                                                                                                    |  |
| 3B6      | Communication error between CPU and frame driver                                   | harness between individual cards.                                                                                                    |  |
| 3B7      | Communication error between PANEL and JOINT PANEL                                  |                                                                                                    |  |
| 3B8      | Impossible communication with sequin device III                                    | Check the sequin controller card.<br>Check connection of the sequin controller card.                                                                                         |  |
| 3B9      | No response from up/down color change driver (Sequin device III).                  | Check the up/down color change driver card.                                                                                                    |  |
| 3BA      | Communication error with sequin device III                                         | Check connection of the sequin controller card.                                                                                                    |  |
| 201      | Contact error of the bar switch or start/stop switch, breakage of                  | Check the connector and the connecting terminal.                                                                                                    |  |
| 301      | the switch harness, or bad connection of the connector                             | Replace the limit switch/switch assembly.                                                                                                    |  |
| 300      | The power switch was turned ON with frame travel key pressed.                      | Turn ON the power again.                                                                                                    |  |
| 302      | Frame travel key has abnormality.                                                  | Replace the FSW card.                                                                                                    |  |
| 3D2      | Voltage of backup battery has dropped.                                             | Turn ON the power of the machine to charge the<br>battery. When this code No. is displayed, parameter<br>setting and design data are deleted. Perform<br>registration again. |  |

# Troubleshooting and maintenance

| Code No. | Stop Factor                                                                         | Corrective Action                                                                       |
|----------|-------------------------------------------------------------------------------------|-----------------------------------------------------------------------------------------|
| 3D3      | DC 5 V power supply has abnormality.                                                | Check wire connection. When there is no problem, replace DC 5 V power supply.           |
| 3D4      | There is an error in checksum of data.                                              | Replace CPU card.                                                                       |
| 3D5      | Abnormality of memory                                                               | Execute system installation. If the problem is not solved, replace the panel card.      |
| 3DA      | 3DA Permanent counter does not work. Check the connector of the counter.            |                                                                                         |
| 5B1      | Information of design data has abnormality (T3 code).                               | Correct design data.                                                                    |
| 5C2      | The machine was started during moving up/down of sequin device (Sequin device III). | Do not start the machine during up/down of the device.                                  |
| 5C3      | Sequin device III setting error                                                     | Check if parameter setting etc. are performed correctly.                                |
|          | There is abnormality in formatting of USB memory.                                   | Format the USB memory.                                                                  |
| B01      | Reading/writing error occurred.                                                     | Copy the designs to a new USB memory, and do not use the USB memory that has the error. |
| B02      | Information management error of USB memory                                          | After copying the contents, do not use the USB memory with abnormality.                 |
| B04      | USB memory is not inserted.                                                         | Insert.                                                                                 |
| BC2      | The same file name exists in USB memory.                                            | Change the file name.                                                                   |
| BC4      | File was not written correctly at backup of memory processing.                      | Perform writing again.                                                                  |
| BC5      | Remaining capacity of USB memory is not enough.                                     | Replace with the USB memory disk that has enough remaining capacity.                    |

#### 1-2. When the machine does not sew well

#### (1) Case to be conducted by the customer

a. Thread breakage

| Cause                                                                                                 | Corrective Action                                                      |
|----------------------------------------------------------------------------------------------------|------------------------------------------------------------------------|
| Bad thread tension                                                                                    | Adjust tension. Upper thread (120 to 140 g), under thread (20 to 30 g) |
| Quality of thread is bad. Poor thread flow                                                            | Use good quality thread. Use silicone.                                 |
| Direction of needle is bad. Bent                                                                      | Adjust to face to the front or to the right a bit. Replace.            |
| Applique glue is stuck on needle.                                                                     | Remove adhered glue.                                                   |
| Contamination, run-out of oil of rotary hook                                                          | Perform cleaning and lubrication (=> refer to p.177).                  |
| Many fine stitches of 0.5 mm or less in design data                                                   | Remove fine stitch(es) (=> refer to p.88).                             |
| The fabric is lifted too much against the needle plate. The fabric touches the needle plate too much. | Stretch the fabric again so that it touches needle plate lightly.      |
| Run-out of oil of needle bar                                                                          | Lubricate (=> refer to p.180).                                         |
| There is a scratch on the thread course.                                                              | Grind it with sandpaper etc. Replace.                                  |
| Bad height of presser foot                                                                            | Perform adjustment so that height fits to fabric/<br>material.         |
| Frame drive timing does not fit to embroidery condition.                                              | To change setting (=> refer to p.117).                                 |

#### b. Needle breakage

| Cause                                                              | Corrective Action                                                                                 |
|--------------------------------------------------------------------|---------------------------------------------------------------------------------------------------|
| Bad thread tension                                                 | Adjust tension. Upper thread (120 to 140 g), under thread (20 to 30 g)                            |
| Density of design data is very high.                               | Correct data. Delete unnecessary underlay stitching.                                              |
| The material is too thick or hard.                                 | Use material suitable for embroidery.                                                             |
| Bobbin is deformed and it touches the needle.                      | Replace the bobbin.                                                                               |
| Quality of needle is bad. It does not fit to embroidery condition. | Use good quality needle. Use needle that fits to embroidery condition.                            |
| Vibration of the machine is big.                                   | Center support is too much touched to the table.<br>Tighten the support by hand. Adjust leveling. |
| Frame drive timing does not fit to embroidery condition.           | To change setting (=> refer to p.117).                                                            |

#### C. Bad finishing of sewing

| Cause                                                                    | Corrective Action                                                      |
|--------------------------------------------------------------------------|------------------------------------------------------------------------|
| Bad thread tension                                                       | Adjust tension. Upper thread (120 to 140 g), under thread (20 to 30 g) |
| Quality of thread is bad. Poor thread flow                               | Use good quality thread. Use silicone.                                 |
| Density of design data does not match with material and/or thread.       | Correct data.                                                          |
| Bad frame attaching and fixing of the fabric                             | Attach the frame correctly. Fix the fabric firmly.                     |
| Thread, needle and/or size of needle plate do not match with embroidery. | Make combination that fits to design data/material.                    |
| R.P.M. is too high.                                                      | Decrease R.P.M.                                                        |
| Frame drive timing does not fit to embroidery condition.                 | To change setting (=> refer to p.117).                                 |

#### (2) Case to be conducted by the distributor

# 

The following works should be performed by technical personnel of the distributor. Customer should not cope with these works.

#### a. Thread breakage

| Cause                                                                                 | Corrective Action                                                      |
|---------------------------------------------------------------------------------------|------------------------------------------------------------------------|
| Scratch, abrasion of rotary hook                                                      | Grind it with sandpaper etc. Replace.                                  |
| A clearance between needle and hook point of rotary hook is not suitable.             | Perform adjustment so that a clearance becomes 0.1 to 0.3 mm.          |
| A clearance between rotary hook and rotary hook support is narrow.                    | Perform adjustment so that a clearance becomes about 0.5 mm.           |
| Timing between needle and rotary hook is too early or too late.                       | Adjust main shaft angle between 198 to 203° (Reference value is 200°). |
| Bad adjustment of lower dead point and/or upper dead point of needle bar              | Adjust to the standard value using the lower dead point gauge.         |
| The play of rotary hook shaft is big in back and forth direction.                     | Adjust the play.                                                       |
| There is a play on the fringe of frame                                                | Adjust the play. Replace the part.                                     |
| Rotation of the main shaft is not smooth.                                             | Perform alignment of the shaft.                                        |
| Abrasion/breakage of neighboring parts of take-up lever drive and/or needle bar drive | Replace the part.                                                      |
| Play of needle bar case (in right and left direction) is big.                         | Adjust.                                                                |

| Cause                                                 | Corrective Action       |
|-------------------------------------------------------|-------------------------|
| Bad take-up lever timing                              | Adjust start-up timing. |
| Tension of upper/lower shaft connecting belt is weak. | Adjust.                 |
| Main shaft timing belt is loose.                      | Adjust.                 |
| Set screw of the main shaft timing pulley is loose.   | Tighten again.          |

#### b. Needle breakage

| Cause                                                                     | Corrective Action                                                                          |
|---------------------------------------------------------------------------|--------------------------------------------------------------------------------------------|
| A clearance between needle and hook point of rotary hook is not suitable. | Perform adjustment so that a clearance becomes 0.1 to 0.3 mm.                              |
| Bad needle location                                                       | Perform adjustment so that needle is located to the center of needle hole of needle plate. |
| Play of needle bar case (in right and left direction) is big.             | Adjust.                                                                                    |
| Abrasion of needle catcher of rotary hook                                 | Replace the rotary hook.                                                                   |
| The floor vibrates.                                                       | Change installation site of the machine.                                                   |
| There is a play on the fringe of frame                                    | Adjust the play. Replace the part.                                                         |

#### C. Bad finishing of sewing

| Cause                                                                                 | Corrective Action                  |
|---------------------------------------------------------------------------------------|------------------------------------|
| There is a play on the fringe of frame                                                | Adjust the play. Replace the part. |
| Abrasion/breakage of neighboring parts of take-up lever drive and/or needle bar drive | Replace the part.                  |
| Bad take-up lever timing                                                              | Adjust start-up timing.            |
| Belt tension of drive system is too strong or too weak.                               | Adjust.                            |

# 2. Maintenance

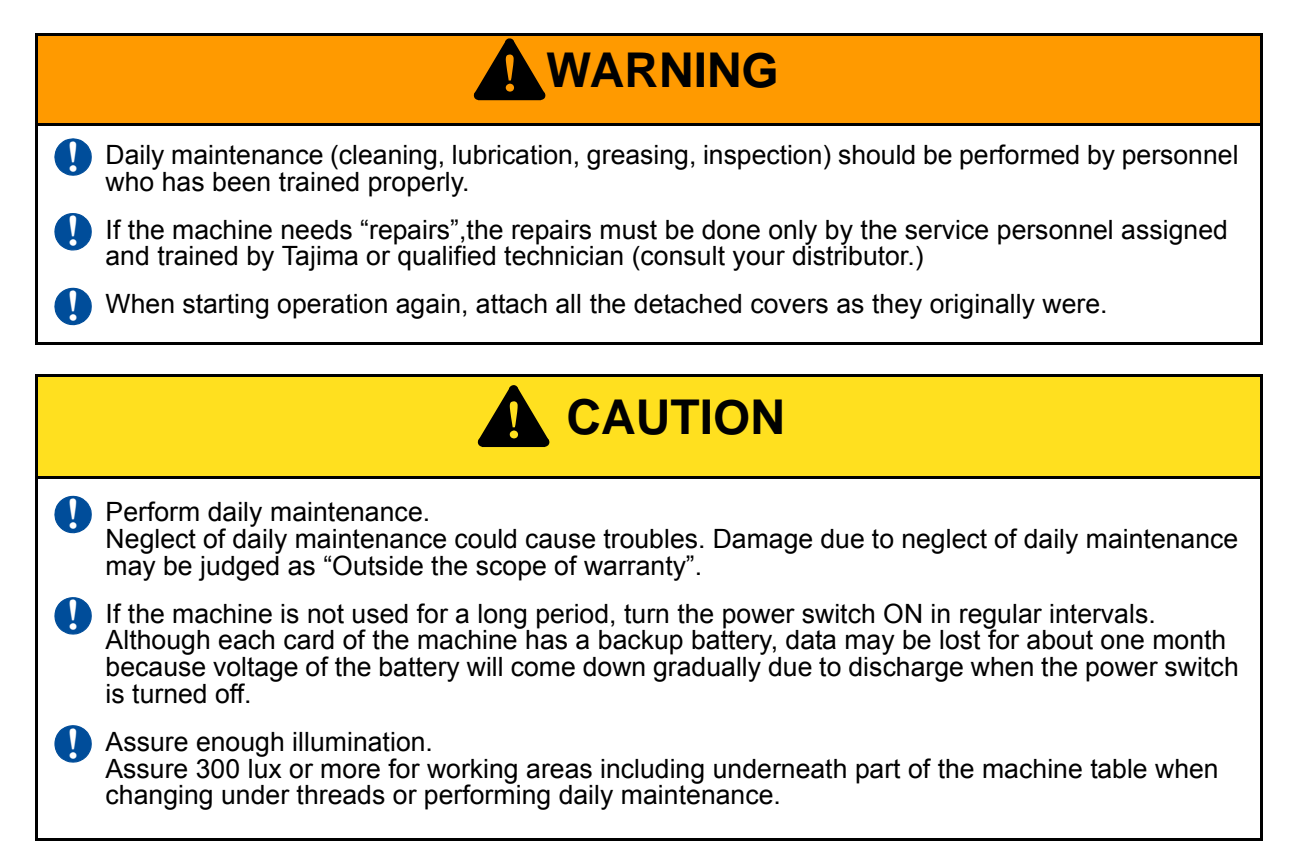

### 2-1. Cleaning

# WARNING

When you clean the machine, turn OFF the power switch. The machine could catch you up resulting in severe injury.

# 

When filters of the controller and the main shaft motor are clogged, inside temperature will become higher and could cause malfunctioning (Refer to the next page).

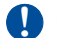

Clean filter periodically by the fixed cycle.

In case of motor type ATH, open the movable knife by manual operation on the operation panel (=> refer to p.51). After that, turn off the power and clean each part by using cleaning things offered commercially or an air compressor.

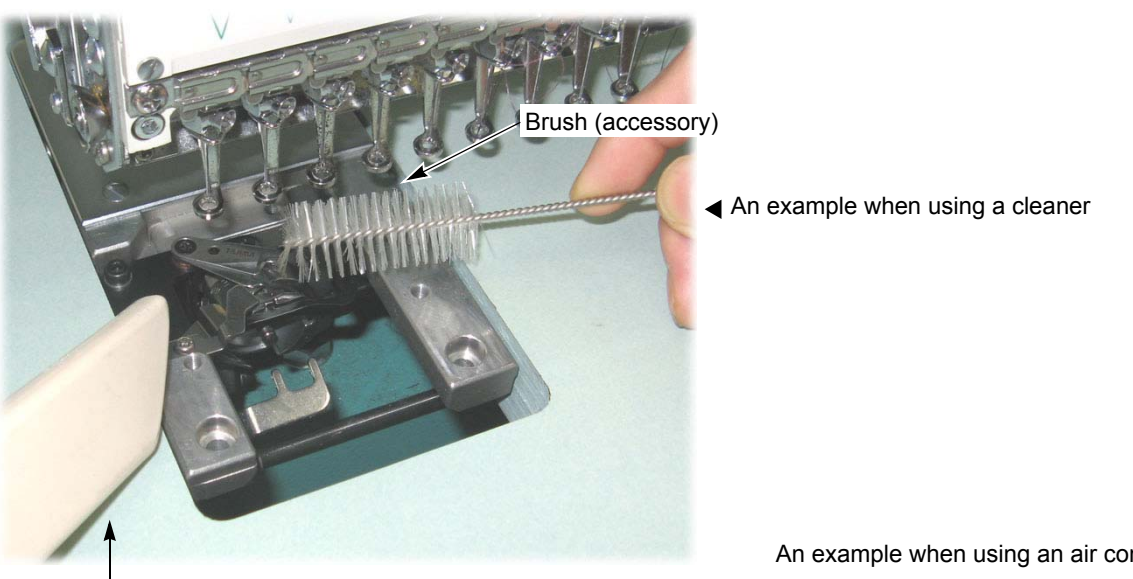

Cleaner

An example when using an air compressor

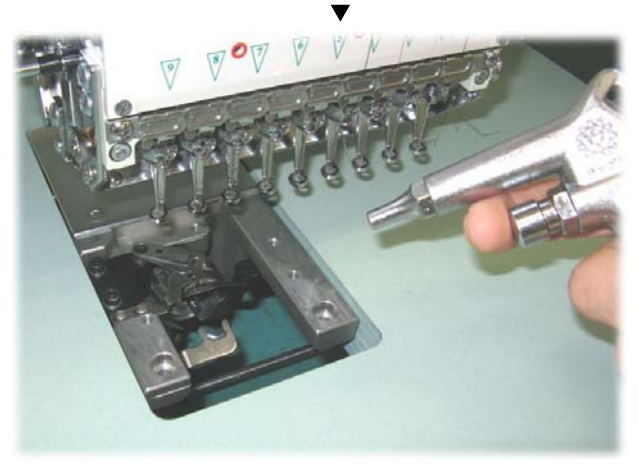

Hereafter, the paragraph numbers in the chart below accord with the leader numbers in the right illustration.

| -                              |              |
|--------------------------------|--------------|
| Cleaning area                  | Cycle        |
| 1. Rotary hook, ATH section    | Every day    |
| 2. Tension disk                |              |
| <b>3</b> . Thread presser      |              |
| 4. Upper thread lock           |              |
| <b>5</b> . Presser foot        |              |
| 6. Linear way                  | Once/week    |
| 7. Side face of the jump motor |              |
| 8. Drive lever                 |              |
| 9. Filter (Controller)         |              |
| 10. Filter (Main shaft motor)  |              |
| 11. X/Y-axis drive system      | Once/2 weeks |

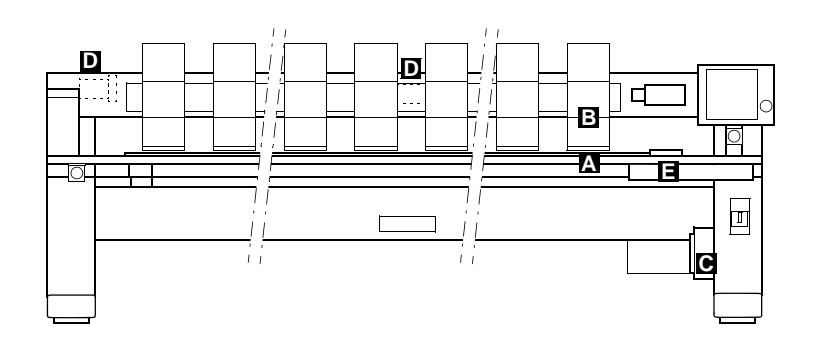

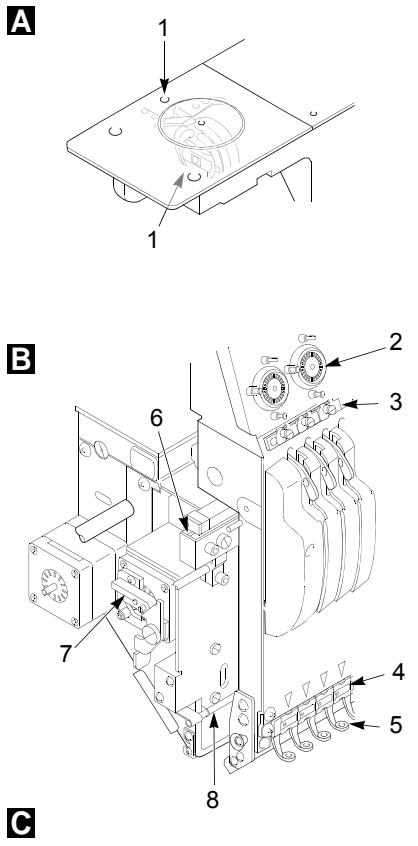

Release the lock to detach the cover to clean filter.

Release

-

Lock

### C Controller

**A** CAUTION

When you neglect to clean filter, inside temperature could become higher due to clogging to cause malfunctioning.

Regarding cleaning of filter, usually use a cleaner to vacuum up dust. When the filter is contaminated too much (by oil spots, powder dust etc.), it is also possible to perform water washing using neutral detergent. However, dry the filter thoroughly after washing.

Since filter is a consumable, replace it periodically.

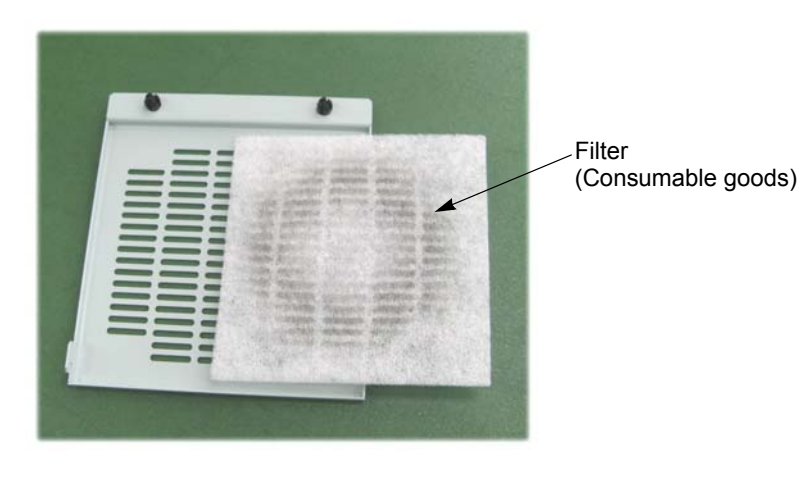

Main shaft motor (Type A or Type B)

Ε

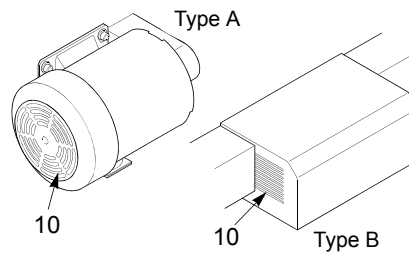

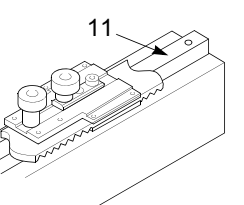

#### 2-2. Lubrication (Excluding model equipped with automatic lubrication system)

# WARNING

When you lubricate the machine, turn OFF the power switch. The machine could catch you up resulting in severe injury.

# 

When performing lubrication, use only Tajima's genuine TF oil or equivalent (Viscosity grade = VG20).

| Lubricating spot                                  | Cycle             |
|---------------------------------------------------|-------------------|
| 1. Rotary hook (refer to the figure below)        | Once/5 to 6 hours |
| 2. Needle bar drive shaft (either one spot is OK) |                   |
| 3. Needle bar (all needles)                       |                   |
| 4. Needle bar (spot indicated by red mark)        | Once/week         |
| 5. Wick                                           |                   |
| 6. Lubrication hole of needle bar lever           |                   |
| 7. Lubrication hole of presser foot lever         |                   |
| 8. Felt of needle bar reciprocator                |                   |
| <b>9</b> . Lubrication hole of connecting part    |                   |

Nozzle (accessory)

Lubrication hole (Red mark)

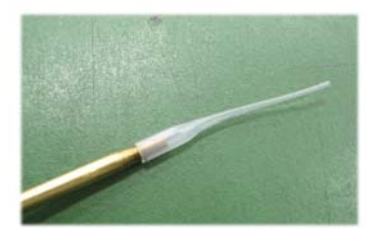

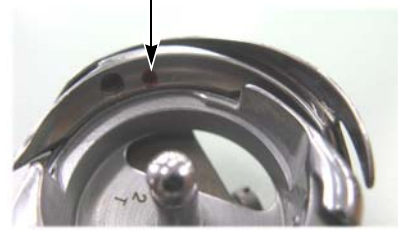

When lubricating the lubrication hole (Red mark), attach the nozzle to the tip of the oiler. Cut the tip of the nozzle according to necessary length.

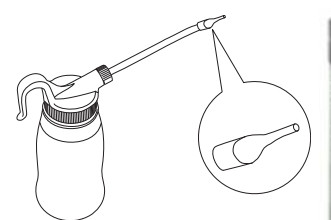

Oiler (accessory)

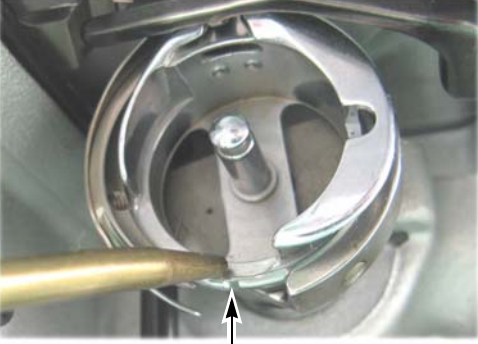

Lubricating spot

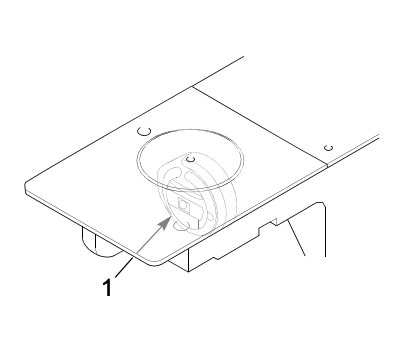

#### Inside of the arm

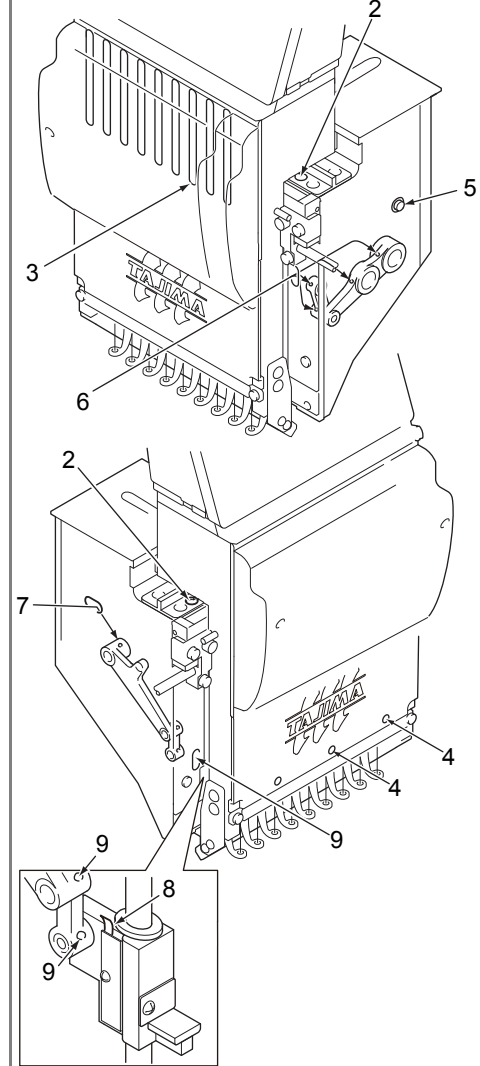

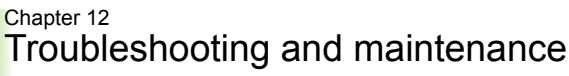

### 2-3. Greasing.

# 

When you grease the machine, turn OFF the power switch. The machine could catch you up resulting in severe injury.

# 

Use the recommended goods (mineral oil-based lithium grease) or equivalent.

| Greasing spot                                           | Recommended grease                 | Cycle                |  |
|---------------------------------------------------------|------------------------------------|----------------------|--|
| 1. Take-up lever shaft<br>holder (Use syringe,<br>etc.) |                                    |                      |  |
| 2. Take-up lever roller                                 | SPRAY GREASE :NIG LUBE             | Once per 3<br>months |  |
| 3. Presser foot cam                                     |                                    |                      |  |
| 4. Take-up lever drive cam                              |                                    |                      |  |
| 5. Gear                                                 | GREASE :KING STAR EP<br>NO.2 :400G |                      |  |

#### [Components and item number of each grease]

| Part name and Part No.                              | Base oil                           | Thickener                   |
|-----------------------------------------------------|------------------------------------|-----------------------------|
| GREASE :KING STAR EP<br>NO.2 :400G<br>750103004000  | Refined mineral oil<br>(about 75%) | Lithium soap<br>(about 15%) |
| SPRAY GREASE :NIG LUBE<br>PG :300ML<br>750104001000 | Olefinic synthetic oil             | Lithium soap                |

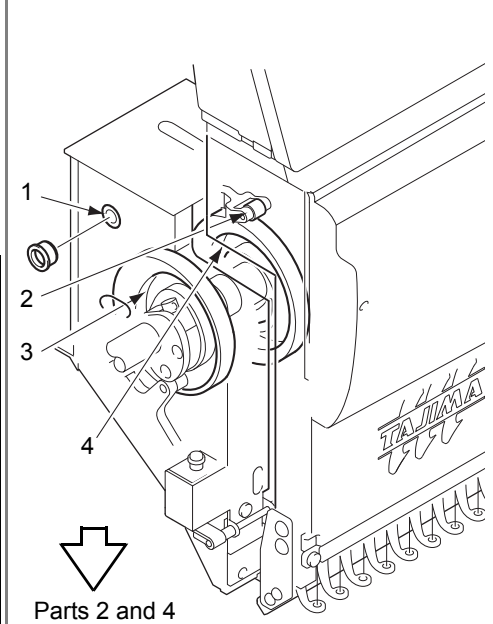

Slide needle bar case to the last needle.

Parts 2 and 4

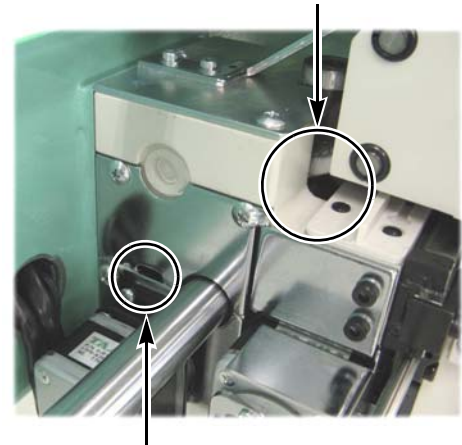

Part 3

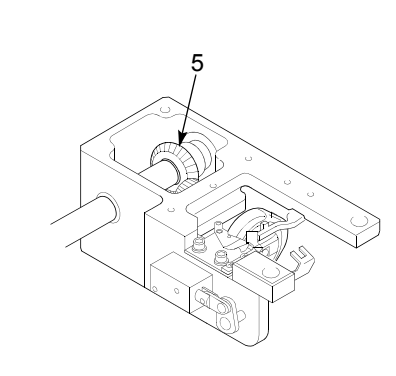

### 2-4. Inspection

# 

Turn OFF the primary power supply before you start working. Even if the primary power supply is turned OFF, some circuits are supplied with voltage. Wait until they are discharged completely (four minutes), and then start working.

| Inspection Point                        | Contents of inspection                              | Inspection Cycle |
|-----------------------------------------|-----------------------------------------------------|------------------|
| 1. Each belt of main shaft drive system | Tension of belt, degree of wear, existence of crack |                  |
| 2. Each belt of X/Y drive system        | Tension of belt, degree of wear, existence of crack | Once/3 months    |
| 3. Rotating, sliding section            | Degree of wear                                      |                  |

### 2-5. Repair

| 0        | If the machine needs repairs, the repairs must be done only by the service personnel assigned<br>and trained by Tajima or qualified technician. (consult your distributor.) Do not change the<br>specification nor modify the parts of the machine without due consultation with Tajima. Such<br>modification may risk the operational safety. |
|----------|----------------------------------------------------------------------------------------------------|
| <u>A</u> | Turn OFF the primary power supply before you start working. Even if the primary power supply is turned OFF, some circuits are supplied with voltage. Wait until they are discharged completely (four minutes), and then start working.                                                                                                    |
| 0        | When restarting the machine after repairs, attach all covers etc. which were removed for repair operation.                                                                                                    |
|          |                                                                                                    |
|          |                                                                                                    |

For the machine repairs, use TAJIMA genuine parts for replacement.

# **3.** Adjustment of One-touch middle thread guide

When you want to tighten or loosen the thread tension, adjust the stroke amount of the thread take-up spring in One-touch middle thread guide.

Thread take-up spring

0

[How to adjust]

The following is an example when the stroke amount of the thread take-up spring at 4th needle is adjusted.

(1) Remove the screw 1 to detach the front face cover.

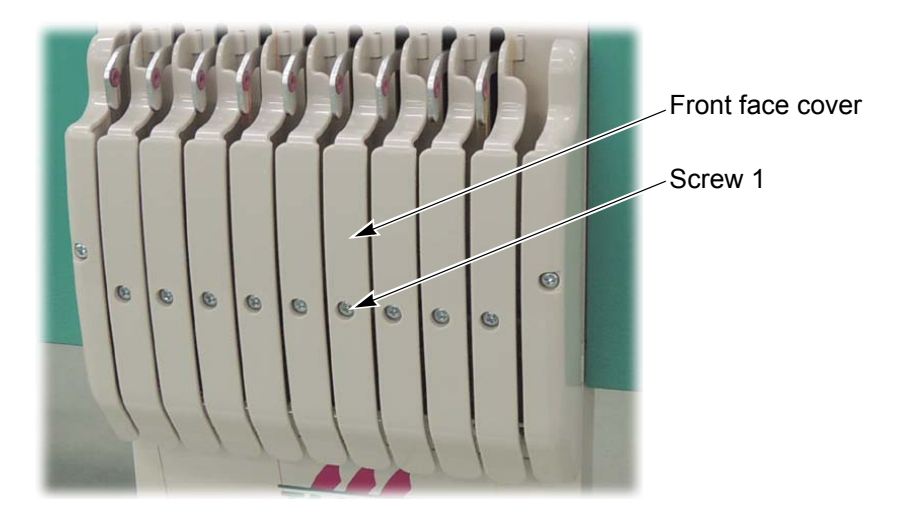

(2) Insert the hexagon wrench (1.5 mm) into the groove and the screw hole.

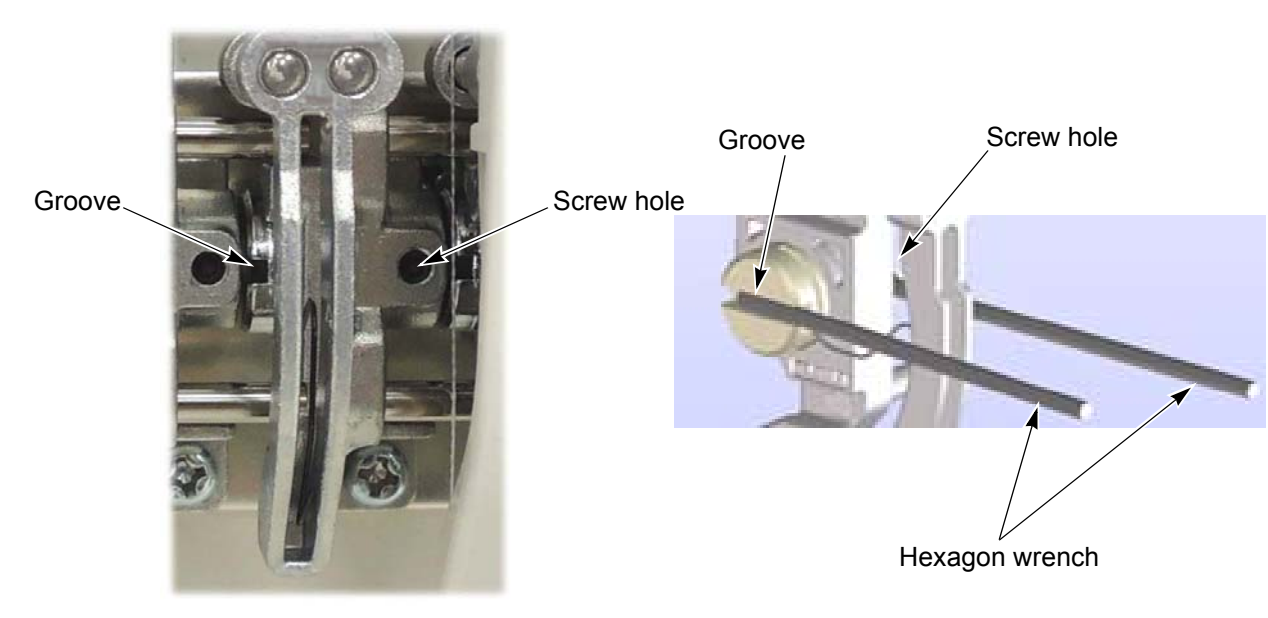

(3) When you want to loosen the thread tension, loosen the screw 2 and turn up the spring shaft.Tighten the screw 2 while pressing the spring shaft to the right direction (indicated by an arrow).

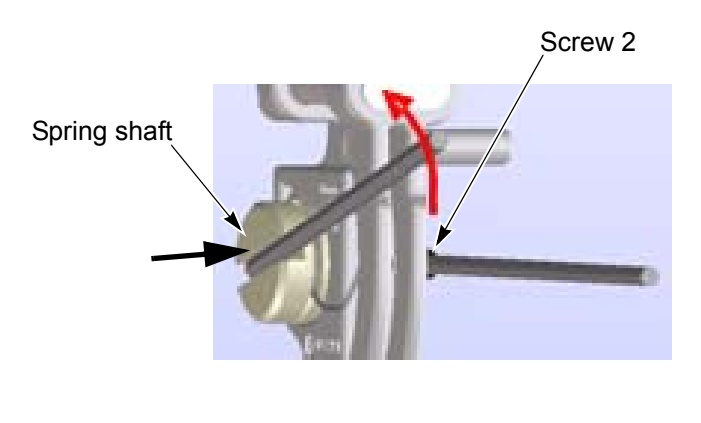

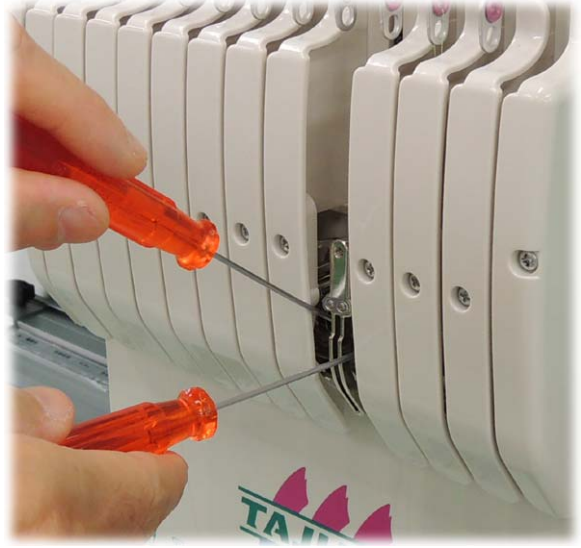

(4) When you want to tighten the thread tension, loosen the screw 2 and turn the spring shaft to below.Tighten the screw 2 while pressing the spring shaft to the right direction (indicated by an arrow).

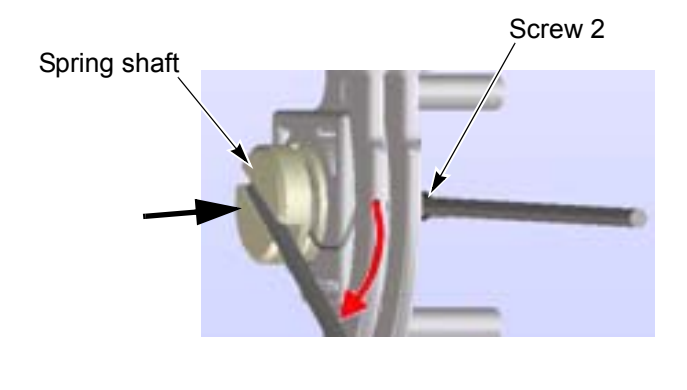

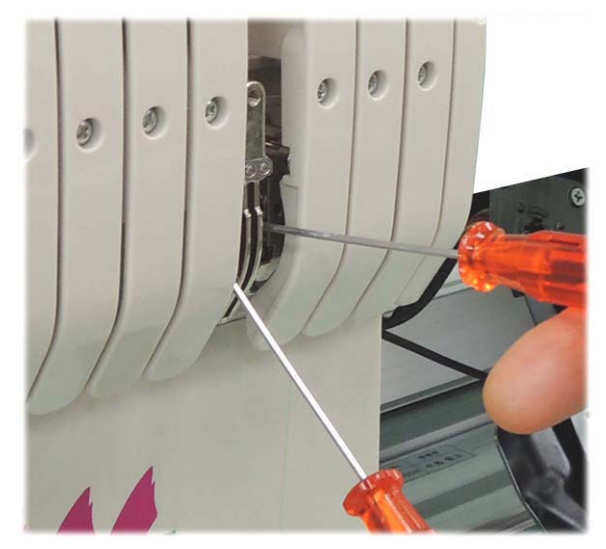

(5) When you want to return the thread tension to the standard value (the value at shipment from the factory), turn the groove of the spring shaft horizontally.

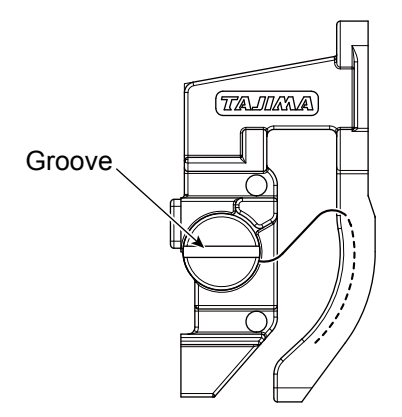

### 185

| Chapter | 13 |
|---------|----|
|---------|----|

# Appendix at the back of the manual

This chapter describes about electrical spec., wiring diagram, explanation for terminology etc.

| 1. | Electrical spec.          | p.186 |
|----|---------------------------|-------|
| 2. | Ambient noise level       | p.186 |
| 3. | Machine weight            | p.186 |
| 4. | Electrical system diagram | p.187 |
| 5. | Terminology               | p.190 |

# 1. Electrical spec.

## 1-1. Specification

| Allowable voltage range | Within $\pm$ 10% of the rated voltage                         |
|-------------------------|---------------------------------------------------------------|
| Frequency               | 50/60 Hz                                                      |
| Apparent power          | 2.7 kVA (Maximum)                                             |
| Active power            | 1.8 kw (maximum)                                              |
| Fluorescent lamp        | 624VA/286W                                                    |
| Insulated resistor      | 10M ohms or more<br>(500 megger insulating-resistance tester) |

# 1-2. Grounding

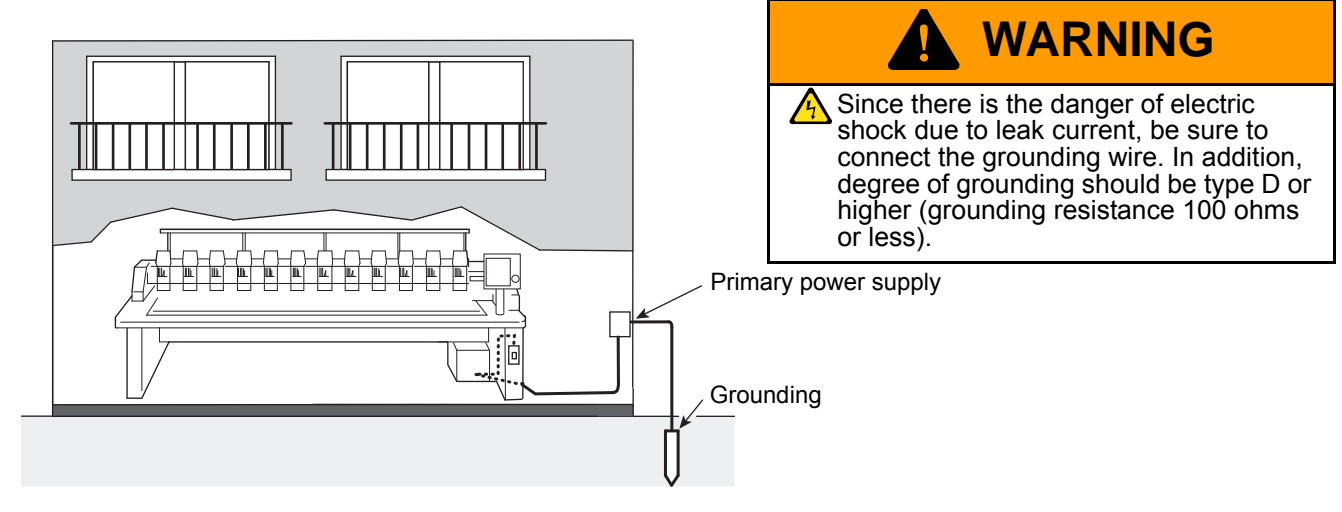

# 2. Ambient noise level

The ambient noise level of the machine is less than 85 dB. Measuring conditions are as follows:

| Measuring ambiance               | Refer to the right illustration.                                                                   |
|----------------------------------|----------------------------------------------------------------------------------------------------|
| Measuring position               | Measured at B and C of 1.6 m high from the<br>floor<br>*Higher value is applied                    |
| Working condition of the machine | Fabric is stretched on the border frame and satin stitch sewing of stitch length 4 mm is executed. |
| RPM                              | The maximum number of revolutions of the machine                                                   |
| Measuring instrument             | Conformity to IEC61672-1: 2002 Class 1                                                             |

#### Wall 5 m or more 5 m or more 5 m or more 5 m or more 5 m or more 5 m or more 5 m or more 5 m or more

# 3. Machine weight

Please refer to the spec. plate.

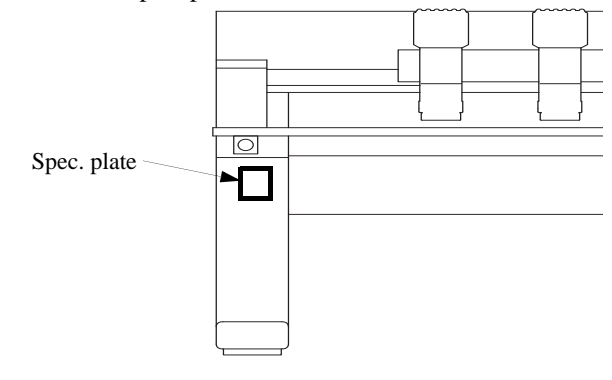

### 187

# 4. Electrical system diagram

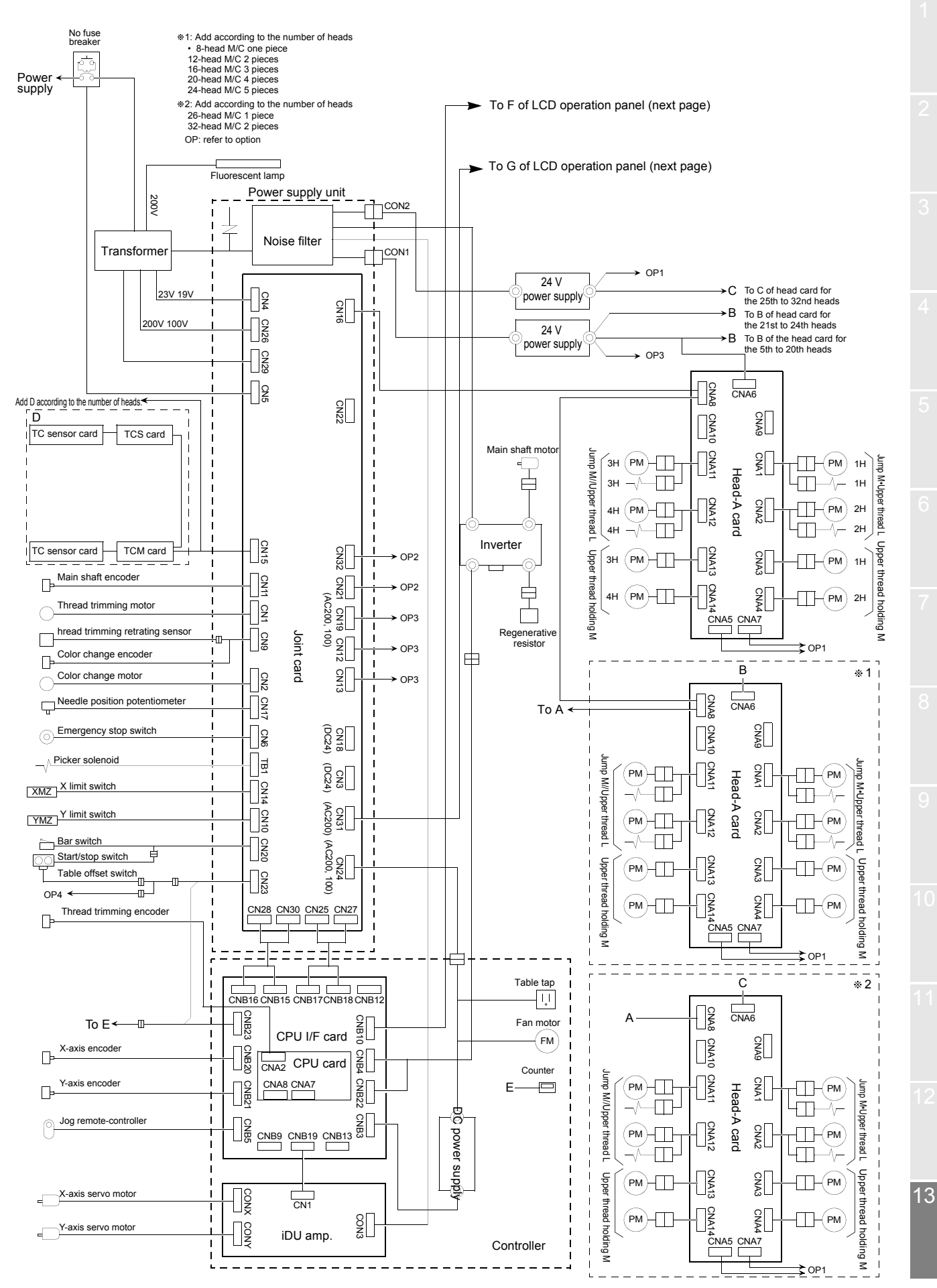

#### LCD operation panel

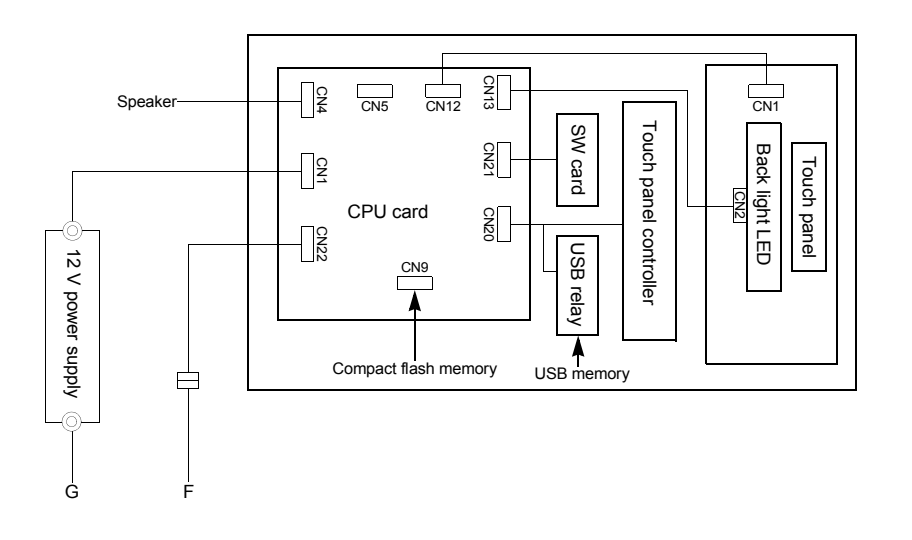

#### Optional device

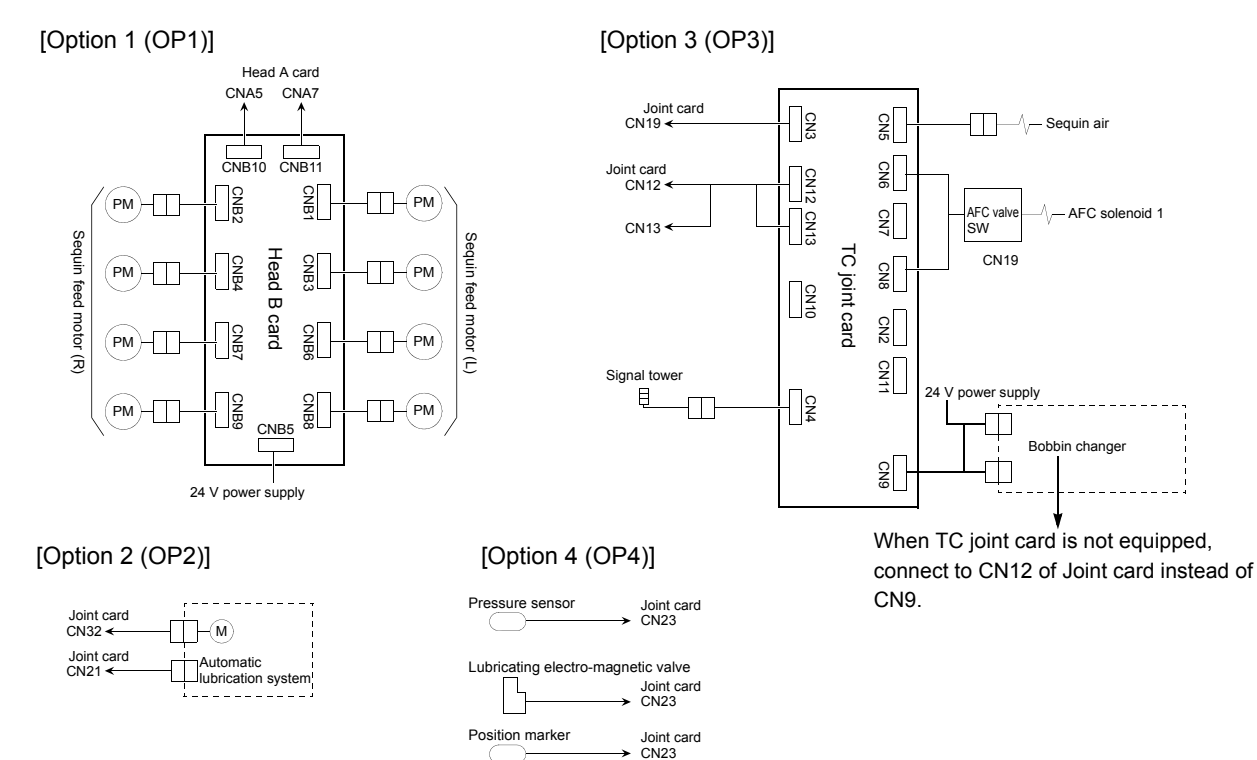

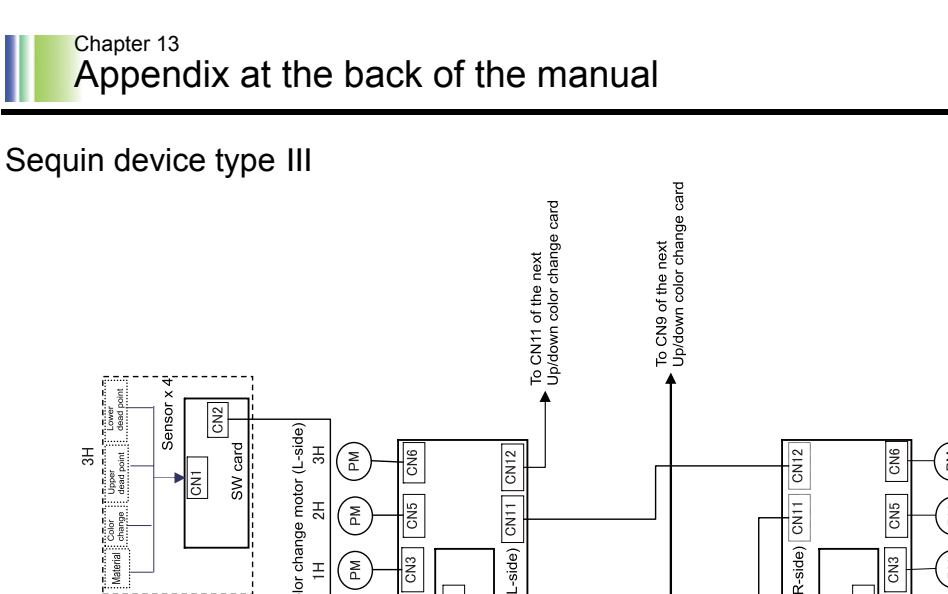

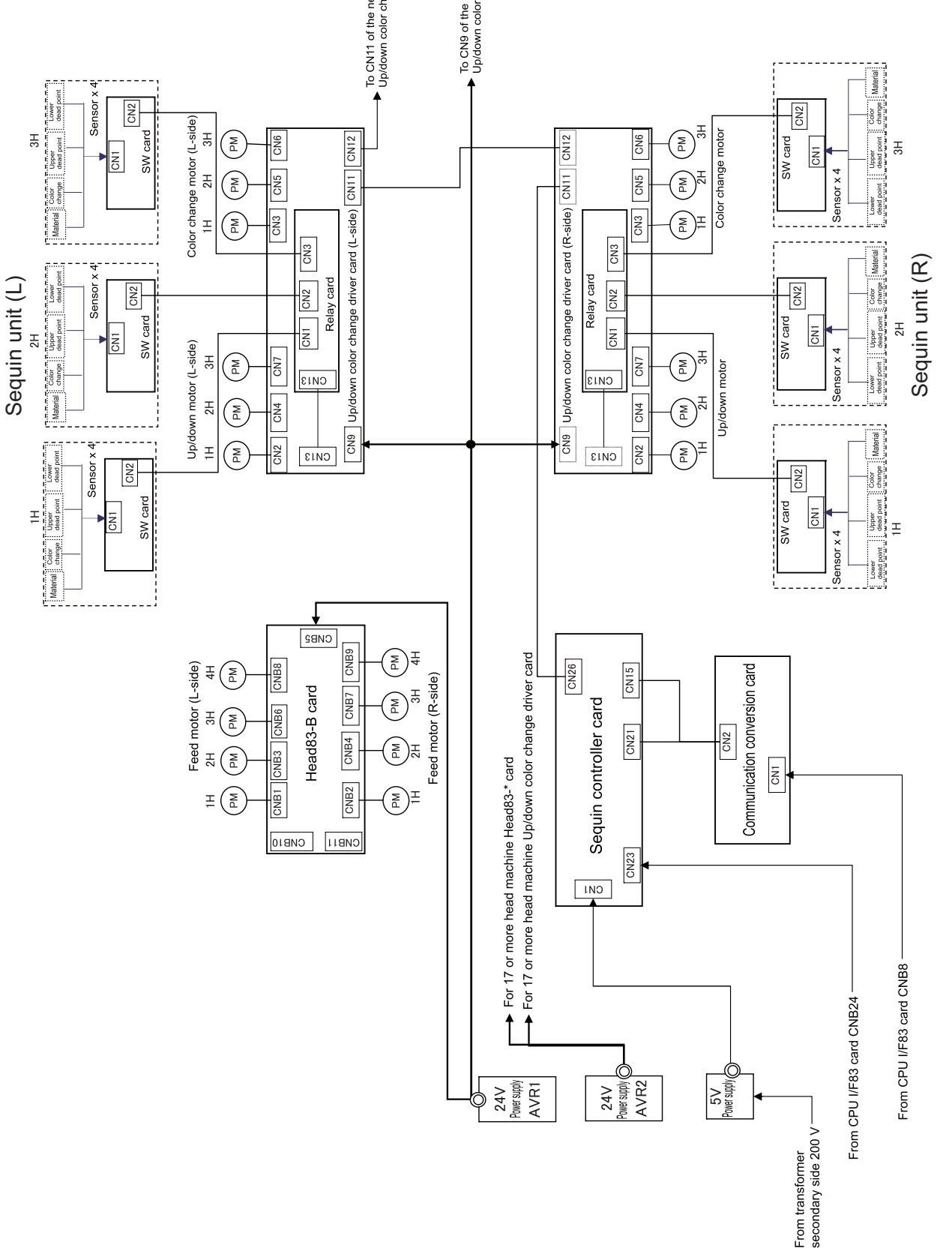

# 5. Terminology

# TL

The following terms apply to all models in common. There might be a case that it does not correspond depending on model. DGF <A> File that indicates design image. It is necessary to handle Absolute origin TBF, CT0 and DGF as a set on a personal computer. An anchoring point to calculate the current frame position (X: 0.0, Y: 0.0). Driver Control card to make the frame or main shaft drive. X-axis ATH driver. Y-axis driver, main shaft driver etc. are included. Abbreviation of Automatic Thread Trimming and Holding Device. DST Stitch data of TAJIMA ternary format. Data mode is T. Auto Jump To make a stitch divided into stitches of the setting value or <E> less when its stitch length exceeds the setting value. Excitation To keep frame motor drive. It is not possible to move the <B> frame by hand during excitation. Backlash A play (gap) generated by shock at drive system or around <F> the frame when a stitch returns (when frame drive is reversed). It may affect finish of sewing. Fixed pitch movement Horizontal frame travel to the neighboring head by head <C> interval. Cleanup **Fixed** position To remove a fine stitch included in design data and to assign Angle of the main shaft at which the main shaft motor stops it to the stitches before and after. It is effective to reduce (stop position). thread breakage. Frame Back Condition data To move the embroidery frame only to the returning direc-Embroidery condition included in design data (needle bar tion of stitches with the needle bar(s) stopped. selection, data conversion, repeat, start position, automatic offset). Frame coordinates Frame position in embroidery space. It is indicated such as CT0 "X: -153.2, Y: +120.4". File including information of needle bar selection and start position. It is necessary to handle TBF, CT0 and DBF as a set on a personal computer. Frame forward To move the embroidery frame only to the advancing direction of stitches with the needle bar(s) stopped. <D> Data mode Frame limit Saving mode of design data (T, T2, T3). Limit position that the frame can move (it is indicated by mark-off line on the table). Data set To input design data to the built-in memory to start the Frame origin machine. An anchoring point to calculate the current frame position (X: 0.0, Y: 0.0). D-axis Drive axis to make sewing needle or nipple rotate (TCMX Frame stepping series). To move only the embroidery frame with the main shaft of the machine kept stopped during embroidery. Design start position Start position on design data (0th stitch). Function code Command code that controls general movements of the machine. All design data consists of function codes.

13

#### <H>

#### Head group

Function that assumes plural heads as one head by grouping them. This enables large design embroidery or multi-colored embroidery of more colors than the number of needles.

#### <|>

#### Inching

Movement to stabilize start of sewing by moving needle bar slowly before the main shaft starts usual operation. It is executed before thread trimming to stabilize thread trimming.

#### <J>

#### Jump

To make only the frame move in the state that needle bar does not move down during operation. It is possible to make a longer stitch than one stitch of the maximum length.

#### <M>

#### M-axis

Driving axis that makes nipple or bobbin rotate (TLMX series).

#### <0>

#### Offset start position

A frame travel start position set by operation of automatic offset. A position to make the machine stand by to facilitate changing of frame and/or fabric by moving the frame to the front automatically in the middle of sewing or at the end of sewing.

#### <P>

Parameter Setting item that decides working condition of the machine.

#### <R>

Return Stitch Fastening stitch to be executed at start of sewing (stitch to prevent misstitching).

Running stitch Decorative stitch of straight line or curved line only.

#### <S>

#### Satin stitch

Repeated zigzag stitches. It is mainly used for hem of applique, logo, mark, flower design etc.

#### Sequin needle

Needle that sews sequins in sequin device. It indicates the first needle or the last needle.

#### Sewing start point

The point where the first stitch data exists in design data (It differs from design start position).

#### Start position

The position where embroidery is started (indicated by X/Y coordinates) by the bar switch (or start switch) after data set. When automatic offset is set, the position after offset frame travel becomes a start position.

Step Break point of color change.

Stop at the lower dead point (pseudo-fixed position) To stop the machine with needle stuck in cloth at end of embroidery (end code 2) (Stop at the lower dead point).

#### <T>

#### Table offset

To move the frame to the rear direction temporarily to facilitate threading. It is mainly effective when the frame is positioned at table cut section.

#### Tatami stitch

Stitch to be filled in a certain amount of area. It is mainly used for big logo, background, underlay etc.

#### TBF

Stitch data of TAJIMA binary format. Data mode is T2. It can correspond much more function codes compared with DST. It is necessary to handle TBF, CT0 and DBF as a set on a personal computer.

#### TCF

Data integrating TBF, CT0 and DFG. Integration facilitates handling of design data. Data mode is T3.

#### Tie Stitches

Fastening stitch to be executed before thread trimming (stitch to prevent fray).

#### <W>

Weak brake (Main shaft motor brake) To fix the main shaft by brake of the main shaft motor so that the main shaft does not rotate when it is stopped.

#### <X>

#### X-axis drive system

Drive system to make the embroidery frame move in crosswise (X) direction.

#### X data

Data to make the embroidery frame move in crosswise (X) direction. It is indicated by moving direction (code: +/-) and value (mm).

#### <Y>

Y-axis drive system Drive system to make the embroidery frame move in lengthwise (Y) direction.

#### Y data

Data to make the embroidery frame move in lengthwise (Y) direction. It is indicated by moving direction (code: +/-) and value (mm).

#### <<u>Z</u>>

#### Z-axis

Drive axis to change needle height (TCMX series).

#### А

| A.S. after Auto Data Set                    | p.109 |
|---------------------------------------------|-------|
| Absolute coordinates                        | p.20  |
| Absolute origin search                      | p.54  |
| Actual rpm                                  | p.44  |
| Adjustment of One-touch middle thread guide | p.183 |
| AFC                                         | p.124 |
| AFC Automatic Control                       | p.124 |
| AFC D. Combine                              | p.137 |
| AFC Frame Feed                              | p.124 |
| AFC valve                                   | p.140 |
| Air Pressure Sensor                         | p.126 |
| Ambient noise level                         | p.186 |
| Angle of main shaft                         | p.19  |
| Angle pointer plate                         | p.19  |
| ATHp.51,                                    | p.114 |
| Auto Color Change (AC)                      | p.109 |
| Auto F.B. after T. Detection                | p.111 |
| Auto Jump                                   | p.110 |
| Auto lifting - Sequin device                | p.124 |
| Auto Origin                                 | p.115 |
| Auto Start (AS)                             | p.109 |
| Auto start at same color                    | p.109 |
| Auto sub table lifter                       | p.55  |
| Automatic color change                      | p.40  |
| Automatic free-setting offsetp.67,          | p.156 |
| Automatic lubrication system                | p.148 |
| Automatic offset                            | p.155 |
| Automatic start                             | p.40  |

#### В

| Backlash (X)                   | p.118 |
|--------------------------------|-------|
| Bad finishing of sewing p.176, | p.177 |
| Bar switch                     | p.13  |
| Bobbin Changer                 | p.125 |
| Bobbin changer                 | p.148 |
| Border frame                   | p.20  |
| Boring                         | p.126 |
| Boring device                  | p.148 |
| Boring Step                    | p.118 |
|                                |       |

#### С

| Cancellation of automatic | offset p.66 |
|---------------------------|-------------|
| Cleaning                  | p.178       |
| Cleanup                   | p.88        |
| Code No                   | p.172       |
| Color change box          | p.19        |

| Color change of sequin device p.145 |
|-------------------------------------|
| Condition datap.35, p.46            |
| Copy of design p.89                 |
| Copying of combined design p.94     |
| Cording p.126                       |
| Cording device p.148                |
| Current frame position p.20         |
| Cursor position p.30                |
|                                     |

### D Data set.....p.39 Data set design ..... p.28 Deletion of combined design ...... p.94 Deletion of needle bar step......p.79 Design combine......p.91 Design data.....p.59 Design data edit.....p.56, p.89 Design divide ..... p.90 Design name......p.28, p.35

# F

G

| F.B./F.F. Stitch Unit p.111              |
|------------------------------------------|
| File namep.35                            |
| fixed positionp.19                       |
| Flow of screens p.24                     |
| Frame back p.48                          |
| Frame forwardp.48                        |
| Frame retracting switchp.15              |
| Frame Start Timing p.117                 |
| Frame travel operation p.43              |
| Frame travel speed, frame                |
| stepping method p.115                    |
| Frame travel to an optional positionp.51 |
| Frame Weightp.125                        |
| Frame Weight Levelp.133                  |
| FS mode p.132                            |
| Function code p.84                       |
|                                          |

Grounding ..... p.186

#### Н Halt 1st before End Code ......p.117 Halt before F.B./Inching ...... p.112 Head group ...... p.95 Head group (2H) ...... p.97 Head group (3H) ......p.98 Head group (4H) ..... p.99 Head group (All heads) ..... p.97 Head group (WJ2H) ..... p.99 Head offset ......p.95, p.158 High speed rpm ......p.44 How to install software ..... p.150

#### I

| Iconp.34                            |
|-------------------------------------|
| Image data p.61                     |
| Inching after ATH p.110             |
| Inching R.P.M p.131                 |
| Input from USB memoryp.34           |
| Insertion of jump at sequinp.123    |
| Insertion of needle bar step p.80   |
| Inspection before starting work p.5 |
| Installation environmentp.4         |
| Irregular repeat p.73               |
|                                     |

#### J

| Jog remote-controller | p.43    |
|-----------------------|---------|
| Jump Convert          | . p.110 |

#### L

| Language p.11                        | 6  |
|--------------------------------------|----|
| Layout of electrical components p.16 | 64 |
| Left-side boxp.1                     | 9  |
| Lowering of needle barp.5            | 54 |
| LowSpeed/L.S.Code R.P.M              | 2  |
| Lubricate Cyclep.12                  | 22 |
| Lubrication                          | 30 |

#### Μ

| Machine number      | p.19  |
|---------------------|-------|
| Main Shaft Inching  | p.110 |
| Maintenance         | p.177 |
| Manual color change | p.42  |
| Manual Lubrication  | p.148 |
| Manual offsetp.52,  | p.154 |

| Markingp.75                             |
|-----------------------------------------|
| Marking contour designp.75              |
| Marking design namep.75                 |
| Marking point designp.75                |
| Memory Nop.28                           |
| Middle sash stayp.186                   |
| Middle thread guide adjusting leverp.22 |
| Mirror image reversionp.70              |
| Modification of stitchp.86              |
| Moving down of sequin devicep.144       |
|                                         |

### Ν

| Needle Bar Colorp.111           |
|---------------------------------|
| Needle bar colorp.79            |
| Needle bar conversionp.81       |
| Needle bar setting p.41, p.78   |
| Needle bar suspension leverp.22 |
| Needle breakage p.176, p.177    |
| Networkp.125                    |

# 0

| Offsetp.154                    |
|--------------------------------|
| Offset frame travelp.64        |
| Offset positionp.64            |
| Offset returnp.53              |
| Offsetting at automatic color  |
| change p.68, p.157             |
| Operation for total fittingp.4 |
| Operation panelp.16            |
| Optional Positionp.116         |
| Outline of functionsp.153      |
| Overlap Frame Backp.112        |

# Ρ

| Position of absolute origin | p.20   |
|-----------------------------|--------|
| Power resume (restore)      | p.53   |
| Power supply unit           | .p.167 |
| Power switch                | p.11   |
| Preset Halt by Designs      | .p.117 |
| Preset Halt by Lubrication  | .p.117 |
| Preset Halt by Stitches     | .p.116 |

# R

| R.P.M. Limit by Needle Position .p.113 |  |
|----------------------------------------|--|
| Raising of Needle Barp.140             |  |
| Raising of needle barp.55              |  |
| Relative coordinatesp.20               |  |

| Repeatp.71                      | [ |
|---------------------------------|---|
| Repeat (to reverse designs      | 5 |
| alternately)p.73                |   |
| Return Stitchp.114              | - |
| Rotation/mirror image reversion |   |
| of designp.70                   | - |
| RPMp.44                         | - |
|                                 |   |

#### S

| Satin Stitch (Area)p.119            |
|-------------------------------------|
| Scale up/down of designp.70         |
| Sequin (R)p.122                     |
| Sequin chip feedp.130               |
| Sequin devicep.144                  |
| Software Installp.131               |
| Software versionp.33                |
| Start position of designp.20        |
| Start position return of designp.52 |
| Stepp.41                            |
| Stitch editp.82                     |
| Stitch searchp.83                   |
| Stop at Lower D. Pointp.120         |
| Stop at Lower Dead Pointp.140       |
| Stop by occurrence of errorp.172    |
| Storing modep.61                    |
| Switching of frame back/forwardp.49 |

#### Т

| Table Offset Position   p.118         |
|---------------------------------------|
| Table offset switchp.15               |
| Tension basep.21                      |
| Tension base cardp.169                |
| Tension base switchp.21               |
| Terminologyp.191                      |
| The current frame position p.43, p.50 |
| The number of stitchesp.28            |
| Thread breakagep.175, p.176           |
| Thread breakage indicator lampp.21    |
| Thread trim lengthp.114               |
| Threadingp.22                         |
| Tie Stitchp.115                       |
| To change design namep.58             |
| To delete a stitchp.85                |
| To delete all designsp.57             |
| To delete designp.57                  |
| To delete design datap.61             |
| To input a characterp.30              |
| To input design datap.34              |
|                                       |

#### U

| Under T.D. (Step Ratio) p.113  |
|--------------------------------|
| Under T.Detection (Unit) p.113 |
| Under Thread Release p.114     |
| Upper T. Detection p.113       |
| Upper Thread Lock Timing p.120 |
| Using a bar code reader p.38   |
| Usual stop p.172               |

#### W

| Warning labels p.6             |
|--------------------------------|
| When inputting data from DG/ML |
| by Pulse p.36                  |
| WJ frame p.161                 |
|                                |

### Х

Y

X Stitch Length Adjustment ...... p.133

Y Stitch Length Adjustment ...... p.134

| 1st Edition  | March, 2013 |
|--------------|-------------|
| 12th Edition | June, 2017  |

#### Manufactured by: Tokai Industrial Sewing Machine Co., Ltd.

NO.1800, Ushiyama-cho, Kasugai, Aichi-pref., 486-0901, Japan Telephone:568-33-1161 Fax:568-33-1191

#### Distributed by: Tajima Industries Ltd.

19-22, Shirakabe, 3-chome, Higashi-ku, Nagoya, 461-0011, Japan Telephone:52-932-3444 Fax:52-932-2457

•Copy, reprint, or reform of a part or whole of this manual without permission is prohibited.